# MP 301sp/301spf Aficio<sup>™</sup> MP 301sp/301spf

| Guía de usuario | Qué se puede hacer con esta máquina                                                                                                    |
|-----------------|----------------------------------------------------------------------------------------------------|
|                 | Cómo empezar 2                                                                                                    |
|                 | Copiadora 3                                                                                                    |
|                 | Fax 4                                                                                                    |
|                 | Impresión 5                                                                                                    |
|                 | Escaneo 6                                                                                                    |
|                 | Document Server 7                                                                                                    |
|                 | Web Image Monitor 8                                                                                                    |
|                 | Reposición de papel y tóner 9                                                                                                    |
|                 | Detección de errores 10                                                                                                    |
|                 | Apéndice 11                                                                                                    |
|                 | Para información no contenida en este<br>manual, consulte los archivos HTML en el 🕨 💽<br>CD-ROM suministrado.                                                                           |
|                 | Lea este manual atentamente antes de utilizar la máquina y<br>téngalo a mano para consultas. Para un uso correcto y seguro,<br>asegúrese de leer la Información de seguridad del manual |

"Leer antes de empezar" antes de utilizar la máquina.

# CONTENIDO

| Cómo leer los manuales                                                                                      | 6           |
|----------------------------------------------------------------------------------------------------|-------------|
| Símbolos utilizados en los manuales                                                                         | 6           |
| Información específica del modelo                                                                           | 7           |
| Nombres de las funciones más importantes                                                                    | 8           |
| 1. Qué se puede hacer con esta máquina                                                                      |             |
| Quiero ahorrar papel                                                                                        | 9           |
| Quiero convertir documentos a formato electrónico fácilmente                                                | 10          |
| Quiero registrar destinos                                                                                   | 11          |
| Quiero que la máquina tenga un funcionamiento más eficiente                                                 | 12          |
| Puede personalizar la pantalla [Inicio] a su gusto                                                          | 13          |
| Puede realizar copias utilizando varias funciones                                                           | 14          |
| Puede imprimir datos utilizando varias funciones                                                            | 15          |
| Puede utilizar documentos almacenados                                                                       |             |
| Puede enviar y recibir faxes sin papel                                                                      | 17          |
| Puede enviar y recibir faxes a través de Internet                                                           | 19          |
| Puede utilizar el fax y el escáner en un entorno de red                                                     | 21          |
| Puede evitar la fuga de información (Funciones de seguridad)                                                | 22          |
| Puede supervisar y configurar la máquina mediante un ordenador                                              | 23          |
| Puede prevenir una copia no autorizada                                                                      | 24          |
| 2. Cómo empezar                                                                                             |             |
| Guía de nombres y funciones de componentes                                                                  | 25          |
| Guía de componentes <sup>(()</sup> Región A (principalmente Europa)                                         | 25          |
| Guía de componentes ((Región A (principalmente Asia)                                                        | 27          |
| Guía de componentes <u>Región</u> B (principalmente Norteamérica)                                           | 30          |
| Guía de funciones de las opciones de la máquina                                                             | 33          |
| Guía de funciones de las opciones externas de la máquina ( <u>Región</u> A (principalmente Europa)          | 33          |
| Guía de funciones de las opciones externas de la máquina ( <u>Región</u> A (principalmente Asia)            | 34          |
| Guía de funciones de las opciones externas de la máquina ( <sup>Región</sup> B (principaln<br>Norteamérica) | nente<br>34 |
| Guía de nombres y funciones del panel de mandos de la máquina                                               | 35          |
| Cómo utilizar la pantalla [Inicio]                                                                          | 38          |
| Cómo agregar iconos a la pantalla [Inicio]                                                                  | 39          |
| Cómo registrar funciones en un programa                                                                     | 44          |

| Ejemplo de programas                                                                                        | .46       |
|----------------------------------------------------------------------------------------------------|-----------|
| Conectar/desconectar la alimentación                                                                        | .49       |
| Conexión de la alimentación principal                                                                       |           |
| Desconexión de la alimentación principal                                                                    | . 49      |
| Visualización de la pantalla de autenticación                                                               | .51       |
| Autenticación de código de usuario Uso del panel de mandos                                                  | 51        |
| Inicio de sesión mediante el panel de mandos                                                                |           |
| Fin de sesión mediante el panel de mandos                                                                   | 52        |
| Colocación de los originales                                                                                | 53        |
| Colocación de los originales en el cristal de exposición <del>(() Región</del> A (principalmente Europa)    | .53       |
| Colocación de los originales en el cristal de exposición 🌐 Región 🗛 (principalmente Asia)                   | .53       |
| Colocación de los originales en el cristal de exposición ( <u>Región</u> B(principalmente América<br>Norte) | del<br>54 |
| Colocación de los originales en el alimentador automático de documentos                                     | 55        |
| 3. Copiadora                                                                                                |           |
| Procedimiento básico                                                                                        | .57       |
| Red./Ampl. auto                                                                                             | .59       |
| Copia Dúplex                                                                                                | 61        |
| Especificar la orientación del original y la copia                                                          | 63        |
| Copia combinada                                                                                             | .64       |
| Combinación en una cara                                                                                     | 65        |
| Combinar en dos caras                                                                                       | .66       |
| Copia en papel de tamaño personalizado desde la bandeja bypass                                              | . 69      |
| Copia en sobres                                                                                             | .70       |
| Clasificar                                                                                                  | .72       |
| Modificar el número de juegos                                                                               | 72        |
| Almacenamiento de datos en el Document Server                                                               | .74       |
| 4. Fax                                                                                                    |           |
| Procedimiento básico para transmisiones (Transmisión a memoria)                                             | .75       |
| Envío de originales desde el cristal de exposición (Transmisión a memoria)                                  | .76       |
| Registrar un destino de fax                                                                                 | .77       |
| Eliminar un destino de fax                                                                                  | .78       |
| Transmisión mientras se comprueba la conexión al destino (Transmisión inmediata)                            | . 80      |

| Cancelación de una transmisión                                                                                                    | Envío de originales desde el cristal de exposición (Transmisión inmediata)                        |                      |
|----------------------------------------------------------------------------------------------------|---------------------------------------------------------------------------------------------------|----------------------|
| Cancelación de una transmisión antes de escanear el original                                                                                                    | Cancelación de una transmisión                                                                    | 82                   |
| Cancelación de una transmisión mientras se escanea el original                                                                                                    | Cancelación de una transmisión antes de escanear el original                                      |                      |
| Cancelar una transmisión cuando el original ya ha sido escaneado (mientras la transmisión está en progreso)                                                                                                    | Cancelación de una transmisión mientras se escanea el original                                    | 82                   |
| Cancelar una transmisión cuando el original ya ha sido escaneado (previo al comienzo de la transmisión)                                                                                                    | Cancelar una transmisión cuando el original ya ha sido escaneado (mientras la transr<br>progreso) | nisión está en<br>83 |
| Envío a una hora específica (Envío retardado)                                                                                                    | Cancelar una transmisión cuando el original ya ha sido escaneado (previo al con<br>transmisión)   | mienzo de la<br>83   |
| Almacenar un documento.  86    Enviar documentos almacenados.  87    Impresión manual del Resumen.  89    5. Impresión  89    Instalación rápida.  91    Visualización de las propiedades del driver de impresora.  93    Impresión estándar.  94    Cuando se utiliza el driver de impresora PCL 6.  94    Impresión bloqueada.  95    Enviar un archivo de impresión bloqueada.  95    Impresión de un archivo de impresión bloqueada.  95    Impresión retenida.  97    Impresión de un archivo de impresión retenida.  97    Impresión de un archivo de impresión retenida.  97    Impresión almacenada.  99    Enviar un archivo de impresión retenida.  99    Impresión almacenada.  99    Impresión de un archivo de impresión almacenada.  99    Impresión de un archivo de impresión almacenada.  90    Impresión de un archivo de impresión almacenada.  90    Impresión de un archivo de impresión almacenada.  90    Impresión de un archivo de impresión almacenada.  90    Impresión de una carpeta compartida en un equipo con Windows/Confirmació                                                              | Envío a una hora específica (Envío retardado)                                                     | 85                   |
| Enviar documentos almacenados  87    Impresión manual del Resumen  89    5. Impresión  91    Visualización rápida  91    Visualización de las propiedades del driver de impresora  93    Impresión estándar  94    Cuando se utiliza el driver de impresora PCL 6.  94    Impresión bloqueada  95    Enviar un archivo de impresión bloqueada  95    Impresión de un archivo de impresión bloqueada  97    Impresión de un archivo de impresión bloqueada  97    Impresión de un archivo de impresión retenida.  97    Impresión de un archivo de impresión retenida.  97    Impresión almacenada.  99    Enviar un archivo de impresión retenida mediante el panel de mandos.  97    Impresión almacenada.  99    Impresión de un archivo de impresión almacenada mediante el panel de mandos.  100    6. Escaneo  100    6. Escaneo  103    Creación de una carpeta compartida en un equipo con Windows/Confirmación de la información de un equipo.  104    Registrar una carpeta SMB  106    Eliminar una carpeta SMB  106    Eliminar una carpeta SMB                                                                     | Almacenar un documento                                                                            | 86                   |
| Impresión  89    5. Impresión  91    Visualización rápida.  91    Visualización de las propiedades del driver de impresora.  93    Impresión estándar.  94    Cuando se utiliza el driver de impresora PCL 6.  94    Impresión bloqueada.  95    Enviar un archivo de impresión bloqueada.  95    Impresión de un archivo de impresión bloqueada.  95    Impresión retenida.  97    Impresión de un archivo de impresión retenida.  97    Impresión almacenada.  97    Impresión almacenada.  99    Enviar un archivo de impresión retenida mediante el panel de mandos.  97    Impresión almacenada.  99    Impresión de un archivo de impresión retenida mediante el panel de mandos.  90    Impresión de un archivo de impresión almacenada mediante el panel de mandos.  100    6. Escaneo  100    6. Escaneo  100    6. Escaneo  104    Registrar una carpeta SMB.  106    Eliminar una carpeta SMB.  106    Eliminar una carpeta SMB.  106    Eliminar una carpeta SMB registrada.  109                                                                                                    | Enviar documentos almacenados                                                                     |                      |
| 5. Impresión    Instalación rápida.  91    Visualización de las propiedades del driver de impresora  93    Impresión estándar.  94    Cuando se utiliza el driver de impresora PCL 6.  94    Impresión bloqueada.  95    Enviar un archivo de impresión bloqueada.  95    Impresión de un archivo de impresión bloqueada.  95    Impresión de un archivo de impresión bloqueada mediante el panel de mandos.  97    Impresión de un archivo de impresión retenida.  97    Impresión almacenada.  97    Impresión de un archivo de impresión retenida.  97    Impresión da un archivo de impresión retenida.  97    Impresión da un archivo de impresión retenida.  97    Impresión da un archivo de impresión almacenada.  99    Enviar un archivo de impresión almacenada.  99    Impresión de un archivo de impresión almacenada mediante el panel de mandos.  100 <b>6. Escaneo</b> 100 <b>7</b> 102    Procedimiento básico al utilizar la función Escanear a carpeta.  103    Creación de una carpeta compartida en un equipo con Windows/Confirmación de la información de un equipo.  104    Registrar una carpeta SMB. | Impresión manual del Resumen                                                                      | 89                   |
| Instalación rápida                                                                                                    | 5. Impresión                                                                                      |                      |
| Visualización de las propiedades del driver de impresora                                                                                                    | Instalación rápida                                                                                | 91                   |
| Impresión estándar.  94    Cuando se utiliza el driver de impresora PCL 6.  94    Impresión bloqueada.  95    Enviar un archivo de impresión bloqueada.  95    Impresión de un archivo de impresión bloqueada mediante el panel de mandos.  95    Impresión retenida.  97    Impresión de un archivo de impresión retenida.  97    Impresión de un archivo de impresión retenida.  97    Impresión almacenada.  97    Impresión almacenada.  99    Enviar un archivo de impresión almacenada.  99    Impresión de un archivo de impresión almacenada mediante el panel de mandos.  100 <b>6. Escaneo</b> 100    Procedimiento básico al utilizar la función Escanear a carpeta.  103    Creación de una carpeta compartida en un equipo con Windows/Confirmación de la información de un equipo.  104    Registrar una carpeta SMB.  106    Eliminar una carpeta SMB registrada.  109    Introducir la ruta al destino manualmente.  110                                                                                                    | Visualización de las propiedades del driver de impresora                                          | 93                   |
| Cuando se utiliza el driver de impresora PCL 6                                                                                                    | Impresión estándar                                                                                | 94                   |
| Impresión bloqueada                                                                                                    | Cuando se utiliza el driver de impresora PCL 6                                                    | 94                   |
| Enviar un archivo de impresión bloqueada                                                                                                    | Impresión bloqueada                                                                               |                      |
| Impresión de un archivo de impresión bloqueada mediante el panel de mandos                                                                                                    | Enviar un archivo de impresión bloqueada                                                          | 95                   |
| Impresión retenida.  97    Impresión de un archivo de impresión retenida.  97    Imprimir un archivo de impresión retenida mediante el panel de mandos.  97    Impresión almacenada.  99    Enviar un archivo de impresión almacenada.  99    Impresión de un archivo de impresión almacenada.  99    Impresión de un archivo de impresión almacenada mediante el panel de mandos.  100 <b>6. Escaneo</b> 103    Creación de una carpeta compartida en un equipo con Windows/Confirmación de la información de un equipo.  104    Registrar una carpeta SMB.  106    Eliminar una carpeta SMB registrada.  109    Introducir la ruta al destino manualmente.  110                                                                                                    | Impresión de un archivo de impresión bloqueada mediante el panel de mandos                        |                      |
| Impresión de un archivo de impresión retenida                                                                                                    | Impresión retenida                                                                                |                      |
| Imprimir un archivo de impresión retenida mediante el panel de mandos                                                                                                    | Impresión de un archivo de impresión retenida                                                     | 97                   |
| Impresión almacenada  99    Enviar un archivo de impresión almacenada  99    Impresión de un archivo de impresión almacenada mediante el panel de mandos  100 <b>6. Escaneo</b> 103    Creación de una carpeta compartida en un equipo con Windows/Confirmación de la información de un equipo  104    Registrar una carpeta SMB  106    Eliminar una carpeta SMB registrada  109    Introducir la ruta al destino manualmente  110                                                                                                    | Imprimir un archivo de impresión retenida mediante el panel de mandos                             | 97                   |
| Enviar un archivo de impresión almacenada                                                                                                    | Impresión almacenada                                                                              | 99                   |
| Impresión de un archivo de impresión almacenada mediante el panel de mandos                                                                                                    | Enviar un archivo de impresión almacenada                                                         | 99                   |
| <b>ó. Escaneo</b> Procedimiento básico al utilizar la función Escanear a carpeta                                                                                                    | Impresión de un archivo de impresión almacenada mediante el panel de mandos                       |                      |
| Procedimiento básico al utilizar la función Escanear a carpeta                                                                                                    | 6. Escaneo                                                                                        |                      |
| Creación de una carpeta compartida en un equipo con Windows/Confirmación de la información<br>de un equipo                                                                                                    | Procedimiento básico al utilizar la función Escanear a carpeta                                    | 103                  |
| Registrar una carpeta SMB                                                                                                    | Creación de una carpeta compartida en un equipo con Windows/Confirmación de la<br>de un equipo    | a información<br>104 |
| Eliminar una carpeta SMB registrada                                                                                                    | Reaistrar una carpeta SMB                                                                         |                      |
| Introducir la ruta al destino manualmente                                                                                                    | Eliminar una carpeta SMB registrada                                                               | 109                  |
|                                                                                                    | Introducir la ruta al destino manualmente                                                         | 110                  |
| Procedimiento pasico para enviar archivos escaneados por e-mail                                                                                                    | Procedimiento básico para enviar archivos escaneados por e-mail                                   |                      |

| Registrar un destino e-mail                                                 |     |
|-----------------------------------------------------------------------------|-----|
| Eliminar un destino e-mail                                                  | 113 |
| Introducción manual de una dirección e-mail                                 |     |
| Procedimiento básico para almacenar archivos escaneados                     | 115 |
| Comprobación de un archivo almacenado seleccionado de la lista              | 116 |
| Especificación del Tipo de archivo                                          | 117 |
| Especificación de los Ajustes envío                                         | 118 |
| 7. Document Server                                                          |     |
| Almacenamiento de datos                                                     | 119 |
| Impresión de documentos almacenados                                         | 121 |
| 8. Web Image Monitor                                                        |     |
| Visualización de la página principal                                        |     |
| Visualización de los documentos de fax recibidos mediante Web Image Monitor | 125 |
| 9. Reposición de papel y tóner                                              |     |
| Carga de papel en las bandejas de papel                                     | 127 |
| Carga de papel en la bandeja 1                                              | 127 |
| Carga de papel en las bandejas 2 y 3                                        | 128 |
| Carga de papel en la bandeja bypass                                         | 131 |
| Ajustes para usar la bandeja bypass con la función impresora                |     |
| Carga de papel de orientación fija o de doble cara                          | 137 |
| Tamaños y tipos de papel recomendados                                       | 140 |
| Papel grueso                                                                | 143 |
| Sobres                                                                      | 144 |
| Añadir tóner                                                                | 147 |
| Envío de faxes o documentos escaneados cuando no queda tóner                | 149 |
| Deshacerse del tóner usado                                                  | 149 |
| 10. Detección de errores                                                    |     |
| Indicadores                                                                 | 151 |
| Cuando se ilumina un indicador de la tecla [Comprobar estado]               | 152 |
| Tono del panel                                                              | 155 |
| Si tiene problemas al utilizar la máquina                                   | 156 |
| Cuando aparecen mensajes en el panel de mandos                              | 162 |
| Mensajes mostrados cuando se utiliza la función Copiadora/Document Server   |     |

| ÍNDICE                                                          |     |
|-----------------------------------------------------------------|-----|
| Marcas comerciales                                              | 219 |
| 11. Apéndice                                                    |     |
| Mensajes que aparecen cuando se utiliza la función de escáner   |     |
| Cuando aparecen mensajes en la pantalla de su ordenador         |     |
| Mensajes que aparecen cuando se utiliza la función de escáner   | 195 |
| Mensajes que aparecen cuando se utiliza la función de impresora |     |
| Mensajes que aparecen cuando se utiliza la función de fax       |     |
|                                                                 |     |

## Cómo leer los manuales

#### Símbolos utilizados en los manuales

En este manual se utilizan los siguientes símbolos:

#### Comportante )

Indica cuestiones a las que hay que prestar atención cuando se utilice la máquina, así como explicaciones sobre las posibles causas de atascos de papel, daños a los originales o pérdidas de datos. Asegúrese de leer estas explicaciones.

#### 🕹 Nota

Incluye explicaciones adicionales acerca de las funciones de la máquina e instrucciones sobre cómo resolver los errores de usuario.

#### 🖪 Referencia

Este símbolo se encuentra al final de las secciones. Indica dónde puede encontrar más información relevante.

#### []

Indica los nombres de las teclas que aparecen en la pantalla o en los paneles de mandos de la máquina.

#### ٢

Muestra las instrucciones almacenadas en un archivo en uno de los CD-ROM suministrados.

(principalmente Europa y Asia), (principalmente Europa) o (principalmente Asia)

Región B (principalmente Norteamérica)

Las diferencias entre las funciones de los modelos de la región A y la región B se indican mediante estos dos símbolos. Lea la información indicada por el símbolo correspondiente a la región del modelo que está utilizando. Para más información sobre qué símbolo corresponde al modelo que está utilizando, consulte Pág. 7 "Información específica del modelo".

# Información específica del modelo

Esta sección explica cómo identificar la región a la que pertenece su máquina.

Hay una etiqueta en la parte posterior de la máquina, ubicada en la posición que se indica abajo. Esta etiqueta contiene información que identifica la región a la que pertenece su máquina. Lea la etiqueta.

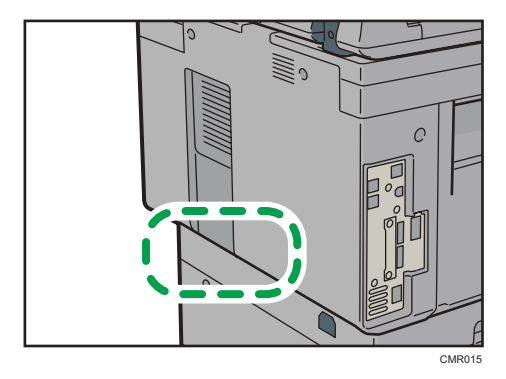

La siguiente información es específica de la región. Lea la información situada debajo del símbolo correspondiente a la región de su máquina.

(principalmente Europa y Asia)

Si la etiqueta contiene lo siguiente, la máquina es un modelo de la región A:

- CÓDIGO XXXX -27, -29
- 220-240 V

Región B (principalmente Norteamérica)

Si la etiqueta contiene lo siguiente, la máquina es un modelo de la región B:

- CÓDIGO XXXX -17
- 120-127 V

#### Vota

- En este manual las dimensiones aparecen en unidades de dos sistemas de medida: en metros y en pulgadas. Si su máquina es un modelo para la Región A, consulte las unidades métricas. Si su máquina es un modelo para la Región B, consulte las unidades en pulgadas.
- Si su máquina es un modelo de la región A y en la etiqueta aparece impreso "CÓDIGO XXXX -27", consulte " Región A (principalmente Europa)".
- Si su máquina es un modelo de la región A y en la etiqueta aparece impreso "CÓDIGO XXXX -29", consulte " Región A (principalmente Asia)".

# Nombres de las funciones más importantes

En este manual, las funciones principales de la máquina se refieren a lo siguiente:

• Auto Document Feeder → ADF

# Qué se puede hacer con esta máquina

Puede buscar una descripción en función de lo que desea hacer.

# 

Quiero ahorrar papel

Impresión de documentos de múltiples páginas en ambas caras de las hojas (Copia dúplex)

 $\Rightarrow$  Consulte Copiadora/Document Server@.

Impresión de documentos de múltiples páginas y faxes recibidos en una única hoja (Combinar (Copiadora/Fax))

 $\Rightarrow$  Consulte Copiadora/Document Server O.

 $\Rightarrow$  Consulte Fax O.

Impresión de faxes recibidos en ambas caras de las hojas (Impresión a dos caras)

 $\Rightarrow$  Consulte Fax O.

Conversión de faxes recibidos a formatos electrónicos (fax sin papel)

⇒ Consulte Fax .

Envío de archivos desde el equipo sin tener que imprimirlos (LAN-Fax)

⇒ Consulte Fax .

Comprobación acerca de la cantidad de papel que se ahorra (pantalla [Información])

 $\Rightarrow$  Consulte Cómo empezar@.

# Quiero convertir documentos a formato electrónico fácilmente

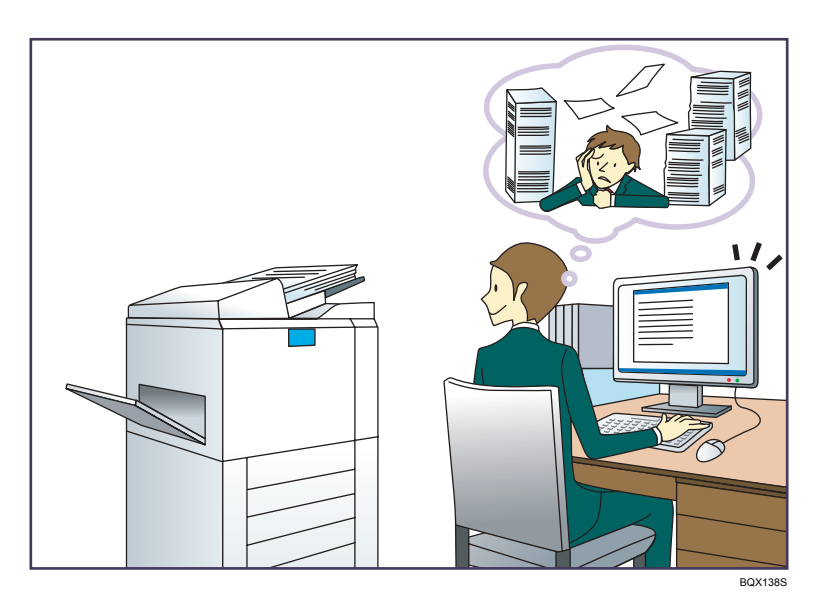

#### Envío de archivos de escaneo

 $\Rightarrow$  Consulte Escaneo ④.

#### Envío de la URL de la carpeta en la que se van a almacenar los archivos escaneados

 $\Rightarrow$  Consulte Escaneo (2).

#### Almacenamiento de archivos escaneados en una carpeta compartida

 $\Rightarrow$  Consulte Escaneo O.

#### Almacenamiento de archivos de escaneo en material

 $\Rightarrow$  Consulte Escaneo O.

#### Conversión de faxes transmitidos a formatos electrónicos y envío a un ordenador

 $\Rightarrow$  Consulte Fax O.

#### Gestión y uso de documentos convertidos a formatos electrónicos (Document Server)

 $\Rightarrow$  Consulte Copiadora/ Document Server O.

# Quiero registrar destinos

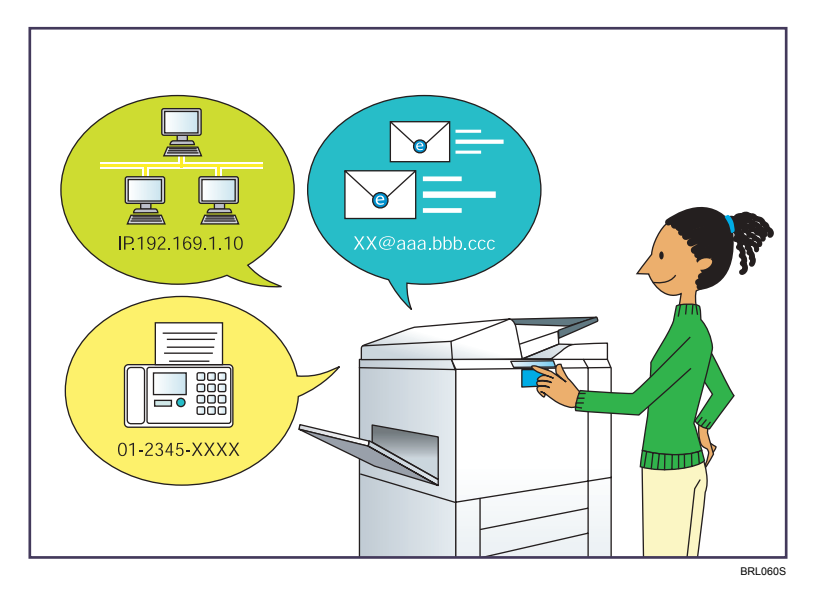

Utilice el panel de mandos para registrar los destinos en la Libreta de direcciones.

- $\Rightarrow$  Consulte Fax (2).
- $\Rightarrow$  Consulte Escaneo (2).

Cómo utilizar Web Image Monitor para registrar destinos desde un ordenador

 $\Rightarrow$  Consulte Fax O.

Descarga de destinos registrados en la máquina a la lista de destinos del driver LAN-Fax

 $\Rightarrow$  Consulte Fax O.

# Quiero que la máquina tenga un funcionamiento más eficiente

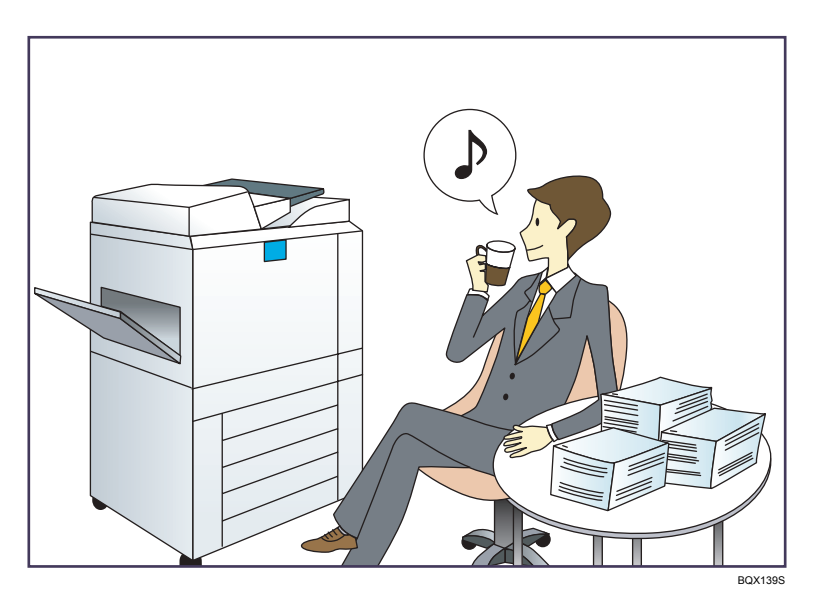

#### Registro y uso de los ajustes de uso frecuente (Programa)

 $\Rightarrow$  Consulte Funciones prácticas O.

Registro de los ajustes usados con más frecuencia como ajustes iniciales (Prog. como predet. (Copiadora/Fax/Escáner))

 $\Rightarrow$  Consulte Funciones prácticas O.

#### Registro de los ajustes de impresión más utilizados en el driver de la impresora

 $\Rightarrow$  Consulte Impresión O.

# Cambio de los ajustes iniciales del driver de la impresora por los ajustes de impresión más utilizados

⇒ Consulte Impresión .

#### Adición de accesos directos a los programas o páginas web más utilizados

⇒ Consulte Funciones prácticas.

#### Cambio del orden de los iconos de función y de acceso directo

 $\Rightarrow$  Consulte Funciones prácticas 0.

# Puede personalizar la pantalla [Inicio] a su gusto

Los iconos de cada función se muestran en la pantalla [Inicio].

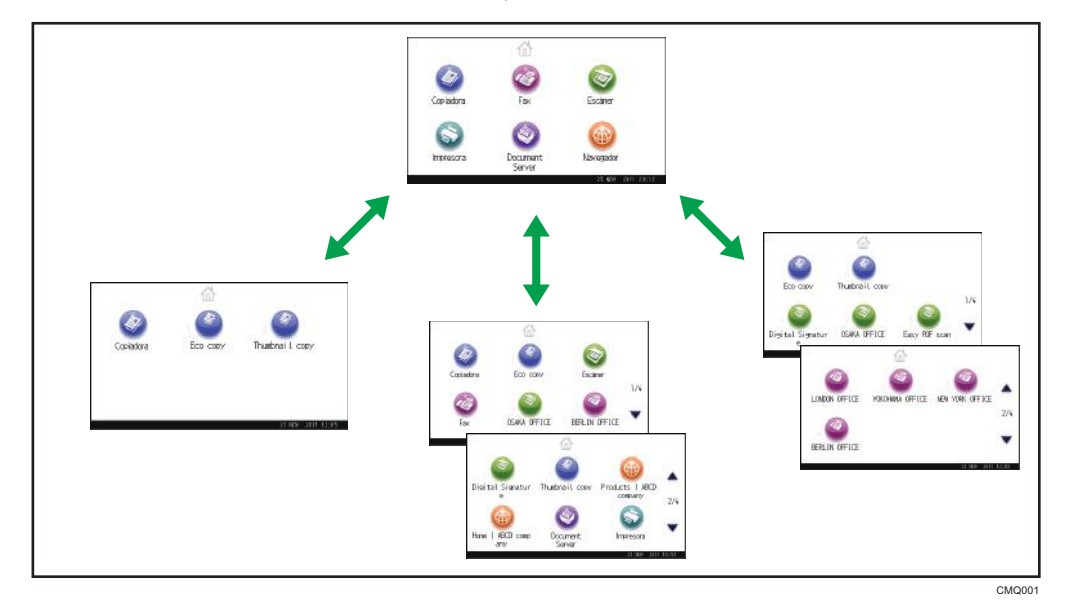

- Puede agregar a la pantalla [Inicio] accesos directos a los programas o páginas web más utilizados. Los programas o páginas web se pueden recordar fácilmente pulsando los iconos de acceso directo.
- Puede mostrar únicamente los iconos de las funciones y de los accesos directos que utilice.
- Puede cambiar el orden de los iconos de función y de acceso directo.

#### 🖪 Referencia 🔵

 Para obtener más información acerca de las funciones de la pantalla [Inicio], consulte Cómo empezar<sup>®</sup>.

# Puede realizar copias utilizando varias funciones

1

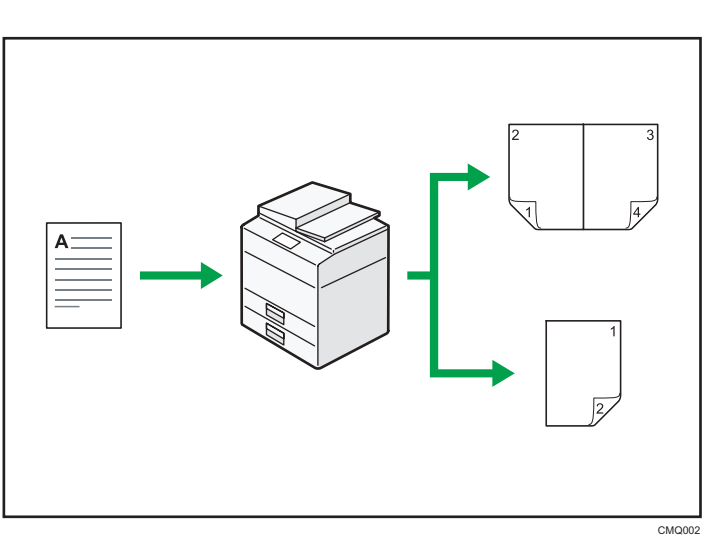

- Puede reducir o ampliar la imagen de la copia. Con la función Reducir/Ampliar auto, la máquina calcula automáticamente la escala de reproducción en función de los tamaños de los originales y el papel que haya especificado.
- Las funciones de copiadora del tipo Dúplex y Combinar le ayudan a ahorrar papel al copiar múltiples páginas en una misma hoja.
- Puede realizar copias en varios tipos de papel como sobres y transparencias OHP.
- Puede clasificar las copias

#### Referencia

• Consulte Copiadora/ Document Server.

## Puede imprimir datos utilizando varias funciones

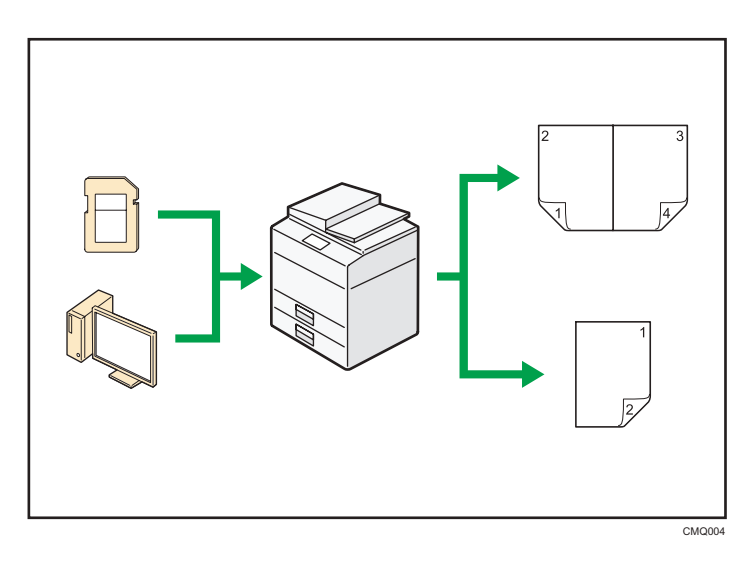

- Esta máquina admite conexión de red y local.
- Puede enviar los archivos PDF directamente a la máquina para su impresión, sin tener que abrir la aplicación PDF.
- Puede imprimir o eliminar los trabajos de impresión almacenados en el disco duro de la máquina, que se hayan enviado previamente desde ordenadores que utilicen el driver de impresora. Se pueden seleccionar los siguientes tipos de trabajos de impresión: Impresión de muestra, Impresión bloqueada, Impresión retenida e Impresión almacenada.
- Puede clasificar el papel impreso.
- Puede imprimir archivos almacenados en un dispositivo de memoria extraíble y especificar las condiciones de impresión como la calidad y el tamaño de la impresión.

#### 🖪 Referencia

• Consulte Impresión 🕘.

## Puede utilizar documentos almacenados

Puede almacenar en el disco duro de la máquina archivos escaneados en los modos de copiadora, fax, impresora o escáner. Con Web Image Monitor, puede utilizar su ordenador para buscar, visualizar, imprimir, eliminar o enviar archivos almacenados a través de la red. También puede cambiar los ajustes de impresión e imprimir múltiples documentos (Document Server).

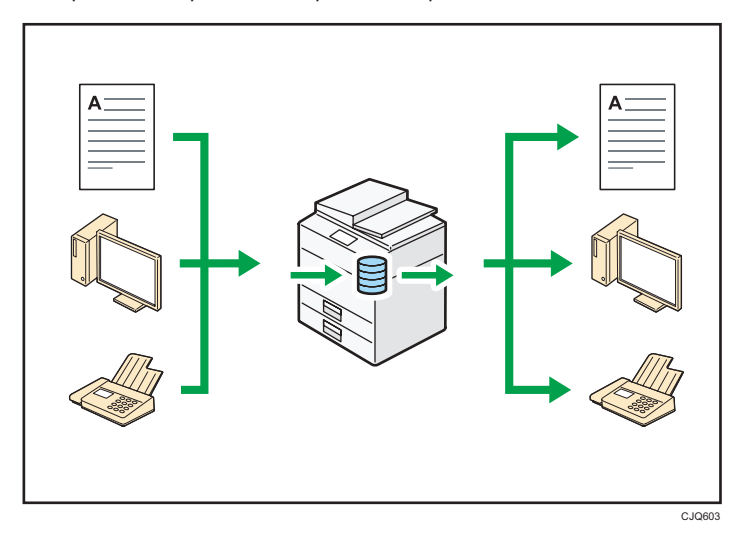

- Puede recuperar en su equipo los documentos almacenados que se han escaneado en el modo de escáner.
- Puede utilizar el conversor de formatos de archivo para descargar los documentos almacenados en el modo de copiadora, impresora o Document Server a su ordenador.

#### 🗉 Referencia

- Para obtener más información acerca de Document Server en el modo de copiadora y cómo utilizar Document Server, consulte Copiadora/ Document Server<sup>®</sup>.
- Para obtener más información acerca de Document Server en el modo de impresora, consulte Impresión .
- Para obtener más información acerca de Document Server en el modo de fax, consulte Fax ④.
- Para obtener más información acerca del Document Server en el modo de escáner, consulte "Escaneo<sup>®</sup>.

## Puede enviar y recibir faxes sin papel

#### Recepción

Puede almacenar y guardar documentos de fax recibidos en formato electrónico en el disco duro de la máquina sin imprimirlos.

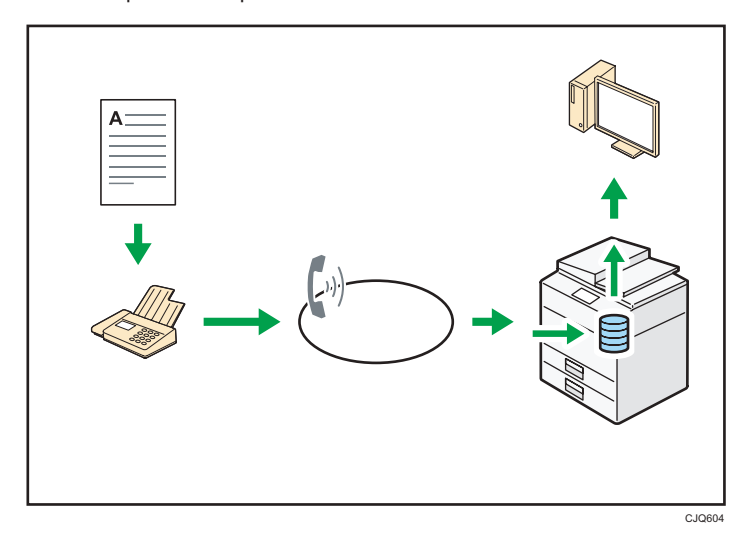

Puede utilizar Web Image Monitor para comprobar, imprimir, eliminar, recuperar o descargar documentos con su ordenador (almacenamiento de los documentos recibido).

#### 🖪 Referencia 🔵

• Consulte Fax.

#### Transmisión

Se puede enviar un fax desde el ordenador a través de la red (Ethernet, IEEE 1394 (IPv4 sobre 1394) o LAN inalámbrica) a esta máquina, y después ésta reenviará el fax a través de su conexión telefónica (LAN-Fax).

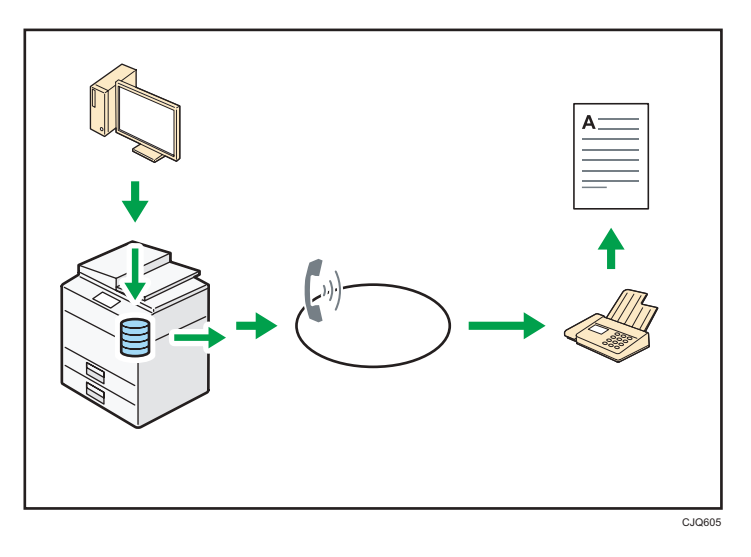

- Para enviar un fax, imprima desde la aplicación de Windows con la que esté trabajando, seleccione LAN-Fax como impresora y especifique un destino.
- También puede comprobar los datos de imágenes enviadas.

#### 🖪 Referencia

- Para obtener más información acerca de los ajustes de la máquina, consulte Cómo conectar la máquina / Ajustes del sistema<sup>®</sup>.
- Para obtener más información acerca de cómo usar la función, consulte Fax ④.

## Puede enviar y recibir faxes a través de Internet

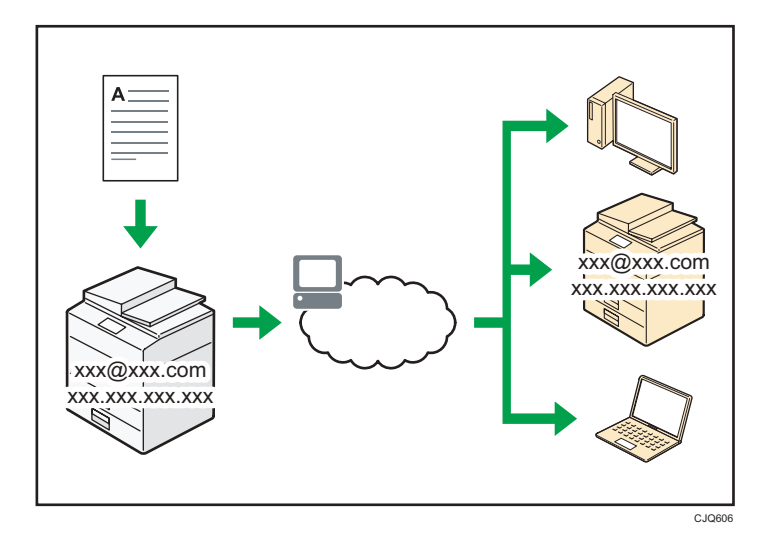

#### Transmisión y recepción de correos electrónicos

Esta máquina convierte las imágenes de documentos escaneadas a formato de correo electrónico, y transmite y recibe estos datos a través de Internet.

- Para enviar un documento, especifique una dirección de correo electrónico en vez de introducir el número de teléfono de destino (Transmisión de Internet Fax y correo electrónico).
- Esta máquina puede recibir mensajes de correo electrónico a través de Internet Fax o desde ordenadores (Recepción de Internet Fax y Correo para impresión).
- Las máquinas y ordenadores compatibles con Internet Fax que tienen direcciones de correo electrónico pueden recibir mensajes de correo electrónico a través de Internet Fax.

#### IP-Fax

La función IP-Fax envía o recibe documentos entre dos faxes directamente a través de una red TCP/IP.

- Para enviar un documento, especifique una dirección de IP o nombre de host en vez de un número de fax (Transmisión de IP-Fax).
- Esta máquina puede recibir los documentos enviados a través de Internet Fax (Recepción de IP-Fax).
- Esta máquina puede utilizar un gateway de VoIP para realizar envíos a faxes G3 conectados a la red pública de telefonía conmutada (PSTN).

#### 🗉 Referencia 🖉

 Para obtener más información acerca de los ajustes, consulte Cómo conectar la máquina / Ajustes del sistema<sup>®</sup>.  Para obtener más información acerca de cómo transmitir y recibir documentos por Internet, consulte Fax <sup>(2)</sup>.

## Puede utilizar el fax y el escáner en un entorno de red

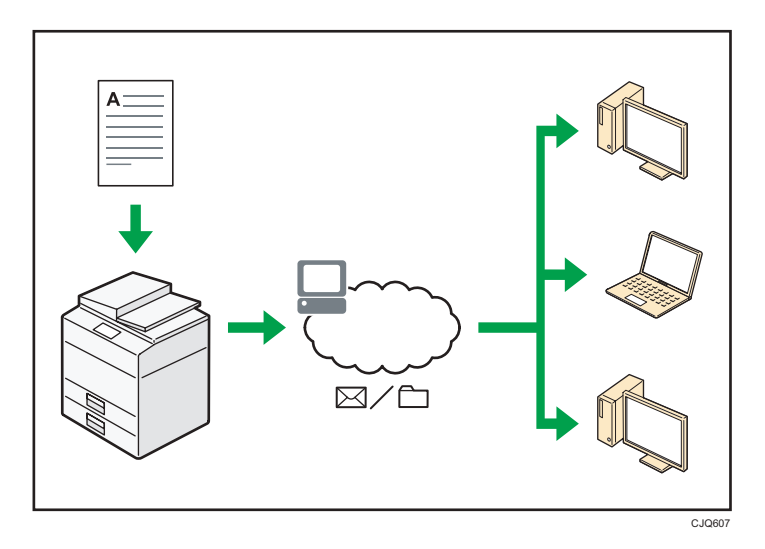

- Puede enviar los archivos escaneados a un destino especificado mediante el correo electrónico (envío de archivos escaneados mediante correo electrónico).
- Puede enviar archivos escaneados directamente a carpetas (Envío de archivos escaneados mediante Escanear a carpeta).
- Puede utilizar esta máquina como un escáner de entrega para el software de entrega ScanRouter<sup>\*1</sup> (Escáner de entrega de red). Puede guardar los archivos escaneados en el servidor de entrega o enviarlos a una carpeta en un ordenador de la misma red.
- Puede utilizar Web Services on Devices (WSD) para enviar archivos de escaneo al ordenador de un cliente.
- \* 1 El software de entrega ScanRouter ya no está a la venta.

#### 🖪 Referencia

• Consulte Fax<sup>®</sup>, Escaneo<sup>®</sup> o Conexión de la máquina/ Ajustes del sistema<sup>®</sup>.

# Puede evitar la fuga de información (Funciones de seguridad)

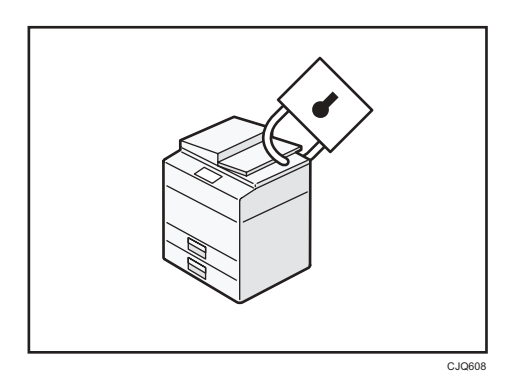

- Se pueden proteger los documentos del acceso no autorizado y evitar que se copien sin permiso.
- Se puede controlar el uso de la máquina, así como evitar que se modifique la configuración de la misma sin autorización.
- Si establece contraseñas puede evitar el acceso no autorizado a través de la red.
- Se pueden borrar o cifrar los datos del disco duro para evitar la fuga de información.
- Se puede limitar el volumen de uso de la máquina para cada usuario.

#### 🖪 Referencia 🔵

• Consulte la Guía de seguridad<sup>®</sup>.

# Puede supervisar y configurar la máquina mediante un ordenador

Con Web Image Monitor, puede comprobar el estado de la máquina y cambiar los ajustes.

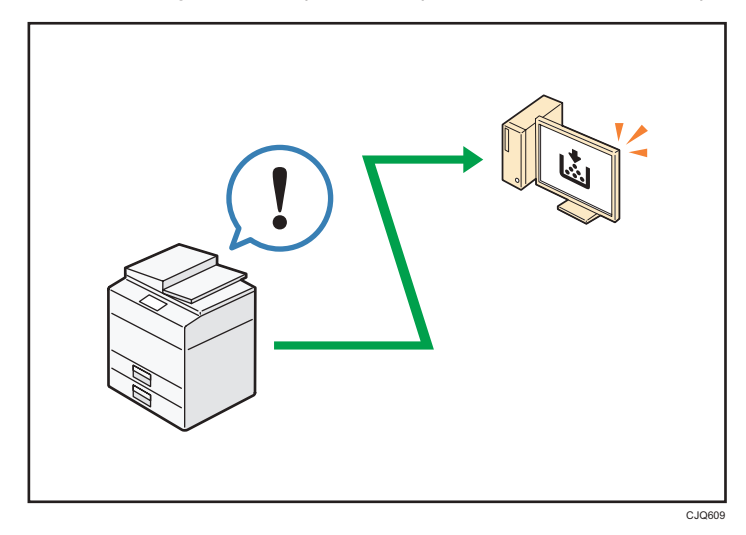

Puede comprobar qué bandeja se está quedando sin papel, registrar información en la Libreta de direcciones, especificar los ajustes de red, configurar y cambiar los ajustes del sistema, administrar los trabajos, imprimir el historial de trabajos y configurar los ajustes de autenticación.

#### Referencia

• Consulte Cómo conectar la máquina / Ajustes del sistema 🙆 o la Ayuda de Web Image Monitor.

1

### Puede prevenir una copia no autorizada

Puede imprimir un patrón integrado en el papel para evitar que se copie.

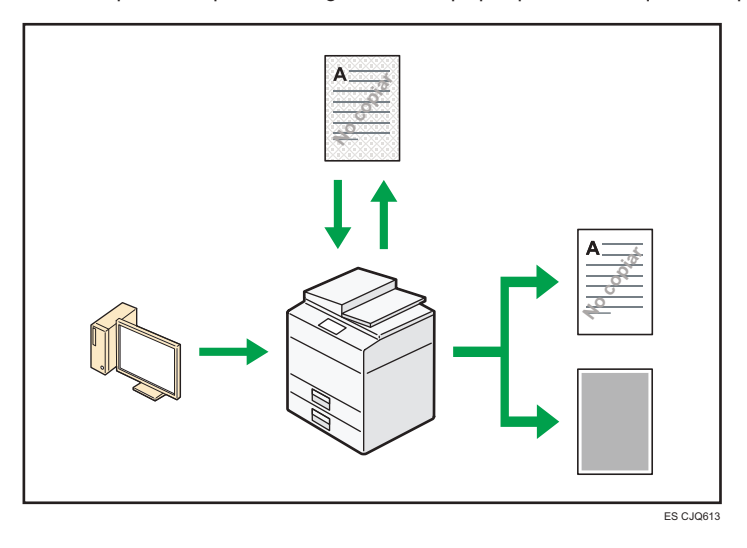

 Mediante el driver de la impresora, se puede insertar un patrón en el documento impreso. Si se desea copiar el documento en una máquina que tenga la unidad de Seguridad de datos de copia, las páginas protegidas se ocultan en gris, con el fin de evitar la copia de información confidencial. Los mensajes de fax protegidos se ensombrecen antes de ser transmitidos o almacenados. Si se copia un documento que está protegido contra copias no autorizadas en una máquina equipada con la unidad de Seguridad de datos de copia, la máquina hace un sonido para indicar a los usuarios que se está intentando realizar una copia no autorizada.

Si el documento se copia en una máquina que no está equipada con una unidad de seguridad de datos para copia, el texto oculto aparece destacado en la copia, indicando así que la copia no está autorizada.

 A través del driver de la impresora, se puede integrar texto en el documento impreso para evitar las copias no autorizadas. Si el documento se copia, escanea o almacena en un Document Server mediante una copiadora o impresora multifuncional, el texto aparecerá de forma claramente visible en la copia, disuadiendo de la copia no autorizada.

#### 🗉 Referencia

Para obtener información detallada, consulte la Ayuda del driver de la impresora, Impresión y la Guía de seguridad.

# 25

Este capítulo describe cómo comenzar a utilizar esta máquina.

# Guía de nombres y funciones de componentes

Guía de componentes (Región A (principalmente Europa)

#### 🔁 Importante

 No coloque ni apoye objetos sobre los orificios de ventilación ya que los estará obstruyendo. Si la máquina se sobrecalienta, se puede producir una avería.

Vista delantera e izquierda

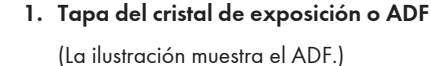

Baje la tapa del cristal de exposición o el ADF sobre los originales colocados en el cristal de exposición. Si coloca una pila de originales en el alimentador automático de documentos (ADF), éste procesará automáticamente los originales de uno en uno.

#### 2. Extensores

Eleve estos extensores para admitir papel de formato mayor.

#### 3. Panel de mandos

Consulte Pág. 35 "Guía de nombres y funciones del panel de mandos de la máquina".

#### 4. Bandeja interna

El papel copiado o impreso y los mensajes de fax se entregan aquí.

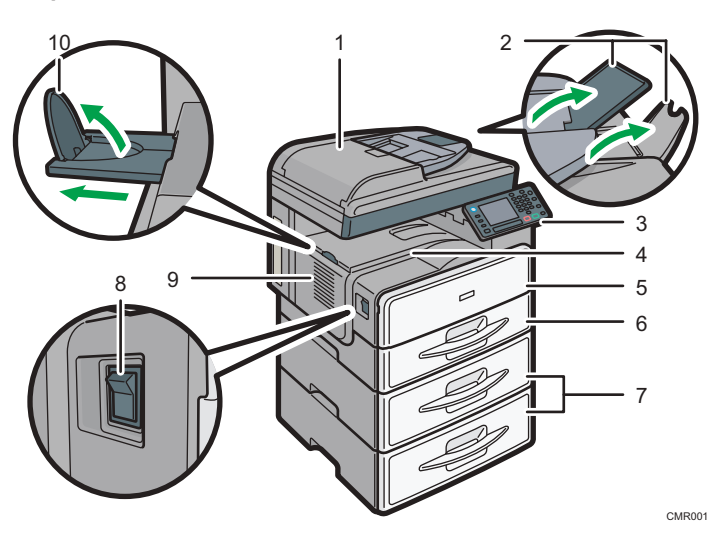

#### 5. Tapa delantera

Ábrala para acceder al interior de la máquina.

#### 6. Bandeja de papel

Cargue el papel aquí.

#### 7. Unidad de bandejas de papel(Bandeja 2 y Bandeja 3)

Cargue el papel aquí.

#### 8. Interruptor de alimentación principal

Para poner en funcionamiento la máquina, debe estar encendido el interruptor de funcionamiento. Si está apagado, encienda el interruptor.

#### 9. Orificios de ventilación

Evitan un sobrecalentamiento.

#### 10. Guía de la bandeja interna

Abra y levante el tope final para que se pueda colocar papel grande.

#### Vista delantera y derecha

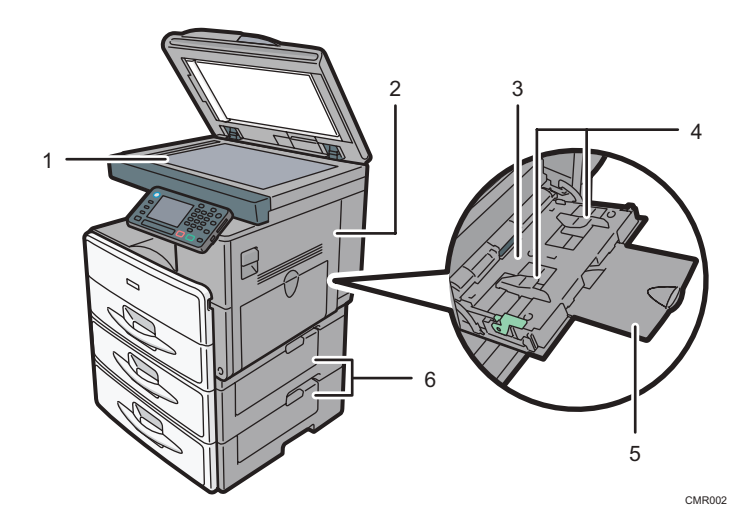

#### 1. Cristal de exposición

Coloque aquí los originales hacia abajo.

#### 2. Tapa derecha

Abra esta tapa para retirar el papel atascado que se ha alimentado desde la bandeja de papel.

#### 3. Bandeja bypass

Para copiar o imprimir en transparencias OHP y papel de etiqueta (etiquetas adhesivas).

#### 4. Guías de papel

Cuando cargue papel en la bandeja de bypass, alinee las guías del papel contra el papel.

#### 5. Extensor

Despliegue el extensor para colocar papel en la bandeja bypass

#### 6. Tapa inferior derecha

Abra esta tapa cuando se produzca un atasco.

#### Vista posterior e izquierda

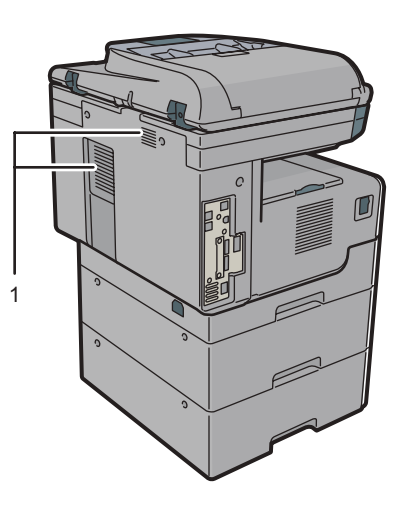

CMR016

#### 1. Orificios de ventilación

Evitan un sobrecalentamiento.

#### Guía de componentes (Región A (principalmente Asia)

#### Comportante )

• No coloque ni apoye objetos sobre los orificios de ventilación ya que los estará obstruyendo. Si la máquina se sobrecalienta, se puede producir una avería.

#### Vista delantera e izquierda

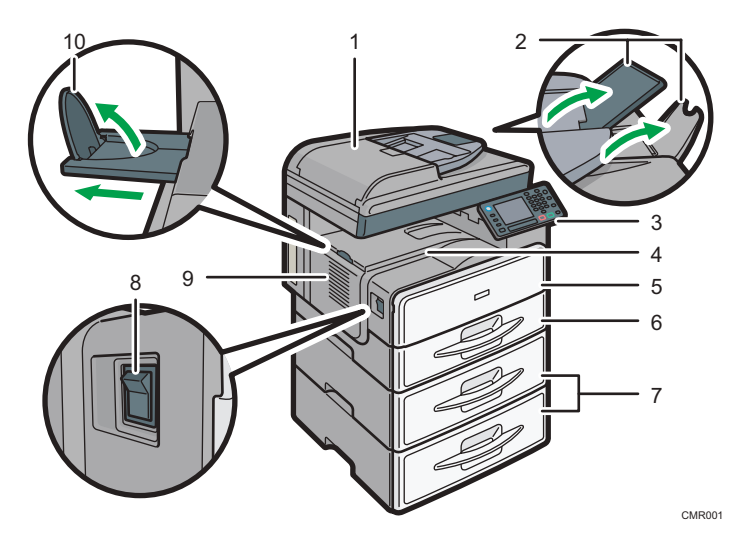

#### 1. Alimentador automático de documentos

Baje el ADF sobre los originales situados sobre el cristal de exposición.

Si coloca una pila de originales en el alimentador automático de documentos (ADF), éste procesará automáticamente los originales de uno en uno.

#### 2. Extensores

Eleve estos extensores para admitir papel de formato mayor.

#### 3. Panel de mandos

Consulte Pág. 35 "Guía de nombres y funciones del panel de mandos de la máquina".

#### 4. Bandeja interna

El papel copiado o impreso y los mensajes de fax se entregan aquí.

#### 5. Tapa delantera

Ábrala para acceder al interior de la máquina.

#### 6. Bandeja de papel

Cargue el papel aquí.

#### 7. Unidad de bandejas de papel(Bandeja 2 y Bandeja 3)

Cargue el papel aquí.

#### 8. Interruptor de alimentación principal

Para poner en funcionamiento la máquina, debe estar encendido el interruptor de funcionamiento. Si está apagado, encienda el interruptor.

#### 9. Orificios de ventilación

Evitan un sobrecalentamiento.

#### 10. Guía de la bandeja interna

Abra y levante el tope final para que se pueda colocar papel grande.

#### Vista delantera y derecha

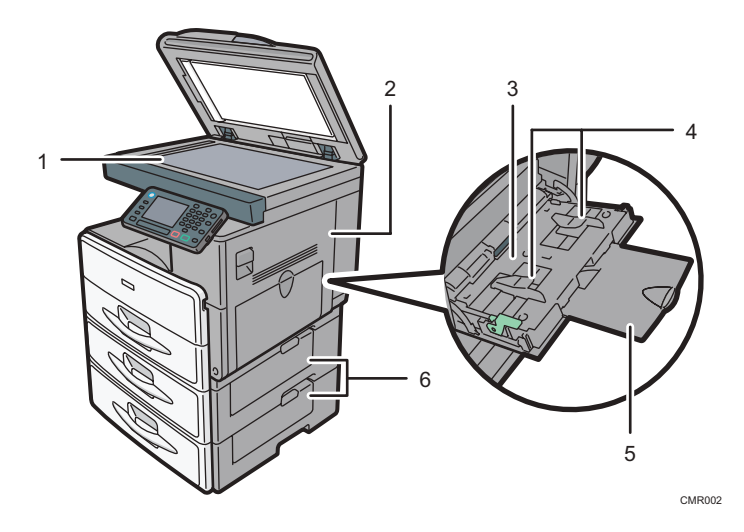

#### 1. Cristal de exposición

Coloque aquí los originales hacia abajo.

#### 2. Tapa derecha

Abra esta tapa para retirar el papel atascado que se ha alimentado desde la bandeja de papel.

#### 3. Bandeja bypass

Para copiar o imprimir en transparencias OHP y papel de etiqueta (etiquetas adhesivas).

#### 4. Guías de papel

Cuando cargue papel en la bandeja de bypass, alinee las guías del papel contra el papel.

#### 5. Extensor

Despliegue el extensor para colocar papel en la bandeja bypass

#### 6. Tapa inferior derecha

Abra esta tapa cuando se produzca un atasco.

#### Vista posterior e izquierda

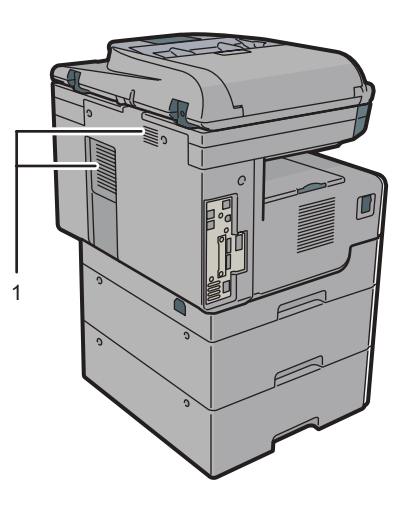

CMR016

1. Orificios de ventilación

Evitan un sobrecalentamiento.

#### Guía de componentes (Región B (principalmente Norteamérica)

#### Comportante

 No coloque ni apoye objetos sobre los orificios de ventilación ya que los estará obstruyendo. Si la máquina se sobrecalienta, se puede producir una avería.

Vista delantera e izquierda

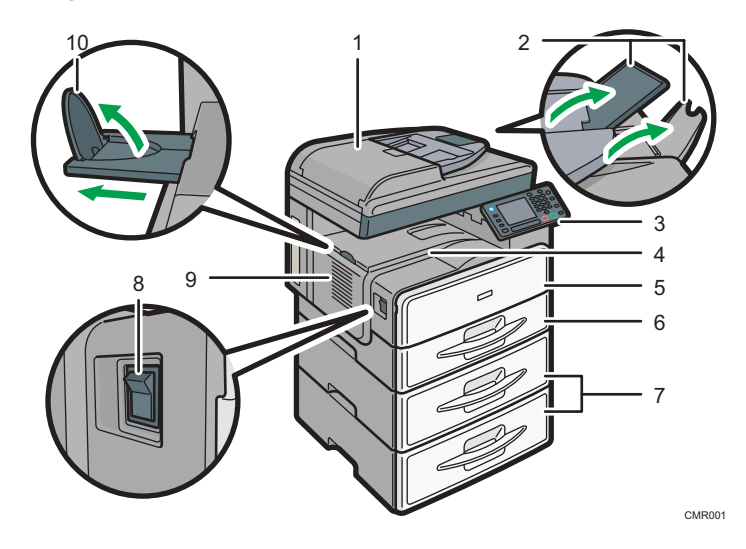

#### 1. Alimentador automático de documentos

Baje el ADF sobre los originales situados sobre el cristal de exposición.

Si coloca una pila de originales en el alimentador automático de documentos (ADF), éste procesará automáticamente los originales de uno en uno.

#### 2. Extensores

Eleve estos extensores para admitir papel de formato mayor.

#### 3. Panel de mandos

Consulte Pág. 35 "Guía de nombres y funciones del panel de mandos de la máquina".

#### 4. Bandeja interna

El papel copiado o impreso y los mensajes de fax se entregan aquí.

#### 5. Tapa delantera

Ábrala para acceder al interior de la máquina.

#### 6. Bandeja de papel

Cargue el papel aquí.

#### 7. Unidad de bandejas de papel(Bandeja 2 y Bandeja 3)

Cargue el papel aquí.

#### 8. Interruptor de alimentación principal

Para poner en funcionamiento la máquina, debe estar encendido el interruptor de funcionamiento. Si está apagado, encienda el interruptor.

#### 9. Orificios de ventilación

Evitan un sobrecalentamiento.

#### 10. Guía de la bandeja interna

Abra y levante el tope final para que se pueda colocar papel grande.

#### Vista delantera y derecha

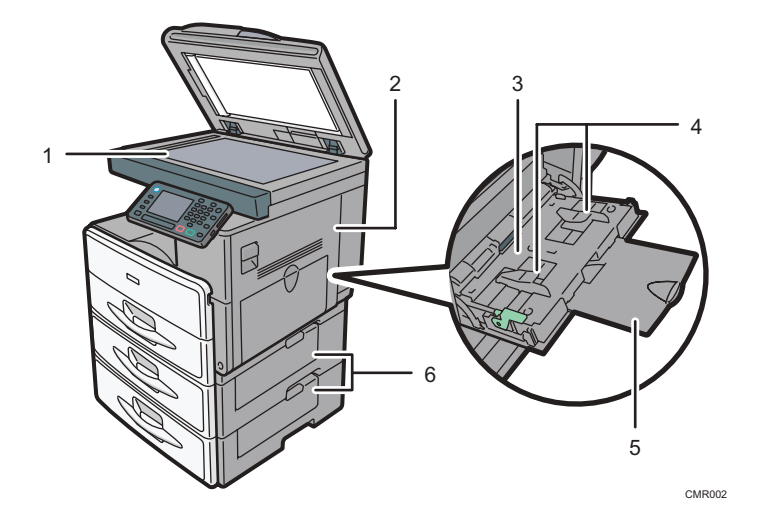

#### 1. Cristal de exposición

Coloque aquí los originales hacia abajo.

#### 2. Tapa derecha

Abra esta tapa para retirar el papel atascado que se ha alimentado desde la bandeja de papel.

#### 3. Bandeja bypass

Para copiar o imprimir en transparencias OHP y papel de etiqueta (etiquetas adhesivas).

#### 4. Guías de papel

Cuando cargue papel en la bandeja de bypass, alinee las guías del papel contra el papel.

#### 5. Extensor

Despliegue el extensor para colocar papel en la bandeja bypass

#### 6. Tapa inferior derecha

Abra esta tapa cuando se produzca un atasco.

#### Vista posterior e izquierda

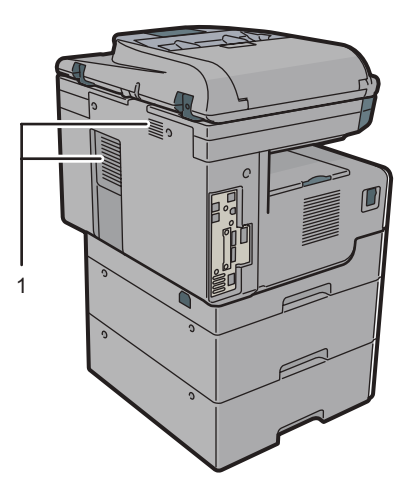

CMR016

#### 1. Orificios de ventilación

Evitan un sobrecalentamiento.

# Guía de funciones de las opciones de la máquina

Guía de funciones de las opciones externas de la máquina (Bregión A (principalmente Europa)

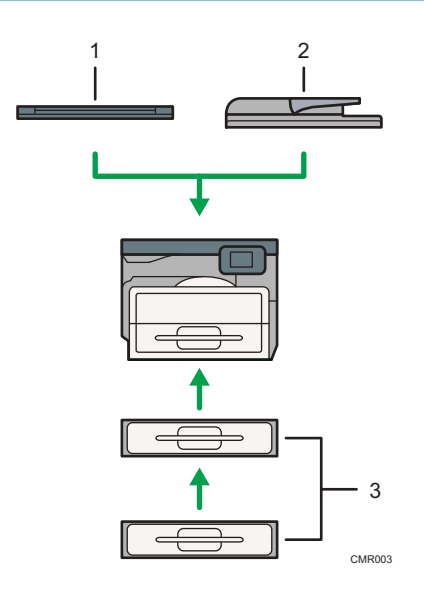

#### 1. Tapa de cristal de exposición

Baje esta tapa sobre los originales.

#### 2. Alimentador automático de documentos

Cargue aquí una pila de originales. Se alimentarán automáticamente.

#### 3. Unidad de bandejas de papel(Bandeja 2 y Bandeja 3)

Puede contener hasta 500 hojas de papel. Pueden apilarse hasta dos unidades.

Guía de funciones de las opciones externas de la máquina (Bregión A (principalmente Asia)

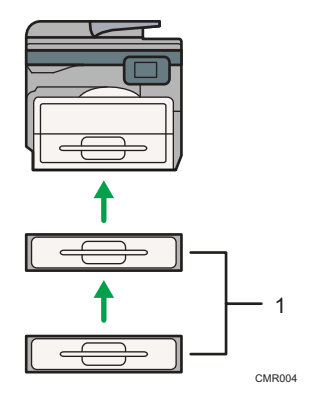

1. Unidad de bandejas de papel(Bandeja 2 y Bandeja 3)

Puede contener hasta 500 hojas de papel. Pueden apilarse hasta dos unidades.

Guía de funciones de las opciones externas de la máquina (<u>Región</u> B (principalmente Norteamérica)

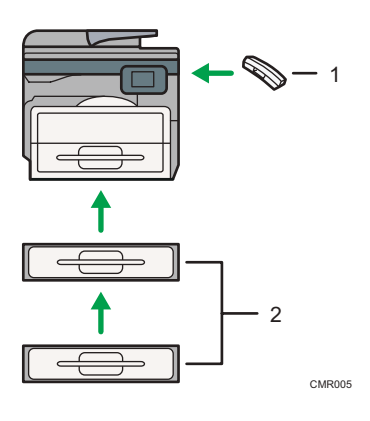

#### 1. Auricular

Se usa como receptor cuando se instala una unidad de fax.

Le permite utilizar las funciones de marcación manual y marcación sin descolgar. También permite utilizar la máquina como teléfono.

#### 2. Unidad de bandejas de papel(Bandeja 2 y Bandeja 3)

Puede contener hasta 500 hojas de papel. Pueden apilarse hasta dos unidades.
# Guía de nombres y funciones del panel de mandos de la máquina

La ilustración muestra el panel de mandos de la máquina con las opciones completamente instaladas.

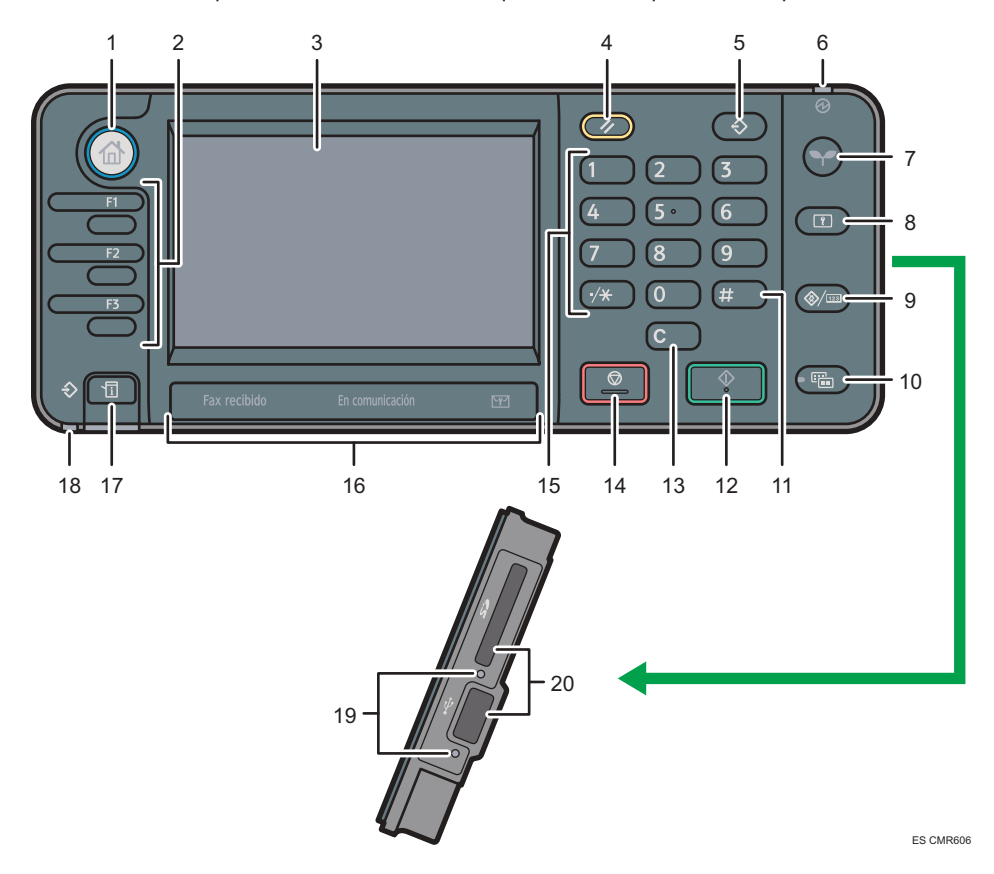

#### 1. Tecla de [inicio]

Pulse para mostrar la pantalla [Inicio]. Para obtener más información, consulte Pág. 38 "Cómo utilizar la pantalla [Inicio]".

### 2. Teclas de función

No se registra ninguna función en las teclas de función como una opción predeterminada de fábrica. Puede registrar funciones, programas y páginas web utilizadas con frecuencia. Para obtener información detallada, consulte Cómo empezar<sup>3</sup>.

#### 3. Pantalla

Muestra las teclas de cada función, el estado de funcionamiento o los mensajes. Consulte Cómo empezar.

### 4. Tecla [Reiniciar]

Pulse esta tecla para borrar la configuración actual.

#### 5. Tecla [Programar] (modos de copiadora, Document Server, fax y escáner)

- Pulse esta tecla para registrar los ajustes más utilizados, o para recuperar ajustes registrados. Consulte Funciones prácticas<sup>1</sup>
- Pulse esta tecla para programar los valores predeterminados de la pantalla inicial cuando se borren o reinicien los modos o inmediatamente después de que se encienda el interruptor de funcionamiento. Consulte Funciones prácticas<sup>(2)</sup>.

#### 6. Indicador de alimentación principal

El indicador de alimentación principal se ilumina cuando se enciende el interruptor de alimentación principal.

#### 7. Tecla [Ahorro de energía]

Pulse esta tecla para activar y desactivar el modo En reposo. Consulte Cómo empezar<sup>®</sup>. Si la máquina está en modo de reposo, la tecla [Ahorro de energía] parpadea lentamente.

#### 8. Tecla [Inicio de sesión/Final de sesión]

Pulse aquí para iniciar o poner fin a una sesión.

#### 9. Tecla [Herramientas de usuario/Contador]

• Herram. Usuario

Pulse aquí para cambiar los valores predeterminados y adaptarlos a sus necesidades. Consulte Conexión de la máquina/ Ajustes del sistema<sup>®</sup>.

• Contador

Pulse esta tecla para comprobar o imprimir el valor del contador. Consulte Mantenimiento y especificaciones<sup>(3)</sup>.

Para saber dónde es posible solicitar el suministro de consumibles y dónde llamar en caso de que se produzca algún fallo. También puede imprimir esta información. Consulte Consulte Mantenimiento y especificaciones ④.

#### 10. Tecla [Pantalla simple]

Pulse esta tecla para cambiar a la pantalla simplificada. Consulte Cómo empezar 🙆.

### 11. Tecla [#] (Tecla Intro)

Pulse esta tecla para confirmar los valores introducidos o los elementos especificados.

#### 12. Tecla [Inicio]

Pulse esta tecla para iniciar la copia, impresión, escaneo o envío.

### 13. Tecla [Borrar]

Púlsela para borrar el número que se haya introducido.

#### 14. Tecla [Parar]

Pulse aquí para detener un trabajo en curso como, por ejemplo, una copia, escaneo, envío de fax o impresión.

# 15. Teclas numéricas

Úselas para introducir los números de copias, números de fax y datos para la función seleccionada.

#### 16. Indicador de en comunicación, Indicador de fax recibido, Indicador de archivo confidencial

• Indicador En comunicación

Se ilumina de forma continuada durante la transmisión y recepción de los datos.

• Indicador Fax recibido

Se ilumina de forma continuada mientras los datos que no son del box personal ni un archivo Bloqueo de memoria se reciben y almacenan en la memoria del fax.

Consulte Fax .

• Indicador de Archivo confidencial

Se ilumina de forma continuada mientras se reciben los datos de cuadro personal.

Parpadea mientras se recibe el archivo de bloqueo de memoria.

Consulte Fax ④.

#### 17. Tecla [Comprobar estado]

Pulse para comprobar el estado del sistema de la máquina, el estado operativo de cada función y los trabajos actuales. También puede mostrar el historial de trabajos y la información de mantenimiento de la máquina.

#### 18. Indicador de entrada de datos (modos de fax e impresora)

Parpadea cuando la máquina recibe trabajos de impresión o documentos de LAN-Fax desde un ordenador. Consulte Fax ④ e Impresión ⑤.

# 19. Indicador de acceso a memoria

Se ilumina cuando se accede o se inserta en la ranura de memoria un dispositivo de memoria extraíble.

#### 20. Ranuras para soportes

Utilícela para insertar una tarjeta SD o una memoria USB.

# Cómo utilizar la pantalla [Inicio]

Los iconos de cada función se muestran en la pantalla [Inicio].

Puede agregar accesos directos a programas o páginas web utilizados con frecuencia a la pantalla [Inicio]. Los iconos de los accesos directos agregados aparecen en la pantalla [Inicio]. Los programas o páginas web se pueden recordar fácilmente pulsando los iconos de acceso directo.

Para mostrar la pantalla [Inicio], pulse la tecla [Inicio].

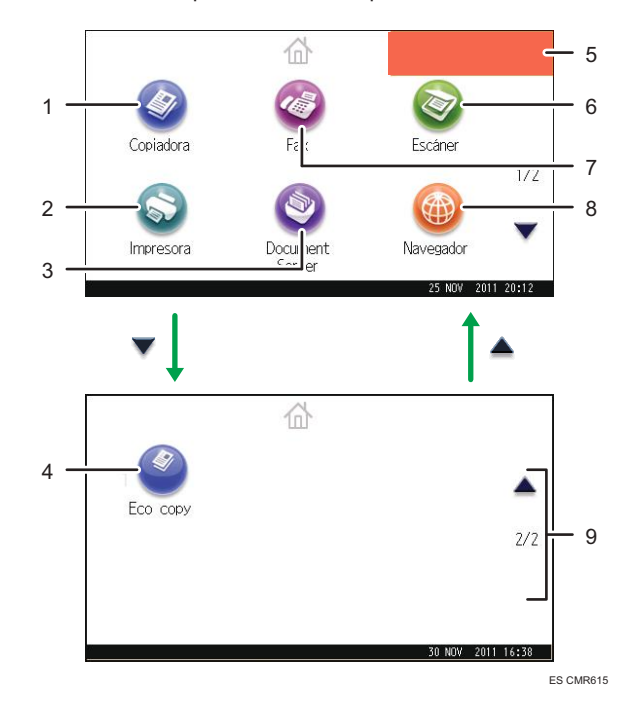

# 1. [Copiadora]

Pulse esta tecla para hacer copias.

Para obtener más información acerca de cómo usar la función de copia, consulte Copiadora/Document Server.

# 2. [Impresora]

Pulse para hacer ajustes para utilizar la máquina como impresora.

Para obtener más información acerca de cómo realizar ajustes para la función de impresora, consulte Impresión ④.

## 3. [Document Server]

Pulse para guardar o imprimir documentos en el disco duro de la máquina.

Para obtener más información acerca de cómo usar la función Document Server, consulte Copiadora/ Document Server<sup>®</sup>.

#### 4. Icono de acceso directo

Puede agregar accesos directos a programas o páginas web en la pantalla [Inicio]. Para obtener más información sobre cómo registrar accesos directos, consulte Pág. 39 "Cómo agregar iconos a la pantalla [Inicio]". El número de programa aparece en la parte inferior del icono de acceso directo.

#### 5. Imagen de la pantalla Inicio

Puede mostrar una imagen en la pantalla [Inicio], por ejemplo un logotipo corporativo. Para cambiar la imagen, consulte Funciones prácticas.

# 6. [Escáner]

Pulse para escanear originales y guardar imágenes como archivos.

Para obtener más información acerca de cómo usar la función de escáner, consulte Escaneo 🥝.

#### 7. [Fax]

Pulse para enviar o recibir faxes.

Para obtener más información acerca de cómo usar la función de fax, consulte Fax.

# 8. [Navegador]

Pulse para mostrar páginas web.

Para obtener más información acerca de cómo usar la función de navegador, consulte Funciones prácticas 🙆.

# 9. ▲/▼

Pulse para cambiar páginas cuando los iconos no aparecen en una página.

# Cómo agregar iconos a la pantalla [Inicio]

Puede agregar accesos directos a programas guardados en el modo copiadora, fax o escáner, o páginas web registradas en Favoritos con la función de explorador.

También puede revisar iconos de funciones y aplicaciones de software incrustadas que eliminó de la pantalla [Inicio].

### Vota

- Los accesos directos a programas almacenados en el modo Document Server no se pueden registrar en la pantalla [Inicio].
- Pueden mostrarse nombres de acceso directo de un máximo de 32 caracteres en una pantalla estándar. Si el nombre del acceso directo supera los 32 caracteres, el carácter número 32 se sustituye por "...". En la pantalla simple sólo se pueden mostrar 30 caracteres. Si el nombre del acceso directo es superior a 30 caracteres, el carácter número 30 se sustituye por "...".
- Si desea más información sobre cómo crear un programa, consulte Pág. 44 "Cómo registrar funciones en un programa".
- Para obtener información detallada sobre el procedimiento para registrar páginas web en Favoritos, consulte Funciones prácticas<sup>(2)</sup>.

- Los accesos directos a páginas web que están registrados en Favoritos por usuario no pueden registrarse en la pantalla [Inicio]. Para guardar los accesos directos, registre las páginas web en Favoritos comunes. Para obtener información detallada sobre los tipos de Favoritos, consulte Funciones prácticas<sup>®</sup>.
- Para obtener información detallada sobre el procedimiento para registrar un acceso directo a través de la pantalla [Programa], consulte Funciones prácticas.
- Puede registrar hasta 72 iconos de acceso directo y funciones. Elimine los iconos no utilizados si se alcanza el límite. Para obtener información detallada, consulte Funciones prácticas<sup>(3)</sup>.
- La posición de los iconos puede cambiarse. Para obtener información detallada, consulte Funciones prácticas<sup>(1)</sup>.

#### Cómo agregar iconos a la pantalla [Inicio] con Web Image Monitor

1. Inicie Web Image Monitor.

Para obtener información detallada, consulte Cómo conectar la máquina / Ajustes del sistema 🙆.

2. Inicie Web Image Monitor como administrador.

Para obtener información detallada, consulte la Guía de seguridad ④.

- 3. Señale [Gestión de dispositivos] y haga clic en [Gestión Inicio Dispositivo].
- 4. Haga clic en [Editar iconos].
- Diríjase a [+se puede agregar el icono.] de la posición que desea agregar y haga clic en [+Agregar].
- 6. Seleccione el icono de función o acceso directo que desea agregar.
- 7. Haga clic en [OK] cuatro veces.

# Cómo agregar iconos a la pantalla [Inicio] con Herramientas usuario

En el siguiente procedimiento, se registra un acceso directo a un programa copiadora en la pantalla [Inicio].

1. Registre un programa.

2. Pulse la tecla [Herramientas usuario/Contador].

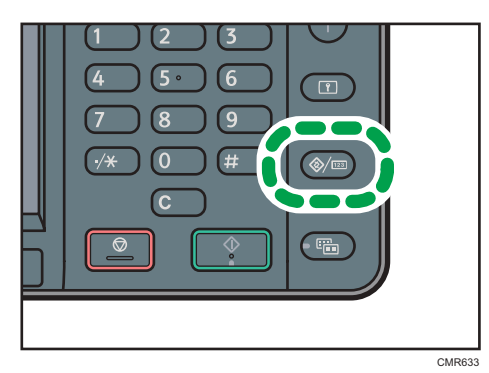

3. Pulse [Editar Inicio].

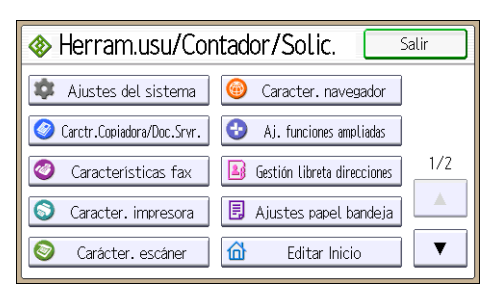

4. Pulse [Agregar icono].

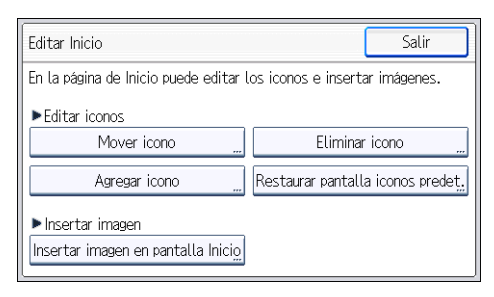

5. Pulse [Seleccionar icono para agregar].

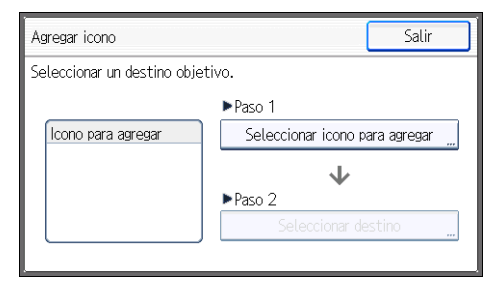

6. Pulse [Programa].

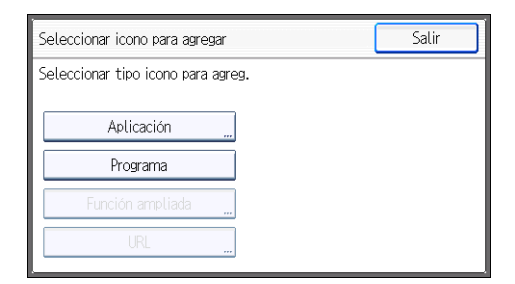

7. Pulse [Programa copiadora].

| Seleccionar icono para agre | gar    |            | Salir            |
|-----------------------------|--------|------------|------------------|
| Seleccionar tipo icono para | agreg. |            |                  |
| Aplicación                  |        |            |                  |
| Programa                    | 4      | Programa c | opiadora         |
| Función ampliada            |        | Program    | a fax            |
| URL                         |        | Programa   | escáner <u>"</u> |

8. Seleccione el programa que desea añadir.

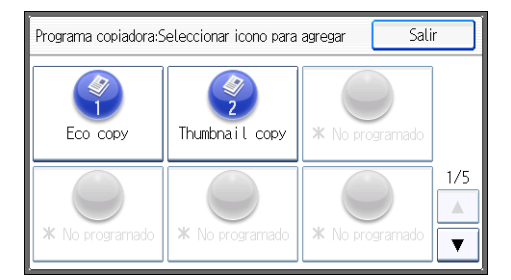

9. Pulse [Seleccionar destino].

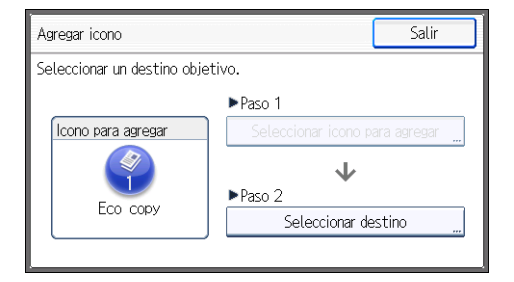

10. Especifique la posición donde aparece [Negro].

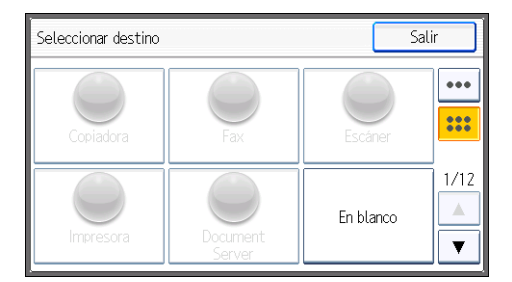

# 11. Pulse [Salir].

| Agregar icono                |                                                              | Salir                |
|------------------------------|--------------------------------------------------------------|----------------------|
| Seleccionar un destino objet | ivo.                                                         |                      |
| Icono para agregar           | ►Paso 1<br>Seleccionar icono pr<br>►Paso 2<br>Seleccionar de | ara agregar <u>"</u> |

12. Pulse la tecla [Herramientas usuario/Contador].

# • Nota

• Pulse [.....] en la esquina superior derecha de la pantalla [Seleccione un destino] para comprobar la posición en la pantalla simplificada.

# Cómo registrar funciones en un programa

Dependiendo de las funciones, el número de programas que se puede registrar es diferente.

- Copiadora: 25 programas
- Document Server: 25 programas
- Fax: 100 programas
- Escáner: 25 programas

Los siguientes ajustes se pueden registrar en programas:

#### Copiadora:

Densidad, bandeja papel, Orig. (Ajustes para originales), Reducir/Ampliar auto, Red./Ampl. (Reducir/Ampliar), Otra fun. (Otras funciones), número de copias

#### Document Server (en la pantalla inicial de impresión de documentos):

2 caras: Superior a Superior, 2 caras: Arriba abajo, Clasificar, Otra fun. (Otras funciones), número de impresiones

# Fax:

Tipo transmisión, transmisión a memoria/transmisión inmediata, Sel. destin. desde Lib. direcc (excepto carpetas destino), Entr. manual, Informe estado TX, Ajustes envío (excepto Asunto y Nombre remitente)

#### Escáner:

Original, Ajustes envío (excepto Nombre de archivo, Ajustes seguridad en Tipo de archivo, Nombre remitente, y Nombre usu. y Contraseña en Almacenar archivo)

Esta sección describe cómo registrar funciones en un programa que utiliza la función de fotocopiadora como ejemplo.

 Pulse la tecla [Inicio] disponible en la parte superior izquierda del panel de mandos y, a continuación, pulse el icono de [Copiadora] en la pantalla [Inicio].

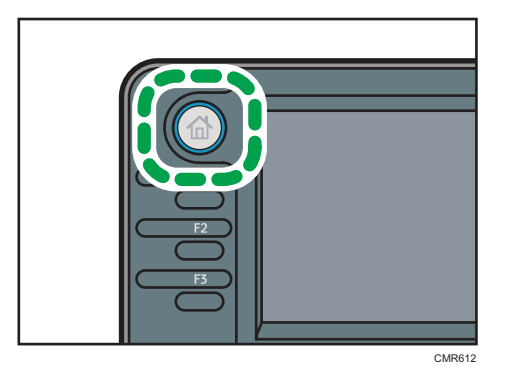

 Edite los ajustes de copia de manera que se seleccionen todas las funciones que desee almacenar en un programa. 3. Pulse la tecla [Programar].

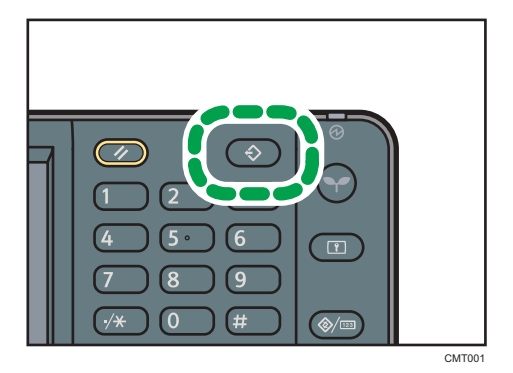

- 4. Pulse [Programar].
- 5. Pulse el número de programa que desee registrar.

| Programa       |                 |  | Salir |
|----------------|-----------------|--|-------|
| ∗ No existe ni | ngún programa.  |  |       |
| 001            | ★ No programado |  |       |
| 002            | ¥ No programado |  | 1/7   |
| 003            | 🗶 No programado |  |       |
| 004            | ★ No programado |  | V     |

- 6. Introduzca el nombre del programa.
- 7. Pulse [OK].
- 8. Pulse [Salir] dos veces.

# Vota

- El número de caracteres que puede introducir para un nombre de programa varía dependiendo de las funciones siguientes:
  - Copiadora: 34 caracteres
  - Document Server: 34 caracteres
  - Fax: 20 caracteres
  - Escáner: 34 caracteres
- Cuando se registra un programa específico como el predeterminado, sus valores se convierten en los ajustes predeterminados, que se muestran sin pulsar la tecla [Programar], cuando los modos se borran o reinician y después de que el interruptor de funcionamiento se encienda. Consulte Funciones prácticas<sup>®</sup>.
- Si la bandeja de papel que especificó en un programa está vacía y si hay más de una bandeja de papel con el papel del mismo tamaño en ella, se seleccionará primero la bandeja de papel con prioridad en [Prioridad bandeja papel: Copiadora] o en [Prioridad bandeja papel: Fax] en la

pestaña [Ajust. papel band.]. Para obtener más información, consulte Cómo conectar la máquina/ Ajustes del sistema<sup>®</sup>.

- Los programas no se eliminan al apagar la máquina o al pulsar la tecla [Restablecer] a no ser que se elimine el contenido o se sobrescriba.
- Los números de programas con ⇒ ya tienen ajustes hechos para ellos.
- Los programas se pueden registrar en la pantalla [Inicio] y se pueden volver a llamar fácilmente. Para obtener más información, consulte Funciones prácticas y Pág. 39 "Cómo agregar iconos a la pantalla [Inicio]". Los accesos directos a programas almacenados en el modo Document Server no se pueden registrar en la pantalla [Inicio].

# Ejemplo de programas

#### Modo de copiadora

| Nombre de<br>programa | Descripción del programa                                    | Efecto                                                                               |
|-----------------------|-------------------------------------------------------------|--------------------------------------------------------------------------------------|
| Соріа есо             | Especifique [Comb 2 caras] en<br>[Combinar] de [Otra fun.]. | Puede guardar el papel y el tóner.                                                   |
| Copia de<br>miniatura | Especifique [Comb 1 cara] en<br>[Combinar] en [Otra fun.].  | Puede copiar hasta cuatro páginas<br>en una cara de una hoja, para<br>ahorrar papel. |

# Modo de escáner

| Nombre de<br>programa             | Descripción del programa                                                                                                    | Efecto                                                                                         |
|-----------------------------------|----------------------------------------------------------------------------------------------------|------------------------------------------------------------------------------------------------|
| Escaneo sencillo<br>de PDF        | En [Ajustes envío], seleccione [A<br>todo color] en [Tipo original] y<br>seleccione [PDF] en [Tipo de<br>archivo]. A continuación, introduzca<br>los detalles del negocio como<br>"Sucursal de Londres: informe diario"<br>en [NombArch]. | Puede escanear los documentos<br>eficientemente.                                               |
| Escaneo PDF de<br>alta compresión | En [Ajustes envío], seleccione [A<br>todo color] en [Tipo original] y [PDF<br>compresión alta ] en [Tipo de<br>archivo].                                                                                                    | Puede comprimir el tamaño de los<br>documentos escaneados para<br>poderlos enviar y almacenar. |

| Nombre de<br>programa                         | Descripción del programa                                                                                                    | Efecto                                                                                                    |  |
|-----------------------------------------------|----------------------------------------------------------------------------------------------------|----------------------------------------------------------------------------------------------------|--|
| Escaneo de<br>almacenamiento<br>a largo plazo | Seleccione [PDF/A] en [Tipo de<br>archivo] en [Ajustes envío].                                                                                              | Puede digitalizar con toda facilidad<br>documentos a formato de archivo<br>"PDF/A", adecuado para el<br>almacenamiento a largo plazo.                    |  |
| Escaneo de firma<br>digital                   | En [Ajustes envío], especifique [PDF],<br>[PDF compresión alta ], o [PDF/A]<br>en [Tipo de archivo], y seleccione<br>también [Firma digital].               | Puede añadir una firma digital a un<br>documento importante, como un<br>contrato, para que pueda detectarse<br>una posible manipulación de los<br>datos. |  |
| División del<br>escaneo del<br>archivo        | Especifique [Dividir] en [Ajustes<br>envío].                                                                                                    | Puede especificar un original de<br>varias páginas como un archivo si lo<br>divide en grupos de un número<br>especificado de páginas.                    |  |
| Escaneo de alta<br>resolución                 | Especifique los ajustes para guardar<br>datos escaneados en formato TIFF.<br>Además, indique una resolucióna<br>alta en [Resolución] en [Ajustes<br>envío]. | Los documentos escaneados<br>mantienen muchos de los detalles de<br>los originales, pero el tamaño de los<br>datos puede ser bastante grande.            |  |
| Escaneo de<br>documentos por<br>lotes         | Seleccione [Lotes] en [Ajustes envío].                                                                                                    | Puede aplicar varios escaneos a un<br>gran volumen de originales y enviar<br>los originales escaneados.                                                  |  |

# Modo de fax

| Nombre de<br>programa                                        | Descripción del programa                                                              | Efecto                                                                                                  |
|--------------------------------------------------------------|---------------------------------------------------------------------------------------|----------------------------------------------------------------------------------------------------|
| Fax de<br>notificación del<br>resultado de la<br>transmisión | Seleccione [Vista previa] y<br>especifique [Result. TX e-mail] en<br>[Ajustes envío]. | Puede comprobar si los ajustes de la<br>transmisión son correctos antes y<br>después de la transmisión. |
| Transmisión de<br>fax a una hora<br>determinada              | Especifique [Envío retardado] en<br>[Ajustes envío].                                  | Puede enviar un fax a una hora<br>determinada.                                                          |

| Nombre de<br>programa | Descripción del programa            | Efecto                          |
|-----------------------|-------------------------------------|---------------------------------|
| Transmisión de        | Especifique [Impr. encabez. fax] en | Este ajuste puede usarse si el  |
| fax a                 | [Configuración de opciones ] en     | receptor especifica destinos de |
| departamentos         | [Ajustes envío].                    | reenvío por remitentes.         |

# Vota

- Según las opciones instaladas, algunas funciones no pueden registrarse. Para obtener información detallada, consulte Cómo empezar<sup>(3)</sup>.
- Los nombres de los programas indicados anteriormente son ejemplos, solamente. Puede asignar cualquier nombre a un programa, según sus objetivos.
- Según los detalles comerciales o el tipo de documentos que escanear, es posible que no se recomiende el registro de un programa.

# Conectar/desconectar la alimentación

El interruptor de funcionamiento está encendido en el lado izquierdo de la máquina. Si apaga este interruptor, se apagará el indicador de alimentación principal de la parte derecha del panel de mandos. Cuando esto ocurre, la alimentación de la máquina se desconecta. Cuando se instala la unidad de fax, es posible que los archivos de fax de la memoria se pierdan si apaga este interruptor. Utilice este interruptor solamente cuando sea necesario.

# Conexión de la alimentación principal

# 🔁 Importante

- No apague el interruptor de alimentación principal inmediatamente después de encenderlo. Si lo hace podrá dañar el disco duro o la memoria, dando lugar a problemas de funcionamiento.
- Asegúrese de que el cable de alimentación esté enchufado firmemente a la toma eléctrica.
- 2. Encienda el interruptor principal.

El indicador de alimentación principal se iluminará.

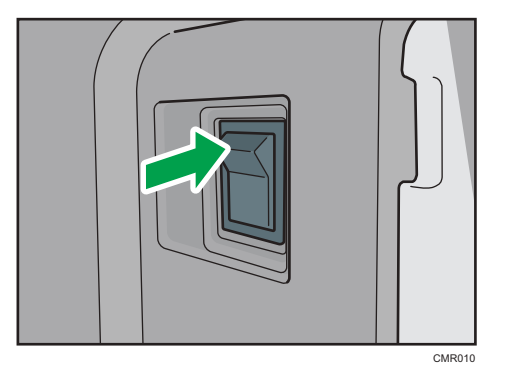

# Desconexión de la alimentación principal

# **APRECAUCIÓN**

 Cuando desconecte el cable de alimentación de la toma de corriente, tire siempre del conector, nunca del cable. Si se tira del cable, éste puede resultar dañado. El uso de cables de alimentación dañados puede desencadenar un incendio o provocar una descarga eléctrica.

# Comportante )

 Una vez apagada la máquina, espere al menos unos segundos antes de volver a encenderla. Si aparece el mensaje "Turn main Power Switch off", apague la máquina, espere 10 segundos o más, y enciéndala de nuevo. Nunca vuelva a encender la máquina inmediatamente después de haberla apagado.

- Antes de sacar el enchufe del cable de corriente, apague el interruptor de alimentación principal y asegúrese de que el indicador de dicho interruptor no está iluminado. De lo contrario, podría dañar el disco duro o la memoria y provocar problemas de funcionamiento.
- No apague la máquina mientras esté en funcionamiento.
- 1. Desactive el interruptor de alimentación principal.

El indicador de alimentación principal se apagará.

# Visualización de la pantalla de autenticación

Si la Autenticación básica, la Autenticación de Windows, la Autenticación de LDAP o la Autenticación del servidor de integración está activa, aparece la pantalla de autenticación. La máquina sólo estará operativa cuando haya introducido su Nombre usuario inicio sesión y su Contraseña inicio sesión. Si la Autenticación de código de usuario está activada, no podrá utilizar la máquina hasta que no introduzca el Código de usuario.

Si puede utilizar la máquina, puede considerarse que ha iniciado sesión. Cuando no está en estado de funcionamiento, puede considerarse que ha finalizado sesión. Una vez haya iniciado sesión en la máquina, asegúrese de que finaliza sesión para evitar un uso no autorizado.

### 🔁 Importante 🔾

- Solicite al administrador de usuarios el Nombre usuario inicio sesión y la Contraseña inicio sesión y el Código usuario. Para obtener más información acerca de la autenticación de usuario, consulte la Guía de seguridad<sup>®</sup>.
- El Código de usuario para entrar en la Autenticación de código de usuario es el valor numérico registrado en la Lib. direcc. como "Código de usuario".

# Autenticación de código de usuario Uso del panel de mandos

Esta sección explica el procedimiento de inicio de sesión en la máquina mediante el panel de mandos cuando la Autenticación de código de usuario está activada.

Si la Autenticación de código de usuario está activada, aparecerá una pantalla que le pedirá que introduzca un Código usuario.

1. Introduzca un Código usuario (hasta ocho dígitos) y, a continuación, pulse [OK].

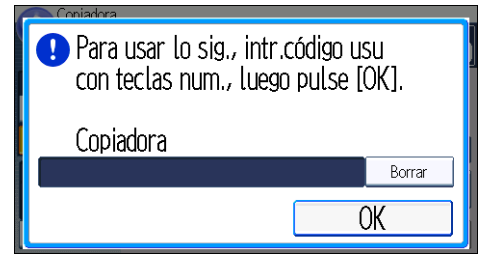

# Inicio de sesión mediante el panel de mandos

Esta sección explica el procedimiento de inicio de sesión en la máquina cuando esté activada la Autenticación básica, la Autenticación de Windows, la Autenticación de LDAP o la Autenticación del servidor de integración.

1. Pulse [Inicio de sesión].

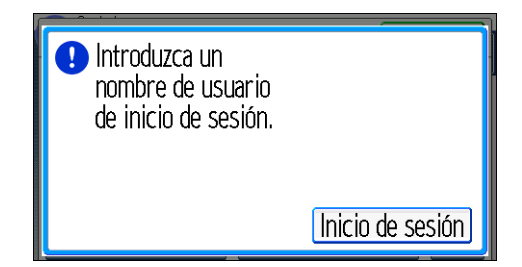

- 2. Introduzca un Nombre usuario inicio sesión y, a continuación, pulse [OK].
- 3. Introduzca la Contraseña inicio sesión y, a continuación, pulse [OK].

Cuando se haya autenticado el usuario, aparecerá la pantalla de la función que está utilizando.

# Fin de sesión mediante el panel de mandos

Esta sección explica el procedimiento de fin de sesión de la máquina cuando esté activada la Autenticación básica, la Autenticación de Windows, la Autenticación de LDAP o la Autenticación del servidor de integración.

# 🔁 Importante

- Para evitar que usuarios no autorizados utilicen la máquina, finalice sesión siempre una vez que haya terminado de utilizar la máquina.
- 1. Pulse la tecla [Inicio de sesión/Final de sesión].

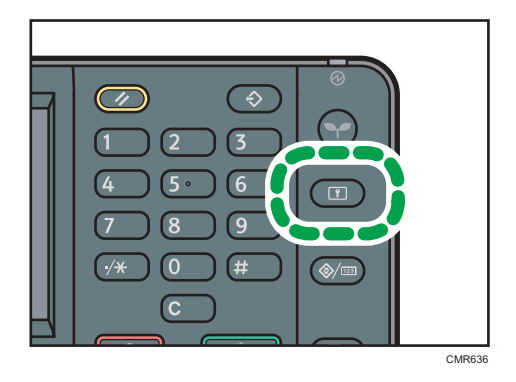

2. Pulse [Sí].

# Colocación de los originales

Colocación de los originales en el cristal de exposición (<u>Región</u> A (principalmente Europa)

# 🔁 Importante

- No fuerce el ADF para abrirlo. Si lo hace, la tapa del ADF podría quedar abierta o dañarse.
- 1. Levante el ADF o la tapa del cristal de exposición.
- 2. Coloque el original cara abajo en el cristal de exposición. El original debe estar alineado con la esquina posterior izquierda.

Comience por la primera página que desee escanear.

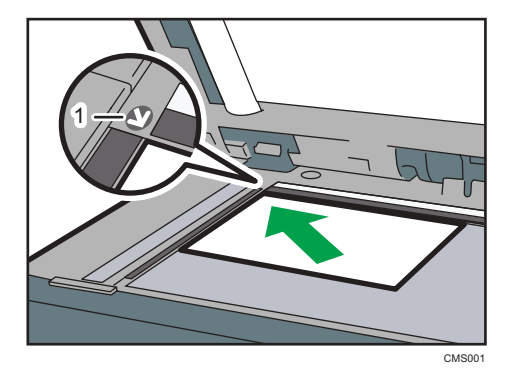

- 1. Marca de posición
- 3. Baje la tapa del ADF o del cristal de exposición.

# Colocación de los originales en el cristal de exposición (<u>Región</u> A (principalmente Asia)

# 🔁 Importante

- No fuerce el ADF para abrirlo. Si lo hace, la tapa del ADF podría quedar abierta o dañarse.
- 1. Levante el ADF.
- 2. Coloque el original cara abajo en el cristal de exposición. El original debe estar alineado con la esquina posterior izquierda.

Comience por la primera página que desee escanear.

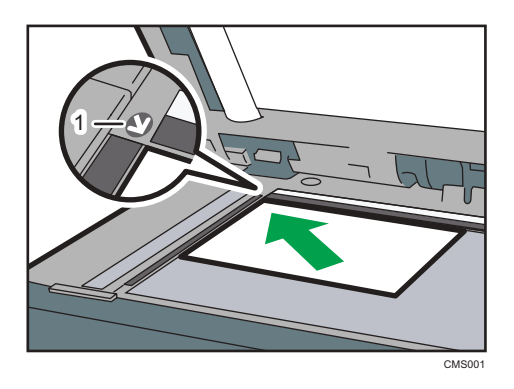

- 1. Marca de posición
- 3. Baje el ADF.

Colocación de los originales en el cristal de exposición ((Región B) (principalmente América del Norte)

#### Comportante )

- No fuerce el ADF para abrirlo. Si lo hace, la tapa del ADF podría quedar abierta o dañarse.
- 1. Levante el ADF.
- 2. Coloque el original cara abajo en el cristal de exposición. El original debe estar alineado con la esquina posterior izquierda.

Comience por la primera página que desee escanear.

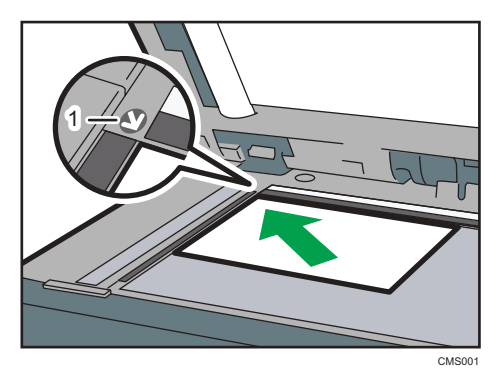

- 1. Marca de posición
- 3. Baje el ADF.

# Colocación de los originales en el alimentador automático de documentos

No cargue el original de forma desordenada. De lo contrario, la máquina podría mostrar un mensaje de papel atascado. Asimismo, no coloque los originales ni otros objetos en la tapa superior. Si lo hace, podría producirse algún error de funcionamiento.

- 1. Ajuste las guías del original al tamaño del mismo.
- 2. Coloque los originales alineados cara arriba en el ADF.

No apile los originales más allá de la marca del límite.

La primera página debe estar encima.

Al cargar originales supriores a A4 $\square$  u 8<sup>1</sup>/<sub>2</sub> × 11 $\square$ , abra los extensores.

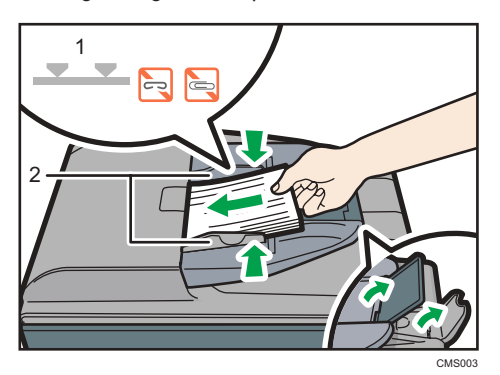

- 1. Marca Límite
- 2. Guías de originales

2. Cómo empezar

# 3. Copiadora

Este capítulo describe funciones y operaciones de copiadora de uso frecuente. Para ver información adicional no incluida en este capítulo, consulte Copiadora/Document Server<sup>®</sup> en el CD-ROM incluido.

# Procedimiento básico

Para hacer copias de originales, colóquelos en el cristal de exposición o en el ADF.

Al colocar un original en el cristal de exposición, comience por la primera página que desee copiar. Cuando coloque originales en el ADF, hágalo de forma que la primera página esté en la parte superior.

(principalmente Europa)

Para obtener información acerca de la colocación del original en el cristal de exposición, consulte Pág. 53 "Colocación de los originales en el cristal de exposición ((principalmente Europa)".

Región A (principalmente Asia)

Para obtener información acerca de la colocación del original en el cristal de exposición, consulte Pág. 53 "Colocación de los originales en el cristal de exposición ((principalmente Asia)".

Región B (principalmente Norteamérica)

Para obtener información acerca de la colocación del original en el cristal de exposición, consulte Pág. 54 "Colocación de los originales en el cristal de exposición (Región B) (principalmente América del Norte)".

Para obtener información acerca de la colocación del original en el ADF, consulte Pág. 55 "Colocación de los originales en el alimentador automático de documentos".

Para copiar en un papel especial, especifique el tipo de papel en Herram. Usuario según el gramaje del papel que utilice. Para obtener más información, consulte Cómo conectar la máquina/ Ajustes del sistema .

En el procedimiento siguiente se explica la copia en papel cuyo tamaño y orientación coincide exactamente con los originales.

1. Pulse la tecla [Inicio] en la parte superior izquierda del panel de mandos y, a continuación, pulse el icono de [Copiadora] en la pantalla [Inicio].

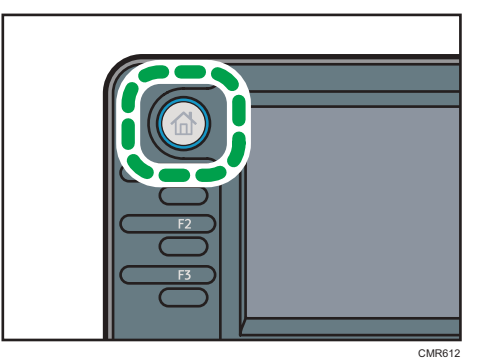

2. Compruebe que no quede ninguno de los ajustes anteriores.

Cuando haya ajustes anteriores, pulse la tecla [Reiniciar].

- 3. Seleccione la bandeja que contiene el papel con el mismo tamaño y orientación que los originales.
- 4. Asegúrese de que se haya seleccionado [Utilizar aj.band.papel].

Cuando se selecciona [Utilizar aj.band.papel ], el tamaño de papel y la orientación de la bandeja que haya seleccionado aparecerán en [Orig.].

- 5. Coloque los originales.
- 6. Efectúe los ajustes deseados.
- 7. Introduzca el número de copias con las teclas numéricas.

Se puede seleccionar una cantidad máxima de 99 copias.

8. Pulse la tecla [Inicio].

Al colocar el original en el cristal de exposición, pulse la tecla [#] después de que se hayan escaneado todos los originales. Es posible que algunas funciones, como el modo Lotes, requieran la pulsación de la tecla [#] cuando se colocan originales en el ADF. Siga los mensajes que aparecen en pantalla.

9. Cuando termine el trabajo de copia, pulse la tecla [Reiniciar] para borrar la configuración.

3

# Red./Ampl. auto

La máquina calcula de forma automática la escala de reproducción a partir de los tamaños de los originales y el papel que haya especificado. La máquina girará, ampliará o reducirá la imagen de los originales para ajustarlos al papel.

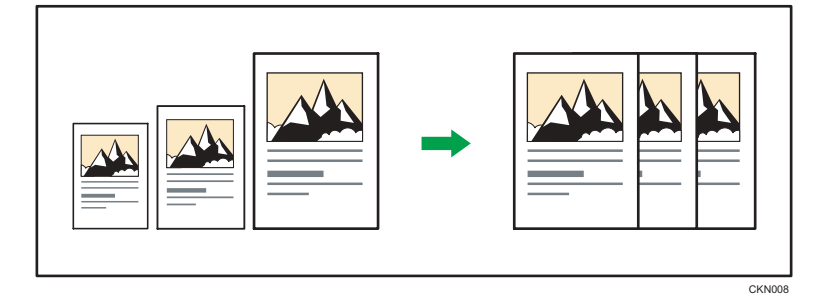

# 🔁 Importante

- Con esta función no se puede utilizar la bandeja bypass.
- Si selecciona una escala de reproducción después de pulsar [Red./Ampl. auto], [Red./Ampl. auto] se cancela y la imagen no se puede rotar automáticamente.

Esto resulta útil para copiar originales de diferente tamaño en el mismo tamaño de papel.

Si la orientación seleccionada para el original es diferente de la del papel de copia, esta función gira la imagen original 90 grados para que encaje en el papel de copia (rotación de la copia).

Por ejemplo, para reducir originales de tamaño A4  $(8^1/_2 \times 11)$ <sup>D</sup> para que quepan en papel de formato A5  $(5^1/_2 \times 8^1/_2)$ <sup>D</sup>, seleccione una bandeja de papel que contenga papel de tamaño A5  $(5^1/_2 \times 8^1/_2)$ <sup>D</sup> y, a continuación, pulse [Reducir/Ampliar auto]. La imagen gira automáticamente.

Para obtener más información acerca de Girar copia, consulte Copiadora/Document Server.

1. Pulse [Orig.]

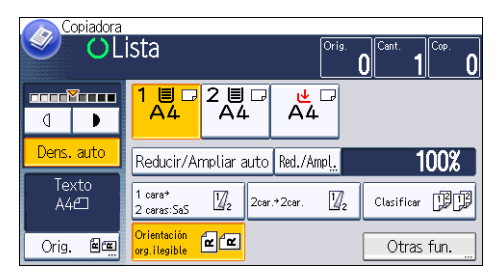

2. Pulse [Orientación original].

3. Seleccione la orientación del original y, a continuación, pulse [OK].

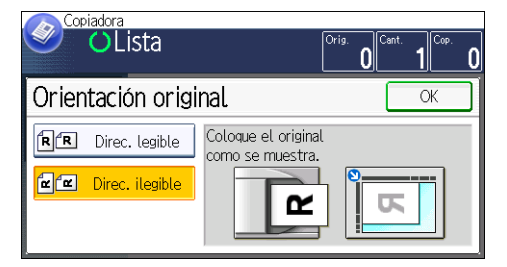

- 4. Pulse [Tamaño original].
- 5. Especifique el tamaño del original y pulse [OK] dos veces.
- 6. Pulse [Red./Ampl. auto].
- 7. Seleccione la bandeja de papel.
- 8. Coloque los originales y, a continuación, pulse la tecla [Inicio].

# **Copia Dúplex**

Copia dos hojas a una cara o una hoja a dos caras en las dos caras de una hoja. Durante la copia, la imagen se desplaza para permitir el margen de encuadernación.

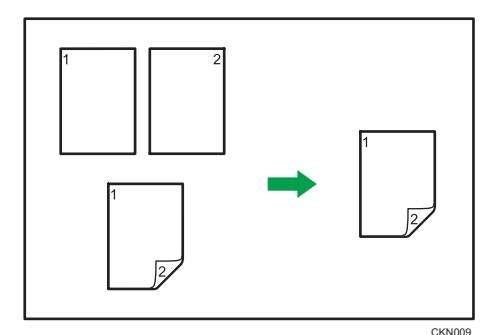

# 🔂 Importante

# • Con esta función no se puede utilizar la bandeja bypass.

Hay dos tipos de copias Dúplex.

# 1 cara → 2 caras

Copia dos páginas de una cara en una página de dos caras.

# 2 Caras → 2 Caras

Copia una página de dos caras en una página de dos caras.

La imagen de copia resultante puede diferir según la orientación en que coloca el original (🖓 o 🖙).

# Orientación original y copias completadas

Para copiar en ambas caras del papel, seleccione el original y la orientación de copia, en función de cómo desea que salga la impresión.

| Original | Colocación de<br>originales | Orient.<br>Original | Orientación     | Copiadora |
|----------|-----------------------------|---------------------|-----------------|-----------|
|          |                             | RR                  | Arriba a arriba |           |
|          |                             | RR                  | Arriba a abajo  |           |

| Original | Colocación de<br>originales | Orient.<br>Original | Orientación     | Copiadora |
|----------|-----------------------------|---------------------|-----------------|-----------|
|          |                             | RR                  | Arriba a arriba |           |
|          |                             | <b>R</b> R          | Arriba a abajo  |           |

1. Pulse [Otra fun.]

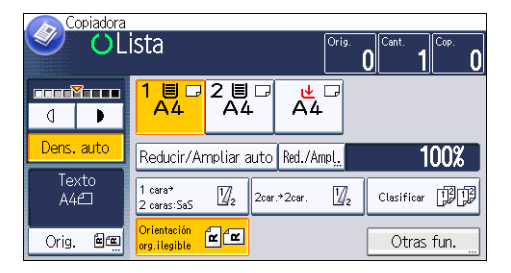

- 2. Pulse [Dúplex].
- Seleccione [1 cara → 2 caras] o [2 caras → 2 caras] en función de cómo desea que salga el documento.

Para cambiar la orientación del original o de la copia, pulse [Orientación].

Para especificar si la orientación del original es legible o ilegible, pulse [Orient. Original].

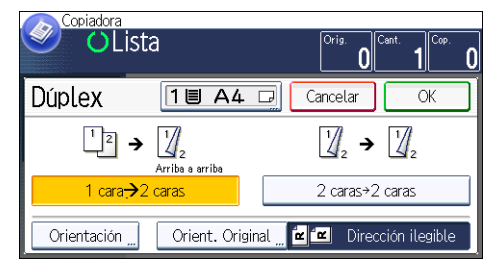

- 4. Pulse [OK] dos veces.
- 5. Seleccione la bandeja de papel.
- 6. Coloque los originales y, a continuación, pulse la tecla [Inicio].

З

# Especificar la orientación del original y la copia

Seleccione la orientación de los originales y las copias si el original tiene dos caras o si desea copiar en ambas caras del papel.

• Arriba a arriba

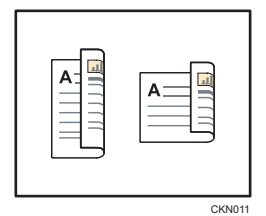

• Arriba a abajo

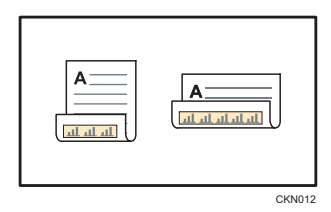

- 1. Pulse [Orientación].
- Si el original tiene dos caras, seleccione [Arriba a arriba] o [Arriba a abajo] para [Original].

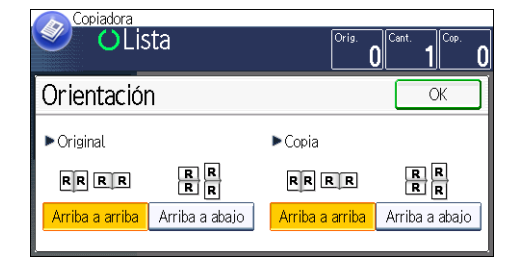

- 3. Seleccione [Arriba a arriba] o [Arriba a abajo] para [Copia].
- 4. Pulse [OK].

# Copia combinada

Este modo se puede utilizar para seleccionar automáticamente una escala de reproducción y copiar los originales en una sola hoja de papel de copia.

La máquina selecciona una escala de reproducción de entre el 25 y el 400%. Si la orientación del original es diferente a la del papel de copia, la máquina girará la imagen 90 grados automáticamente para que la copia se realice correctamente.

# Orientación del original y posición de la imagen al Combinar

La posición de la imagen al Combinar varía en función de la orientación del original y el número de originales combinados.

- Originales verticales (D)

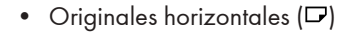

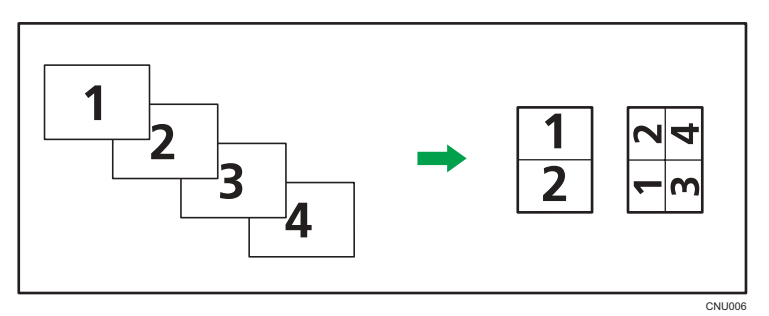

# Colocación de los originales (originales colocados en el ADF)

En la función Combinar, el valor predeterminado del orden de copias es [De izquierda a derecha]. Para copiar los originales de derecha a izquierda en el ADF, colóquelos boca abajo.

• Los originales se leen de izquierda a derecha

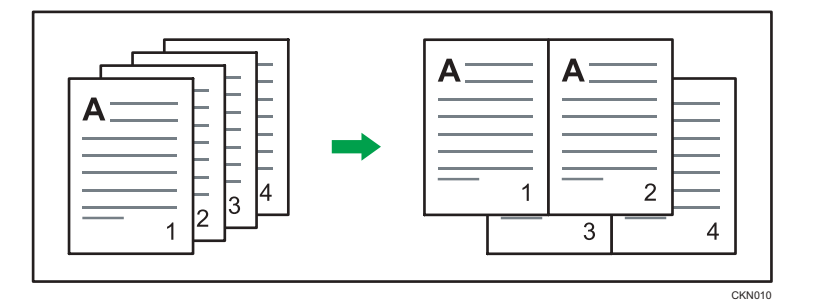

• Los originales se leen de derecha a izquierda

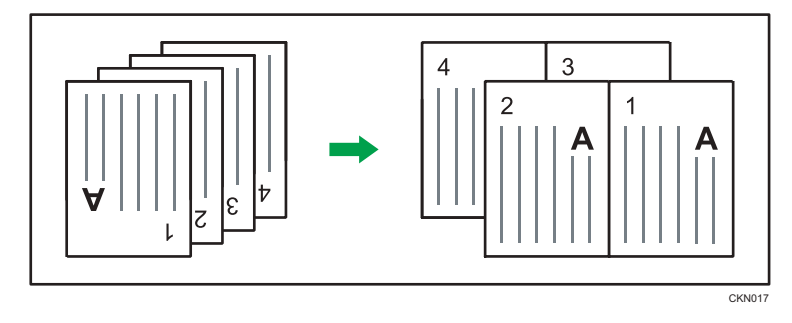

# Combinación en una cara

Combina varias páginas en la misma cara de una hoja.

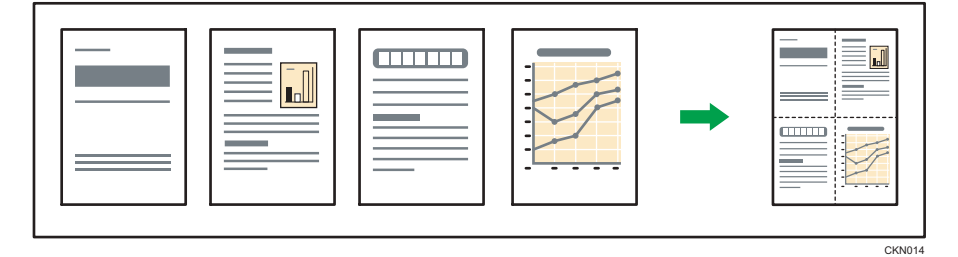

# Comportante

### • Con esta función no se puede utilizar la bandeja bypass.

Hay cuatro tipos de combinación en una cara.

# 2 originales de 1 cara → Comb 1 cara

Copia dos originales de una cara en una cara de una hoja.

# 4 originales de 1 cara → Comb 1 cara

Copia cuatro originales de una cara en una cara de una hoja.

# 2 páginas de 2 caras → Comb 1 cara

Copia un original de dos caras en una cara de una hoja.

# 4 páginas de 2 caras → Comb 1 cara

Copia dos originales de dos caras en una cara de una hoja.

1. Pulse [Orig.]

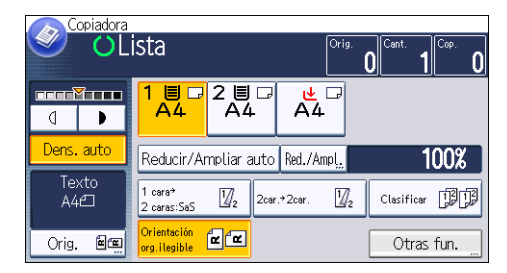

- 2. Pulse [Tamaño original].
- 3. Especifique el tamaño del original y pulse [OK] dos veces.
- 4. Pulse [Otra fun.]
- 5. Pulse [Combinar].
- 6. Seleccione [1 cara] o [2 caras] para [Original].

Si ha seleccionado [2 caras], puede cambiar la orientación al pulsar [Orientación].

Para especificar si la orientación del original es legible o ilegible, pulse [Orient. Original].

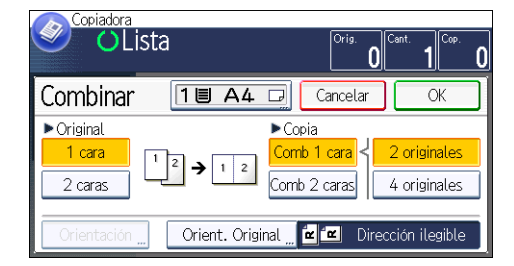

- 7. Pulse [Comb 1 cara].
- 8. Seleccione el número de originales que desea combinar.
- 9. Pulse [OK] dos veces.
- 10. Seleccione la bandeja de papel.
- 11. Coloque los originales y, a continuación, pulse la tecla [Inicio].

# Combinar en dos caras

Combina varias páginas de originales en dos caras de una hoja.

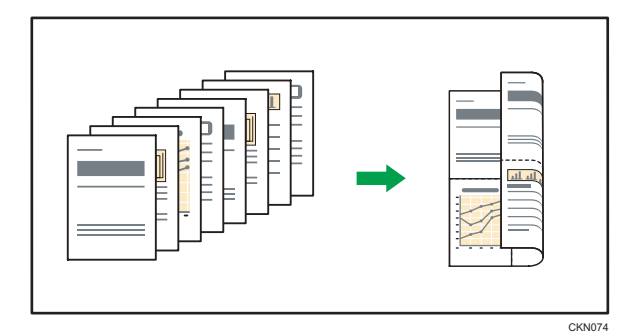

# 🔁 Importante

#### • Con esta función no se puede utilizar la bandeja bypass.

Hay cuatro tipos de combinación de dos caras.

# 4 originales de 1 cara → Comb 2 caras

Copia cuatro originales de una cara en una hoja con dos páginas por cara.

# 8 originales de 1 cara → Comb 2 caras

Copia ocho originales de una cara en una hoja con cuatro páginas por cara.

### 4 páginas de 2 caras → Comb 2 caras

Copia dos originales de dos caras en una hoja con dos páginas por cara.

# 8 páginas de 2 caras → Comb 2 caras

Copia cuatro originales de dos caras en una hoja con cuatro páginas por cara.

1. Pulse [Orig.]

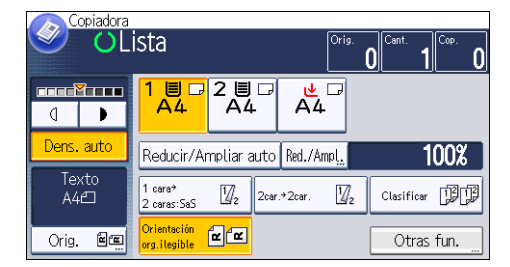

- 2. Pulse [Tamaño original].
- 3. Especifique el tamaño del original y pulse [OK] dos veces.
- 4. Pulse [Otra fun.]
- 5. Pulse [Combinar].
- 6. Seleccione [1 cara] o [2 caras] para [Original].

Para especificar si la orientación del original es legible o ilegible, pulse [Orient. Original].

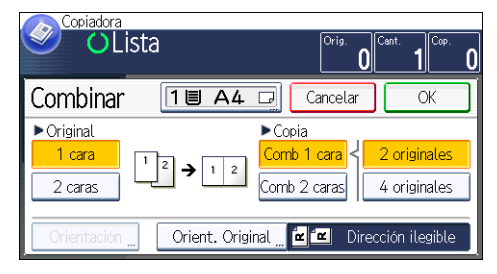

- 7. Pulse [Comb 2 caras].
- 8. Pulse [Orientación].
- Seleccione [Arriba a arriba] o [Arriba a abajo] para [Original] o [Copia:]; a continuación, pulse [OK].
- 10. Seleccione el número de originales que desea combinar.
- 11. Pulse [OK] dos veces.
- 12. Seleccione la bandeja de papel.
- 13. Coloque los originales y, a continuación, pulse la tecla [Inicio].

# Copia en papel de tamaño personalizado desde la bandeja bypass

La bandeja bypass admite papel con una longitud horizontal de 139,0–600,0 mm (5,48–23,62 pulgadas) y una longitud vertical de 90,0-216,0 mm (3,55-8,50 pulgadas).

1. Cargue el papel cara abajo en la bandeja bypass.

La bandeja bypass (⋿) se selecciona automáticamente.

- 2. Pulse la tecla [#].
- 3. Pulse [Tamaño papel].
- 4. Pulse [Tamaño person.].
- 5. Introduzca el tamaño horizontal con las teclas numéricas y, a continuación, pulse [#].

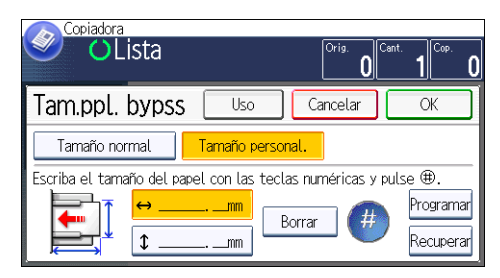

- 6. Introduzca el tamaño vertical con las teclas numéricas y, a continuación, pulse [#].
- 7. Pulse [OK] dos veces.
- 8. Coloque los originales y, a continuación, pulse la tecla [Inicio].

# Copia en sobres

En esta sección se explica cómo copiar en sobres de tamaño normal y personalizado. Los sobres se deben introducir desde la bandeja bypass.

Especifique el grosor del papel en función del gramaje de los sobres en los que vaya a imprimir. Para obtener más información sobre la relación entre el gramaje y el grosor del papel y los tamaños de sobre que se pueden utilizar, consulte Pág. 140 "Tamaños y tipos de papel recomendados".

Para obtener información acerca de la manipulación de sobres, los tipos de sobres admitidos y cómo se cargan los sobres, consulte Pág. 144 "Sobres".

### Comportante )

La función Dúplex no se puede utilizar con sobres. Si se ha especificado la función Dúplex, pulse
[1 cara → 2 caras:SaS] para cancelar el ajuste.

Al copiar en sobres de tamaño personalizado, debe especificar las dimensiones del sobre. Especifique la longitud horizontal y vertical del sobre.

| Copiadora<br>OLista                                                      | Orig. O Cant. Cop. O             |
|--------------------------------------------------------------------------|----------------------------------|
| Tam.ppl. bypss 🛛 🕛 🔊                                                     | Cancelar OK                      |
| Tamaño normal Tamaño person<br>Escriba el tamaño del papel con las tecla | nal<br>as numéricas y pulse_⊕    |
|                                                                          | orrar (#) Programar<br>Recuperar |

| CNU004 |
|--------|

- 🕶: Horizontal
- t: Vertical
1. Coloque el original cara abajo en el cristal de exposición. El original debe estar alineado con la esquina posterior izquierda.

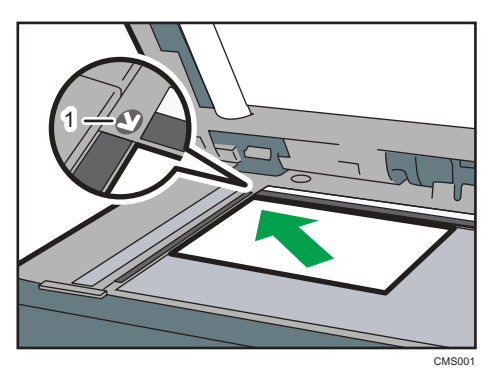

- 1. Marca de posición
- 2. Cargue los sobres cara abajo en la bandeja bypass.

La bandeja bypass (⋿) se selecciona automáticamente.

- 3. Pulse la tecla [#].
- 4. Pulse [Tamaño papel].

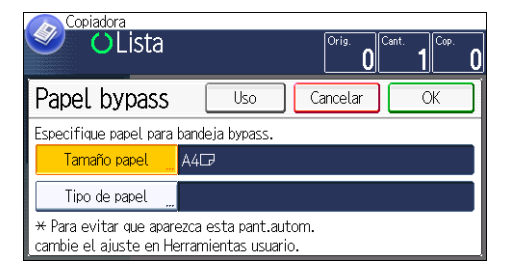

- 5. Especifique el tamaño del sobre y, a continuación, pulse [OK].
- 6. Pulse [Tipo de papel].
- 7. Pulse [Papel grueso] y, a continuación, pulse [Aceptar].
- 8. Pulse [OK].
- 9. Pulse la tecla [Inicio].

# Clasificar

La máquina agrupa las copias en juegos por orden secuencial.

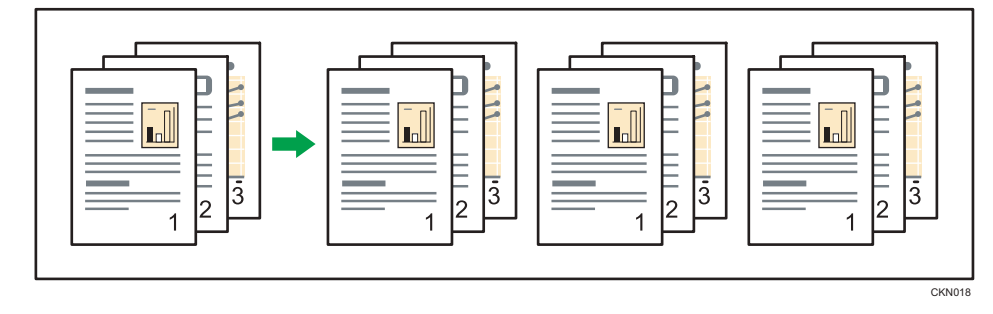

Según las opciones que estén instaladas en la máquina, es posible que esta función no esté disponible. Para obtener información detallada, consulte Cómo empezar.

1. Pulse [Otras fun.]

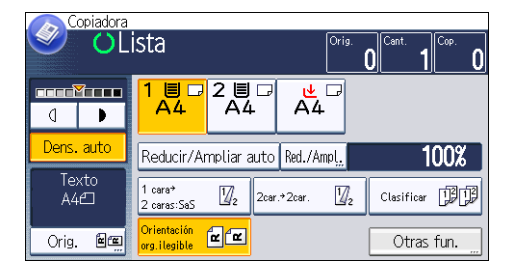

- 2. Pulse [Clasificar] y, a continuación, [OK].
- 3. Introduzca el número de juegos de copias deseado con las teclas numéricas.
- 4. Seleccione la bandeja de papel.
- 5. Coloque los originales y, a continuación, pulse la tecla [Inicio].

### Modificar el número de juegos

Puede cambiar el número de juegos de copias durante la copia.

### 🔁 Importante

- Esta función sólo puede utilizarse si está seleccionada la función Clasificar en las condiciones de impresión.
- 1. Cuando se muestre el mensaje "Copiando...", pulse la tecla [Parar].

2. Introduzca el número de copias con las teclas numéricas.

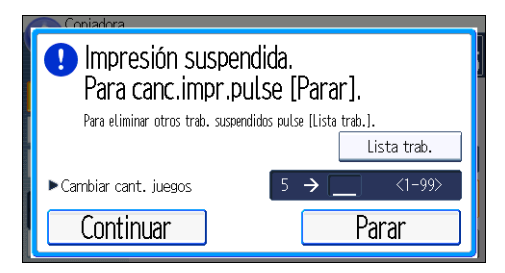

3. Pulse [Continuar].

La copia se reanuda.

# Almacenamiento de datos en el Document Server

El Document Server le permite almacenar documentos que se están leyendo con la función de copia en el disco duro de esta máquina. De este modo, podrá imprimirlos más adelante aplicando las condiciones necesarias.

Los documentos almacenados se pueden verificar en la pantalla Document Server. Si desea más información sobre Document Server, consulte Pág. 119 "Almacenamiento de datos".

Según las opciones que estén instaladas en la máquina, es posible que esta función no esté disponible. Para obtener información detallada, consulte Cómo empezar.

1. Pulse [Otra fun.]

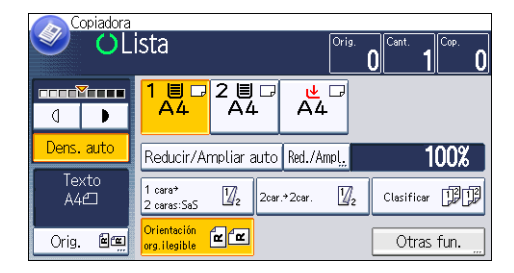

- 2. Pulse [▼].
- 3. Pulse [Alm. arch.].
- 4. Introduzca un nombre de archivo, el nombre de usuario o una contraseña, si es necesario.
- 5. Pulse [OK] dos veces.
- 6. Seleccione la bandeja de papel.
- 7. Coloque los originales.
- 8. Establezca la configuración de escaneo del original.
- 9. Pulse la tecla [Inicio].

Almacena los originales escaneados en la memoria y realiza otro juego de copias. Si desea almacenar otro documento, hágalo después de que haya finalizado la copia.

4. Fax

Este capítulo describe funciones y operaciones de fax de uso frecuente. Para ver información adicional no incluida en este capítulo, consulte Fax<sup>(2)</sup> en el CD-ROM incluido.

# Procedimiento básico para transmisiones (Transmisión a memoria)

En esta sección se describe el procedimiento básico para transmitir documentos mediante Transmisión en memoria.

Puede especificar destinos de fax, IP-Fax, Internet Fax, e-mail o carpeta. Es posible especificar simultáneamente diversos tipos de destinos.

🔁 Importante

- Es recomendable que llame a los receptores y confirme con ellos cuándo se realizará el envío de documentos importantes.
- Si hay un fallo de alimentación (se desactiva el interruptor de alimentación principal) o si se desenchufa la máquina durante un periodo aproximado de 12 horas, se eliminarán todos los documentos almacenados en memoria. Cuando vuelve a activarse el interruptor de alimentación principal, se imprimirá el Informe de fallo de alimentación para ayudarle a comprobar la lista de archivos eliminados. Consulte Detección de errores<sup>3</sup>.
- 1. Pulse la tecla [Inicio] en la parte superior izquierda del panel de mandos y el icono [Fax] en la pantalla [Inicio].

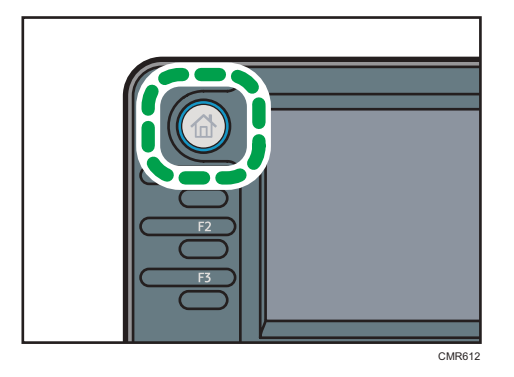

2. Asegúrese de que "Lista" aparece en la pantalla.

3. Asegúrese de que [TX inmed.] no está resaltado.

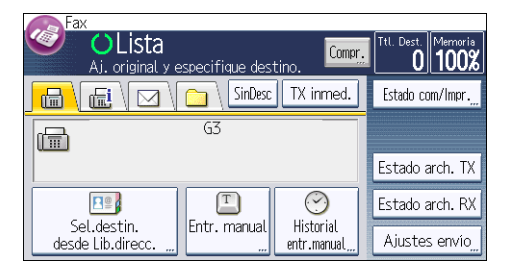

- 4. Coloque el original en el ADF.
- 5. Configure los ajustes de escaneo y transmisión en "Ajustes envío".
- 6. Especifique un destino.

Puede introducir la dirección o el número de destino directamente o seleccionar una opción de la libreta de direcciones con la tecla de destino.

Si se equivoca, pulse la tecla [Borrar] y, a continuación, introduzca la información de nuevo.

- 7. Al enviar el mismo original a varios destinos (transmisión múltiple), especifique el destino siguiente.
- 8. Si envía documentos a destinos de Internet Fax o e-mail o activa la función "Result. TX e--mail", debe especificar un remitente.
- 9. Pulse la tecla [Inicio].

### Envío de originales desde el cristal de exposición (Transmisión a memoria)

1. Asegúrese de que [TX inmed.] no está resaltado.

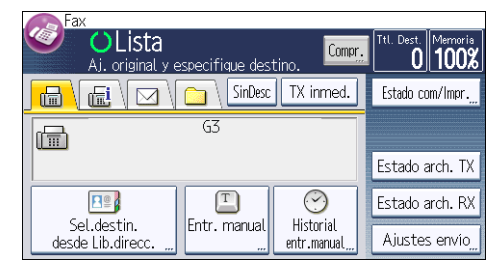

- 2. Coloque la primera página del original boca abajo en el cristal de exposición.
- 3. Especifique un destino.
- 4. Realice los ajustes de escaneo que sean necesarios.
- 5. Pulse la tecla [Inicio].
- Coloque el siguiente original sobre el cristal de exposición antes de que transcurran 60 segundos al enviar varios originales y, a continuación, repita los pasos 4 y 5.

Repita este paso para cada página.

| Escane<br>Col. siguiente ori | eando<br>g. en <b>59</b> s, | Compr.      | Ttl. Dest. Memoria<br>199% |
|------------------------------|-----------------------------|-------------|----------------------------|
|                              | SinDesc                     | TX inmed.   | Estado com/Impr            |
|                              | G3 1/                       | 1           |                            |
| 012345678                    | Edi                         | tar         | Estado arch. TX            |
|                              |                             | $\bigcirc$  | Estado arch. RX            |
| desde Lib.direcc             | Entr. manual                | entr.manual | Ajustes envío_             |

7. Pulse la tecla [#].

La máquina marca el destino y comienza la transmisión.

### Registrar un destino de fax

- 1. Pulse la tecla [Herramientas usuario/Contador].
- 2. Pulse [Gestión libreta direcciones].
- 3. Pulse [NuevoProg.].
- 4. Pulse [Nombres].
- 5. Pulse [Nombre].

Aparecerá la pantalla de registro de nombre.

- 6. Introduzca el nombre y, a continuación, pulse [OK].
- 7. Pulse [♥] para mostrar [Título 1], [Título 2] y [Título 3].
- Pulse [Título 1], [Título 2] o [Título 3] para seleccionar la tecla para la clasificación que quiera utilizar.

| Nombres                 |       | Salir |  |
|-------------------------|-------|-------|--|
| <b>[</b> 00019 <b>]</b> |       |       |  |
| Título 1                | Frec. |       |  |
| Título 2                | Frec. | 2/2   |  |
| Titulo 3                | Frec. |       |  |
|                         |       | V     |  |

Puede seleccionar las siguientes teclas:

- [Frec.]: se agrega a la página que se muestra en primer lugar.
- [AB], [CD], [EF], [GH], [IJK], [LMN], [OPQ], [RST], [UVW], [XYZ], [1] a [10]: añadidas a la lista de elementos del título seleccionado.

Puede seleccionar [Frec.] y una clave adicional para cada título.

- 9. Pulse [OK].
- 10. Pulse [Salir].

4

- 11. Pulse [Dst.fax].
- 12. Pulse [Destino de fax].
- 13. Introduzca el número de fax mediante las tecla numéricas y, a continuación, pulse [OK].

| Destino de fax                              | Cancelar   | ОК     |
|---------------------------------------------|------------|--------|
| Intr. dest. fax con teclas num. y pulse [OK | ].         |        |
|                                             |            | Borrar |
| $\leftarrow$ $\rightarrow$                  | Tono Pausa | #      |
|                                             |            |        |

 Especifique ajustes opcionales como "Código SUB", "Código SEP" y "Modo TX internacional".

Para especificar [Código SUB], [Código SEP] o [Sub-dir./UUI], pulse [Func. avanzds].

- 15. Pulse [OK].
- 16. Pulse [Salir].
- 17. Pulse [OK].
- 18. Pulse la tecla [Herramientas usuario/Contador].

### Eliminar un destino de fax

#### 🔁 Importante

- Si elimina un destino que es el destino de entrega especificado, los mensajes para su box personal registrado, por ejemplo, no se podrán entregar. Asegúrese de revisar los ajustes de la función de fax antes de eliminar un destino.
- 1. Pulse la tecla [Herramientas usuario/Contador].
- 2. Pulse [Gestión libreta direcciones].
- 3. Pulse [Cambiar].
- 4. Pulse [Dst.fax].
- 5. Seleccione el nombre cuyo destino de fax desea eliminar.

Pulse la tecla del nombre o introduzca el número registrado con las teclas numéricas.

Puede efectuar una búsqueda por nombre registrado, código de usuario, número de fax, nombre de carpeta, dirección de e-mail o destino de IP-Fax.

- 6. Pulse [Dst.fax].
- 7. Pulse [Destino de fax].

8. Pulse [Borrar] y, a continuación, pulse [OK].

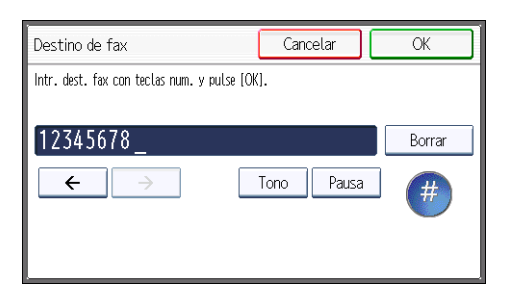

- 9. Pulse [OK].
- 10. Pulse [Salir].
- 11. Pulse [OK].
- 12. Pulse la tecla [Herramientas usuario/Contador].

4

# Transmisión mientras se comprueba la conexión al destino (Transmisión inmediata)

Mediante la Transmisión inmediata puede enviar documentos a la vez que comprueba la conexión al destino.

Puede especificar destinos de fax e IP-Fax.

Si especifica destinos de Internet Fax, e-mail, carpeta, de grupo y múltiples, el modo de transmisión cambia automáticamente a Transmisión en memoria.

### 🔿 Importante

- Es recomendable que llame a los receptores y confirme con ellos cuándo se realizará el envío de documentos importantes.
- Pulse la tecla [Inicio] en la parte superior izquierda del panel de mandos y el icono [Fax] en la pantalla [Inicio].

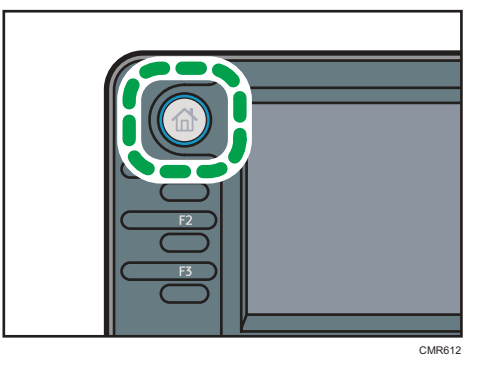

- 2. Asegúrese de que "Lista" aparece en la pantalla.
- 3. Pulse [TX inmed.].

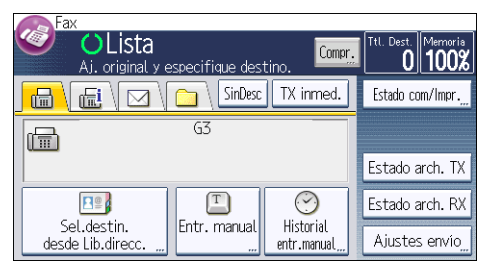

- 4. Coloque el original en el ADF.
- 5. Seleccione los ajustes del escáner que necesite.
- 6. Especifique un destino.

Si se equivoca, pulse la tecla [Borrar] y, a continuación, introduzca la información de nuevo.

7. Pulse la tecla [Inicio].

4

### Envío de originales desde el cristal de exposición (Transmisión inmediata)

1. Pulse [TX inmed.].

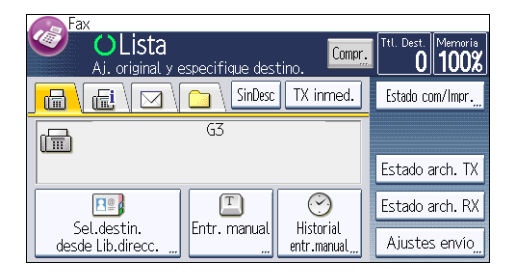

- 2. Coloque la primera página boca abajo en el cristal de exposición.
- 3. Especifique un destino.
- 4. Realice los ajustes de escaneo que sean necesarios.
- 5. Pulse la tecla [Inicio].
- 6. Coloque el siguiente original sobre el cristal de exposición antes de que transcurran 10 segundos al enviar varios originales y, a continuación, repita los pasos 4 y 5.

Repita este paso para cada página.

| Col. siguient                    | nsmitiend<br>e orig. en <b>9</b> s, | o 🛾                         | ompr <u>.</u> | Ttl. Dest.<br>1 | Memoris<br>100%        |
|----------------------------------|-------------------------------------|-----------------------------|---------------|-----------------|------------------------|
|                                  | 1 \ 💼 \ 🖸                           | nDesc <mark>TX inme</mark>  | ed.           | Estado c        | om/Impr. <mark></mark> |
|                                  | G3                                  | 1/1                         |               |                 |                        |
| 012345678                        |                                     | Editar                      |               | Estado          | arch. TX               |
|                                  |                                     | $\odot$                     |               | Estado :        | arch. RX               |
| Sel.destin.<br>desde Lib.direcc. | Entr. ma                            | nual Historial<br>entr.manu | al.           | Ajuste          | s envío                |

7. Pulse la tecla [#].

## Cancelación de una transmisión

Esta sección explica cómo cancelar una transmisión de fax.

### Cancelación de una transmisión antes de escanear el original

Utilice este procedimiento para cancelar una transmisión antes de pulsar la tecla [Inicio].

1. Pulse la tecla [Reiniciar].

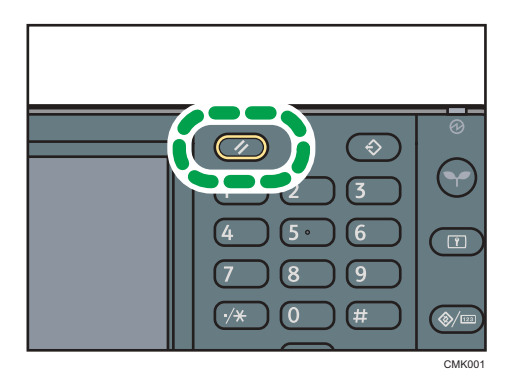

### Cancelación de una transmisión mientras se escanea el original

Utilice este procedimiento para cancelar el escaneo o la transmisión del original mientras este se escanea.

1. Pulse la tecla [Parar].

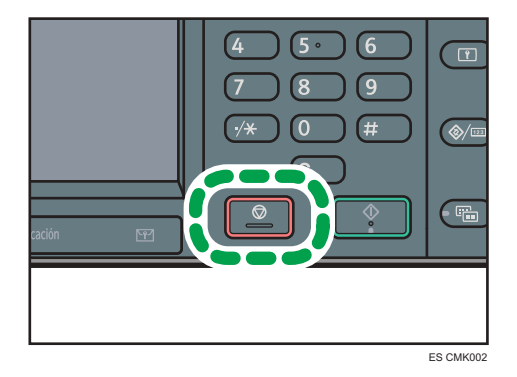

2. Pulse [Cancelar esc.] o [Cancelar TX].

En función del modo de transmisión y la función que se usen, se mostrará [Cancelar esc.] o [Cancelar TX].

### Cancelar una transmisión cuando el original ya ha sido escaneado (mientras la transmisión está en progreso)

Utilice este procedimiento para borrar un archivo que se enviará cuando se haya escaneado el original.

Todos los datos escaneados se eliminan de la memoria.

1. Pulse la tecla [Parar].

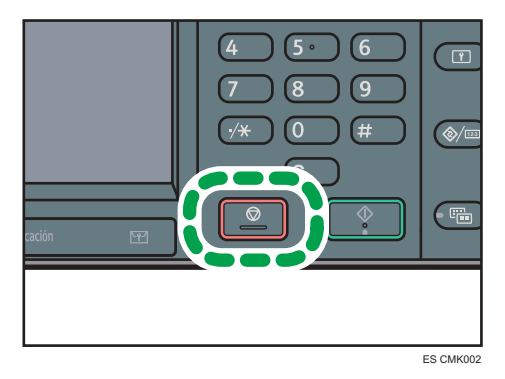

También puede pulsar [Estado com/Impr.] y, a continuación, [Compr./Detener arch TX].

- 2. Pulse [Lista arch.espera].
- 3. Seleccione el archivo que desee cancelar.

Si no aparece el archivo deseado, pulse [▲] o [▼] para buscarlo.

4. Pulse [Cancelar TX].

Para cancelar otro archivo, repita los pasos del 3 al 4.

- 5. Pulse [OK].
- 6. Pulse [Salir].

Una vez que haya pulsado [Compr./Detener arch TX] en [Estado com/Impr.] en el paso 1, pulse dos veces [Salir].

# Cancelar una transmisión cuando el original ya ha sido escaneado (previo al comienzo de la transmisión)

Utilice este procedimiento para borrar un archivo almacenado en memoria antes de que su transmisión haya comenzado.

1. Pulse [Estado com/Impr.]

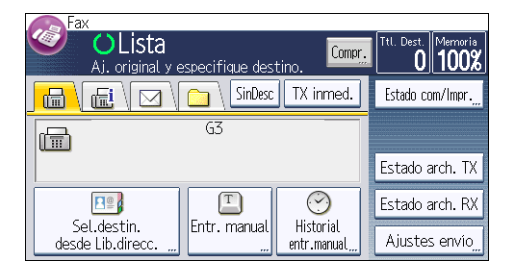

- 2. Pulse [Compr./Detener arch TX].
- 3. Pulse [Mostrar Lista arch.]
- 4. Seleccione el archivo que desee cancelar.

Si no aparece el archivo deseado, pulse [▲] o [▼] para buscarlo.

5. Pulse [Cancelar TX].

Para cancelar otro archivo, repita los pasos del 4 al 5.

6. Pulse [OK].

4

7. Pulse [Salir] tres veces.

# Envío a una hora específica (Envío retardado)

Mediante esta función podrá indicar a la máquina que retrase la transmisión de un documento de fax para la hora que especifique.

Esto le permitirá aprovechar tarifas telefónicas reducidas sin tener que estar atendiendo a la máquina en ese momento.

Use la Transmisión en memoria para esta función. No es posible utilizar la Transmisión inmediata.

#### 🔁 Importante

- Si la máquina se apaga durante unas 12 horas, se perderán todos los documentos de fax que se encuentren en memoria. Si por esta razón se pierden los documentos, se imprime automáticamente un Informe de fallo de alimentación cuando vuelve a encenderse el interruptor principal. Utilice este informe para consultar la lista de documentos perdidos. Consulte Detección de errores<sup>®</sup>.
- 1. Pulse [Ajustes envío].

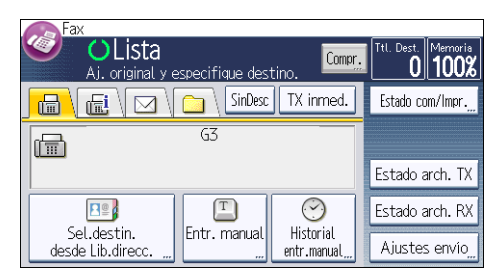

- 2. Pulse [♥] y, a continuación, pulse [Envío retardado].
- Introduzca la hora y, a continuación, pulse [#].

Región A (principalmente Europa y Asia)

Introduzca la hora (en formato de 24 horas) mediante las teclas numéricas.

Región B (principalmente Norteamérica)

Introduzca la hora con las teclas numéricas y, a continuación, seleccione [AM] o [PM].

Al introducir números inferiores a 10, introduzca primero un cero.

4. Pulse [OK] dos veces.

4. Fax

## Almacenar un documento

Se puede almacenar y enviar un documento al mismo tiempo. También puede almacenar un documento únicamente.

Es posible especificar la siguiente información para los documentos almacenados según sea necesario:

#### Nombre de usuario

Se puede configurar esta función cuando es necesario saber quién y qué departamentos han almacenado documentos en la máquina. Es posible seleccionar de la libreta de direcciones un nombre de usuario o introducirlo manualmente.

### Nombre de archivo

Puede especificar un nombre para el documento almacenado. Si no especifica ningún nombre, a los documentos escaneados se les asignarán automáticamente nombres como "FAX0001" o "FAX0002".

### Contraseña

Se puede configurar esta función para que no se puedan realizar envíos a personas sin especificar. Es posible especificar un número de entre cuatro y ocho dígitos como contraseña.

También es posible cambiar la información de los archivos tras almacenarlos.

1. Coloque el original y, a continuación, especifique los ajustes de escaneo necesarios.

Especifique correctamente el ajuste "Orientación original". En caso contrario, la orientación de arriba a abajo del original no se verá correctamente en la vista previa.

2. Pulse [Ajustes envío].

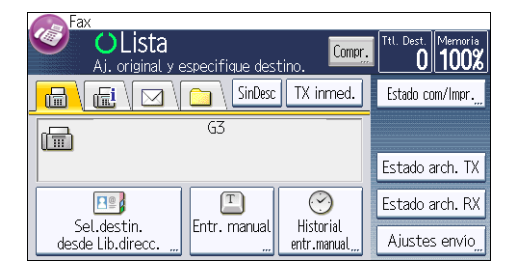

- 3. Pulse [♥] tres veces y, a continuación, [Alm. arch.].
- 4. Seleccione [Almacenar en HDD] o [Alm. en HDD+Enviar].

Seleccione [Alm. en HDD<sup>+</sup>Enviar] para enviar documentos después de almacenarlos. Seleccione [Almacenar en HDD] para almacenar documentos. 5. Defina el nombre de usuario, el nombre de archivo y la contraseña según sea necesario.

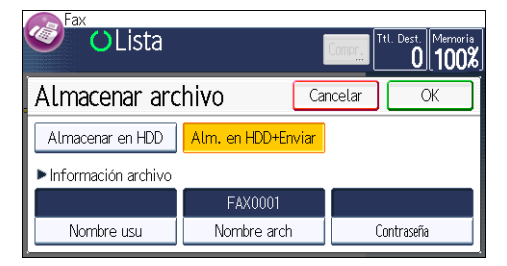

Nombre de usuario

Pulse [Nombre de usuario] y, a continuación, seleccione un nombre de usuario. Para especificar un nombre de usuario no registrado, pulse [Entr. manual] y, a continuación, introduzca el nombre. Tras especificar un nombre de usuario, pulse [OK].

• Nombre de archivo

Pulse [Nombre de archivo], introduzca un nombre de archivo y, a continuación, pulse [OK].

Contraseña

Pulse [Contraseña], introduzca una contraseña mediante las teclas numéricas y, a continuación, pulse [OK]. Vuelva a introducir la contraseña para confirmarla y, a continuación, pulse [OK].

- 6. Pulse [OK] dos veces.
- 7. Si ha seleccionado [Alm. en HDD<sup>+</sup>Enviar], especifique el destinatario.
- 8. Pulse la tecla [Inicio].

### Enviar documentos almacenados

La máquina envía documentos almacenados con la función de fax de Document Server.

Los documentos almacenados en el Document Server se pueden enviar varias veces, hasta que se eliminen.

Los documentos almacenados se envían con los ajustes de escaneo correspondientes al momento en que fueron almacenados.

Puede seleccionar los métodos de transmisión siguientes:

### Original + Arch.almac

La máquina envía los originales y, a continuación, los archivos almacenados.

### Arch almac <sup>+</sup>Original

La máquina envía los archivos almacenados y, a continuación, los originales.

Esta función no se puede utilizar con las siguientes funciones:

• Transmisión inmediata

- Transmisión paralela en memoria
- Marcación sin descolgar
- Marcación manual
- 1. Pulse [Ajustes envío].

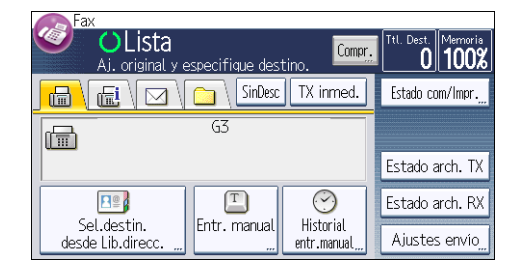

2. Pulse [V] cuatro veces y, a continuación, pulse [Selecc. arch. almac.].

### 3. Seleccione los documentos que vaya a enviar.

Cuando se hayan seleccionado varios documentos, se enviarán en el orden en que se seleccionaron.

- Pulse la tecla [Nombre de archivo] para colocar los documentos en orden alfabético.
- Pulse [Fecha] para colocar los documentos en orden según la fecha programada.
- Pulse [Cola] para organizar el orden de los documentos que se van a enviar.

Para ver más detalles sobre los documentos almacenados, pulse [Detalles].

Pulse la tecla Miniaturas para cambiar la pantalla a la de miniaturas.

- Si selecciona un documento protegido por contraseña, introdúzcala con las teclas numéricas y, a continuación, pulse [OK].
- 5. Especifique el "Método TX" pertinente.

Pulse [Método TX], seleccione [Original <sup>+</sup> Arch.almac] o [Arch.almac <sup>+</sup>Original] y, a continuación, pulse [OK].

- 6. Pulse [OK] dos veces.
- Para agregar un original a los documentos almacenados, coloque el original y seleccione los ajustes de escaneo que necesite.
- 8. Especifique un destino y, a continuación, pulse la tecla [Inicio].

# Impresión manual del Resumen

Para imprimir manualmente el Resumen, seleccione el método de impresión: "Todo", "Imprimir por n° de archivo" o "Impresión por usuario".

### Todos

Imprime el resultado de las comunicaciones por el orden en que se han realizado.

### Imprimir por n° de archivo

Sólo imprime los resultados de las comunicaciones especificadas por número de archivo.

### Impresión por usuario

Imprime el resultado de las comunicaciones para cada emisor por separado.

1. Pulse [Estado com/Impr.]

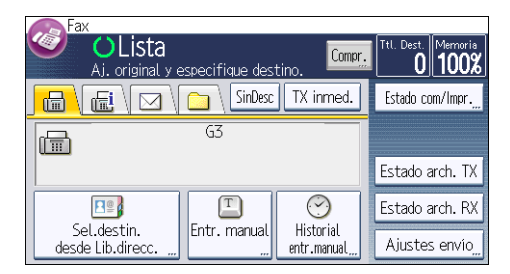

- 2. Pulse [Impr. resumen].
- 3. Seleccione el método de impresión.
- Si ha seleccionado "Imprimir por nº de archivo" en el paso 3, introduzca un número de archivo de 4 dígitos mediante las teclas numéricas.
- 5. Si ha seleccionado "Impresión por usuario" en el paso 3, seleccione un usuario de la lista y, a continuación, pulse [OK].
- 6. Pulse la tecla [Inicio].
- 7. Pulse [Salir] dos veces.

4

### 91

# 5. Impresión

Este capítulo describe funciones y operaciones de impresora de uso frecuente. Para ver información adicional no incluida en este capítulo, consulte Impresión an el CD-ROM incluido.

# Instalación rápida

Puede instalar los drivers de impresora y el software fácilmente desde el CD-ROM suministrado con esta máquina.

Mediante Instalación rápida, se instala el driver de impresora PCL 6 en el entorno de red y se configura el puerto TCP/IP estándar.

Cuando la máquina está conectada a un ordenador cliente mediante una conexión en paralelo, el puerto de la impresora se establece en [LPT1].

### Comportante

- Es necesario disponer de permiso de gestión de impresoras para instalar los drivers. Inicie sesión como miembro del grupo Administradores.
- 1. Cierre todas las aplicaciones. (No cierre este manual.)
- 2. Inserte el CD-ROM proporcionado en la unidad de CD-ROM del ordenador.

Si aparece el cuadro de diálogo [Reproducción automática], haga clic en [Ejecutar AUTORUN.EXE].

- 3. Seleccione un idioma de interfaz y, a continuación, haga clic en [OK].
- 4. Haga clic en [Instalación rápida].
- El contrato de licencia del software se muestra en el cuadro de diálogo [Contrato de Licencia]. Después de leer el contrato, haga clic en [Acepto el Contrato.] y después en [Siguiente].
- Seleccione el modelo de la máquina que vaya a utilizar en el cuadro de diálogo [Seleccione la impresora].

Para realizar la conexión de red a través de TCP/IP, seleccione la máquina cuya dirección IP aparezca en [Conectar con].

Para realizar una conexión en paralelo, seleccione la máquina cuyo puerto de impresora aparezca en [Conectar con].

- 7. Haga clic en [Instalar].
- Configure el código de usuario, la impresora predefinida y la impresora compartida, si fuera necesario.
- 9. Haga clic en [Continuar].

Se iniciará la instalación.

Si aparece el cuadro de diálogo [Control de cuentas de usuario], haga clic en [Sí] o [Continuar].

10. Haga clic en [Finalizar].

Cuando se le solicite que reinicie el ordenador, reinícielo según las instrucciones que aparecen.

 Haga clic en [Salir] en la primera ventana del instalador y, a continuación, retire el CD--ROM.

# Visualización de las propiedades del driver de impresora

Esta sección explica cómo abrir las propiedades del driver de impresora desde [Dispositivos e impresoras].

### 🔁 Importante

- Se requiere permiso de administración de impresoras para cambiar los ajustes de la impresora. Inicie sesión como miembro del grupo Administradores.
- No se pueden cambiar los valores por defecto de la impresora para usuarios individuales. Los ajustes realizados en el cuadro de diálogo de propiedades de la impresora se aplican a todos los usuarios.
- 1. En el menú [Inicio], haga clic en [Impresoras e impresoras].
- 2. Haga clic con el botón derecho del ratón en el icono de la impresora que desee usar.
- 3. Haga clic en [Propiedades de impresora].

### Impresión estándar

#### 🔁 Importante

- El ajuste predeterminado es impresión dúplex. Si sólo quiere imprimir una cara, seleccione [Desactivado] para el ajuste dúplex.
- Si envía un trabajo de impresión a través de USB 2.0 mientras la máquina está en modo de bajo consumo o en reposo, puede que aparezca un mensaje de error cuando el trabajo se haya completado. En ese caso, compruebe que se ha imprimido el documento.

### Cuando se utiliza el driver de impresora PCL 6

- Haga clic en el botón de menú de WordPad en la esquina superior izquierda de la ventana y, a continuación, haga clic en [Imprimir].
- 2. En la lista [Seleccionar impresora], haga clic en la impresora que desee utilizar.
- 3. Haga clic en [Preferencias].
- 4. En la lista "Tipo de trabajo:", seleccione [Impresión normal].
- En la lista "Tamaño del documento:", seleccione el tamaño del original que desea imprimir.
- 6. En la lista "Orientación:", seleccione [Vertical] u [Horizontal] como orientación del original.
- 7. En la lista "Bandeja de entrada:", seleccione la bandeja de papel que contiene el papel en el que desea imprimir.

Si selecciona [Selección automática de bandeja] en la lista "Bandeja de entrada:", se selecciona automáticamente la bandeja fuente dependiendo del tamaño y tipo de papel especificado.

- Seleccione el tipo de papel que está cargado en la bandeja de papel en la lista "Tipo de papel:".
- 9. Si desea imprimir varias copias, especifique el número de juegos en el cuadro "Copias:"
- 10. Haga clic en [OK].
- 11. Inicie la impresión desde el cuadro de diálogo [Imprimir] de la aplicación.

## Impresión bloqueada

### Enviar un archivo de impresión bloqueada

- Haga clic en el botón de menú de WordPad en la esquina superior izquierda de la ventana y, a continuación, haga clic en [Imprimir].
- 2. En la lista "Seleccionar impresora", seleccione la impresora que desee utilizar.
- 3. Haga clic en [Preferencias].
- 4. En la lista "Tipo de trabajo:", haga clic en [Impresión bloqueada].
- 5. Haga clic en [Detalles...].
- 6. Especifique un ID de usuario en el cuadro "ID usuario:" y, a continuación, especifique una contraseña en el cuadro "Contraseña:".
- 7. Haga clic en [OK].
- 8. Haga cualquier otro cambio necesario en los ajustes de impresión.
- 9. Haga clic en [OK].
- 10. Inicie la impresión desde el cuadro de diálogo [Imprimir] de la aplicación.

### Impresión de un archivo de impresión bloqueada mediante el panel de mandos

### 🔁 Importante

- Una vez finalizada la impresión, se borra el archivo almacenado.
- 1. Pulse la tecla [Inicio] en la esquina superior izquierda del panel de mandos y, a continuación, pulse el icono [Impresora] en la pantalla [Inicio].

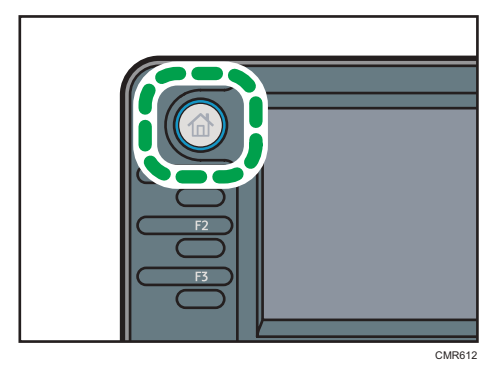

2. Pulse la pestaña [Trab.impr.].

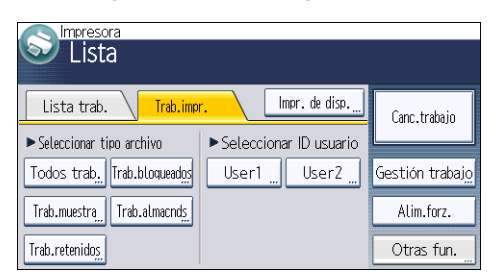

- 3. Pulse [Trab.bloqueados].
- 4. Seleccione los archivos que desee imprimir.

Puede seleccionar todos los archivos de impresión bloqueados a la vez si pulsa [Todos trab.] después de seleccionar un archivo.

- 5. Pulse [Imprimir].
- 6. Introduzca la contraseña con las teclas numéricas en la pantalla de contraseña y, a continuación, pulse [OK].
- 7. Para cambiar los ajustes de impresión del documento, pulse [Aj.detallds].
- 8. Introduzca el número de copias con las teclas numéricas si fuera necesario, y luego pulse [Rean.impr.]

### Impresión retenida

### Impresión de un archivo de impresión retenida

- Haga clic en el botón de menú de WordPad en la esquina superior izquierda de la ventana y, a continuación, haga clic en [Imprimir].
- 2. En la lista "Seleccionar impresora", seleccione la impresora que desee utilizar.
- 3. Haga clic en [Preferencias].
- 4. Haga clic en Impresión retenida en la lista "[Tipo de trabajo:]".
- 5. Haga clic en [Detalles...].
- 6. Especifique un ID de usuario en el cuadro "ID usuario:".

Opcionalmente, puede configurar un nombre de un archivo de impresión retenida.

 Para especificar la hora de impresión del documento, seleccione la casilla de verificación [Establecer hora impresión] y, a continuación, especifique la hora.

Usted puede especificar el tiempo en formato de 24 horas.

- 8. Haga clic en [OK].
- 9. Haga cualquier otro cambio necesario en los ajustes de impresión.
- 10. Haga clic en [OK].
- 11. Inicie la impresión desde el cuadro de diálogo [Imprimir] de la aplicación.

### Imprimir un archivo de impresión retenida mediante el panel de mandos

### 🔁 Importante

- Una vez finalizada la impresión, se borra el archivo almacenado.
- 1. Pulse la tecla [Inicio] en la esquina superior izquierda del panel de mandos y, a continuación, pulse el icono [Impresora] en la pantalla [Inicio].

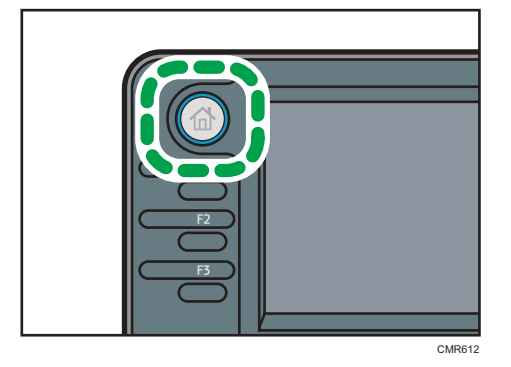

5

2. Pulse la pestaña [Trab.impr.].

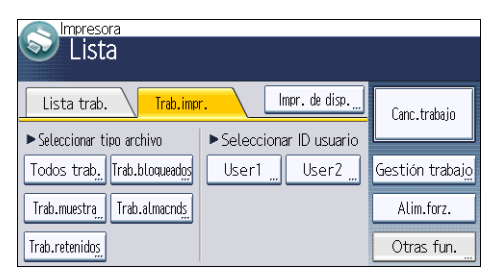

- 3. Pulse [Trab.retenidos].
- 4. Seleccione los archivos que desee imprimir.

Puede seleccionar todos los archivos de impresión retenida a la vez si pulsa [Todos trab.] después de seleccionar un archivo.

- 5. Pulse [Imprimir].
- 6. Para cambiar los ajustes de impresión del documento, pulse [Aj.detallds].
- 7. Introduzca el número de copias con las teclas numéricas si fuera necesario, y luego pulse [Rean.impr.]

### Impresión almacenada

### Enviar un archivo de impresión almacenada

- Haga clic en el botón de menú de WordPad en la esquina superior izquierda de la ventana y, a continuación, haga clic en [Imprimir].
- 2. En la lista "Seleccionar impresora", seleccione la impresora que desee utilizar.
- 3. Haga clic en [Preferencias].
- 4. En la lista "Tipo de trabajo:", seleccione el método de impresión que utilizar para archivos de Impresión almacenada.

Puede seleccionar dos métodos de Impresión almacenada:

Para utilizar las funciones Impresión almacenada (Compartida) y Almacenar e imprimir (compartido), la autenticación debe estar habilitada de antemano. Para obtener información detallada, consulte la Guía de seguridad<sup>®</sup>.

• Impresión almacenada

Almacena el archivo en la impresora y lo imprime posteriormente desde el panel de control.

• Almacenar e imprimir

Imprime el archivo y almacena el archivo en la máquina.

• Impresión almacenada (compartida)

Almacena el archivo en la máquina y permite a cualquier usuario que tenga privilegios de impresión imprimir el archivo posteriormente utilizando el panel de mandos.

• Almacenar e imprimir (compartido)

Imprime el archivo inmediatamente y también almacena el archivo en la máquina. Cualquier usuario que tenga privilegios de impresión puede imprimir cualquier archivo almacenado posteriormente.

- 5. Haga clic en [Detalles...].
- 6. Especifique un ID de usuario en el cuadro "ID usuario:".

De forma opcional, puede establecer un nombre de archivo y una contraseña para un archivo de impresión almacenada.

- 7. Haga clic en [OK].
- 8. Haga cualquier otro cambio necesario en los ajustes de impresión.
- 9. Haga clic en [OK].
- 10. Inicie la impresión desde el cuadro de diálogo [Imprimir] de la aplicación.

Impresión de un archivo de impresión almacenada mediante el panel de mandos

### 🔁 Importante

- Los documentos almacenados no se eliminan, ni siquiera después de que se haya completado la impresión. Para obtener más información acerca del procedimiento para eliminar los documentos, consulte Impresión<sup>(2)</sup>.
- 1. Pulse la tecla [Inicio] en la esquina superior izquierda del panel de mandos y, a continuación, pulse el icono [Impresora] en la pantalla [Inicio].

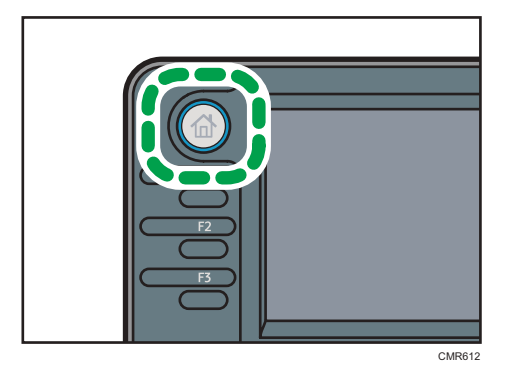

2. Pulse la pestaña [Trab.impr.].

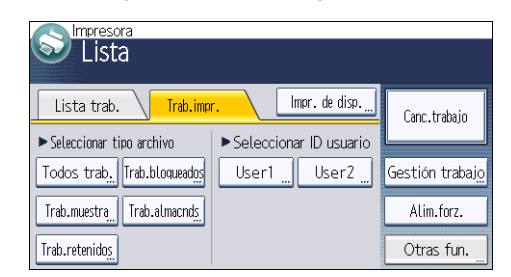

- 3. Pulse [Trab.almacnds].
- 4. Seleccione los archivos que desee imprimir.

Puede seleccionar todos los archivos de impresión almacenados a la vez si pulsa [Todos trab.] después de seleccionar un archivo.

### 5. Pulse [Imprimir].

Si definió la contraseña en el driver de impresora, introdúzcala ahora.

Si se seleccionan varios archivos de impresión y algunos de ellos requieren una contraseña, la máquina imprimirá los archivos que corresponden a la contraseña introducida y los archivos que no requieran ninguna contraseña. El número de archivos que va a imprimirse aparece en la ventana de confirmación.

6. Para cambiar los ajustes de impresión del documento, pulse [Aj.detallds].

7. Introduzca el número de copias con las teclas numéricas si fuera necesario, y luego pulse [Rean.impr.] 5. Impresión

# 6. Escaneo

Este capítulo describe funciones y operaciones de escáner de uso frecuente. Para ver información adicional no incluida en este capítulo, consulte Escaneo (2) en el CD-ROM incluido.

# Procedimiento básico al utilizar la función Escanear a carpeta

### 🔁 Importante

- Antes de realizar este procedimiento, consulte Escaneo y confirme los detalles del ordenador de destino. Consulte también Conexión de la máquina/Ajustes del sistema y registre la dirección del ordenador de destino en la libreta de direcciones.
- Pulse la tecla [Inicio] en la esquina superior izquierda del panel de mandos y, a continuación, pulse el icono [Escáner] en la pantalla [Inicio].

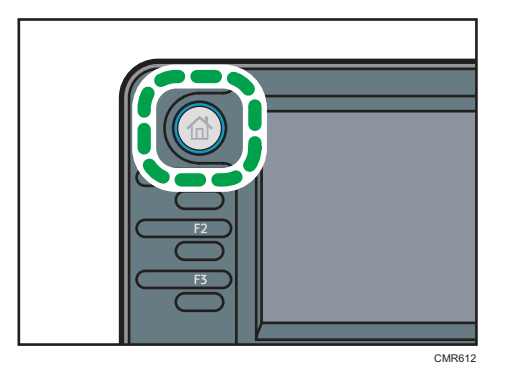

2. Compruebe que no haya ajustes previos.

Si hubiera algún ajuste anterior, pulse la tecla [Reiniciar].

3. Pulse la pestaña [Carpeta].

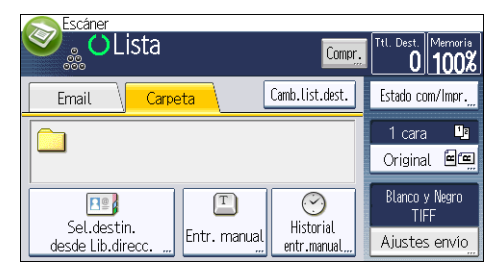

- 4. Coloque los originales.
- 5. Si es necesario, seleccione [Ajustes envío] u [Original] y especifique los ajustes de escaneo en función del original que desee escanear.

Ejemplo: escanear el documento en modo color o dúplex y guardarlo como archivo PDF.

- Pulse [Original] y luego pulse [2 caras].
- Pulse [Ajustes de envío]. Seleccione [Tipo de original] y pulse [A todo color].
- Pulse [Ajustes de envío]. Seleccione [Tipo arch] y, a continuación, pulse [PDF].
- 6. Especifique el destino.

Puede especificar varios destinos.

7. Pulse la tecla [Inicio].

### Creación de una carpeta compartida en un equipo con Windows/ Confirmación de la información de un equipo

Los siguientes procedimientos explican cómo crear una carpeta compartida en un ordenador con Windows, y cómo confirmar información del ordenador. En estos ejemplos, el sistema operativo es Windows 7 Ultimate y el ordenador es miembro de un dominio de red. Escriba la información confirmada.

### Paso 1: confirmar el nombre de usuario y el nombre del ordenador

- 1. Confirme el nombre de usuario y el nombre del ordenador al cual enviará los documentos escaneados.
- En el menú [Inicio], seleccione [Todos los programas] y, a continuación, haga clic en [Símbolo del sistema].
- 3. Introduzca el comando "ipconfig/all", y luego pulse la tecla [Introducir].
- 4. Confirme el nombre del ordenador.

El mombre del ordenador se muestra bajo [Nombre Host]

También puede confirmar la dirección IPv4. La dirección mostrada en [Dirección IPv4] es la dirección IPv4 del ordenador.

- 5. Luego, introduzca el comando "set user" y pulse la telca [Entrar]. (asegúrese de dejar un espacio entre "set" y "user".)
- 6. Confirme el nombre de usuario.

El nombre de usuario se muestra bajo [USERNAME] (NOMBREDEUSUARIO).

### Paso 2: cree una carpeta compartida en un ordenador en el que se ejecute Microsoft Windows

Cree una carpeta de destino compartida en Windows y habilite que se pueda compartir. En el siguiente procedimiento, se utiliza a modo de ejemplo un ordenador con Windows 7 Ultimate y que participa en un dominio.

### Comportante (

- Para crear una carpeta compartida deberá iniciar sesión como miembro de un grupo de administradores.
- Si "Cualquiera" se ha dejado seleccionado en el paso 6, la carpeta compartida creada será accesible por todos los usuarios. Esto comporta un riesgo en la seguridad, por lo que recomendamos que proporcione derechos de acceso sólo a usuarios específicos. Utilice el siguiente procedimiento para quitar "cualquiera" y especificar derechos de acceso a usuarios.
- 1. Cree una carpeta según el mismo procedimiento que realizaría para crear una carpeta normal, en la ubicación que usted decida en el ordenador.
- Haga clic con el botón derecho del ratón sobre la carpeta y, a continuación, clic en [Propiedades].

Al utilizar Windows XP, haga clic con el botón derecho del ratón sobre la carpeta y luego clic en [Compartir y seguridad].

3. En la pestaña [Compartir], seleccione [Compartir avanzado...].

Al utilizar Windows XP, en la pestaña [Compartir], seleccione [Compartir esta carpeta]. Vaya al paso 5.

- 4. Marque la casilla [Compartir esta carpeta].
- 5. Haga clic en [Permisos].
- 6. En la lista [Nombre de grupos o usuarios:], seleccione "Todos" y, a continuación, haga clic en [Eliminar].
- 7. Haga clic en [Agregar...].
- 8. En la ventana [Seleccionar usuarios o grupos], haga clic en [Avanzado...].
- 9. Especifique uno o más tipos de objetos, seleccione una ubicación y, a continuación, haga clic en [Buscar ahora].
- En la lista de resultados, seleccione los grupos y usuarios a los que desea dar acceso y luego haga clic en [Aceptar].
- 11. En la ventana [Seleccionar usuarios o grupos], haga clic en [Aceptar].
- En la lista [Nombre de grupos o usuarios:], seleccione un grupo o usuario y luego, en la columna [Permitir] de la lista de permisos, seleccione la casilla de verificación [Control total] o [Cambiar].

Configure los permisos de acceso para cada grupo y usuario.

13. Haga clic en [Aceptar].

### Paso 3: especificación de privilegios de acceso para la carpeta compartida creada

Si desea especificar privilegios de acceso para la carpeta que ha creado, con el fin de permitir a otros usuarios o grupos acceder a la misma, configure la carpeta de este modo:

- Haga clic con el botón derecho del ratón sobre la carpeta creada en el paso 2 más arriba y, a continuación, haga clic en [Propiedades].
- 2. En la pestaña [Seguridad], selecciones [Editar...].
- 3. Haga clic en [Agregar...].
- 4. En la ventana [Seleccionar usuarios o grupos], haga clic en [Avanzado...].
- Especifique uno o más tipos de objetos, seleccione una ubicación y, a continuación, haga clic en [Buscar ahora].
- 6. En la lista de resultados, seleccione los grupos y usuarios a los que desea dar acceso y luego haga clic en [Aceptar].
- 7. En la ventana [Seleccionar usuarios o grupos], haga clic en [Aceptar].
- En la lista [Nombre de grupos o usuarios:], seleccione un grupo o usuario y luego, en la columna [Permitir] de la lista de permisos, seleccione la casilla de verificación [Control total] o [Cambiar].
- 9. Pulse dos veces [Aceptar].

### Registrar una carpeta SMB

- 1. Pulse la tecla [Herramientas usuario/Contador].
- 2. Pulse [Gestión libreta direcciones].
- 3. Pulse [NuevoProg.].
- 4. Pulse [Nombres].
- 5. Pulse [Nombre].

Aparecerá la pantalla de registro de nombre.

- 6. Introduzca el nombre y, a continuación, pulse [OK].
- 7. Pulse [♥] para mostrar [Título 1], [Título 2] y [Título 3].
- Pulse [Título 1], [Título 2] o [Título 3] para seleccionar la tecla para la clasificación que quiera utilizar.

| Nombres                 |       | Salir |
|-------------------------|-------|-------|
| <b>[</b> 00019 <b>]</b> |       |       |
| Título 1                | Frec. |       |
| Título 2                | Frec. | 2/2   |
| Título 3                | Frec. |       |
|                         |       | ▼     |

Puede seleccionar las siguientes teclas:

• [Frec.]: se agrega a la página que se muestra en primer lugar.
[AB], [CD], [EF], [GH], [IJK], [LMN], [OPQ], [RST], [UVW], [XYZ], [1] a [10]: añadidas a la lista de elementos del título seleccionado.

Puede seleccionar [Frec.] y una clave adicional para cada título.

- 9. Pulse [OK].
- 10. Pulse [Salir].
- 11. Pulse [Info. Autent.].

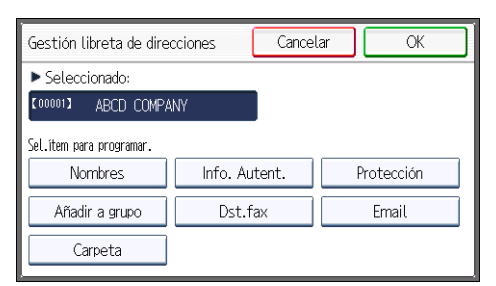

- 12. Pulse [Aut. carp.].
- 13. Pulse [Espec. otra info autent.].

Cuando se selecciona [No especificar], se aplican el nombre de usuario y la contraseña de SMB que haya especificado en [Nombre usuario/Contraseña predet. (Envi.)] de los ajustes de Transferencia arch.

- 14. Pulse [Cambiar] en "Nomb usu inicio sesión".
- 15. Introduzca el nombre de usuario del ordenador de destino y, a continuación, pulse [OK].
- 16. Pulse [Cambiar] en "Contraseña inicio sesión".
- 17. Introduzca la contraseña del ordenador de destino y, a continuación, pulse [OK].
- 18. Vuelva a introducir la contraseña para confirmar y luego pulse [OK].
- 19. Pulse [OK].
- 20. Pulse [Salir].
- 21. Pulse [Carpeta].
- 22. Compruebe que [SMB] se haya seleccionado.

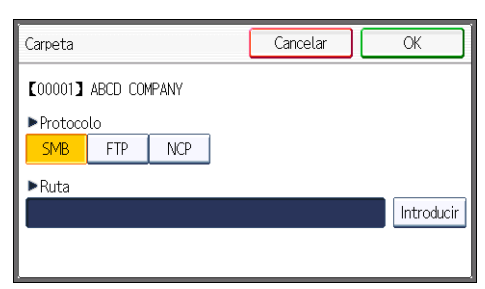

23. Pulse [Introducir] en "Ruta".

24. Pulse [Introducir] o [Examinar la red] y, a continuación, especifique la carpeta.

Para especificar una carpeta, puede introducir manualmente la ruta o buscar la carpeta examinando la red.

- 25. Pulse [Prueba conex.] para comprobar que la ruta es correcta.
- 26. Pulse [Salir].

Si la prueba de conexión falla, compruebe la configuración y vuelva a intentarlo.

- 27. Pulse [OK] tres veces.
- 28. Pulse la tecla [Herramientas usuario/Contador].

#### Localizar manualmente la carpeta SMB

- 1. Pulse [Introducir] en "Ruta".
- 2. Introduzca la ruta donde se encuentra la carpeta.

Por ejemplo: si el nombre del ordenador de destino es "User" y el nombre de la carpeta es "Share", la ruta será \\User\Share.

| Carpeta                   | Cancelar | ОК         |
|---------------------------|----------|------------|
| [00001] ABCD COMPANY      |          |            |
| ▶Protocolo<br>SMB FTP NCP |          |            |
| ►Ruta<br>\\User\Share     |          | Introducir |

Si la red no permite obtener automáticamente direcciones IP, incluya la dirección IP del ordenador de destino en la ruta. Por ejemplo: si la dirección IP del ordenador de destino es "192.168.0.191" y el nombre de la carpeta es "Share", la ruta será \\192.168.0.191\Share.

3. Pulse [OK] cuatro veces.

Si el formato de la ruta introducida no es correcto, aparece un mensaje. Pulse [Salir] y vuelva a introducir la ruta.

### Localizar la carpeta SMB con la función Examinar la red

1. Pulse [Examinar la red].

Aparecen los ordenadores cliente que comparten la misma red que la máquina.

La presentación de la red sólo incluye los ordenadores cliente a los que usted tenga acceso autorizado.

2. Seleccione el grupo que contiene el ordenador de destino.

3. Seleccione el nombre del ordenador en el ordenador de destino.

Aparecen las carpetas compartidas que contiene.

| Examinar la red | Cancelar OK              |
|-----------------|--------------------------|
|                 | $\leftarrow \rightarrow$ |
| WORKGROUP       |                          |
|                 |                          |
|                 |                          |
|                 |                          |

Puede pulsar [Subir un nivel] para pasar de un nivel a otro.

- 4. Seleccione la carpeta que desea registrar.
- 5. Pulse [OK] cuatro veces.

### Eliminar una carpeta SMB registrada

- 1. Pulse la tecla [Herramientas usuario/Contador].
- 2. Pulse [Gestión libreta direcciones].
- 3. Pulse [Cambiar].
- 4. Pulse [Carpeta].
- 5. Seleccione el nombre cuya carpeta desea eliminar.

Pulse la tecla del nombre o introduzca el número registrado con las teclas numéricas.

Puede efectuar una búsqueda por nombre registrado, código de usuario, número de fax, nombre de carpeta, dirección de e-mail o destino de IP-Fax.

- 6. Pulse [Carpeta].
- 7. Pulse en el protocolo que no está seleccionado actualmente.
- 8. Pulse [OK] dos veces.
- 9. Pulse la tecla [Herramientas usuario/Contador].

6

### Introducir la ruta al destino manualmente

1. Pulse [Entr. manual].

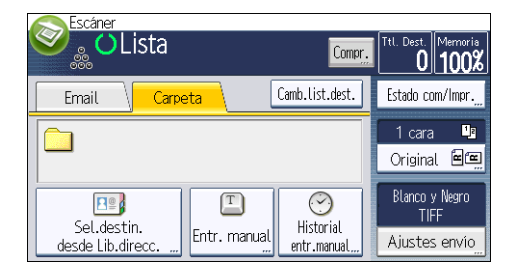

- 2. Pulse [SMB].
- 3. Pulse [Introducir] en [Destino].
- 4. Pulse [Introducir] en el lado derecho del campo de la ruta de acceso.
- 5. Introduzca la ruta de acceso para la carpeta.

En el siguiente ejemplo, el nombre de la carpeta compartida es "usuario" y el nombre del ordenador es "desk01":

\\desk01\user

- 6. Pulse [OK].
- Dependiendo de los ajustes del destino, introduzca el nombre de usuario para iniciar sesión en el ordenador.

Pulse [Introducir] a la derecha del campo de nombre de usuario para visualizar el teclado en pantalla.

8. Dependiendo de los ajustes del destino, introduzca la contraseña para iniciar sesión en el ordenador cliente.

Pulse [Contraseña] para que la contraseña permita visualizar la pantalla táctil.

9. Pulse [Prueba conex.].

Se realiza una prueba de conexión para comprobar si la carpeta compartida especificada existe.

- 10. Compruebe el resultado de la prueba de conexión y luego pulse [Salir].
- 11. Pulse [OK].

# Procedimiento básico para enviar archivos escaneados por e-mail

1. Pulse la tecla [Inicio] en la esquina superior izquierda del panel de mandos y, a continuación, pulse el icono [Escáner] en la pantalla [Inicio].

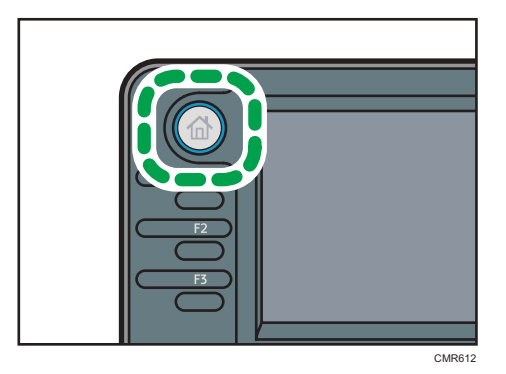

2. Compruebe que no haya ajustes previos.

Si hubiera algún ajuste anterior, pulse la tecla [Reiniciar].

3. Pulse la pestaña [Email].

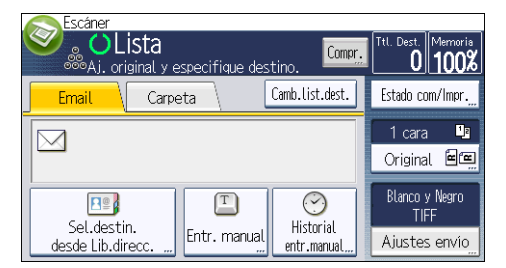

- 4. Coloque los originales.
- 5. Si es necesario, seleccione [Ajustes envío] u [Original] y especifique los ajustes de escaneo en función del original que desee escanear.

Ejemplo: escanear el documento en modo color o dúplex y guardarlo como archivo PDF.

- Pulse [Original] y luego pulse [2 caras].
- Pulse [Ajustes envío]. Seleccione [Tipo de original] y pulse [A todo color].
- Pulse [Ajustes envío]. Seleccione [Tipo arch] y, a continuación, pulse [PDF].
- 6. Especifique el destino.

Puede especificar varios destinos.

7. Pulse [▼] en [Ajustes envío] dos veces, seleccione [Nombre remitente] y, a continuación, especifique el remitente del correo electrónico (creador).

 Para utilizar la función MDN (Message Disposition Notification), seleccione [Ajustes envío], pulse [▼] cuatro veces y, a continuación, pulse [Notificación de RX].

Si selecciona [Notificación de RX], el remitente del correo electrónico seleccionado recibirá una notificación cuando el destinatario del correo electrónico lo haya abierto.

9. Pulse la tecla [Inicio].

### Registrar un destino e-mail

- 1. Pulse la tecla [Herramientas usuario/Contador].
- 2. Pulse [Gestión libreta direcciones].
- 3. Pulse [NuevoProg.].
- 4. Pulse [Nombres].
- 5. Pulse [Nombre].

Aparecerá la pantalla de registro de nombre.

- 6. Introduzca el nombre y, a continuación, pulse [OK].
- 7. Pulse [▼] para mostrar [Título 1], [Título 2] y [Título 3].
- Pulse [Título 1], [Título 2] o [Título 3] para seleccionar la tecla para la clasificación que quiera utilizar.

| Nombres  |       | Salir |
|----------|-------|-------|
| [00019]  |       |       |
| Titulo 1 | Frec. |       |
| Titulo 2 | Frec. | 2/2   |
| Título 3 | Frec. |       |
|          |       | V     |

Puede seleccionar las siguientes teclas:

- [Frec.]: se agrega a la página que se muestra en primer lugar.
- [AB], [CD], [EF], [GH], [IJK], [LMN], [OPQ], [RST], [UVW], [XYZ], [1] a [10]: añadidas a la lista de elementos del título seleccionado.

Puede seleccionar [Frec.] y una clave adicional para cada título.

- 9. Pulse [OK].
- 10. Pulse [Salir].
- Pulse [Email].

#### 12. Pulse [Direc. email].

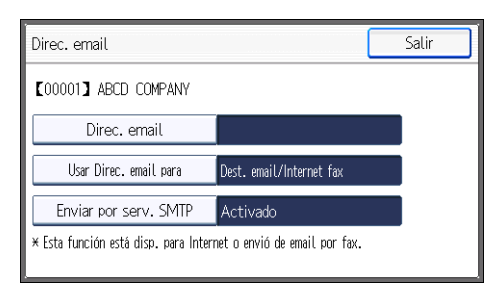

13. Introduzca la dirección de correo electrónico.

| Direc. email                  | Cancelar OK             |
|-------------------------------|-------------------------|
| - 0/128                       | → Retroceso Borrar todo |
| q w e r t y                   | u i o p                 |
| asd fgh                       | jkl                     |
| Mayús. z x c v b              | n m ALT                 |
| Método intr. ABC(QW.) Espacio | · · · · ·               |

#### 14. Pulse [OK].

 Pulse [Usar Direc. email para] y, a continuación, seleccione [Dest. email/Internet fax] o [Sólo dest. Internet fax].

Si se especifica [Dest. email/Internet fax], las direcciones de e-mail registradas aparecen tanto en la visualización de direcciones de Internet fax como en la de direcciones de e-mail de la pantalla de función de fax y en la visualización de direcciones de la pantalla de función de escáner.

Si se selecciona [Sólo destino Internet Fax], las direcciones de e-mail registradas sólo aparecen en la visualización de Internet Fax de la pantalla de función de fax.

- 16. Pulse [OK].
- 17. Si quiere utilizar Internet fax, pulse [Enviar por serv. SMTP] y ajústelo a [Activado].
- 18. Pulse [OK].
- 19. Pulse [Salir].
- 20. Pulse [OK].
- 21. Pulse la tecla [Herramientas usuario/Contador].

### Eliminar un destino e-mail

- 1. Pulse la tecla [Herramientas usuario/Contador].
- 2. Pulse [Gestión libreta direcciones].
- 3. Pulse [Cambiar].

- 4. Pulse [Email].
- 5. Seleccione el nombre cuya dirección de e-mail desea eliminar.

Pulse la tecla del nombre o introduzca el número registrado con las teclas numéricas. Puede efectuar una búsqueda por nombre registrado, código de usuario, número de fax, nombre de carpeta, dirección de e-mail o destino de IP-Fax.

- 6. Pulse [Email].
- 7. Pulse [Direc. email].
- 8. Pulse [Elim todo] y seguidamente pulse [OK].
- 9. Pulse [Salir].
- 10. Pulse [OK].
- 11. Pulse la tecla [Herramientas usuario/Contador].

### Introducción manual de una dirección e-mail

1. Pulse [Entr. manual].

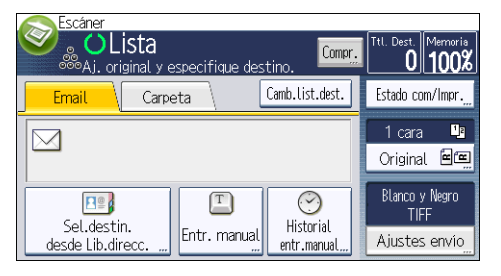

- 2. Pulse [Introducir] en [Destino].
- 3. Introduzca la dirección de correo electrónico.
- 4. Pulse [OK].

# Procedimiento básico para almacenar archivos escaneados

### 🔿 Importante)

- Es posible especificar una contraseña para cada archivo almacenado. Otros usuarios de la misma red de área local pueden acceder a los archivos que no están protegidos por contraseña mediante DeskTopBinder. Le recomendamos que proteja con contraseñas los archivos almacenados, para que no tengan un uso no autorizado.
- Se puede perder el archivo de escaneo almacenado en la máquina si se produce algún tipo de error. No se recomienda que utilice el disco duro para almacenar archivos importantes. El proveedor no será responsable de los daños derivados de la pérdida de archivos. Para el almacenamiento de archivos a largo plazo, recomendamos utilizar DeskTopBinder. Para conocer más detalles, consulte con su representante comercial local o consulte la documentación de DeskTopBinder.

1. Pulse la tecla [Inicio] en la esquina superior izquierda del panel de mandos y, a

continuación, pulse el icono [Escáner] en la pantalla [Inicio].

- 2. Compruebe que no haya ajustes previos.

Si hubiera algún ajuste anterior, pulse la tecla [Reiniciar].

- 3. Coloque los originales.
- 4. Pulse [Ajustes envío].

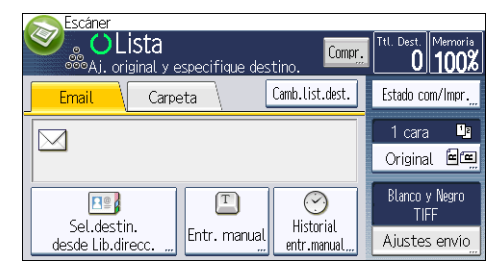

5. Pulse [▼] cuatro veces y, a continuación, pulse [Almacenar archivo].

- 6. Pulse [Almacenar en HDD].
- Si fuera necesario, especifique información del archivo como [Nombre de usuario], [Nombre de archivo] y [Contraseña].
  - Nombre de usuario

Pulse [Nombre de usuario] y, a continuación, seleccione un nombre de usuario. Para especificar un nombre de usuario no registrado, pulse [Entr. manual] y, a continuación, introduzca el nombre. Tras especificar un nombre de usuario, pulse [OK].

• Nombre de archivo

Pulse [Nombre de archivo], introduzca un nombre de archivo y, a continuación, pulse [OK].

Contraseña

Pulse [Contraseña], introduzca una contraseña y, a continuación, pulse [OK]. Vuelva a introducir la contraseña para confirmarla y, a continuación, pulse [OK].

- 8. Pulse [OK] dos veces.
- Si es necesario, pulse [Ajustes envío] u [Original] para configurar los ajustes de resolución y tamaño de escaneo.
- 10. Pulse la tecla [Inicio].

### Comprobación de un archivo almacenado seleccionado de la lista

Esta sección explica cómo mostrar la vista previa de un archivo seleccionado de la lista de archivos almacenados.

1. Pulse [Ajustes envío].

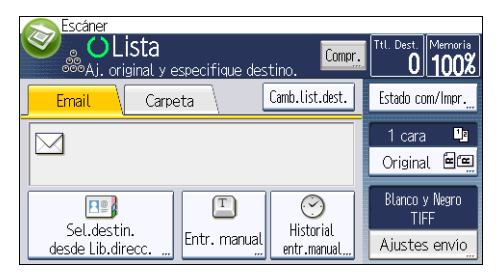

- 2. Pulse [▼] cuatro veces y, a continuación, seleccione [Selec./gestionar arch. almac.].
- **3. En la lista de archivos almacenados, seleccione el archivo que desea comprobar.** Puede seleccionar más de un archivo.
- 4. Pulse [Vista previa].

## Especificación del Tipo de archivo

Esta sección explica el procedimiento de especificación del tipo de archivo que quiere enviar.

Se pueden especificar los tipos de archivo al enviar archivos por e-mail o mediante la opción Escanear a carpeta, al enviar archivos almacenados por e-mail o Escanear a carpeta y al guardar archivos en un dispositivo de memoria extraíble.

Puede seleccionar uno de los siguientes tipos de archivo:

• Una página: [PDF], [PDF compresión alta], [PDF/A], [TIFF/JPEG]

Si selecciona un tipo de archivo de una página al escanear varios originales, se crea un archivo para cada página y el número de archivos enviados es el mismo que el número de páginas escaneadas.

• Varias páginas: [PDF], [PDF compresión alta], [PDF/A], [TIFF]

Si selecciona un tipo de archivo con múltiples páginas cuando escanea múltiples originales, las páginas escaneadas se combinarán y enviarán como un único archivo.

Los tipos de archivo que puede seleccionar variarán dependiendo de los ajustes de escaneo y de otras condiciones. Para obtener más información acerca de los tipos de archivos, consulte Escaneo.

1. Pulse [Ajustes envío].

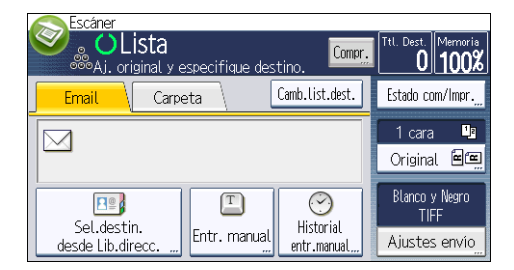

- 2. Pulse [Tipo de archivo].
- 3. Seleccione un tipo de archivo.
- 4. Pulse [OK] dos veces.

6

# Especificación de los Ajustes envío

1. Pulse [Ajustes envío].

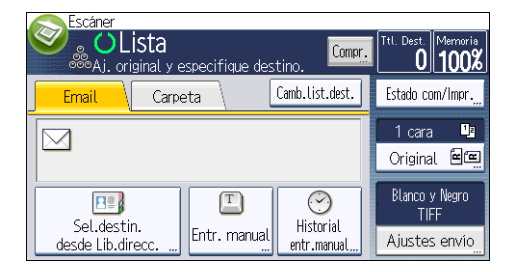

- 2. Especifique la resolución, tamaño de escaneo y los otros ajustes según sea necesario.
- 3. Pulse [OK].

### 119

Este capítulo describe funciones y operaciones de Document Server de uso frecuente. Para ver información adicional no incluida en este capítulo, consulte Copiadora/Document Server<sup>®</sup> en el CD--ROM incluido.

# Almacenamiento de datos

En esta sección se describe el procedimiento para almacenar documentos en Document Server.

### 🔁 Importante

- Al acceder a un documento con una contraseña correcta, el documento permanece seleccionado incluso después de que las operaciones se hayan completado, y otros usuarios podrían acceder a él. Cuando haya terminado, pulse la tecla [Reiniciar] para cancelar la selección del documento.
- El nombre de usuario registrado en un documento almacenado en Document Server sirve para identificar al creador del documento y el tipo de documento. No es para proteger a documentos confidenciales de otros.
- Cuando el escáner enciende la transmisión de fax o escaneo, asegúrese de que el resto de las operaciones hayan concluido.

### Nombre de archivo

Se adjunta automáticamente un nombre de archivo como "COPY0001" y "COPY0002" al documento escaneado. Puede cambiar el nombre del archivo.

### Nombre de usuario

Puede registrar un nombre de usuario para identificar el usuario o grupo de usuario que almacenó los documentos. Para asignarlo, seleccione el nombre de usuario registrado en la Libreta de direcciones o introduzca el nombre directamente. Dependiendo de la configuración de seguridad, [Privilegios acceso] pueden aparecer en lugar de [Nomb usu]. Para obtener más información acerca de la libreta de direcciones, consulte Conexión de la máquina/Ajustes del sistema 3.

### Contraseña

Para evitar impresiones no autorizadas, puede especificar una contraseña para los documentos almacenados. Sólo se puede acceder a un documento protegido si se introduce su contraseña. Si se ha definido una contraseña, el icono con forma de llave aparecerá a la izquierda del nombre del archivo.

1. Pulse la tecla [Inicio] disponible en la esquina superior izquierda del panel de mandos y, a continuación, pulse el icono de [Document Server] en la pantalla [Inicio].

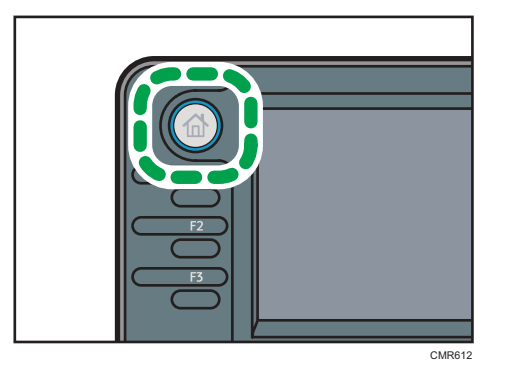

- 2. Pulse [A pant.Escaneo].
- 3. Pulse [Nombre de usuario].
- 4. Especifique un nombre de usuario y, a continuación, pulse [OK].

Los nombres de usuario mostrados son nombres que se registraron en la Libreta de direcciones. Para especificar un nombre que no se muestra en la pantalla, pulse [Entrada manual] y, a continuación, introduzca un nombre.

- 5. Pulse [Nombre de archivo].
- 6. Introduzca un nombre de archivo y pulse [OK].
- 7. Pulse [Contraseña].
- 8. Escriba una contraseña con el teclado numérico y, a continuación, pulse [OK].

Puede usar de cuatro a ocho dígitos para la contraseña.

- 9. Para comprobar la contraseña, introdúzcala de nuevo y, a continuación, pulse [OK].
- 10. Seleccione la bandeja de papel.
- 11. Coloque el original.
- 12. Especifique las condiciones de escaneado del original.
- 13. Pulse la tecla [Inicio].

Se escanea el original. Se guarda el documento en Document Server.

Después del escaneo, se mostrará una lista de documentos almacenados. Si la lista no aparece, pulse [Finalizar escaneo].

# Impresión de documentos almacenados

Imprime los documentos almacenados en Document Server.

A continuación se indican los documentos que puede especificar en la pantalla de impresión:

- Bandeja de papel
- El número de impresiones
- [2 caras: Superior a Superior], [2 caras: Arriba abajo]
- [Clasificar]
- [Ajuste de margen]

Para obtener información detallada sobre cada función, consulte Copiadora/Document Server ④.

### 1. Seleccione un documento que se vaya a imprimir.

| <b>D</b> | ocument Server<br><lista ar<="" th=""><th>chivos&gt;</th><th>Página <b>()</b></th><th>Cant. Imprimir<br/>1 0</th></lista> | chivos>    | Página <b>()</b> | Cant. Imprimir<br>1 0 |
|----------|----------------------------------------------------------------------------------------------------|------------|------------------|-----------------------|
| Tipo     | Nomb arch                                                                                                    | Fecha Pág. | OrdImpr          | A pant.Escaneo        |
| J        | COPY0005                                                                                                    | 29 Nov.  5 |                  | Buscar                |
|          | COPY0004                                                                                                    | 29 Nov.  5 |                  | Confr./Cambiar        |
| G        | COPY0003                                                                                                    | 29 Nov.  5 |                  | Elim arch             |
| :=       |                                                                                                    | 1/2        | V                | A pant.impr.          |

- Cuando vaya a imprimir dos o más documentos al mismo tiempo, repita el paso 1.
   Pueden imprimirse hasta 30 documentos.
- Para especificar las condiciones de impresión, pulse [A pant.impr.] y, a continuación, configure los ajustes de impresión.
- 4. Introduzca el número de copias impresas mediante el teclado numérico.

La cantidad máxima que se puede definir es 99.

5. Pulse la tecla [Inicio].

7. Document Server

# 8. Web Image Monitor

Este capítulo describe funciones y operaciones más frecuentes de Web Image Monitor Para ver información adicional no incluida en este capítulo, consulte Conexión de la máquina/ Ajustes del sistema (2) en el CD-ROM incluido o la Ayuda de Web Image Monitor.

# Visualización de la página principal

En esta sección se explica qué es la página de inicio y cómo se accede a Web Image Monitor.

#### 🔁 Importante

- Cuando introduzca una dirección IPv4, no empiece los segmentos con ceros. Por ejemplo: Si la dirección es "192.168.001.010", deberá escribirla como "192.168.1.10".
- 1. Inicie el navegador web.
- Introduzca "http://(dirección IP o nombre de host de la máquina)/" en la barra de URL del navegador web.

Aparecerá la página principal de Web Image Monitor.

Si el nombre de host de la máquina está registrado en el servidor DNS o WINS, puede introducirlo.

Al ajustar el protocolo SSL, un protocolo para comunicación cifrada, en el entorno en que se emiten las autenticaciones del servidor, escriba "https://(dirección IP o nombre de host de la máquina)/".

Web Image Monitor está dividido en las siguientes áreas:

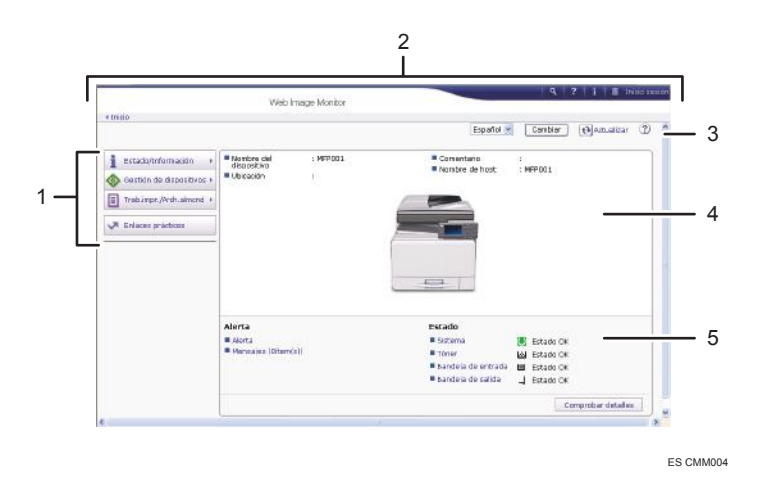

#### 1. Área del menú

Si usted selecciona un ítem de menú, se mostrará su contenido.

#### 2. Área de encabezado

Aparece el cuadro de diálogo para cambiar al modo de usuario y al modo del administrador, y se muestra el menú de cada modo.

Aparecen el vínculo a la ayuda y el cuadro de diálogo para realizar una búsqueda por palabras clave.

#### 3. Actualizar/ayuda

(Actualizar): Pulse 💽 en la esquina superior derecha del espacio de trabajo, para actualizar la información de la máquina. Si desea actualizar toda la pantalla, haga clic en el botón [Actualizar] del navegador.

② (Ayuda): utilice la Ayuda para ver o descargar los contenidos de los archivos de ayuda.

#### 4. Área de información básica

Exhibe la información básica de la máquina.

#### 5. Área de trabajo

Muestra los contenidos del elemento seleccionado en la zona de menú.

# Visualización de los documentos de fax recibidos mediante Web Image Monitor

- 1. Inicie Web Image Monitor.
- 2. Haga clic en [Archivo recibido por fax] en el menú [Trabajo impresión/Archivo almacenado] del panel izquierdo.
- Si ha registrado un código de usuario para el archivo de recepción almacenado, introduzca el código y, a continuación, pulse [OK].

Si el código de usuario programado se eliminó de la libreta de direcciones, aparecerá un mensaje para informar de que el código de usuario introducido no es correcto. En este caso, vuelva a programar el código de usuario.

- 4. Haga clic en el icono de propiedad 🗉 del documento de fax que desee.
- 5. Visualice el contenido del documento de fax.
- Para descargar el documento de fax recibido, seleccione [PDF], [PDF/A] o [Varias páginas: TIFF] y, a continuación, haga clic en [Descargar].

Cuando seleccione [PDF], realice los "Ajustes de seguridad archivo PDF" necesarios antes de hacer clic en [Descargar]. Se inicia Adobe Acrobat Reader/Adobe Reader y se muestra el documento seleccionado.

7. Cierre Web Image Monitor.

8. Web Image Monitor

# 9. Reposición de papel y tóner

En este capítulo se explica cómo cargar papel en la bandeja de papel y los tamaños y tipos de papel recomendados.

# Carga de papel en las bandejas de papel

### Comportante )

- Si se empuja una bandeja de papel con fuerza para colocarla en su lugar, los topes laterales de la bandeja pueden salirse del sitio.
- Compruebe que los bordes del papel estén alineados a la derecha.
- Si carga un número reducido de hojas, asegúrese de no apretar en exceso los emperejadores laterales. Si los emparejadores del papel se ajustan demasiado, se pueden doblar los bordes o el papel podría alimentarse de forma incorrecta.

### 🖖 Nota

 Se pueden cargar varios tamaños de papel en las bandejas ajustando la posición de los emparejadores laterales y el posterior. Para obtener más información, consulte Especificaciones de papel y Añadir papel<sup>®</sup>.

### Carga de papel en la bandeja 1

1. Tire con cuidado de la bandeja de papel hasta que se detenga.

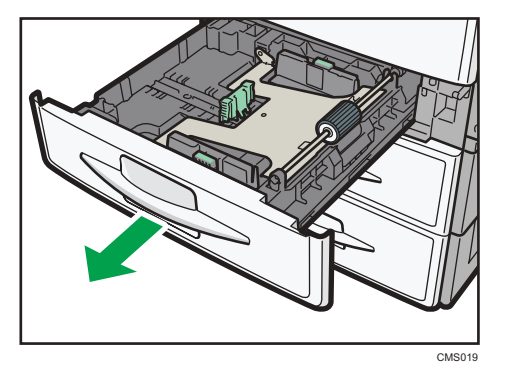

9

2. Presione la placa de metal hasta que oiga un clic.

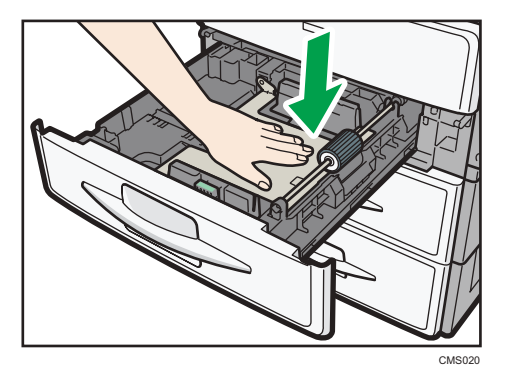

3. Cuadre el papel y cárguelo con la cara de impresión hacia arriba.

No apile el papel más allá de la marca de límite.

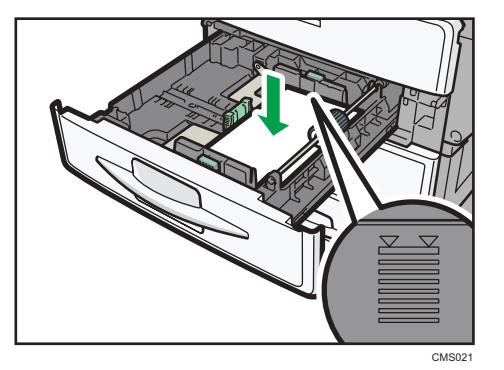

4. Introduzca la bandeja de papel deslizándola con cuidado.

### Carga de papel en las bandejas 2 y 3

Todas las bandejas de papel se cargan de la misma manera.

En el procedimiento de ejemplo siguiente, el papel se carga en la bandeja 2.

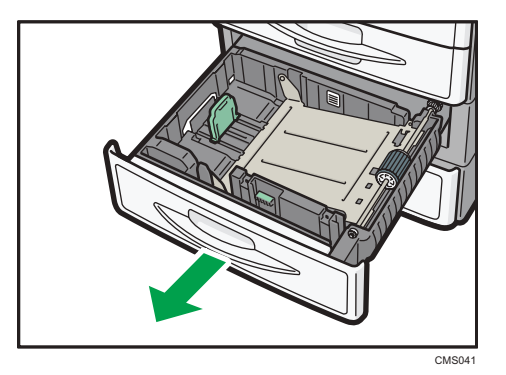

1. Tire con cuidado de la bandeja de papel hasta que se detenga.

2. Mientras mantiene bajada la palanca de liberación del emparejador lateral, deslícelo hacia afuera.

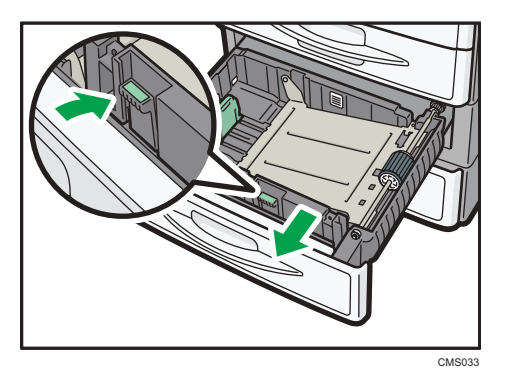

Si el formato de papel cargado es de tamaño  $8^{1}/_{4} \times 14$  u  $8^{1}/_{2} \times 14$ , vaya al paso 4.

3. Mientras sujeta las palancas de liberación del tope final, deslícelo hacia afuera.

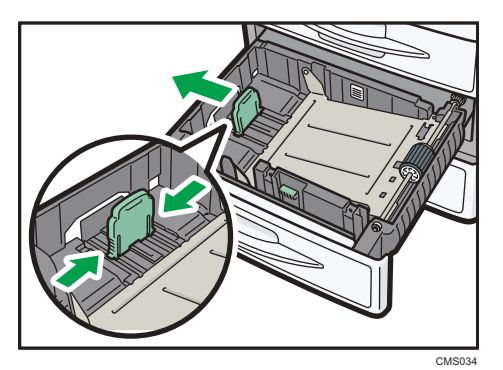

9

4. Presione la placa de metal hasta que oiga un clic.

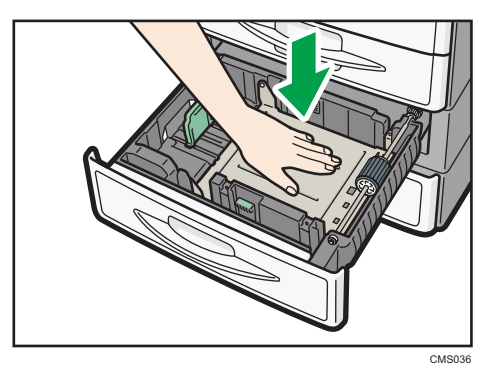

 Cuadre el papel y cárguelo con la cara de impresión hacia arriba. No apile el papel más allá de la marca de límite.

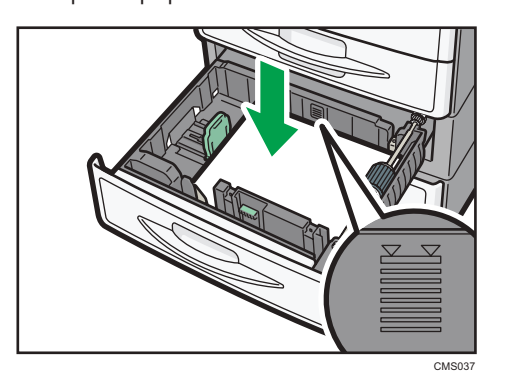

6. Alinee los emparejadores laterales y de tope contra el papel cargado.

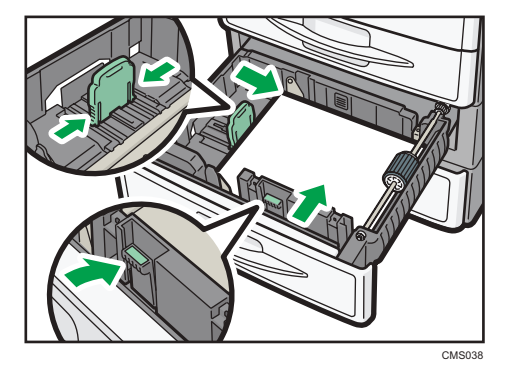

7. Introduzca la bandeja de papel deslizándola con cuidado.

# Carga de papel en la bandeja bypass

Utilice la bandeja bypass si desea usar transparencias OHP, etiquetas adhesivas, papel translúcido y papel que no se pueda colocar en las bandejas de papel.

🔁 Importante

- El número máximo de hojas que se pueden cargar al mismo tiempo depende del tipo de papel. No cargue papel más allá de la marca de límite. Para obtener información sobre la cantidad máxima de hojas que puede cargar, consulte Pág. 140 "Tamaños y tipos de papel recomendados".
- 1. Abra la bandeja bypass.

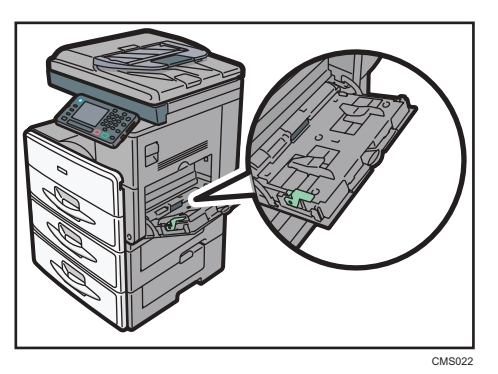

2. Empuje hacia arriba la palanca de liberación.

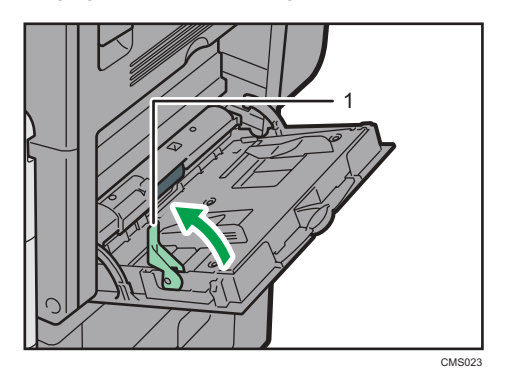

- 1. Palanca de liberación
- 3. Coloque el papel boca abajo.
- 4. Alinee las guías de papel al tamaño de papel.

Si no ajusta las guías al papel, la imagen puede salir inclinada o se pueden producir atascos del papel.

9

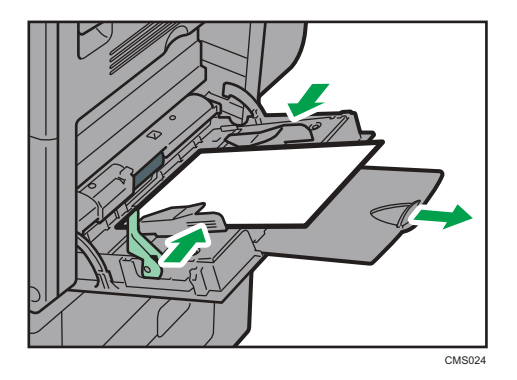

5. Empuje hacia abajo la palanca de liberación.

Se oirá un pitido una vez que haya cargado el papel y haya bajado la palanca de liberación.

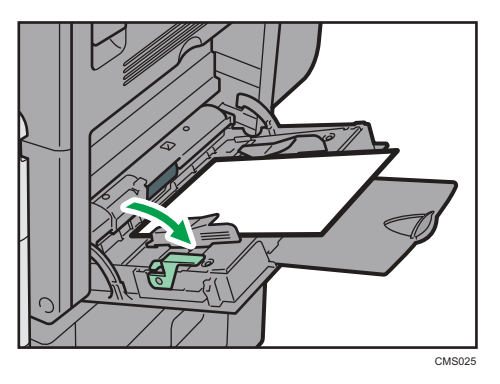

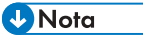

- Si utiliza la bandeja bypass, recomendamos que cargue el papel en orientación 🗗.
- Cuando copie desde la bandeja bypass, consulte Copiadora/Document Server<sup>®</sup>. Al imprimir desde un ordenador, consulte Pág. 133 "Ajustes para usar la bandeja bypass con la función impresora".
- Ciertos tipos de papel podrían no detectarse adecuadamente cuando se colocan en la bandeja bypass. Si sucediera, extraiga el papel y colóquelo en la bandeja bypass de nuevo.
- Despliegue el extensor cuando cargue papel en la bandeja bypass.
- Si [Sonido teclas del panel] se ha desactivado, no sonará si ha cargado el papel en la bandeja bypass. Para obtener más información acerca de [Sonido teclas del panel], consulte Conexión de la máquina/ Ajustes del sistema<sup>®</sup>.
- Al cargar papel grueso o transparencias OHP, especifique el formato y el tipo de papel.
- El papel con membrete debe cargarse con una orientación concreta. Para más información, consulte Pág. 137 "Carga de papel de orientación fija o de doble cara".
- Puede cargar sobres en la bandeja bypass. Los sobres deben cargarse con una orientación concreta. Para obtener más información, consulte Pág. 144 "Sobres".

### Ajustes para usar la bandeja bypass con la función impresora

### Comportante

- Si selecciona [Ajuste(s) máquina] en [Bandeja bypass] dentro de [Prioridad ajuste de bandeja], en la opción [Sistema] del menú Ajustes de impresora, los ajustes realizados mediante el panel de mandos tienen prioridad sobre los realizados mediante el driver de impresora. Para obtener más información, consulte Impresión <sup>(3)</sup>.
- El ajuste predeterminado de [Bandeja bypass] es [Driver / Comando].

### Vota

- Los ajustes seguirán siendo válidos hasta que se cambien. Después de imprimir, asegúrese de borrar los ajustes para el siguiente usuario.
- Para obtener más información acerca de los ajustes de los drivers de la impresora, consulte Impresión <sup>(3)</sup>.
- - [A4<sup>D</sup>] es el ajuste predeterminado para [Tamaño papel bypass impresora].
- (principalmente Norteamérica)
  - [8<sup>1</sup>/<sub>2</sub> × 11□] es el ajuste predeterminado para [Tamaño papel bypass impresora].

### Establecer el tamaño del papel desde el panel de mandos

1. Pulse la tecla [Herramientas usuario/Contador].

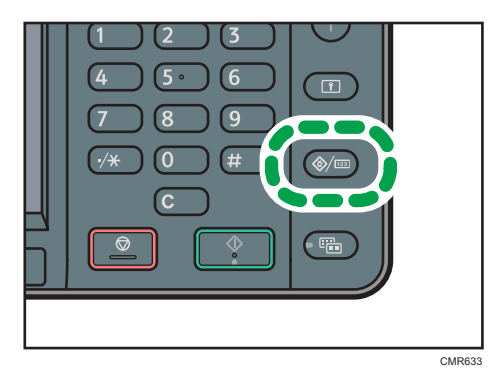

- 2. Pulse [Ajust. papel band.].
- 3. Pulse [▼].
- 4. Pulse [Tamaño de papel bypass de impresora].
- 5. Seleccione el tamaño del papel.
- 6. Pulse [OK].
- 7. Pulse la tecla [Herramientas usuario/Contador].

### 🖖 Nota

• Al cargar papel grueso o transparencias OHP, especifique el formato y el tipo de papel.

### Configuración del tamaño de papel personalizado mediante el panel de mandos

1. Pulse la tecla [Herramientas usuario/Contador].

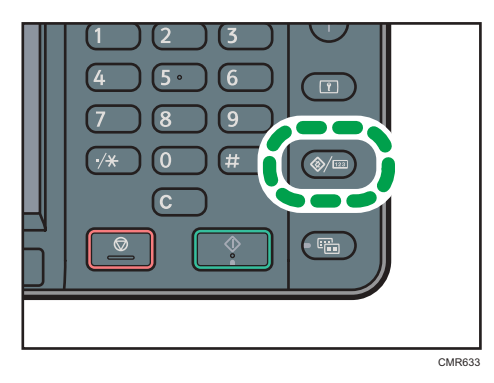

- 2. Pulse [Ajust. papel band.].
- 3. Pulse [▼].
- 4. Pulse [Tamaño de papel bypass de impresora].
- 5. Pulse [Tamaño person.].

Si ya se ha especificado un tamaño personalizado, pulse [Cambiar].

- 6. Pulse [Vertical].
- 7. Introduzca el tamaño del papel con las teclas numéricas y pulse [#].
- 8. Pulse [Horizontal].
- 9. Introduzca el tamaño del papel con las teclas numéricas y pulse [#].
- 10. Pulse [OK] dos veces.
- 11. Pulse la tecla [Herramientas usuario/Contador].

Vota

• Al cargar papel grueso, especifique el formato y el tipo del papel.

### Configuración de papel grueso o transparencias OHP mediante el panel de control

### 🔁 Importante

- Utilice transparencias de tamaño A4<sup>□</sup> o 8<sup>1</sup>/<sub>2</sub> × 11<sup>□</sup> y especifique su tamaño.
- Al cargar transparencias OHP, compruebe dónde está la cara y el dorso de las hojas y colóquelas correctamente.

- Cuando copie en transparencias OHP, quite las hojas impresas una a una.
- 1. Pulse la tecla [Herramientas usuario/Contador].

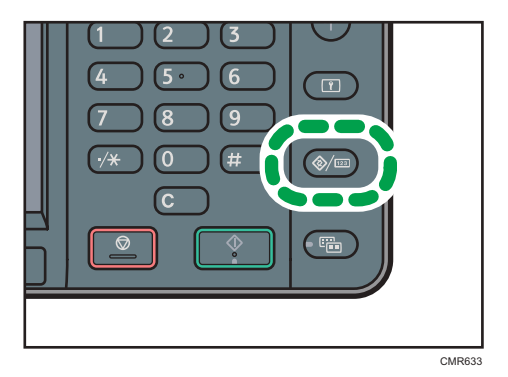

- 2. Pulse [Ajust. papel band.].
- 3. Pulse [♥].
- 4. Pulse [Tamaño papel bypass impresora] y, a continuación, especifique el formato de papel.
- 5. Pulse [OK].
- 6. Pulse [Tipo papel: Bandeja bypass].
- 7. Pulse [Tipo de papel].
- 8. Seleccione el tipo de papel y, a continuación, pulse [OK].

Para cargar papel grueso, asegúrese de que se ha seleccionado [Papel normal].

Pulse [Transparencia (OHP)] al cargar transparencias OHP.

| Tipo de papel                       | Cancelar        | ОК  |
|-------------------------------------|-----------------|-----|
| Seleccione un elemento y pulse [OK] |                 |     |
|                                     |                 | 1   |
| Papel normal                        | Papel reciclado | J   |
| Papel especial                      | Papel de color  | 1/2 |
| Membrete                            | P. etiquetas    |     |
| Papel preimpreso                    | Papel carta     |     |

- 9. Al imprimir en papel grueso, pulse [Grosor papel]. Si va a imprimir en transparencias OHP, vaya al paso 11.
- 10. Pulse [Papel grueso] y, a continuación, pulse [Aceptar].
- 11. Pulse la tecla [Herramientas usuario/Contador].

🖖 Nota 🛛

• Le recomendamos que utilice las transparencias OHP especificadas.

9

 Para obtener más información acerca del grosor del papel, consulte Cómo conectar la máquina/ Ajustes del sistema<sup>®</sup>.

# Carga de papel de orientación fija o de doble cara

Papel de orientación fija (de arriba abajo) o a doble cara (por ejemplo, papel con membrete, papel perforado o papel copiado) podrían imprimirse de manera incorrecta, según la colocación de los originales y el papel.

### Ajustes para Herramientas usu

• Modo de copiadora

Especifique [Activado] para [Ajuste membrete] en [Entrada/Salida] en el menú Carac. Cop./ Doc.Server y, a continuación, coloque el original y el papel como se muestra abajo.

• Modo de impresora

Especifique [Detección auto.] o [Activado (siempre)] para [Ajuste membrete] de [Sistema] en el menú Caracter. impresora y, a continuación, coloque el papel como se muestra abajo.

Para más información sobre los ajustes de membretes, consulte Copiadora/Document Derver (a) o Imprimir (a).

### Orientación del original y orientación del papel

Los significados de los iconos son los siguientes:

| lcono | Significado                                                                |
|-------|----------------------------------------------------------------------------|
| R     | Coloque o cargue el papel con la cara escaneada o impresa<br>hacia arriba. |
| -     |                                                                            |
| R     | Coloque o cargue el papel con la cara escaneada o impresa<br>hacia abajo.  |
|       |                                                                            |

• Orientación del original

9

| Orientación del<br>original | Cristal de exposición                                       | ADF |
|-----------------------------|-------------------------------------------------------------|-----|
| Vertical (D)                |                                                             | R   |
| Horizontal (🗗)              | <ul> <li>Copiadora</li> <li>Sû)</li> <li>Escáner</li> </ul> | R   |

- Orientación del papel
  - Modo de copiadora

| Cara de la<br>copia | Bandeja 1 | Bandejas 2 y 3 | Bandeja bypass |
|---------------------|-----------|----------------|----------------|
| Una cara            | -         |                | c3             |
|                     |           |                |                |
| Dos caras           | 00        |                | No disponible  |

• Modo de impresora

| Cara de<br>impresión | Bandeja 1 | Bandejas 2 y 3 | Bandeja bypass |
|----------------------|-----------|----------------|----------------|
| Una cara             | -         |                |                |
|                      |           |                | 0              |

| Cara de<br>impresión | Bandeja 1 | Bandejas 2 y 3 | Bandeja bypass |
|----------------------|-----------|----------------|----------------|
| Dos caras            | CC        | 00<br>         | No disponible  |

### Vota

- En el modo de impresora:
  - Para imprimir en papel con membrete cuando [Detección auto.] se ha ajustado en [Ajuste membrete], debe especificar [Membrete] como el tipo de papel en los ajustes del driver de impresora.
  - Si se modifica un trabajo de impresión de forma parcial mediante la impresión de una cara a dos caras, puede que la impresión a una cara tras la primera copia se imprima con una dirección diferente. Para asegurarse de que todo el papel esté orientado en la misma dirección, especifique bandejas de entrada diferentes para la impresión a una y dos caras. Tenga en cuenta que la impresión a dos caras debe estar deshabilitada en la bandeja especificada para la impresión a una cara.
  - Para obtener más información sobre cómo imprimir a 2 caras, consulte Impresión 🖉.
- En el modo de copiadora:
  - Para obtener más información sobre cómo imprimir a 2 caras, consulte Pág. 61 "Copia Dúplex".

# Tamaños y tipos de papel recomendados

Esta sección describe los tamaños y tipos de papel recomendados.

### 🔂 Importante

- Si utiliza papel húmedo o arrugado se pueden producir atascos.
- No utilice papel diseñado para impresoras de inyección de tinta, ya que puede pegarse a la unidad de fusión y provocar atascos de papel.
- Cuando cargue transparencias OHP, compruebe el anverso y el reverso de las hojas y colóquelas correctamente para evitar atascos de papel.
- Para obtener más información y recomendaciones sobre el papel grueso, consulte Pág. 143 "Papel grueso".
- Para obtener información detallada y recomendaciones sobre los sobres, consulte Pág. 144 "Sobres".

### Bandeja 1

| Tipo de papel y gramaje                                              | Tamaño del papel                                                                                                    | Capacidad de papel |
|----------------------------------------------------------------------|----------------------------------------------------------------------------------------------------|--------------------|
| 60-90 g/m <sup>2</sup> (16-24 lb. Bond)<br>Ppl normal 1–Ppl normal 2 | Seleccione el tamaño del<br>papel con el menú Ajustes<br>sistema:<br>A4 <sup>T</sup> , A5 <sup>T</sup> , B5 JIS <sup>T</sup> ,<br>8 <sup>1</sup> / <sub>2</sub> × 11 <sup>T</sup> , 5 <sup>1</sup> / <sub>2</sub> ×<br>8 <sup>1</sup> / <sub>2</sub> <sup>T</sup> , 16K <sup>T</sup> | 250 hojas          |

### Bandejas 2 y 3

| Tipo de papel y gramaje                                              | Tamaño del papel                                                                                                    | Capacidad de papel |
|----------------------------------------------------------------------|----------------------------------------------------------------------------------------------------|--------------------|
| 60-90 g/m <sup>2</sup> (16-24 lb. Bond)<br>Ppl normal 1–Ppl normal 2 | Seleccione el tamaño del<br>papel con el menú Ajustes<br>sistema:                                                                                                    | 500 hojas          |
|                                                                      | A4 $\Box$ , 8 <sup>1</sup> / <sub>2</sub> × 14 $\Box$ , 8 <sup>1</sup> / <sub>2</sub><br>× 13 $\Box$ , 8 <sup>1</sup> / <sub>2</sub> × 11 $\Box$ ,<br>8 <sup>1</sup> / <sub>4</sub> × 14 $\Box$ , 8 <sup>1</sup> / <sub>4</sub> × 13<br>$\Box$ |                    |

### Bandeja bypass

| Tipo de papel y<br>gramaje                                                  | Tamaño del papel                                                                                                    | Capacidad de papel                                                                                       |
|-----------------------------------------------------------------------------|----------------------------------------------------------------------------------------------------|----------------------------------------------------------------------------------------------------|
| 60–157 g/m <sup>2</sup><br>(16-40 lb. Bond)<br>Ppl normal 1–Papel<br>grueso | Seleccione el formato de papel <sup>*1</sup> :<br>A4D, A5DD, A6D, B5 JISD, B6 JISD,<br>$8^{1}/_{2} \times 14D$ , $8^{1}/_{2} \times 13D$ , $8^{1}/_{2} \times 11D$ ,<br>$8^{1}/_{4} \times 14D$ , $8^{1}/_{4} \times 13D$ , $8 \times 13D$ ,<br>$7^{1}/_{4} \times 10^{1}/_{2}D$ , $5^{1}/_{2} \times 8^{1}/_{2}DD$ , 16KD | <ul> <li>Ppl normal 1–Ppl<br/>normal 2: 100 hojas</li> <li>Grueso medio–<br/>Papel grueso: *3</li> </ul> |
| 60–157 g/m <sup>2</sup><br>(16-40 lb. Bond)<br>Ppl normal 1–Papel<br>grueso | Formato personalizado <sup>*2</sup> :<br>Región A<br>Vertical: 90,0-216,0 mm<br>Horizontal: 139,0-600,0 mm<br>Región B<br>Vertical: 3,55-8,50 pulgadas<br>Horizontal: 5,48-23,62 pulgadas                                                                                                    | <ul> <li>Ppl normal 1–Ppl<br/>normal 2: 100 hojas</li> <li>Grueso medio–<br/>Papel grueso: *3</li> </ul> |
| Papel translúcido                                                           | A4D                                                                                                    | 10 hojas                                                                                                 |
| Transparencias                                                              | A4 $\Box$ , 8 <sup>1</sup> / <sub>2</sub> × 11 $\Box$                                                                                                    | 10 hojas                                                                                                 |
| Papel de etiquetas<br>(etiquetas adhesivas)                                 | A4 $\Box$ , 8 <sup>1</sup> / <sub>2</sub> × 11 $\Box$                                                                                                    | 1 hoja                                                                                                   |
| Sobres                                                                      | Seleccione el formato de papel <sup>*1</sup> :<br>$4^{1}/_{8} \times 9^{1}/_{2}$ , $3^{7}/_{8} \times 7^{1}/_{2}$ , C5 Env<br>D, C6 EnvD, DL EnvD                                                                                                    | *3                                                                                                    |

- \* 1 Para el modo de copiadora, consulte Copiadora/Document Server<sup>®</sup>. Para obtener información sobre el modo de impresora, consulte Pág. 133 "Establecer el tamaño del papel desde el panel de mandos".
- \*2 Introduzca el tamaño del papel. Para el modo de copiadora, consulte Copiadora/Document Server ③. Para obtener información sobre el modo de impresora, consulte Pág. 134 "Configuración del tamaño de papel personalizado mediante el panel de mandos".
- \*3 No apile el papel más allá de la marca de límite. El número de hojas que puede cargar en la bandeja de papel varía según el gramaje y el estado del papel.

### Gramaje del papel

| Gramaje del papel <sup>* 1</sup> | Gramaje del papel                       |
|----------------------------------|-----------------------------------------|
| Papel normal 1                   | 60-80 g/m <sup>2</sup> (16-20 lb. Bond) |

| Gramaje del papel <sup>* 1</sup> | Gramaje del papel                                 |
|----------------------------------|---------------------------------------------------|
| Papel normal 2                   | 81-90 g/m <sup>2</sup> (20-24 lb. Bond)           |
| Grueso medio                     | 91-105 g/m <sup>2</sup> (24-28 lb. Bond)          |
| Papel grueso                     | 106–1 <i>57</i> g/m <sup>2</sup> (28-40 lb. Bond) |

\*1 La calidad de la impresión se reducirá si el papel que utiliza se aproxima al gramaje mínimo y máximo. Cambie la configuración de gramaje de papel a más fino o más grueso.

#### Vota

- Ciertos tipos de papel, como el papel brillante y las transparencias OHP, producen ruido al salir. Este ruido no indica un problema ni afecta a la calidad de impresión. (El papel translúcido y las transparencias OHP pueden producir ruido.)
- La capacidad de papel indicada en las tablas anteriores es solo un ejemplo. La capacidad real de papel puede ser inferior, en función del tipo de papel.
- Cuando cargue papel, asegúrese de que la altura de la pila no supere la marca del límite de la bandeja de papel.
- Si se introducen varias hojas a la vez, airee las hojas a conciencia o cargue las hojas una a una en la bandeja bypass.
- Alise las hojas onduladas antes de cargarlas.
- Para cargar sobres, consulte Pág. 144 "Sobres".
- Para cargar papel grueso de 106-157 g/m<sup>2</sup> (28-40 lb. Bond), consulte Pág. 143 "Papel grueso".
- Si copia o imprime en papel con membrete, la orientación del papel será diferente según la función que utilice. Para obtener más información, consulte Pág. 137 "Carga de papel de orientación fija o de doble cara".
- Si carga papel del mismo tipo y tamaño en dos o más bandejas, la máquina cambia automáticamente a la siguiente bandeja cuando la bandeja que se está utilizando se queda sin papel. Esta función se llama Cambio automático de bandeja. (Sin embargo, si el tipo de papel de una bandeja es papel reciclado o papel especial, los ajustes de las otras bandejas deben ser los mismos para que la función Cambio automático de bandeja funcione bien). Esto evita interrumpir una sesión de copia para reponer papel al realizar un gran número de copias. Puede especificar el tipo de papel de las bandejas de papel en [Tipo papel: Bandeja 1]–[Tipo papel: Bandeja 3]. Para obtener más información, consulte Cómo conectar la máquina/ Ajustes del sistema<sup>®</sup>. Para obtener más información sobre cómo configurar la función Cambio automático de bandeja, consulte Copiadora/Document Server<sup>®</sup>.
- Cuando cargue papel de etiquetas:
  - Le recomendamos que utilice el papel de etiquetas especificado.
  - Coloque una hoja cada vez.
- Tras pulsar [⋿], pulse [Tipo de papel] y, a continuación, [Papel grueso].
- Cuando coloque transparencias OHP:
  - Cuando copie en transparencias OHP, consulte Copiadora/Document Server.
  - Al imprimir en transparencias OHP desde el ordenador, consulte Pág. 134 "Configuración de papel grueso o transparencias OHP mediante el panel de control".
  - Airee las transparencias OHP a conciencia cuando las utilice. De este modo evitará que las transparencias OHP queden pegadas y provoquen problemas de alimentación.
  - Retire las hojas copiadas o impresas una a una.
- Cuando cargue papel translúcido:
  - Retire las hojas copiadas o impresas una a una.
  - Al cargar papel translúcido, utilice siempre papel de grano largo y coloque el papel en la dirección del grano.
  - El papel translúcido absorbe fácilmente la humedad y puede ondularse. Elimine las ondulaciones del papel antes de cargarlo.

#### Papel grueso

Esta sección proporciona varios detalles acerca del papel grueso y recomendaciones para éste.

Al cargar papel grueso de 106–157 g/m<sup>2</sup> (28–40 lb. Bond) en la bandeja bypass, siga estas recomendaciones para evitar atascos y pérdida de calidad de imagen.

- Almacene todo el papel en el mismo entorno, una sala con temperatura de 20-25 °C (68-77 °F) y una humedad de 30-65%.
- Al cargar papel grueso, establezca la dirección del papel conforme a su gramaje, como se indica en el siguiente diagrama:

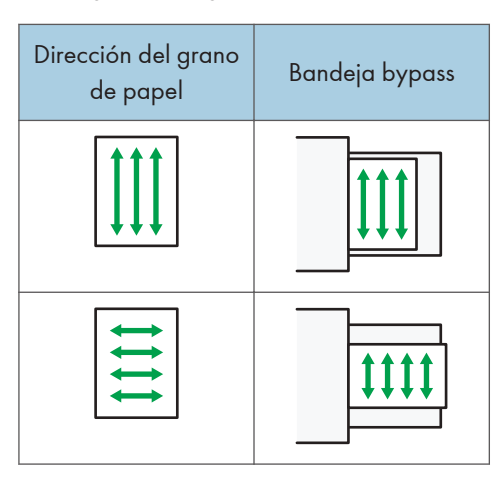

#### Vota

- Seleccione [Papel grueso] para [Tipo de papel] de la bandeja bypass.
- Incluso si se carga el papel como se describe anteriormente, es posible que no se puedan realizar operaciones normales y que se pierda la calidad de impresión, en función del tipo de papel.
- Las impresiones pueden tener marcados pliegues verticales.
- Las impresiones pueden estar claramente onduladas. Alíselas si están onduladas o plegadas.

#### Sobres

Esta sección ofrece distintos datos y recomendaciones sobre los sobres.

#### 🔁 Importante

- No utilice sobres con ventana.
- Hojee los sobres reiteradamente para que queden bien separados y no se queden pegados a causa del pegamento que contienen. Si tras hojear las hojas no evita que no queden separadas, cárguelas de una en una. Tenga en cuenta que determinados tipos de sobre no se pueden utilizar con esta máquina.
- Dependiendo de la longitud y la forma de las solapas, se pueden producir atascos.
- Antes de cargar sobres, presiónelos para eliminar el aire del interior y alise los cuatro bordes. Si están abarquillados o doblados, aplane su borde superior (el borde que entra en la máquina) pasando un bolígrafo o una regla por encima de ellos.

#### En el modo de copia

Al copiar en sobres, cárguelos en la dirección correcta, tal como se muestra abajo. Cargue los sobres en la misma dirección que el original.

| Orientación de los<br>sobres    | Cristal de exposición                                                                               | Bandeja bypass                                                                                      |
|---------------------------------|----------------------------------------------------------------------------------------------------|----------------------------------------------------------------------------------------------------|
| Sobres de apertura<br>lateral 🗗 |                                                                                                    |                                                                                                    |
|                                 | <ul> <li>Solapas: cerradas</li> </ul>                                                               | <ul> <li>Solapas: cerradas</li> </ul>                                                               |
|                                 | <ul> <li>Cara inferior de los<br/>sobres: hacia la parte<br/>posterior de la<br/>máquina</li> </ul> | <ul> <li>Cara inferior de los<br/>sobres: hacia la parte<br/>posterior de la<br/>máquina</li> </ul> |
|                                 | <ul> <li>Cara escaneada:<br/>boca abajo</li> </ul>                                                  | <ul> <li>Cara de impresión:<br/>boca abajo</li> </ul>                                               |

Cómo cargar sobres

Al cargar sobres, especifique el tipo y el grosor del sobre. Para obtener más información, consulte Pág. 70 "Copia en sobres".

#### En el modo de impresora

Al imprimir en sobres, cargue los sobres con la orientación correcta, tal y como se describe:

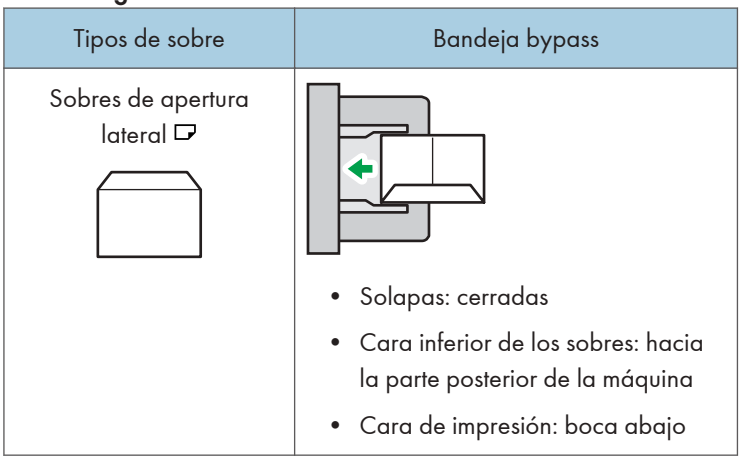

#### Cómo cargar sobres

Al cargar sobres, seleccione "Papel grueso" como el grosor de papel y "Papel normal" como el tipo de papel tanto en las Herramientas de usuario como en el driver de impresora. Para obtener más información, consulte Impresión **(**).

Para imprimir en sobres cargados con sus bordes inferiores contrapuestos a la máquina, gire la imagen de impresión 180 grados mediante el driver de impresora.

#### Sobres recomendados

Para más información sobre los sobres recomendados, póngase en contacto con su distribuidor local.

Para más información acerca de los formatos de los sobres que puede cargar, consulte Pág. 140 "Tamaños y tipos de papel recomendados".

#### • Nota

- Cargue un solo tipo y tamaño de sobre al mismo tiempo.
- Para conseguir una mejor calidad de impresión, se recomienda ajustar cada margen de impresión derecho, izquierdo, superior e inferior al menos a 10 mm (0,4 pulgadas).
- Si las diferentes partes de un sobre tienen distinto grosor, es posible que la calidad de impresión no sea uniforme. Imprima uno o dos sobres para comprobar la calidad de impresión.
- Alíselas si están onduladas o plegadas.
- Compruebe que los sobres no estén húmedos.
- En condiciones de temperatura y humedad elevadas, la calidad de impresión puede verse reducida y los sobres se pueden arrugar.
- En función del entorno, al copiar o imprimir en sobres es posible que los sobres queden arrugados, aunque sean sobres recomendados.
- Algunos tipos de sobres pueden arrugarse, ensuciarse o imprimirse mal. Si imprime un color sólido en un sobre, es posible que aparezcan líneas donde los bordes solapados del sobre lo hacen más grueso.

## Añadir tóner

Esta sección indica precauciones a la hora de añadir tóner, explica cómo enviar faxes o documentos escaneados cuando el tóner se ha agotado y cómo deshacerse del tóner usado.

### **ADVERTENCIA**

• No incinere nunca el tóner (nuevo o usado) ni los recipientes. Hacerlo conllevará riesgo de quemaduras. El tóner comenzará a arder al contacto con una llama abierta.

### \Lambda ADVERTENCIA

 No almacene tóner (nuevo o usado) o recipientes en lugares cercanos a llamadas abiertas. Hacerlo conllevará riesgos de incendio y quemaduras. El tóner comenzará a arder al contacto con una llama abierta.

### <u> ADVERTENCIA</u>

 No utilice un aspirador para limpiar el tóner derramado (incluido el tóner usado). El tóner aspirado puede causar un incendio o explosión por contacto eléctrico en el interior del aspirador. No obstante, puede utilizar el aspirador a prueba de explosiones de polvo. Si se derrama tóner en el suelo, bárralo despacio y limpie los restos con un trapo húmedo.

### **APRECAUCIÓN**

 No aplaste ni comprima los recipientes de tóner. Hacerlo puede provocar derrames de tóner, con la consiguiente posibilidad de que la piel, la ropa y el suelo se manchen, además de una ingestión accidental.

## **APRECAUCIÓN**

• Almacene fuera del alcance de los niños el tóner (nuevo o usado), los contenedores de tóner, y los componentes que están en contacto con el tóner.

## **APRECAUCIÓN**

• Si inhala tóner o tóner usado, haga gárgaras con agua abundante y vaya a un entorno con aire fresco. Consulte a un médico si es necesario.

### **APRECAUCIÓN**

• Si le entra tóner o tóner usado en los ojos, láveselos inmediatamente con abundante agua. Consulte a un médico si es necesario.

### \rm APRECAUCIÓN

• Si se ingiere tóner o tóner usado, disuélvalo bebiendo abundante agua. Consulte a un médico si es necesario.

## **APRECAUCIÓN**

 Cuando retire papel atascado o sustituya el tóner, evite que éste (ya sea nuevo o usado) toque su ropa. Si el tóner entra en contacto con su ropa, lave la zona manchada con agua fría. El agua caliente fija el tóner al tejido y hace que sea imposible su eliminación.

## **APRECAUCIÓN**

 Cuando retire papel atascado o sustituya el tóner, evite que éste (ya sea nuevo o usado) toque su piel. Si el tóner entra en contacto con su piel, lave a conciencia la zona afectada con agua y jabón.

#### Comportante )

- Sustituya siempre el cartucho de tóner cuando aparezca una notificación en la máquina.
- Pueden producirse fallos si utiliza tóner de un tipo diferente del recomendado.
- Cuando añada tóner, no apague la alimentación. De lo contrario, perderá todos los ajustes de copia.
- Almacene el tóner en un lugar no expuesto a luz solar directa, temperaturas superiores a 35 °C (95 °F) o humedad elevada.
- Almacénelo en una superficie plana.
- Cuando retire el cartucho de tóner, no lo agite con la boca hacia abajo. Podría derramarse tóner residual.
- No coloque y retire los cartuchos de tóner repetidamente. De lo contrario, provocará un escape de tóner.

Siga las instrucciones que aparecen en pantalla sobre los pasos para sustituir el cartucho de tóner.

- Vota
  - Si aparece "Cartucho de tóner a punto de agotarse.", significa que el tóner se está acabando. Tenga a mano un cartucho de tóner de recambio.
  - Si 🖾 aparece cuando todavía queda tóner en el cartucho, sujete el cartucho con la apertura hacia arriba, agítelo bien y vuelva a colocarlo.
  - Puede realizar unas 50 copias después de que aparezca 🖾, pero le recomendamos que reponga el tóner antes para prevenir la mala calidad de las copias.
  - Puede consultar el nombre del tóner necesario y el procedimiento de sustitución en la pantalla [
  - Para obtener información detallada sobre cómo consultar el número de contacto para solicitar consumibles, consulte Mantenimiento y especificaciones<sup>(3)</sup>.

#### Envío de faxes o documentos escaneados cuando no queda tóner

Cuando la máquina se quede sin tóner se encenderá un indicador en la pantalla. Tenga en cuenta que, aunque no quede tóner, seguirá pudiendo enviar faxes o documentos escaneados.

#### 🔁 Importante 🔿

- Si hay más de 200 comunicaciones ejecutadas después de que se acabara el tóner y que no aparecen en el diario de salida, no será posible realizar la comunicación.
- 1. Asegúrese de que la máquina está modo fax o escáner.
- 2. Realice la transmisión.

Desaparecerá el mensaje de error.

#### 🕹 Nota

• No se imprimirán los informes.

#### Deshacerse del tóner usado

En esta sección se describe qué hacer con un tóner usado.

No es posible volver a utilizar el tóner.

Coloque los recipientes de tóner usado en la caja del recipiente o en una bolsa para evitar que salga tóner del recipiente al desecharlo.

Región A (principalmente Europa y Asia)

Si quiere deshacerse del recipiente del tóner usado, contacte con la oficina de ventas local. Si lo va a desechar por sí mismo, trátelo como un residuo plástico general.

Región B (principalmente Norteamérica)

Consulte la página web de nuestra empresa local para más información sobre el reciclaje de los consumibles, o recíclelos de acuerdo con los requisitos de su municipio o empresa de reciclaje privada.

9. Reposición de papel y tóner

# 10. Detección de errores

Este capítulo describe los procedimientos de detección de errores básicos.

## Indicadores

Esta sección describe los indicadores que se muestran cuando la máquina requiere que el usuario elimine atascos de papel, añada papel o realice otros procedimientos.

| Indicador                                               | Estado                                                                                                    |
|---------------------------------------------------------|----------------------------------------------------------------------------------------------------|
| 8⁴r : Indicador de atasco                               | Aparece cuando se produce un atasco de papel.<br>Para obtener más información acerca de cómo eliminar                                                         |
| ᆇ: Indicador de atasco del original                     | Aparece cuando se produce un atasco del original.<br>Para obtener más información acerca de cómo eliminar<br>atascos de papel, consulte Detección de errores. |
| 🖆 : Indicador Carga de papel                            | Aparece cuando se agota el papel.<br>Para obtener más información acerca de la carga de<br>papel, consulte Especificaciones de papel y Añadir papel<br>③.     |
| لطة : Indicador Añadir tóner                            | Aparece cuando se agota el tóner.<br>Para obtener más información acerca de cómo añadir<br>tóner, consulte Mantenimiento y especificaciones ②.                |
| හේ : Indicador Depósito de tóner<br>residual está lleno | Aparece cuando la botella de tóner residual está llena.<br>Póngase en contacto con el representante de servicio<br>técnico o de ventas.                       |
| r r r r r r r r r r r r r r r r r r r                   | Aparece cuando la máquina funciona incorrectamente o requiere mantenimiento.                                                                                  |
| ₽• : Indicador de Tapa abierta                          | Aparece cuando una o más tapas de la máquina están<br>abiertas.                                                                                               |

## Cuando se ilumina un indicador de la tecla [Comprobar estado]

Cuando se ilumine un indicador de la tecla [Comprobar estado], pulse la tecla [Comprobar estado] para mostrar la pantalla [Comprobar estado]. Compruebe el estado de cada función en la pantalla [Comprobar estado].

#### Pantalla [Comprobar estado]

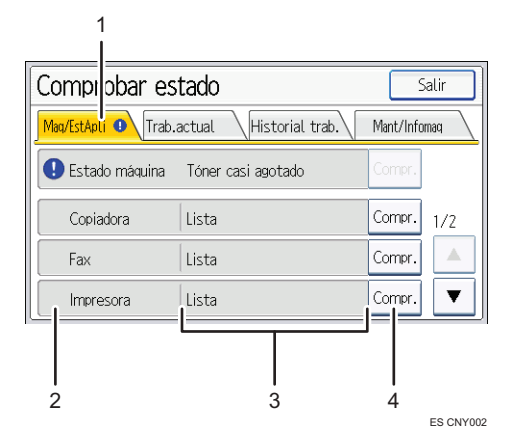

#### 1. Pestaña [Maq/EstApli]

Indica el estado de la máquina y cada función.

#### 2. Iconos de estado

Cada icono que puede aparecer se describe a continuación:

- ヷ: la función está realizando un trabajo.
- 🛕: se ha producido un error en la máquina.

9: se ha producido un error en la función que se está utilizando. O, no se puede utilizar la función porque se ha producido un error en la máquina.

#### 3. Mensajes

Muestra un mensaje que indica el estado de la máquina y cada función.

#### 4. [Compr.]

Si se produce un error en la máquina o una función, pulse [Compr.] para ver los detalles.

Si se pulsa [Compr.] aparecerá un mensaje de error o la pantalla de la función correspondiente. Compruebe el mensaje de error mostrado en la pantalla de la función y realice el paso correspondiente.

- Pág. 162 "Mensajes mostrados cuando se utiliza la función Copiadora/Document Server"
- Pág. 164 "Mensajes que aparecen cuando se utiliza la función de fax"
- Pág. 179 "Mensajes que aparecen cuando se utiliza la función de impresora"
- Pág. 195 "Mensajes que aparecen cuando se utiliza la función de escáner"

La siguiente tabla explica los problemas que hacen que el indicador se encienda:

| Problema                                     | Causas                                                                                                    | Soluciones                                                                                                    |
|----------------------------------------------|----------------------------------------------------------------------------------------------------|----------------------------------------------------------------------------------------------------|
| Los documentos e informes<br>no se imprimen. | La bandeja de salida de<br>papel está llena.                                                                            | Retire las impresiones de la bandeja.                                                                                                    |
| Los documentos e informes<br>no se imprimen. | No queda papel.                                                                                                    | Cargue el papel. Para obtener más<br>información acerca de la carga de<br>papel, consulte Especificaciones de<br>papel y Añadir papel .                                                                                                    |
| Se ha producido un error.                    | Una función que tiene el<br>estado "Se ha producido un<br>error" en la pantalla<br>[Comprobar estado] es<br>defectuosa. | Pulse [Compr.] en la función en la que<br>se ha producido el error. A<br>continuación, compruebe el mensaje<br>mostrado y realice la acción<br>apropiada. Para obtener más<br>información acerca de los mensajes de<br>error y sus soluciones, consulte<br>Pág. 162 "Cuando aparecen<br>mensajes en el panel de mandos".<br>Las otras funciones pueden utilizarse<br>con toda normalidad. |

| Problema                                    | Causas  | Soluciones                                                                                                    |
|---------------------------------------------|---------|----------------------------------------------------------------------------------------------------|
| La máquina no puede<br>conectarse a la red. | la red. | <ul> <li>Pulse [Compr.] en la función en la<br/>que se ha producido el error. A<br/>continuación, compruebe el<br/>mensaje mostrado y realice la<br/>acción apropiada. Para obtener<br/>más información acerca de los<br/>mensajes de error y sus<br/>soluciones, consulte Pág. 162<br/>"Cuando aparecen mensajes en<br/>el panel de mandos".</li> </ul> |
|                                             |         | <ul> <li>Compruebe que la máquina está<br/>conectada correctamente a la red<br/>y que está adecuadamente<br/>configurada. Para obtener más<br/>información acerca de cómo<br/>conectarse a la red, consulte<br/>Cómo conectar la máquina/<br/>Ajustes del sistema<sup>(3)</sup>.</li> </ul>                                                              |
|                                             |         | <ul> <li>Para más información acerca de<br/>cómo conectarse a la red,<br/>póngase en contacto con el<br/>administrador.</li> </ul>                                                                                                    |
|                                             |         | <ul> <li>Si el indicador sigue encendido<br/>incluso después de intentar<br/>resolver el problema como se<br/>indica aquí, póngase en contacto<br/>con el servicio técnico.</li> </ul>                                                                                                    |

## Tono del panel

La tabla siguiente explica el significado de las distintas secuencias de sonido que produce la máquina para alertar a los usuarios sobre los originales olvidados y otras condiciones de la máquina.

| Patrón de sonido                                | Significado                                         | Causas                                                                                                    |
|-------------------------------------------------|-----------------------------------------------------|----------------------------------------------------------------------------------------------------|
| Un solo pitido corto                            | Entrada a panel/pantalla<br>aceptada.               | Se ha pulsado una tecla del panel de<br>mandos o de la pantalla.                                                                                    |
| Un pitido corto y después un<br>pitido largo    | Datos introducidos en<br>panel/pantalla rechazados. | Se ha pulsado una tecla no válida en<br>el panel de mandos o la pantalla, o la<br>contraseña introducida era incorrecta.                            |
| Un solo pitido largo                            | Trabajo completado con<br>éxito.                    | Ha finalizado un trabajo de funciones<br>de copiadora/Document Server.                                                                              |
| Dos pitidos largos                              | La máquina se ha<br>calentado.                      | La máquina se ha calentado<br>completamente y está lista para usarse<br>si hay alimentación o la máquina sale<br>del modo Suspensión.               |
| Cinco pitidos largos                            | Alerta volumen bajo                                 | Se ha realizado un reinicio automático<br>a través de la pantalla simple de la<br>función de Copiadora/Document<br>Server, Fax o Escáner.           |
| Cinco pitidos largos<br>repetidos cuatro veces. | Alerta volumen bajo                                 | Ha quedado un original en el cristal de<br>exposición o la bandeja de papel está<br>vacía.                                                          |
| Cinco pitidos cortos<br>repetidos cinco veces.  | Alerta volumen alto                                 | La máquina requiere la atención del<br>usuario porque el papel se ha<br>atascado, hay que rellenar el tóner, o<br>se han producido otros problemas. |

#### Vota

- Los usuarios no pueden silenciar el pitido de la máquina. Cuando suena el pitido en la máquina es
  para alertar a los usuarios sobre atasco de papel o falta de tóner, si se abre y cierra la tapa de la
  máquina de forma repetida en un plazo corto de tiempo, el pitido podría continuar, incluso
  después de haberse restablecido el estado normal.
- Puede activar o desactivar alertas con sonido. Para obtener información detallada sobre el Sonido teclas del panel, consulte Cómo conectar la máquina/Ajustes del sistema<sup>3</sup>.

## Si tiene problemas al utilizar la máquina

Esta sección describe los problemas y mensajes más habituales. Si aparecen otros mensajes, siga las instrucciones mostradas en pantalla.

| Problema                                                                                                    | Causas                                                                                                    | Soluciones                                                                                                    |
|----------------------------------------------------------------------------------------------------|----------------------------------------------------------------------------------------------------|----------------------------------------------------------------------------------------------------|
| El icono del [Fax] o<br>[Escáner] no aparece en la<br>pantalla de [Inicio] aunque<br>se meuster la pantalla de<br>copiadora si la máquina se<br>enciende con el interruptor<br>de alimentación principal. | Las funciones distintas a la<br>función de copiadora aún<br>no están listas.                                                                             | Las funciones aparecen en la pantalla<br>[Inicio] cuando están listas para su uso.<br>El tiempo requerido varía según la<br>función. Espere un poco más.           |
| La máquina se acaba de<br>encender y se muestra la<br>pantalla Herramientas de<br>usuario, pero en el menú<br>Herramientas de usuario<br>faltan opciones.                                                 | Las funciones distintas a la<br>función de copiadora aún<br>no están listas.                                                                             | Las funciones aparecen en el menú de<br>Herramientas de usuario cuando<br>pueden utilizarse. El tiempo requerido<br>varía según la función. Espere un poco<br>más. |
| La luz permanece<br>encendida y la máquina no<br>entra en el modo de<br>Suspensión incluso si se<br>pulsa la tecla [Ahorro de<br>energía].                                                                | <ul> <li>El ADF está abierto.</li> <li>La máquina está en<br/>comunicación con un<br/>equipo externo.</li> <li>El disco duro está<br/>activo.</li> </ul> | <ul> <li>Cierre el ADF.</li> <li>Cierre el ADF y compruebe si la máquina está en comunicación con un equipo externo.</li> <li>Espere un poco más.</li> </ul>       |
| La pantalla está apagada.                                                                                                    | La máquina está en modo<br>Reposo.                                                                                                    | Pulse la tecla [Ahorro de energía] o la<br>tecla [Comprobar estado] para<br>cancelar el modo Reposo.                                                               |
| No ocurre nada cuando se<br>pulsa la tecla [Comprobar<br>estado] o la tecla [Ahorro<br>de energía].                                                                                                    | El interruptor principal de<br>alimentación está apagado.                                                                                                | Encienda el interruptor principal.                                                                                                    |
| Aparece "Please wait.".                                                                                                    | Este mensaje aparece<br>cuando se pulsa la tecla<br>[Ahorro de energía].                                                                                 | Espere un momento. Si la máquina no<br>está lista en cinco minutos, póngase en<br>contacto con el representante técnico.                                           |

| Problema                                                                          | Causas                                                                                                    | Soluciones                                                                                                    |
|-----------------------------------------------------------------------------------|----------------------------------------------------------------------------------------------------|----------------------------------------------------------------------------------------------------|
| Aparece ""Espere."".                                                              | Este mensaje aparece<br>cuando se está calentando<br>la máquina.                                                                                   | <ul> <li>Espere hasta que desaparezca el<br/>mensaje. No apague el<br/>interruptor principal de<br/>alimentación mientras se muestra<br/>el mensaje.</li> <li>Si la máquina no está lista en<br/>cinco minutos, póngase en<br/>contacto con el representante<br/>técnico.</li> </ul>             |
| Aparece ""Espere."".                                                              | Este mensaje aparece al<br>cambiar el cartucho de<br>tóner.                                                                                        | <ul> <li>Espere hasta que desaparezca el<br/>mensaje. No apague el<br/>interruptor principal de<br/>alimentación mientras se muestra<br/>el mensaje.</li> <li>Si el mensaje no desaparece en<br/>cinco minutos, póngase en<br/>contacto con el representante de<br/>servicio técnico.</li> </ul> |
| "La memoria está llena.<br>¿Desea almacenar el<br>archivo escaneado?"<br>aparece. | Los originales escaneados<br>superan el número de<br>hojas/páginas que pueden<br>almacenarse en el disco<br>duro.                                  | <ul> <li>Pulse [Sí] para almacenar las<br/>páginas que se han escaneado.<br/>Elimine los archivos innecesarios<br/>con [Elim. archivo].</li> <li>Pulse [No] si no va a almacenar<br/>las páginas que se han<br/>escaneado. Elimine los archivos<br/>innecesarios con [Elim. archivo].</li> </ul> |
| Aparece la pantalla de<br>introducción del código de<br>usuario.                  | Los usuarios están<br>restringidos por<br>Autenticación código<br>usuario.                                                                         | Para obtener más información acerca<br>de cómo iniciar sesión cuando la<br>opción Autenticación código usuario<br>está activada, consulte Cómo empezar<br>②.                                                                                                    |
| Aparece la pantalla<br>Autenticación.                                             | Autenticación básica,<br>Autenticación de Windows,<br>Autenticación de LDAP o<br>Autenticación del servidor<br>de integración está<br>establecida. | Introduzca su Nomb usu inicio sesión y<br>Contraseña inicio sesión. Para obtener<br>más información acerca de la pantalla<br>Autenticación, consulte Cómo<br>empezar .                                                                                                    |

| Problema                                                                                                    | Causas                                                                                                    | Soluciones                                                                                                    |
|----------------------------------------------------------------------------------------------------|----------------------------------------------------------------------------------------------------|----------------------------------------------------------------------------------------------------|
| Aparece "Se ha producido<br>un error en la<br>autenticación.".                                                                             | El Nomb usu inicio sesión o<br>la Contraseña inicio sesión<br>que ha introducido no son<br>correctos.                                                                                                    | Para obtener más información acerca<br>del Nomb usu inicio sesión y<br>Contraseña inicio sesión correctos,<br>consulte la Guía de seguridad <sup>®</sup> .                                         |
| Aparece "Se ha producido<br>un error en la<br>autenticación.".                                                                             | La máquina no puede<br>efectuar la autenticación.                                                                                                    | Para obtener más información acerca<br>de la autenticación, consulte la Guía<br>de seguridad <sup>®</sup> .                                                                                        |
| "No tiene privilegios para<br>utilizar esta función." sigue<br>apareciendo a pesar de<br>haber introducido un código<br>de usuario válido. | El nombre de usuario<br>registrado no tiene permiso<br>para la función<br>seleccionada.                                                                                                    | Para obtener más información sobre<br>cómo establecer permisos, consulte la<br>Guía de seguridad <sup>®</sup> .                                                                                    |
| Se mantiene un mensaje de<br>error, incluso después de<br>retirar el papel atascado.                                                       | <ul> <li>Cuando aparece un<br/>mensaje de atasco de<br/>papel, éste se mantiene<br/>hasta que abra y cierre<br/>la tapa, cuando sea<br/>necesario.</li> <li>El papel sigue<br/>atascado en la<br/>bandeja.</li> </ul> | Retire el papel atascado y, a<br>continuación, abra y cierre la tapa.<br>Para obtener más información acerca<br>de cómo eliminar atascos de papel,<br>consulte Detección de errores .              |
| Se mantiene un mensaje de<br>error, incluso después que<br>se han sustituido los<br>consumibles y/o retirado el<br>papel atascado.         | Esto podría ocurrir si el HDD<br>no está instalado.                                                                                                    | Pulse la tecla [Inicio].                                                                                                    |
| Las imágenes originales se<br>imprimen en el reverso del<br>papel.                                                                         | Ha cargado el papel de<br>forma incorrecta.                                                                                                    | <ul> <li>Cargue papel en la bandeja de<br/>papel con la cara de impresión<br/>hacia arriba.</li> <li>Cargue el papel en la bandeja<br/>bypass con la cara de impresión<br/>hacia abajo.</li> </ul> |

| Problema                                  | Causas                                                                                          | Soluciones                                                                                                    |
|-------------------------------------------|-------------------------------------------------------------------------------------------------|----------------------------------------------------------------------------------------------------|
| A menudo se producen<br>atascos de papel. | Puede que el tope lateral o<br>tope final de la bandeja no<br>estén colocados<br>correctamente. | <ul> <li>Retire el papel atascado. Para obtener más información acerca de cómo eliminar atascos de papel, consulte Detección de errores .</li> <li>Compruebe que las guías laterales y finales están colocadas correctamente. Compruebe también que las guías laterales están bloqueadas. Para obtener más información acerca del ajuste de las guías laterales y finales, consulte Especificaciones de papel y Añadir papel .</li> </ul> |
| A menudo se producen<br>atascos de papel. | La configuración del tamaño<br>del papel no es correcta.                                        | <ul> <li>Retire el papel atascado. Para obtener más información acerca de cómo eliminar atascos de papel, consulte Detección de errores .</li> <li>Seleccione el tamaño del papel correcto. Para obtener más información acerca de cómo especificar el tamaño de papel desde el panel de mandos, consulte Especificaciones del papel y Cómo añadir papel .</li> </ul>                                                                     |
| No puede imprimir en modo<br>dúplex.      | Ha seleccionado una<br>bandeja de papel que no<br>está configurada para la<br>impresión dúplex. | Para activar la impresión dúplex en la<br>bandeja de papel, cambie la<br>configuración de "Aplicar dúplex" en<br>[Ajustes sistema]. Para obtener más<br>información acerca de la<br>configuración de "Aplicar 2 caras",<br>consulte Cómo conectar la máquina/<br>Ajustes del sistema <sup>(3)</sup> .                                                                                                    |

| Problema                                                                                                    | Causas                                                                                                    | Soluciones                                                                                                    |
|----------------------------------------------------------------------------------------------------|----------------------------------------------------------------------------------------------------|----------------------------------------------------------------------------------------------------|
| No puede imprimir en modo<br>dúplex.                                                                                                    | La impresión dúplex no se<br>puede realizar con papel<br>colocado en la bandeja<br>bypass.                                                                                | Al utilizar la impresión dúplex, realice<br>ajustes para utilizar papel de una<br>bandeja distinta de la bypass.                                                                                                    |
| Aparece "Turn main Power<br>Switch off".                                                                                                    | La máquina no se apaga<br>normalmente cuando el<br>interruptor general está<br>apagado, e inmediatamente<br>después se enciende.                                          | Desactive el interruptor de<br>alimentación principal. Espere diez<br>segundos o más tras el apagado de la<br>máquina y, a continuación, enciéndala<br>de nuevo.                                                                                                    |
| Aparece "Cerrando Por<br>favor espere. La<br>alimentación principal se<br>apagará automáticamente.<br>Tiempo máximo de espera:<br>2 min(s)". | El procedimiento de<br>apagado se ha iniciado<br>porque el interruptor<br>principal se apagó mientras<br>la máquina estaba en<br>espera o realizando alguna<br>operación. | Preste atención al mensaje que<br>aparece y espere hasta que la<br>máquina se haya apagado. No<br>apague la máquina mientras se<br>muestra el mensaje. Si el interruptor<br>principal se ha encendido, siga lo que<br>indique el mensaje que aparece. Para<br>obtener más información acerca del<br>encendido y apagado del interruptor<br>de alimentación principal, consulte<br>Cómo empezar . |
| Ha ocurrido un error al<br>cambiar la Libreta de<br>direcciones desde la<br>pantalla o en Web Image<br>Monitor.                              | La Libreta de direcciones no<br>se puede cambiar mientras<br>se estén eliminando los<br>documentos almacenados.                                                           | Espere un momento y vuelva a intentar<br>la operación.                                                                                                    |

| Problema                                                                                                    | Causas                                                                                                    | Soluciones                                                                                                    |
|----------------------------------------------------------------------------------------------------|----------------------------------------------------------------------------------------------------|----------------------------------------------------------------------------------------------------|
| No se puede utilizar Web<br>Image Monitor para<br>imprimir documentos<br>almacenados en el<br>Document Server.            | Si hay algún límite de<br>volumen de impresión<br>especificado, los usuarios<br>no pueden imprimir por<br>encima de su límite. Los<br>trabajos de impresión<br>seleccionados por usuarios<br>que han alcanzado su límite<br>de volumen de impresión se<br>cancelarán. | <ul> <li>Para obtener más información<br/>acerca de la especificación de<br/>los límites del volumen de<br/>impresión, consulte la Guía de<br/>seguridad<sup>®</sup>.</li> <li>Para ver el estado de un trabajo<br/>de impresión, consulte el<br/>[Historial trabajos de impresión].<br/>En Web Image Monitor, haga<br/>clic en [Trabajo] en el menú<br/>[Estado/Información]. Y, a<br/>continuación, haga clic en<br/>[Imprimir historial de trabajos] en<br/>"Document Server".</li> </ul> |
| "Inicio está siendo usado<br>por otra función. Aparece "                                                                  | Otra función está editando<br>la pantalla [Inicio].                                                                                                    | Espere unos minutos y, a continuación,<br>intente crear el acceso directo en la<br>pantalla [Inicio] de nuevo.                                                                                                    |
| "No es válida la información<br>sobre datos de la imagen.<br>Consulte los datos<br>requeridos en el manual.<br>Aparece ". | El tamaño de datos de la<br>imagen no es válido.                                                                                                    | Para obtener más información acerca<br>del tamaño de archivo de la imagen<br>de acceso directo, consulte Funciones<br>prácticas ②.                                                                                                    |
| "El formato de los datos de<br>la imagen no es válido.<br>Aparece ".                                                      | No se soporta el formato de<br>archivo de la imagen de<br>acceso directo que se desea<br>añadir.                                                                                                    | El formato de archivo de las imágenes<br>de acceso directo debe ser JPEG.<br>Especifique la imagen de nuevo.                                                                                                    |

#### Vota

- Si no puede realizar copias como desea debido a problemas con el tipo, el tamaño o la capacidad del papel, utilice un papel recomendado. Para obtener más información sobre el papel recomendado, consulte Pág. 140 "Tamaños y tipos de papel recomendados".
- El uso de papel ondulado suele causar atascos, que los bordes del papel se ensucien y que el
  papel se desplace a la hora de imprimir con apilado. Cuando utilice papel abarquillado, alise el
  papel con las manos para eliminar su rigidez y enderezar la parte curvada, o cargue el papel con
  la cara el revés. Además, para evitar que el papel tienda a abarquillarse colóquelo sobre una
  superficie plana, no lo apoye contra la pared.

## Cuando aparecen mensajes en el panel de mandos

#### Mensajes mostrados cuando se utiliza la función Copiadora/Document Server

Esta sección describe los mensajes principales de la máquina. En caso de aparecer otros mensajes, siga sus instrucciones.

Comportante )

- Si no puede realizar copias como desea debido a problemas con el tipo, tamaño o capacidad del papel, utilice un papel recomendado. Para obtener más información sobre el papel recomendado, consulte Pág. 140 "Tamaños y tipos de papel recomendados".
- Para mensajes que no aparecen en esta lista, consulte Pág. 156 "Si tiene problemas al utilizar la máquina".

| Mensaje                                                                                                    | Causas                                                                                                    | Soluciones                                                                                                    |
|----------------------------------------------------------------------------------------------------|----------------------------------------------------------------------------------------------------|----------------------------------------------------------------------------------------------------|
| "Compruebe el tamaño del<br>papel."                                                                          | Se fija un tamaño de papel<br>irregular.                                                                  | Si pulsa la tecla [Inicio], comenzará la<br>copia con el papel seleccionado.                                                                                                    |
| "Copia 2caras no está disp.<br>con este tam.ppl. Sel.otro<br>tam. o canc. Copia 2caras."                     | Se ha seleccionado un<br>tamaño de papel no<br>disponible en el modo<br>dúplex.                           | Seleccione un tamaño de papel<br>adecuado. Para obtener más<br>información acerca Modo dúplex,<br>consulte Copiadora/Document Server<br>③.                                                                                    |
| "Se ha excedido nº máx.<br>págs. por arch. ¿Desea<br>almacenar las páginas<br>escaneadas como 1<br>archivo?" | El número de páginas<br>escaneadas sobrepasa la<br>capacidad para cada<br>archivo del Document<br>Server. | <ul> <li>Si desea almacenar las páginas<br/>escaneadas como archivo en<br/>Document Server, pulse [Sí].</li> <li>Si no desea almacenar páginas<br/>escaneadas, pulse [No]. Los<br/>datos escaneados se eliminarán.</li> </ul> |
| "Se ha superado el número<br>máximo de hojas que se<br>pueden utilizar. La copia se<br>detendrá."            | El número de páginas que el<br>usuario puede copiar ha<br>sido excedido.                                  | Para obtener más información sobre<br>cómo comprobar el número de copias<br>disponibles por usuario, consulte la<br>Guía de seguridad <sup>®</sup> .                                                                          |
| "El arch. que se está<br>guardando supera el nº<br>máx. de págs. por arch. La<br>copia se detendrá."         | Los originales escaneados<br>tienen demasiadas páginas<br>para almacenarse como un<br>solo documento.     | Pulse [Salir] y, a continuación,<br>almacénelos de nuevo con un número<br>de páginas apropiado.                                                                                                    |

| Mensaje                                                                                                    | Causas                                                                                                    | Soluciones                                                                                                    |
|----------------------------------------------------------------------------------------------------|----------------------------------------------------------------------------------------------------|----------------------------------------------------------------------------------------------------|
| "El número máximo de<br>juegos es de n".<br>(n equivale a una cifra).                                                                   | El número de copias supera<br>la cantidad de impresión<br>máxima.                                                                               | Puede cambiar la cantidad máxima de<br>copias desde [Cantidad máxima de<br>copias] en [Caract. gen.] en<br>[Carctr.Copiadora/Doc.Srvr.]. Para<br>obtener más información sobre<br>Cantidad máxima de copias, consulte<br>Copiadora/Document Server .                                                                                                    |
| "Orig. esc. para func. distn."                                                                                                    | Se está utilizando otra<br>función de la máquina<br>distinta de la función de<br>copiadora como, por<br>ejemplo, la función<br>Document Server. | Cancele el trabajo que se está<br>procesando. Por ejemplo, pulse [Salir]<br>y, a continuación, pulse la tecla<br>[Inicio]. A continuación, pulse el icono<br>[Document Server] en la pantalla<br>[Inicio] y, a continuación, pulse la tecla<br>[Parar]. Cuando aparezca el mensaje<br>en la pantalla, siga las instrucciones<br>para cancelar el trabajo. |
| "Espere."                                                                                                    | La lista de destinos se está<br>actualizando desde la red<br>mediante Web Image<br>Monitor.                                                     | Espere hasta que desaparezca el<br>mensaje. No apague la máquina<br>mientras se muestra el mensaje.<br>Dependiendo del número de destinos<br>a actualizar, podría haber algún<br>retraso antes de continuar el<br>funcionamiento. El funcionamiento no<br>es posible mientras se muestra el<br>mensaje.                                                   |
| "Algunos archivos<br>especificados no tienen<br>privilegios de acceso. Solo<br>los archivos con privilegio<br>de acceso se eliminarán". | Ha intentado eliminar<br>archivos sin tener<br>autorización para ello.                                                                          | Los archivos pueden ser eliminados<br>por la persona que los ha creado.<br>Para eliminar un archivo sin estar<br>autorizado para ello, póngase en<br>contacto con la persona que lo creó.                                                                                                    |
| "No tiene privilegios para<br>utilizar esta función."                                                                                   | El nombre de usuario<br>registrado no tiene permiso<br>para la función<br>seleccionada.                                                         | Para obtener más información sobre<br>cómo establecer permisos, consulte la<br>Guía de seguridad <sup>®</sup> .                                                                                                    |

#### Cuando la memoria se llena mientras se utiliza la función Copiadora/Document Server

| Mensaje                                                                                                    | Causas                                                                                                    | Soluciones                                                                                                    |
|----------------------------------------------------------------------------------------------------|----------------------------------------------------------------------------------------------------|----------------------------------------------------------------------------------------------------|
| "Memoria llena. Se han<br>escaneado nn originales.<br>Pulse [Imprimir] para copiar<br>originales escaneados."<br>"nn" en el mensaje<br>representa un número<br>variable. | Los originales escaneados<br>superan el número de<br>páginas que pueden<br>almacenarse en la memoria.                       | <ul> <li>Pulse [Imprimir] para copiar los<br/>originales escaneados y cancelar<br/>los datos escaneados.</li> <li>Pulse [Borrar memoria] para<br/>cancelar los datos escaneados y<br/>no copiar.</li> </ul> |
| "Pulse [Continuar] para<br>escanear y copiar los<br>originales restantes."                                                                                               | La máquina ha comprobado<br>si los originales restantes<br>deben copiarse una vez<br>impresos los originales<br>escaneados. | <ul> <li>Para continuar copiando, retire<br/>todas las copias y pulse<br/>[Continuar].</li> <li>Para cancelar la impresión, pulse<br/>[Parar].</li> </ul>                                                   |

#### **Vota**

 Si define la opción [Mem. llena. Reinicio expl. auto] dentro del menú [Entrada/Salida] de las herramientas del usuario como [Activado], no se mostrará el mensaje de desbordamiento de memoria aunque la memoria esté llena. La máquina realizará copias de los originales escaneados en primer lugar y después escaneará y copiará los originales restantes. En este caso, las páginas ordenadas resultantes no serán secuenciales. Para obtener más información sobre Mem. llena. Reinicio expl. auto, consulte Copiadora/Document Server<sup>®</sup>.

#### Mensajes que aparecen cuando se utiliza la función de fax

Esta sección describe los mensajes principales de la máquina. En caso de aparecer otros mensajes, siga sus instrucciones.

#### 🕹 Nota

 Los ajustes que se pueden confirmar en Ajustes del sistema o Funciones de fax en el panel de mandos, también se pueden confirmar desde Web Image Monitor. Para obtener más información acerca de cómo confirmar los ajustes desde Web Image Monitor, consulte la Ayuda de Web Image Monitor.

| Mensaje                                                                           | Causas                                                                                                    | Soluciones                                                                                                    |
|-----------------------------------------------------------------------------------|----------------------------------------------------------------------------------------------------|----------------------------------------------------------------------------------------------------|
| "No puede encontrar la<br>ruta especificada. Por favor<br>compruebe los ajustes." | El nombre del ordenador o<br>de la carpeta introducido<br>como destino es incorrecto.                                       | Compruebe que el nombre del<br>ordenador y el de la carpeta de<br>destino son correctos.                                                                                                    |
| "Compruebe si existe algún<br>problema con la red."<br>[13-10]                    | El número de teléfono del<br>alias que ha introducido ya<br>ha sido registrado en el<br>gatekeeper por otro<br>dispositivo. | <ul> <li>Compruebe que aparezca el<br/>número de teléfono del alias<br/>correcto [Ajustes H.323] de<br/>[Ajustes de fax]. Para obtener<br/>más información acerca de<br/>Ajustes H.323, consulte Fax<sup>®</sup>.</li> <li>Para obtener más información<br/>acerca de los problemas de red,<br/>póngase en contacto con su<br/>administrador.</li> </ul>                                    |
| "Compruebe si existe algún<br>problema con la red."<br>[13-11]                    | No se puede tener acceso al<br>gatekeeper.                                                                                  | <ul> <li>En [Ajustes H.323] en [Ajustes de fax], compruebe que aparece la dirección del gatekeeper correcta. Para obtener más información acerca de Ajustes H. 323, consulte Fax<sup>(1)</sup>.</li> <li>Para obtener más información acerca de los problemas de red, póngase en contacto con su administrador.</li> </ul>                                                                  |
| "Compruebe si existe algún<br>problema con la red."<br>[13-17]                    | El servidor SIP rechaza el<br>registro del nombre de<br>usuario.                                                            | <ul> <li>Compruebe que la Dirección IP<br/>del servidor SIP y el Nombre de<br/>usuario SIP correctos aparezcan<br/>en [Ajustes SIP] de [Ajustes de<br/>fax]. Para obtener más<br/>información acerca de Ajustes<br/>SIP, consulte Fax<sup>(2)</sup>.</li> <li>Para obtener más información<br/>acerca de los problemas de red,<br/>póngase en contacto con su<br/>administrador.</li> </ul> |

| Mensaje                                                        | Causas                                                                                                    | Soluciones                                                                                                    |
|----------------------------------------------------------------|----------------------------------------------------------------------------------------------------|----------------------------------------------------------------------------------------------------|
| "Compruebe si existe algún<br>problema con la red."<br>[13-18] | No se puede acceder al<br>servidor SIP.                                                                                  | <ul> <li>Compruebe que la Dirección IP<br/>del servidor SIP correcta está<br/>enumerada en [Ajustes SIP] de<br/>[Funciones de fax]. Para obtener<br/>más información acerca de<br/>Ajustes SIP, consulte Fax .</li> <li>Para obtener más información<br/>acerca de los problemas de red,<br/>póngase en contacto con su<br/>administrador.</li> </ul>                                                                                                    |
| "Compruebe si existe algún<br>problema con la red."<br>[13-24] | La contraseña registrada<br>para el servidor SIP no es la<br>misma que la contraseña<br>registrada para esta<br>máquina. | Para obtener más información acerca<br>de los problemas de red, póngase en<br>contacto con su administrador.                                                                                                    |
| "Compruebe si existe algún<br>problema con la red."<br>[13-25] | En [Protocolo en vigor], la<br>dirección IP no está activada<br>o se ha registrado una<br>dirección IP registrada.       | <ul> <li>Compruebe que "IPv4" en<br/>[Protocolo en vigor] esté<br/>establecido en "Activo" en<br/>[Ajustes sistema]. Para obtener<br/>más información acerca del<br/>Protocolo en vigor, consulte<br/>Cómo conectar la máquina/<br/>Ajustes del sistema<sup>®</sup>.</li> <li>En [Ajustes del sistema],<br/>compruebe que se ha<br/>especificado la dirección IPv4<br/>correcta para la máquina. Para<br/>obtener más información acerca<br/>de la dirección IPv4, consulte<br/>Cómo conectar la máquina/<br/>Ajustes del sistema<sup>®</sup>.</li> <li>Para obtener más información<br/>acerca de los problemas de red,<br/>póngase en contacto con su<br/>administrador.</li> </ul> |

| Mensaje                                                        | Causas                                                                                                    | Soluciones                                                                                                    |
|----------------------------------------------------------------|----------------------------------------------------------------------------------------------------|----------------------------------------------------------------------------------------------------|
| "Compruebe si existe algún<br>problema con la red."<br>[13-26] | Los ajustes del "Protocolo en<br>vigor" y la "Dirección IP del<br>servidor SIP" son distintos o<br>se ha registrado una<br>dirección IP incorrecta. | <ul> <li>En [Ajustes sistema], compruebe<br/>que se ha especificado la<br/>dirección IP correcta de la<br/>máquina. Para obtener más<br/>información acerca de la<br/>dirección IP, consulte Cómo<br/>conectar la máquina/ Ajustes del<br/>sistema<sup>(2)</sup>.</li> <li>Para obtener más información<br/>acerca de los problemas de red,<br/>póngase en contacto con su<br/>administrador.</li> </ul> |

| Mensaje                                                        | Causas                                                                                                    | Soluciones                                                                                                    |
|----------------------------------------------------------------|----------------------------------------------------------------------------------------------------|----------------------------------------------------------------------------------------------------|
| "Compruebe si existe algún<br>problema con la red."<br>[14-01] | No se encontró el servidor<br>DNS, el servidor SMTP o la<br>carpeta especificada para la<br>transmisión, o no se pudo<br>localizar el destino del<br>Internet Fax alrededor (no a<br>través) del servidor SMTP. | <ul> <li>En [Ajustes sistema], compruebe<br/>que los siguientes ajustes están<br/>enumerados correctamente.</li> <li>Servidor DNS</li> <li>Nombre y dirección IP del<br/>servidor SMTP</li> <li>Para obtener más información<br/>acerca de estos ajustes, consulte<br/>Cómo conectar la máquina/<br/>Ajustes del sistema<sup>®</sup>.</li> <li>Compruebe que la carpeta para<br/>la transmisión esté bien<br/>especificada.</li> </ul> |
|                                                                |                                                                                                    | <ul> <li>Compruebe que el ordenador en<br/>el que se ha especificado la<br/>carpeta para la transferencia<br/>funciona correctamente.</li> <li>Compruebe que el cable LAN<br/>esté conectado correctamente a<br/>la máguina.</li> </ul>                                                                                                    |
|                                                                |                                                                                                    | <ul> <li>Para obtener información sobre<br/>problemas de red de los destinos,<br/>póngase en contacto con el<br/>administrador de estos últimos.</li> </ul>                                                                                                    |
|                                                                |                                                                                                    | <ul> <li>Para obtener más información<br/>acerca de los problemas de red,<br/>póngase en contacto con su<br/>administrador.</li> </ul>                                                                                                    |

| Mensaje                                                        | Causas                                                                                                    | Soluciones                                                                                                    |
|----------------------------------------------------------------|----------------------------------------------------------------------------------------------------|----------------------------------------------------------------------------------------------------|
| "Compruebe si existe algún<br>problema con la red."<br>[14-09] | La transmisión de correo<br>electrónico ha sido<br>rechazada por la<br>autenticación SMTP, la<br>autenticación POP antes de<br>SMTP o la autenticación de<br>inicio de sesión del<br>ordenador en el que se ha<br>especificado la carpeta para<br>la transferencia. | <ul> <li>Compruebe que el Nombre de<br/>usuario y la Contraseña del<br/>siguiente ajuste en [Ajustes del<br/>sistema] están enumerados<br/>correctamente.</li> <li>Autenticación SMTP</li> <li>POP antes de SMTP</li> <li>Cuenta e-mail fax</li> <li>Para obtener más información<br/>acerca de estos ajustes, consulte<br/>Cómo conectar la máquina/<br/>Ajustes del sistema <sup>(1)</sup>/<sub>2</sub>.</li> <li>Compruebe que el ID usuario y la<br/>contraseña del ordenador de la<br/>carpeta de reenvío se han<br/>especificado correctamente.</li> <li>Compruebe que la carpeta para<br/>el reenvío se ha especificado<br/>correctamente.</li> <li>Confirme que el ordenador en el<br/>que se encuentra la carpeta de<br/>reenvío funciona correctamente.</li> <li>Para obtener más información<br/>acerca de los problemas de red,<br/>póngase en contacto con su<br/>administrador.</li> </ul> |

| Mensaje                                                        | Causas                                                                                    | Soluciones                                                                                                    |
|----------------------------------------------------------------|-------------------------------------------------------------------------------------------|----------------------------------------------------------------------------------------------------|
| "Compruebe si existe algún<br>problema con la red."<br>[14-33] | Las direcciones de e-mail de<br>la máquina y el<br>administrador no están<br>registradas. | <ul> <li>Compruebe que la Dirección de<br/>e-mail correcta aparezca en<br/>[Cuenta email fax] de [Ajustes<br/>sistema]. Para obtener más<br/>información acerca de Cuenta<br/>email fax, consulte Cómo<br/>conectar la máquina/ Ajustes del<br/>sistema<sup>(2)</sup>.</li> <li>Para obtener más información<br/>acerca de los problemas de red,<br/>póngase en contacto con su<br/>administrador.</li> </ul>                                      |
| "Compruebe si existe algún<br>problema con la red."<br>[15-01] | No hay ninguna dirección de<br>servidor POP3/IMAP4<br>registrada.                         | <ul> <li>Compruebe que el Nombre del<br/>Servidor o la dirección de<br/>servidor correcta aparezca en<br/>[Ajustes POP3/IMAP4] de<br/>[Ajustes sistema]. Para obtener<br/>más información acerca de los<br/>Ajustes POP3/IMAP4, consulte<br/>Cómo conectar la máquina/<br/>Ajustes del sistema<sup>®</sup>.</li> <li>Para obtener más información<br/>acerca de los problemas de red,<br/>póngase en contacto con su<br/>administrador.</li> </ul> |
| "Compruebe si existe algún<br>problema con la red."<br>[15-02] | No se puede iniciar sesión<br>en el servidor POP3/IMAP4.                                  | <ul> <li>Compruebe que el Nombre de usuario y la Contraseña correcta aparezcan en [Cuenta e-mail fax] de [Ajustes sistema]. Para obtener más información acerca de Cuenta email fax, consulte Cómo conectar la máquina/ Ajustes del sistema<sup>®</sup>.</li> <li>Para obtener más información acerca de los problemas de red, póngase en contacto con su administrador.</li> </ul>                                                                |

| Mensaje                                                        | Causas                                                                          | Soluciones                                                                                                    |
|----------------------------------------------------------------|---------------------------------------------------------------------------------|----------------------------------------------------------------------------------------------------|
| "Compruebe si existe algún<br>problema con la red."<br>[15-03] | No está programada<br>ninguna dirección de correo<br>electrónico de la máquina. | <ul> <li>En [Ajustes sistema], compruebe<br/>que se ha especificado la<br/>dirección de e-mail correcta de la<br/>máquina. Para obtener más<br/>información acerca de los ajustes<br/>de la dirección de e-mail,<br/>consulte Cómo conectar la<br/>máquina/ Ajustes del sistema .</li> <li>Para obtener más información<br/>acerca de los problemas de red,<br/>póngase en contacto con su<br/>administrador.</li> </ul>                                                                                                    |
| "Compruebe si existe algún<br>problema con la red."<br>[15-11] | No es posible encontrar el<br>servidor DNS o el servidor<br>POP3/IMAP4.         | <ul> <li>En [Ajustes sistema], compruebe<br/>que los siguientes ajustes están<br/>enumerados correctamente.</li> <li>Dirección IP del servidor<br/>DNS</li> <li>el nombre del servidor o<br/>dirección IP del servidor<br/>POP3/IMAP4</li> <li>el número de puerto del<br/>servidor POP3/IMAP4</li> <li>Protocolo de recepción<br/>Para obtener más información<br/>acerca de estos ajustes, consulte<br/>Cómo conectar la máquina/<br/>Ajustes del sistema<sup>®</sup>.</li> <li>Compruebe que el cable LAN<br/>esté conectado correctamente a<br/>la máquina.</li> <li>Para obtener más información<br/>acerca de los problemas de red,<br/>póngase en contacto con su<br/>administrador.</li> </ul> |

| Mensaje                                                                     | Causas                                                                                                    | Soluciones                                                                                                    |
|-----------------------------------------------------------------------------|----------------------------------------------------------------------------------------------------|----------------------------------------------------------------------------------------------------|
| "Compruebe si existe algún<br>problema con la red."<br>[15-12]              | No se puede iniciar sesión<br>en el servidor POP3/IMAP4.                                                                                                    | <ul> <li>En [Ajustes sistema], compruebe<br/>que los siguientes ajustes están<br/>enumerados correctamente.</li> </ul>                                                                                          |
|                                                                             |                                                                                                    | <ul> <li>El nombre de usuario y la<br/>contraseña de [Cuenta e-<br/>-mail fax]</li> </ul>                                                                                                    |
|                                                                             |                                                                                                    | <ul> <li>El nombre de usuario y la<br/>contraseña para la<br/>autenticación de POP antes<br/>SMTP</li> </ul>                                                                                                    |
|                                                                             |                                                                                                    | Para obtener más información<br>acerca de estos ajustes, consulte<br>Cómo conectar la máquina/<br>Ajustes del sistema@.                                                                                         |
|                                                                             |                                                                                                    | <ul> <li>Para obtener más información<br/>acerca de los problemas de red,<br/>póngase en contacto con su<br/>administrador.</li> </ul>                                                                          |
| "La conexión con el<br>servidor LDAP ha fallado.<br>Compruebe el estado del | Se ha producido un error en<br>la red y ha fallado la<br>conexión.                                                                                                    | Inténtelo de nuevo. Si el mensaje sigue<br>apareciendo, es posible que la red<br>esté ocupada.                                                                                                    |
| servidor."                                                                  |                                                                                                    | En [Ajustes del sistema], compruebe<br>los ajustes del servidor LDAP. Para<br>obtener más información acerca de los<br>ajustes del servidor LADP, consulte<br>Cómo conectar la máquina/ Ajustes<br>del sistema. |
| "Se ha producido un error y<br>se ha cancelado la<br>transmisión."          | <ul> <li>Original atascado<br/>durante la TX inmediata.</li> <li>Se ha producido un<br/>problema en la<br/>máquina o se ha<br/>producido ruido en la<br/>línea telefónica.</li> </ul> | Pulse [Salir] y luego envíe los<br>documentos nuevamente.                                                                                                    |

| Mensaje                                                                                        | Causas                                                                                                    | Soluciones                                                                                                    |
|------------------------------------------------------------------------------------------------|----------------------------------------------------------------------------------------------------|----------------------------------------------------------------------------------------------------|
| "Núm. máx para mostrar<br>superado. N.º máx.:n"<br>(n equivale a una cifra).                   | El número de resultados de<br>la búsqueda ha superado el<br>número máximo de<br>elementos que pueden<br>mostrarse.                                   | Busque de nuevo después de cambiar<br>las condiciones de la búsqueda.                                                                                                    |
| "Fin tiempo máximo de<br>búsqueda para servidor<br>LDAP. Compruebe el<br>estado del servidor." | Se ha producido un error en<br>la red y ha fallado la<br>conexión.                                                                                   | <ul> <li>Inténtelo de nuevo. Si el mensaje sigue apareciendo, es posible que la red esté ocupada.</li> <li>En [Herr. admin.] en [Ajustes del sistema], compruebe que aparecen los ajustes correctos del servidor LDAP. Para obtener más información sobre el servidor LDAP, consulte Cómo conectar la máquina/ Ajustes del sistema<sup>(3)</sup>.</li> </ul>                                                                                                    |
| "Ha ocurrido un problema<br>funcional. Procesado<br>detenido."                                 | El interruptor de alimentación<br>principal se ha desconectado<br>mientras la máquina estaba<br>recibiendo un documento a<br>través de Internet Fax. | Incluso si activa de nuevo el interruptor<br>de alimentación principal<br>inmediatamente, según el tipo de<br>servidor de correo, la máquina podría<br>ser incapaz de reiniciar la recepción<br>del Internet Fax si el tiempo de espera<br>no se ha agotado. Espere hasta que el<br>tiempo de espera del servidor de<br>correo se haya agotado, y luego<br>reinicie la recepción del Internet Fax.<br>Para obtener más información sobre la<br>recepción de Internet Fax, póngase en<br>contacto con el administrador. |
| "Problemas de<br>funcionamiento del fax. Se<br>inicializarán los datos."                       | Hay un problema con el fax.                                                                                                    | Apunte el número de código que<br>aparece en la pantalla y póngase en<br>contacto con el servicio técnico. Puede<br>utilizar otras funciones.                                                                                                    |
| "Fallo autenticación<br>servidor LDAP. Compruebe<br>los ajustes."                              | Se ha producido un error en<br>la red y ha fallado la<br>conexión.                                                                                   | Realice los ajustes correctos en el<br>nombre de usuario y la contraseña<br>para la autenticación del servidor<br>LDAP.                                                                                                    |

| Mensaje                                                                                                    | Causas                                                                                                    | Soluciones                                                                                                    |
|----------------------------------------------------------------------------------------------------|----------------------------------------------------------------------------------------------------|----------------------------------------------------------------------------------------------------|
| "Orig. esc. para func. distn."                                                                                                    | Se está utilizando otra<br>función de la máquina<br>distinta del fax, por ejemplo<br>la función Document Server.                                                                                     | Antes de enviar un archivo por fax,<br>cancele el trabajo en curso. Por<br>ejemplo, pulse [Salir] y, a<br>continuación, pulse la tecla [Inicio].<br>Pulse el icono [Document Server] en la<br>pantalla [Inicio]. A continuación, pulse<br>la tecla [Parar]. Cuando aparezca el<br>mensaje en la pantalla, siga las<br>instrucciones para cancelar el trabajo. |
| "Vuelva a colocar el<br>original y pulse la tecla<br>Inicio."                                                                           | Original atascado durante la<br>transmisión en memoria.                                                                                                    | Pulse [Salir] y luego envíe los<br>documentos nuevamente.                                                                                                    |
| "Contiene algunos destinos<br>no válidos. ¿Desea<br>seleccionar sólo los<br>destinos válidos?"                                          | El grupo especificado<br>contiene los destinos de fax,<br>de correo electrónico y/o de<br>la carpeta, cualquiera de los<br>cuales son incompatibles con<br>el método de transmisión<br>especificado. | En el mensaje que aparece para cada<br>transmisión, pulse [Seleccionar].                                                                                                    |
| "Algunas págs. están casi<br>en blanco.<br>Para cancelar pulse Parar."                                                                  | La primera página del<br>documento está casi en<br>blanco.                                                                                                    | El lado en blanco del original podría<br>haberse escaneado. Asegúrese de<br>colocar los originales correctamente.<br>Para obtener más información sobre<br>cómo determinar la causa de las<br>páginas en blanco, consulte Fax .                                                                                                    |
| "Algunos archivos<br>especificados no tienen<br>privilegios de acceso. Solo<br>los archivos con privilegio<br>de acceso se eliminarán". | Ha intentado eliminar un<br>documento para el cual no<br>tiene permisos de<br>eliminación.                                                                                                    | Para comprobar su permiso de acceso<br>a documentos almacenados, o<br>eliminar un documento para el que no<br>tiene permiso, consulte la Guía de<br>seguridad <sup>®</sup> .                                                                                                    |

| Mensaje                                                                                                    | Causas                                                                                      | Soluciones                                                                                                    |
|----------------------------------------------------------------------------------------------------|---------------------------------------------------------------------------------------------|----------------------------------------------------------------------------------------------------|
| "Actualizando la lista de<br>destinos. Por favor espere.<br>Nombre remit. o dest.<br>espec. se han borrado."                          | La lista de destinos se está<br>actualizando desde la red<br>mediante Web Image<br>Monitor. | Espere hasta que desaparezca el<br>mensaje. No apague la máquina<br>mientras se muestra el mensaje.<br>Dependiendo del número de destinos<br>a actualizar, podría haber algún<br>retraso antes de continuar el<br>funcionamiento. No se puede ejecutar<br>la operación mientras se muestra este<br>mensaje. |
| "No tiene privilegios para<br>utilizar esta función."                                                                                 | El nombre de usuario<br>registrado no tiene permiso<br>para la función<br>seleccionada.     | Para obtener más información sobre<br>cómo establecer permisos, consulte la<br>Guía de seguridad <sup>®</sup> .                                                                                                    |
| "El destino no se ha podido<br>seleccionar porque no es<br>válido actualmente."                                                       | El certificado de usuario<br>(certificado de destino) ha<br>caducado.                       | Debe instalar un nuevo certificado de<br>usuario. Para obtener más información<br>acerca del certificado de usuario<br>(certificado de destino), consulte la<br>Guía de seguridad <sup>®</sup> .                                                                                                    |
| "El destino de grupo no se<br>puede seleccionar porque<br>contiene un destino con un<br>certificado que no es válido<br>actualmente." | El certificado de usuario<br>(certificado de destino) ha<br>caducado.                       | Debe instalar un nuevo certificado de<br>usuario. Para obtener más información<br>acerca del certificado de usuario<br>(certificado de destino), consulte la<br>Guía de seguridad <sup>®</sup> .                                                                                                    |
| "La transmisión no se puede<br>realizar porque el<br>certificado utilizado para la<br>firma S/MIME no es válido<br>actualmente."      | El certificado de dispositivo<br>(S/MIME) ha caducado.                                      | Debe instalar un certificado de<br>dispositivo nuevo (S/MIME). Para<br>obtener más información sobre cómo<br>instalar un certificado de dispositivo<br>(S/MIME), consulte la Guía de<br>seguridad <sup>®</sup> .                                                                                            |
| "El programa contiene al<br>menos un destino con un<br>certificado no válido<br>actualmente. No se pueden<br>recuperar los destinos." | El certificado de usuario<br>(certificado de destino) ha<br>caducado.                       | Debe instalar un nuevo certificado de<br>usuario. Para obtener más información<br>acerca del certificado de usuario<br>(certificado de destino), consulte la<br>Guía de seguridad <sup>®</sup> .                                                                                                    |

| Mensaje                                                                                                    | Causas                                                                | Soluciones                                                                                                    |
|----------------------------------------------------------------------------------------------------|-----------------------------------------------------------------------|----------------------------------------------------------------------------------------------------|
| "El destino especificado<br>para Resultado TX email,<br>que está registr. para el<br>progr., tiene un cert.<br>inválido actualmente. El<br>destino no puede<br>recuperarse."                     | El certificado de usuario<br>(certificado de destino) ha<br>caducado. | Debe instalar un nuevo certificado de<br>usuario. Para obtener más información<br>acerca del certificado de usuario<br>(certificado de destino), consulte la<br>Guía de seguridad .                              |
| "El dest. especificado para<br>Resultado TX email, que<br>está registr. para el progr.,<br>contiene un dest. con<br>certificado inválido actImnt.<br>El dest. no se puede<br>recuperar."         | El certificado de usuario<br>(certificado de destino) ha<br>caducado. | Debe instalar un nuevo certificado de<br>usuario. Para obtener más información<br>acerca del certificado de usuario<br>(certificado de destino), consulte la<br>Guía de seguridad .                              |
| "La transmisión no se puede<br>realizar porque el<br>certificado para el cifrado<br>no es válido actualmente."                                                                                   | El certificado de usuario<br>(certificado de destino) ha<br>caducado. | Debe instalar un nuevo certificado de<br>usuario. Para obtener más información<br>acerca del certificado de usuario<br>(certificado de destino), consulte la<br>Guía de seguridad <sup>®</sup> .                 |
| "No se puede establecer<br>[Firma] porque el<br>certificado del dispositivo<br>utilizado para la firma S/<br>MIME no es válido<br>actualmente."<br>(XXX e YYY indican la<br>acción del usuario). | El certificado de dispositivo<br>(S/MIME) ha caducado.                | Debe instalar un certificado de<br>dispositivo nuevo (S/MIME). Para<br>obtener más información sobre cómo<br>instalar un certificado de dispositivo<br>(S/MIME), consulte la Guía de<br>seguridad <sup>®</sup> . |
| "No se puede ajustar<br>Resultado TX email porque<br>el certificado del destino<br>especificado es inválido<br>actualmente."                                                                     | El certificado de usuario<br>(certificado de destino) ha<br>caducado. | Para obtener más información acerca<br>del certificado de usuario (certificado<br>de destino), consulte la Guía de<br>seguridad <sup>®</sup> .                                                                   |
| "El programa contiene al<br>menos un destino que no<br>tiene certificado."                                                                                                    | No hay certificado de<br>usuario (certificado de<br>destino).         | Para obtener más información acerca<br>del certificado de usuario (certificado<br>de destino), consulte la Guía de<br>seguridad <sup>3</sup> .                                                                   |

| Mensaje                                                                                                    | Causas                                                                                 | Soluciones                                                                                                    |
|----------------------------------------------------------------------------------------------------|----------------------------------------------------------------------------------------|----------------------------------------------------------------------------------------------------|
| "El destino especificado<br>para Resultado TX email,<br>que está registrado para el<br>programa, no tiene<br>certificado para cifrado."                                                                                                    | No hay certificado de<br>usuario (certificado de<br>destino).                          | Para obtener más información acerca<br>del certificado de usuario (certificado<br>de destino), consulte la Guía de<br>seguridad . |
| "Los destinos especificados<br>para E-mail resultados TX,<br>registrado en el programa,<br>contiene al menos un<br>destino que no tiene un<br>certificado para cifrado."                                                                   | No hay certificado de<br>usuario (certificado de<br>destino).                          | Para obtener más información acerca<br>del certificado de usuario (certificado<br>de destino), consulte la Guía de<br>seguridad . |
| "El certificado del<br>dispositivo utilizado para la<br>firma S/MIME no es válido<br>actualmente. El destino de<br>e-mail registrado en el<br>programa no se puede<br>recuperar."                                                          | El certificado de dispositivo<br>(S/MIME) ha caducado.                                 | Para obtener más información acerca<br>del certificado de dispositivo (S/<br>MIME), consulte la Guía de seguridad<br>②.           |
| (XXX indica los destinos de<br>e-mail o de [Result. TX e-<br>-mail].)                                                                                                    |                                                                                        |                                                                                                    |
| "El destino no se puede<br>seleccionar porque hay un<br>problema con el certificado<br>de dispositivo utilizado<br>para la firma S/MIME.<br>Compruebe el certificado<br>del dispositivo."<br>(XXX e YYY indican la<br>acción del usuario). | No existe un certificado de<br>dispositivo (S/MIME), o el<br>certificado no es válido. | Para obtener más información acerca<br>del certificado de dispositivo (S/<br>MIME), consulte la Guía de seguridad<br>③.           |

| Mensaje                                                                                                    | Causas                                                                                                  | Soluciones                                                                                                    |
|----------------------------------------------------------------------------------------------------|----------------------------------------------------------------------------------------------------|----------------------------------------------------------------------------------------------------|
| "Los destinos de e-mail no<br>se pueden recuperar<br>porque hay un problema<br>con el certificado<br>dispositivo utilizado para la<br>firma S/MIME."<br>(XXX indica los destinos de<br>e-mail o de [Result. TX e-<br>-mail].)        | No existe un certificado de<br>dispositivo (S/MIME), o el<br>certificado no es válido.                  | Para obtener más información acerca<br>del certificado de dispositivo (S/<br>MIME), consulte la Guía de seguridad<br>②.                                                                                                    |
| "El certificado del<br>dispositivo de la firma<br>digital de PDF no es válido.<br>Los destinos de e-mail<br>registrados en el programa<br>no se pueden recuperar."                                                                   | El certificado de dispositivo<br>(PDF con firma digital) ha<br>vencido.                                 | Debe instalar un nuevo certificado de<br>dispositivo (PDF con firma digital). Para<br>obtener más información sobre cómo<br>instalar un certificado de dispositivo<br>(PDF con firma digital), consulte la<br>Guía de seguridad <sup>®</sup> . |
| "La firma no se puede<br>configurar porque el<br>certificado del dispositivo<br>de la firma digital de PDF<br>no es válido."<br>(XXX e YYY indican la<br>acción del usuario).                                                        | El certificado de dispositivo<br>(PDF con firma digital) ha<br>vencido.                                 | Debe instalar un nuevo certificado de<br>dispositivo (PDF con firma digital). Para<br>obtener más información sobre cómo<br>instalar un certificado de dispositivo<br>(PDF con firma digital), consulte la<br>Guía de seguridad .              |
| "La firma no se puede<br>configurar porque hay un<br>problema con el certificado<br>del dispositivo de la firma<br>digital de PDF. Compruebe<br>el certificado del<br>dispositivo."<br>(XXX e YYY indican la<br>acción del usuario). | No existe un certificado de<br>dispositivo (PDF con firma<br>digital), o el certificado es<br>inválido. | Debe instalar un nuevo certificado de<br>dispositivo (PDF con firma digital). Para<br>obtener más información sobre cómo<br>instalar un certificado de dispositivo<br>(PDF con firma digital), consulte la<br>Guía de seguridad .              |
| "Destino(s) email registr.<br>para el progr.no se<br>puede(n) recuperar porque<br>hay un problema con el<br>certificado disp. Firma<br>digital PDF."                                                                                 | No existe un certificado de<br>dispositivo (PDF con firma<br>digital), o el certificado es<br>inválido. | Debe instalar un nuevo certificado de<br>dispositivo (PDF con firma digital). Para<br>obtener más información sobre cómo<br>instalar un certificado de dispositivo<br>(PDF con firma digital), consulte la<br>Guía de seguridad .              |
#### Vota

- Si aparece el mensaje "Compruebe si existe algún problema con la red.", la máquina no está conectada correctamente a la red o los ajustes de la máquina no son correctos. Si no necesita conectarse a una red, puede especificar el ajuste para que no aparezca este mensaje, con lo que la tecla [Comprobar estado] dejará de iluminarse. Para obtener más información sobre cómo hacerlo, consulte Fax<sup>®</sup>. Si vuelve a conectar la máquina a la red, asegúrese de definir "Mostrar" configurando el parámetro de usuario que corresponda.
- Si se acaba el papel en la bandeja de papel, "No se puede imprimir mensaje fax. Cargue papel." en la pantalla, pidiéndole que agregue papel. Si queda papel en las otras bandejas, puede recibir documentos de la forma habitual aunque aparezca este mensaje en la pantalla. Puede activar o desactivar esta función en "Configuración de parámetros". Para obtener más información sobre cómo hacerlo, consulte Fax<sup>®</sup>.

#### Cuando la memoria se llena mientras se utiliza la función de fax

| Mensaje                                                                         | Causas                 | Soluciones                                                                                                    |
|---------------------------------------------------------------------------------|------------------------|----------------------------------------------------------------------------------------------------|
| "La memoria está llena.<br>Impos. escanear más. La<br>transmisión se detendrá." | La memoria está llena. | Si pulsa la tecla [Salir], la máquina<br>vuelve al modo En espera y empieza a<br>transmitir las páginas almacenadas.<br>Compruebe las páginas que no se han<br>enviado mediante el Informe de<br>resultado de comunicación, y vuelva a<br>enviar estas páginas. |

## Mensajes que aparecen cuando se utiliza la función de impresora

Esta sección describe los principales mensajes que aparecen en la pantalla, en los registros de errores y en los informes. En caso de aparecer otros mensajes, siga sus instrucciones.

#### Mensajes de estado

| Mensaje         | Estado                                                                                                    |
|-----------------|----------------------------------------------------------------------------------------------------|
| "Modo Hex Dump" | En el modo Hex Dump, la máquina recibe datos en formato<br>hexadecimal. Pulse [Cancelar trabajo] para cancelar el modo Hex<br>Dump. |

| Mensaje              | Estado                                                                                                    |
|----------------------|----------------------------------------------------------------------------------------------------|
| "Hay trab.suspnd."   | SmartDeviceMonitor for Client interrumpió la impresión<br>temporalmente.                                                                                                    |
|                      | Puede reanudar la impresión a través de [Mi lista trab.] en<br>SmartDeviceMonitor for Client, o a través de Web Image Monitor<br>Para reanudar la impresión a través de Web Image Monitor, consulte<br>primero con su administrador de sistemas. |
| "Fuera de línea"     | La máquina está fuera de línea.                                                                                                    |
| "Espere."            | Este mensaje podría aparecer uno o dos segundos mientras se<br>prepara la máquina, se realizan los ajustes iniciales o se añade tóner.<br>Espere un momento.                                                                                     |
| "Imprimiendo"        | La máquina está imprimiendo. Espere un momento.                                                                                                    |
| "Lista"              | Este es el mensaje predeterminado de disponibilidad. La máquina está<br>lista para ser utilizada. No se requiere realizar ninguna acción.                                                                                                    |
| "Cancelando trabajo" | La máquina está cancelando el trabajo de impresión. Espere a que<br>aparezca el mensaje "Lista" en la pantalla.                                                                                                    |
| "Aplicando cambio"   | La máquina está cambiando la configuración. No puede utilizar el<br>panel de mandos mientras se muestra este mensaje. Espere un<br>momento.                                                                                                    |
| "Esp. datos impr."   | La máquina está esperando los siguientes datos que se van a imprimir.<br>Espere un momento.                                                                                                    |
| "Trab.suspndo."      | La impresión se suspendió temporalmente porque se pulsó [Gestión<br>trabajo] o la tecla [Parar].                                                                                                    |
| "Actualizndo cert"   | El certificado @Remote se está actualizando. Espere un momento.                                                                                                    |

# Mensajes que aparecen en el panel de mandos cuando se utiliza la función de impresora

Nota

• Antes de apagar el interruptor de alimentación principal, consulte Pág. 49 "Conectar/desconectar la alimentación".

| Mensaje                                                                                                    | Causas                                                                                                    | Soluciones                                                                                                    |
|----------------------------------------------------------------------------------------------------|----------------------------------------------------------------------------------------------------|----------------------------------------------------------------------------------------------------|
| "No se puede conectar con<br>la tarjeta inalámbrica.<br>Apague la alimentación<br>principal y compruebe la<br>tarjeta." | <ul> <li>No se introdujo la tarjeta LAN inalámbrica cuando se encendió la máquina.</li> <li>La tarjeta LAN inalámbrica se extrajo después de encender la máquina.</li> <li>Los ajustes no se actualizan aunque se detecta la unidad.</li> </ul> | Apague el interruptor de alimentación<br>principal y, a continuación, confirme<br>que la tarjeta de LAN inalámbrica está<br>insertada correctamente. A<br>continuación vuelva a encenderlo. Si<br>aparece el mensaje nuevamente,<br>póngase en contacto con su<br>representante de servicio técnico.    |
| "No se puede conectar con<br>la interfaz Bluetooth.<br>Compruebe la interfaz<br>Bluetooth."                             | <ul> <li>La unidad de interfaz<br/>Bluetooth se instaló<br/>cuando se encendió la<br/>máquina.</li> <li>La unidad de interfaz<br/>Bluetooth se retiró al<br/>apagar la máquina.</li> </ul>                                                      | Apague el interruptor de alimentación<br>principal y, a continuación, confirme<br>que la unidad de interfaz Bluetooth se<br>ha instalado correctamente. A<br>continuación vuelva a encenderlo. Si<br>aparece el mensaje nuevamente,<br>póngase en contacto con su<br>representante de servicio técnico. |
| "Problema hardware:<br>Ethernet"                                                                                        | Se ha producido un error en<br>la interface Ethernet.                                                                                                    | Apague y encienda el interruptor<br>principal. Si aparece el mensaje<br>nuevamente, póngase en contacto con<br>su representante de servicio técnico.                                                                                                    |
| "Problema hardware: HDD"                                                                                                | Se ha producido un error en<br>el disco duro.                                                                                                    | Apague y encienda el interruptor<br>principal. Si aparece el mensaje<br>nuevamente, póngase en contacto con<br>su representante de servicio técnico.                                                                                                    |
| "Problema hardware:<br>interface paral."                                                                                | Se ha producido un error en<br>la tarjeta de interfaz IEEE<br>1284.                                                                                                    | Apague y encienda el interruptor<br>principal. Si aparece el mensaje<br>nuevamente, póngase en contacto con<br>su representante de servicio técnico.                                                                                                    |
| "Problema hardware: USB"                                                                                                | Se ha producido un error en<br>la interfaz USB.                                                                                                    | Apague y encienda el interruptor<br>principal. Si aparece el mensaje<br>nuevamente, póngase en contacto con<br>su representante de servicio técnico.                                                                                                    |

| Mensaje                                                                                                    | Causas                                                                                                    | Soluciones                                                                                                    |
|----------------------------------------------------------------------------------------------------|----------------------------------------------------------------------------------------------------|----------------------------------------------------------------------------------------------------|
| "Problema hardware: tarjeta<br>inalámbrica"<br>("Tarjeta LAN inalámbrica"<br>o "unidad de interfaz<br>Bluetooth" se denominan<br>también "tarjeta<br>inalámbrica") | Se puede acceder a la<br>tarjeta de LAN inalámbrica,<br>pero se ha detectado un<br>error.                                                                                                  | Apague el interruptor de alimentación<br>principal y, a continuación, confirme<br>que la tarjeta de LAN inalámbrica está<br>insertada correctamente. A<br>continuación vuelva a encenderlo. Si<br>aparece el mensaje nuevamente,<br>póngase en contacto con su<br>representante de servicio técnico.                               |
| "Problema hardware: tarjeta<br>inalámbrica"<br>("Tarjeta LAN inalámbrica"<br>o "unidad de interfaz<br>Bluetooth" se denominan<br>también "tarjeta<br>inalámbrica") | <ul> <li>La unidad de interfaz<br/>Bluetooth se conectó<br/>cuando se encendió la<br/>máquina.</li> <li>La unidad de interfaz<br/>Bluetooth se retiró al<br/>apagar la máquina.</li> </ul> | Apague el interruptor de alimentación<br>principal y, a continuación, confirme<br>que la unidad de interfaz Bluetooth se<br>ha insertado correctamente. A<br>continuación vuelva a encenderlo. Si<br>aparece el mensaje nuevamente,<br>póngase en contacto con su<br>representante de servicio técnico.                            |
| "Sin ppl en n. Cargue papel<br>del tipo y tamaño siguientes.<br>Para canc.trab.actual pulse<br>[Cancelar trab.]"<br>(n equivale a una cifra).                      | Los ajustes del driver de la<br>impresora son incorrectos o<br>la bandeja no contiene<br>papel del tamaño<br>seleccionado en el driver de<br>impresora.                                    | Compruebe que los ajustes del driver<br>de la impresora sean correctos, y<br>luego cargue papel del tamaño<br>seleccionado en el driver de la<br>impresora en la bandeja de entrada.<br>Para obtener más información acerca<br>de cómo cambiar el tamaño de papel,<br>consulte Especificaciones del papel y<br>Cómo añadir papel . |

| Mensaje                                                                                                    | Causas                                                                                                    | Soluciones                                                                                                    |
|----------------------------------------------------------------------------------------------------|----------------------------------------------------------------------------------------------------|----------------------------------------------------------------------------------------------------|
| "Aj.band.no coin.tipo<br>ytam.esp.<br>Sel.band.nueva o use tip y<br>tm sig."                                                                                                    | Los ajustes del driver de la<br>impresora son incorrectos o<br>la bandeja no contiene<br>papel del tamaño o tipo<br>seleccionado en el driver de<br>la impresora. | <ul> <li>Compruebe que los ajustes del<br/>driver de la impresora sean<br/>correctos, y luego cargue papel<br/>del tamaño seleccionado en el<br/>driver de la impresora en la<br/>bandeja de entrada. Para<br/>obtener más información acerca<br/>de cómo cambiar el tamaño de<br/>papel, consulte Especificaciones<br/>del papel y Cómo añadir papel</li> <li>Seleccione la bandeja<br/>manualmente para continuar<br/>imprimiendo o cancele el trabajo<br/>de impresión. Para obtener más<br/>información acerca de cómo<br/>seleccionar la bandeja<br/>manualmente o cancelar un<br/>trabajo de impresión, consulte<br/>Impresión <sup>(2)</sup>.</li> </ul> |
| "tam ppln no coin.<br>Sel.bnd.nueva o use tam ppl<br>sig."<br>(n equivale a un nombre de<br>bandeja).                                                                                   | El tamaño del papel en la<br>bandeja especificada no<br>coincide con el tamaño del<br>original especificado en el<br>driver de impresora.                         | Seleccione una bandeja que contenga<br>papel del mismo tamaño que el<br>tamaño de papel especificado.                                                                                                    |
| "Problema: error de fuente<br>de impresora"                                                                                                    | Se ha producido un error en<br>los ajustes de fuentes.                                                                                                    | Póngase en contacto con un<br>representante del servicio técnico.                                                                                                    |
| "Problemas con la placa<br>inalámbrica. Llame al S.<br>técnico."<br>(Una "tarjeta LAN<br>inalámbrica" o una "unidad<br>Bluetooth" también se<br>conocen como "tarjeta<br>inalámbrica".) | La máquina ha detectado un<br>error de Bluetooth o no ha<br>detectado ninguna unidad<br>Bluetooth. Es posible que<br>esté instalada de forma<br>incorrecta.       | Compruebe que la unidad Bluetooth<br>está instalada correctamente o<br>póngase en contacto con su<br>representante de servicio técnico.                                                                                                    |

| Mensaje                                                                                                    | Causas                                                                                      | Soluciones                                                                                                    |
|----------------------------------------------------------------------------------------------------|---------------------------------------------------------------------------------------------|----------------------------------------------------------------------------------------------------|
| "Algunos archivos<br>especificados no tienen<br>privilegios de acceso. Solo<br>los archivos con privilegio<br>de acceso se eliminarán". | Ha intentado eliminar<br>archivos sin tener<br>autorización para ello.                      | Para comprobar su permiso de acceso<br>a documentos almacenados, o<br>eliminar un documento para el que no<br>tiene permiso, consulte la Guía de<br>seguridad <sup>®</sup> .                                                                                                    |
| "Actualizando la lista de<br>destinos. Por favor espere.<br>Nombre remit. o dest. espec.<br>se han borrado."                            | La lista de destinos se está<br>actualizando desde la red<br>mediante Web Image<br>Monitor. | Espere hasta que desaparezca el<br>mensaje. No apague la máquina<br>mientras se muestra el mensaje.<br>Dependiendo del número de destinos<br>a actualizar, podría haber algún<br>retraso antes de continuar el<br>funcionamiento. El funcionamiento no<br>es posible mientras se muestra el<br>mensaje. |
| "No tiene privilegios para<br>utilizar esta función."                                                                                   | El nombre de usuario<br>registrado no tiene permiso<br>para la función<br>seleccionada.     | Para obtener más información sobre<br>cómo establecer permisos, consulte la<br>Guía de seguridad .                                                                                                    |

### Mensajes durante la impresión directa desde un dispositivo de memoria extraíble

| Mensaje                                                          | Causas                                                  | Soluciones                                                                                                    |
|------------------------------------------------------------------|---------------------------------------------------------|----------------------------------------------------------------------------------------------------|
| "Impos. acceder al<br>dispositivo alm. memoria<br>especificado." | No se ha podido reconocer<br>el dispositivo de memoria. | Para conocer más detalles sobre los<br>dispositivos de memoria USB<br>recomendados para la función de<br>impresión directa desde un dispositivo<br>de memoria extraíble, contacte con su<br>representante del servicio técnico. La<br>tarjeta de memoria flash USB que<br>posee protección con contraseña u<br>otras características de seguridad<br>podría no funcionar correctamente. |

| Mensaje                                                                                                    | Causas                                                                                                    | Soluciones                                                                                                    |
|----------------------------------------------------------------------------------------------------|----------------------------------------------------------------------------------------------------|----------------------------------------------------------------------------------------------------|
| "Se ha superado el valor<br>límite para el formato de<br>datos total de los archivos<br>seleccionados. No se<br>pueden seleccionar más<br>archivos." | <ul> <li>El tamaño del archivo<br/>seleccionado es<br/>superior a 1 GB.</li> <li>El tamaño total de los<br/>archivos seleccionados<br/>es superior a 1 GB.</li> </ul> | <ul> <li>No se pueden imprimir archivos o<br/>grupos de archivos que superen 1 GB.</li> <li>Cuando el tamaño total de<br/>múltiples archivos que se han<br/>seleccionado exceda de 1 GB,<br/>seleccione los archivos por<br/>separado.</li> <li>Cuando el tamaño del archivo<br/>seleccionado sea superior a 1<br/>GB, utilice una función de<br/>impresión que no sea la función<br/>de impresión directa para<br/>imprimir desde los dispositivos de<br/>memoria extraíbles.</li> <li>No puede seleccionar archivos de<br/>diferentes formatos al mismo tiempo.</li> </ul> |

#### Otros mensajes

En esta sección se explican las causas probables y posibles soluciones para los mensajes de error que se imprimen en el registro o en el informe de errores.

| Mensaje     | Causas                                                                                                    | Soluciones                                                          |
|-------------|----------------------------------------------------------------------------------------------------|---------------------------------------------------------------------|
| "86: Error" | Los parámetros del código<br>de control no son válidos.                                                                                             | Compruebe los ajustes de impresión.                                 |
| "91: Error" | Se canceló la impresión<br>mediante la función de<br>cancelación de trabajo auto<br>debido a un error de<br>comando.                                | Compruebe que los datos son válidos.                                |
| "92: Error" | La impresión se ha<br>cancelado porque se han<br>seleccionado las teclas<br>[Cancelar trabajo] o [Parar]<br>en el panel de mandos de la<br>máquina. | Realice la operación de impresión<br>nuevamente si fuese necesario. |

| Mensaje                                                                                          | Causas                                                                                                    | Soluciones                                                                                                    |
|--------------------------------------------------------------------------------------------------|----------------------------------------------------------------------------------------------------|----------------------------------------------------------------------------------------------------|
| "98: Error"                                                                                      | La máquina no ha podido<br>acceder correctamente al<br>disco duro.                                                                                           | Apague y encienda el interruptor<br>principal. Si aparece el mensaje<br>nuevamente, póngase en contacto con<br>su representante de servicio técnico.                                                                                                    |
| "La Libreta de direcciones<br>está siendo usada por otra<br>función. Fallo de<br>autenticación." | La máquina no puede<br>realizar la autenticación<br>debido a que la Libreta de<br>direcciones está siendo<br>usada por otra función.                         | Espere un momento y vuelva a intentar<br>la operación.                                                                                                    |
| "Error Prevención copia no<br>autorizada. Trabajo<br>cancelado."                                 | Intentó guardar un archivo<br>en Document Server cuando<br>se especificó la [Prevención<br>de copia no autorizada]                                           | Solo cuando se usa PCL 6 /<br>PostScript 3<br>En el driver de impresora,<br>seleccione un tipo de trabajo que<br>no sea [Document Server] en el<br>"Tipo de trabajo:" o deseleccione<br>[Prevención de copia no<br>autorizada].                                                                                                    |
| "Error Prevención copia no<br>autorizada. Trabajo<br>cancelado."                                 | El campo [Introducir texto<br>de usuario:] en la pantalla<br>[Prevención de copia no<br>autorizada para detalles de<br>modelo] está en blanco.               | Solo cuando se usa PCL 6 /<br>PostScript 3<br>En la pestaña [Ajustes detallados]<br>del driver de impresora, pulse<br>[Efectos] en "Menú:". Seleccione<br>[Prevención de copia no<br>autorizada] y, a continuación,<br>haga clic en [Detalles] para<br>mostrar [Prevención de copia no<br>autorizada para detalles de<br>modelo]. Introduzca texto en<br>[Introducir texto de usuario:]. |
| "Fallo en el registro auto. de<br>inform. usuario."                                              | Ha fallado el registro<br>automático de información<br>para Autenticación LDAP o<br>Autenticación Windows<br>porque la Libreta de<br>direcciones está llena. | Para obtener más información acerca<br>del registro automático de la<br>información de usuario, consulte la<br>Guía de seguridad .                                                                                                    |

| Mensaje                                           | Causas                                                                                              | Soluciones                                                                                                    |
|---------------------------------------------------|----------------------------------------------------------------------------------------------------|----------------------------------------------------------------------------------------------------|
| "No se pueden almacenar<br>datos de este tamaño." | El tamaño de papel supera<br>la capacidad de Document<br>Server.                                    | Reduzca el tamaño de papel del<br>archivo que desea enviar a un tamaño<br>que Document Server pueda<br>almacenar. Los archivos de tamaño<br>personalizado se pueden enviar pero<br>no almacenarse posteriormente.                                                                                                    |
| "Código de clasificación<br>incorrecto."          | No se ha introducido el<br>código de clasificación, o<br>bien se ha introducido<br>incorrectamente. | Introduzca el código de clasificación<br>correcto.                                                                                                    |
| "Código de clasificación<br>incorrecto."          | El código de clasificación no<br>es compatible con el driver<br>de la impresora.                    | Seleccione Opcional para el código<br>de clasificación. Para obtener más<br>información sobre cómo definir los<br>ajustes del código de clasificación,<br>consulte Impresión .                                                                                                    |
| "Clasificación cancelada."                        | Se ha cancelado<br>Clasificado.                                                                     | Apague y encienda el interruptor<br>principal. Si aparece el mensaje<br>nuevamente, póngase en contacto con<br>su representante de servicio técnico.                                                                                                    |
| "Error de comando"                                | Se produjo un error de<br>comando RPCS.                                                             | <ul> <li>Compruebe si la comunicación<br/>entre el ordenador y la máquina<br/>está funcionando correctamente.</li> <li>Compruebe si se está utilizando<br/>el driver de impresora correcto.</li> <li>Compruebe si el tamaño de<br/>memoria de la máquina está<br/>ajustado correctamente en el<br/>driver de impresora.</li> <li>Compruebe que el driver de<br/>impresora sea la versión más<br/>reciente.</li> </ul> |
| "Error datos comprimidos."                        | La impresora ha detectado<br>datos comprimidos<br>dañados.                                          | <ul> <li>Compruebe la conexión entre el<br/>ordenador y la impresora.</li> <li>Compruebe que el programa que<br/>utilizó para comprimir los datos<br/>está funcionando correctamente.</li> </ul>                                                                                                    |

| Mensaje                                                                            | Causas                                                                                                    | Soluciones                                                                                                    |
|------------------------------------------------------------------------------------|----------------------------------------------------------------------------------------------------|----------------------------------------------------------------------------------------------------|
| "Error de almacenamiento<br>de datos."                                             | Ha intentado imprimir un<br>archivo de Impresión de<br>muestra, Impresión<br>bloqueada, Impresión<br>retenida o Impresión<br>almacenada, o almacenar<br>un archivo en Document<br>Server cuando el disco duro<br>estaba funcionando mal. | Póngase en contacto con un<br>representante del servicio técnico.                                                                                                    |
| "Document Server no<br>disponible. No puede<br>almac."                             | No puede utilizar la función<br>Document Server.                                                                                                    | <ul> <li>Para obtener más información<br/>sobre el uso de la función<br/>Document Server, póngase en<br/>contacto con el administrador.</li> <li>Para obtener más información<br/>sobre cómo establecer permisos,<br/>consulte la Guía de seguridad<sup>®</sup>.</li> </ul>                                                                                                    |
| "Dúplex cancelado."                                                                | Se ha cancelado la<br>impresión dúplex.                                                                                                    | <ul> <li>Seleccione el tamaño de papel<br/>apropiado para la función<br/>dúplex. Para obtener más<br/>información acerca del papel,<br/>consulte Mantenimiento y<br/>especificaciones .</li> <li>Para activar la impresión dúplex<br/>en la bandeja de papel, cambie<br/>la configuración de "Aplicar<br/>dúplex" en [Ajustes sistema]. Para<br/>obtener más información acerca<br/>de la configuración de "Aplicar 2<br/>caras", consulte Cómo conectar<br/>la máquina/Ajustes del sistema<br/>.</li> </ul> |
| "Se ha producido un error."                                                        | Se ha producido un error de<br>sintaxis, etc.                                                                                                    | Compruebe que el PDF sea válido.                                                                                                    |
| "Se ha superado la<br>capacidad máxima del<br>Document Server. No puede<br>almac." | El disco duro se ha llenado<br>después de haber<br>almacenado un archivo.                                                                                                    | Elimine algunos de los archivos<br>guardados en Document Server o<br>reduzca el tamaño del archivo que<br>desea enviar.                                                                                                    |

| Mensaje                                                                                           | Causas                                                                                                    | Soluciones                                                                                                    |
|---------------------------------------------------------------------------------------------------|----------------------------------------------------------------------------------------------------|----------------------------------------------------------------------------------------------------|
| "Se ha superado el nº máx.<br>de archivos del Document<br>Server. No puede almac."                | Se ha superado la<br>capacidad máxima de<br>archivos de Document<br>Server.                                                                                                    | Elimine algunos de los archivos<br>almacenados en Document Server.                                                                          |
| "Se ha superado el nº máx.<br>de arch. de impr. para los<br>trabajos temporales/<br>almacenados." | Durante la impresión de un<br>archivo de Impresión de<br>muestra, Impresión<br>bloqueada, Impresión<br>retenida o Impresión<br>almacenada, se ha<br>superado la capacidad<br>máxima de archivos.                                                                                                    | Elimine los archivos no necesarios<br>almacenados en la máquina.                                                                            |
| "Nº máx. arch. superado.<br>(Auto)"                                                               | Mientras se utiliza la función<br>de almacenamiento de<br>trabajos de error para<br>guardar trabajos de<br>impresión normales como<br>archivos de impresión<br>retenida, se ha superado la<br>capacidad máx. de archivos<br>para almacenamiento de<br>archivos o administración de<br>archivos de impresión<br>retenida. | Elimine archivos de impresión retenida<br>(automático) o archivos innecesarios<br>guardados en la máquina.                                  |
| "Se ha superado el nº máx.<br>de pág. del Document<br>Server. No puede almac."                    | Se ha superado la<br>capacidad máxima de<br>páginas de Document<br>Server.                                                                                                    | Elimine algunos de los archivos<br>almacenados en Document Server o<br>reduzca el número de páginas que<br>desea enviar.                    |
| "Se ha superado el nº máx.<br>págs. impr. para los trabajos<br>temporales/almacenados."           | Al imprimir un archivo de<br>Impresión de muestra,<br>Impresión bloqueada,<br>Impresión retenida o de<br>Impresión almacenada se<br>ha superado la capacidad<br>máxima de páginas.                                                                                                    | <ul> <li>Elimine los archivos no necesarios<br/>almacenados en la máquina.</li> <li>Reduzca el número de páginas a<br/>imprimir.</li> </ul> |

| Mensaje                                                                                 | Causas                                                                                                    | Soluciones                                                                                                    |
|-----------------------------------------------------------------------------------------|----------------------------------------------------------------------------------------------------|----------------------------------------------------------------------------------------------------|
| "Número máximo de<br>páginas excedido.<br>Clasificación incompleta."                    | El número de páginas<br>excede el número máximo<br>de hojas con que puede<br>usar la función Clasificado.                                                                                                    | Reduzca el número de páginas a<br>imprimir.                                                                                                    |
| "Se ha superado el número<br>máx. de páginas. (Auto)"                                   | Mientras se utiliza la función<br>de almacenamiento de<br>trabajos de error para<br>guardar trabajos de<br>impresión normales como<br>archivos de impresión<br>retenidos, se ha superado la<br>capacidad máxima de<br>páginas. | <ul> <li>Elimine los archivos no necesarios<br/>almacenados en la máquina.</li> <li>Reduzca el número de páginas a<br/>imprimir.</li> </ul>                                                                                                    |
| "Número unidades máx.<br>superado para Uso volumen<br>impresión. Trabajo<br>cancelado." | El número de páginas que el<br>usuario puede copiar ha<br>sido excedido.                                                                                                    | Para obtener más información acerca<br>del Limit.uso volum. impr., consulte la<br>Guía de seguridad .                                                                                                    |
| "Fallo al obtener sistema<br>arch."                                                     | No se podrá realizar la<br>impresión directa de PDF<br>porque no se pudo obtener<br>el sistema de archivos.                                                                                                    | Apague y encienda el interruptor<br>principal. Si aparece el mensaje<br>nuevamente, póngase en contacto con<br>su representante de servicio técnico.                                                                                                  |
| "Sistema de archivos lleno."                                                            | No se imprime el archivo<br>PDF debido a que el sistema<br>de archivos está lleno.                                                                                                    | Elimine todos los archivos no<br>necesarios del disco duro o reduzca el<br>tamaño del archivo enviado a la<br>máquina.                                                                                                    |
| "El disco duro está lleno."                                                             | El disco duro se ha llenado<br>mientras se imprimía un<br>archivo de Impresión de<br>muestra, Impresión<br>bloqueada, Impresión<br>retenida o Impresión<br>almacenada.                                                         | <ul> <li>Elimine los archivos no necesarios<br/>almacenados en la máquina.</li> <li>Reduzca el tamaño de los datos<br/>del archivo de la impresión de<br/>muestra, impresión bloqueada,<br/>impresión retenida o impresión<br/>almacenada.</li> </ul> |

| Mensaje                                                                                      | Causas                                                                                                    | Soluciones                                                                                                    |
|----------------------------------------------------------------------------------------------|----------------------------------------------------------------------------------------------------|----------------------------------------------------------------------------------------------------|
| "El disco duro está lleno."                                                                  | Durante la impresión con el<br>driver de impresora<br>PostScript 3 se ha superado<br>la capacidad del disco duro<br>para fuentes y formularios.                                                                                                    | Elimine los formularios o fuentes no<br>necesarios registrados en la máquina.                                                                                                    |
| "Disco duro lleno. (Auto)"                                                                   | El disco duro se ha llenado<br>durante el uso de la función<br>de almacenamiento de<br>trabajos de error para<br>guardar trabajos de<br>impresión normal como<br>archivos de impresión<br>retenidos.                                                                                                    | <ul> <li>Elimine los archivos no necesarios<br/>almacenados en la máquina.</li> <li>Reduzca el tamaño de los datos<br/>del archivo de impresión<br/>temporal y/o el archivo de<br/>impresión guardado.</li> </ul>                                                                                                    |
| "Desbordamiento del buffer<br>E/S"                                                           | Se ha producido un<br>desbordamiento del búffer<br>de entrada.                                                                                                    | <ul> <li>En [Ajustes de impresora], en<br/>[Sistema] ajuste [Uso de<br/>memoria] a [Prioridad de fuente].</li> <li>En [Ajustes de impresora]<br/>mediante la tecla [Interface Host]<br/>seleccione [Buffer E/S] y luego<br/>ajuste el tamaño máximo del<br/>búffer a un valor mayor.</li> <li>Reduzca el número de archivos<br/>enviados a la máquina.</li> </ul> |
| "La inform. para la autentic.<br>del usuario ya ha sido<br>registrada para otro<br>usuario." | El nombre de usuario para<br>la Autenticación LDAP o<br>Autenticación Servidor<br>integración ya está<br>registrado en un servidor<br>distinto con una<br>identificación diferente, y se<br>ha producido la duplicación<br>del nombre de usuario<br>durante la conmutación de<br>dominios (servidores), etc. | Para obtener más información acerca<br>de la Autenticación de usuario,<br>consulte la Guía de seguridad                                                                                                    |

| Mensaje                                                        | Causas                                                                                                    | Soluciones                                                                                                    |
|----------------------------------------------------------------|----------------------------------------------------------------------------------------------------|----------------------------------------------------------------------------------------------------|
| "Memoria insuficiente"                                         | Ha ocurrido un error de<br>asignación de memoria.                                                                                 | <ul> <li>PCL 5e</li> <li>Seleccione una resolución inferior<br/>en el driver de la impresora. Para<br/>obtener más información acerca<br/>de cómo cambiar la<br/>configuración de resolución,<br/>consulte la Ayuda del driver de la<br/>impresora.</li> <li>PCL 6</li> <li>En la pestaña [Ajustes detallados]<br/>del driver de impresora, pulse<br/>[Calidad de impresión] dentro de<br/>"Menú:" y, a continuación,<br/>seleccione [Raster] en la lista<br/>"Vectoriales/Raster:". En algunos<br/>casos, llevará mucho tiempo<br/>completar un trabajo de<br/>impresión.</li> </ul> |
| "Error de recuperación de<br>memoria"                          | Ha ocurrido un error de<br>asignación de memoria.                                                                                 | Apague y encienda el interruptor<br>principal. Si aparece el mensaje<br>nuevamente, sustituya la RAM. Para<br>obtener más información acerca de<br>cómo sustituir la memoria RAM,<br>póngase en contacto con su<br>representante del servicio técnico.                                                                                                    |
| "No hay respuesta del<br>servidor. Fallo de<br>autenticación." | Finalizó el tiempo de espera<br>mientras se conectaba al<br>servidor para la<br>Autenticación LDAP o<br>Autenticación de Windows. | Compruebe el estado del servidor.                                                                                                    |
| "Se ha cambiado la<br>bandeja de salida."                      | Se cambió la bandeja de<br>salida porque el tamaño de<br>papel de la bandeja de<br>salida especificada está<br>limitado.          | Especifique la bandejas de salida<br>apropiada.                                                                                                    |

| Mensaje                                                                                                    | Causas                                                                                               | Soluciones                                                                                                    |
|----------------------------------------------------------------------------------------------------|----------------------------------------------------------------------------------------------------|----------------------------------------------------------------------------------------------------|
| "Desbordamiento de<br>impresora."                                                                                            | Se descartaron algunas<br>imágenes durante la<br>impresión.                                          | PCL 5e<br>Seleccione una resolución inferior<br>en el driver de la impresora. Para<br>obtener más información acerca<br>de cómo cambiar la<br>configuración de resolución,<br>consulte la Ayuda del driver de la<br>impresora. |
| "Priv. acceso para este<br>documento no<br>establecidos."                                                                    | El documento PDF que ha<br>intentado imprimir no tiene<br>privilegios para ser<br>imprimido.         | Contacte con el propietario del<br>documento.                                                                                                    |
| "Fallo de recepción de<br>datos."                                                                                            | Se abortó la recepción de<br>datos.                                                                  | Vuelva a enviar los datos.                                                                                                    |
| "Tam.ppl.selec.no<br>compatible. Esta operación<br>se ha cancelado."                                                         | Se realizará<br>automáticamente Canc.<br>trab. si el tamaño de papel<br>especificado no es correcto. | Especifique el tamaño de papel<br>correcto e imprima el archivo<br>nuevamente.                                                                                                    |
| "Fallo de envío de datos."                                                                                                   | La máquina recibe un<br>comando para parar la<br>transmisión desde el driver<br>de impresora.        | Compruebe si el ordenador está<br>funcionando correctamente.                                                                                                    |
| "El trab. impr. se ha<br>cancelado ya que el arch.(s)<br>de captura no se ha podido<br>alm.: memoria máx.<br>superada."      | El disco duro se ha llenado<br>después de haber<br>almacenado un archivo.                            | Elimine los archivos almacenados en<br>Document Server o reduzca el tamaño<br>del archivo que se va a enviar.                                                                                                    |
| "Trab. impr. se ha cancelado<br>puesto que arch.(s) captura<br>no se ha podido almac.: se<br>ha superado núm. máx.<br>arch." | Se ha superado la<br>capacidad máxima de<br>archivos de Document<br>Server.                          | Elimine los archivos almacenados en<br>Document Server.                                                                                                    |
| "Trab.impr.canc.porque<br>arch.captura no<br>guardados:Nºmáx.págs.sup<br>erado."                                             | Se ha superado la<br>capacidad máxima de<br>páginas de Document<br>Server.                           | Elimine algunos de los archivos<br>almacenados en Document Server o<br>reduzca el número de páginas que<br>desea enviar.                                                                                                    |

| Mensaje                                                                                         | Causas                                                                                                    | Soluciones                                                                                                    |
|-------------------------------------------------------------------------------------------------|----------------------------------------------------------------------------------------------------|----------------------------------------------------------------------------------------------------|
| "El tipo de papel<br>seleccionado no es<br>compatible. Esta operación<br>se ha cancelado."      | Se realiza automáticamente<br>Canc. trab. si el tipo de<br>papel especificado no es el<br>correcto.                                       | Especifique el tipo de papel correcto e<br>imprima el archivo nuevamente.                                       |
| "No tiene la autorización<br>para utilizar esta función.<br>Esta operación se ha<br>cancelado." | El Nomb usu inicio sesión o<br>la Contraseña inicio sesión<br>que ha introducido no son<br>correctos.                                     | Compruebe que el Nombre usuario<br>inicio sesión y la Contraseña inicio<br>sesión son correctos.                |
| "No tiene la autorización<br>para utilizar esta función.<br>Esta operación se ha<br>cancelado." | El usuario registrado no<br>tiene autorización para<br>utilizar la función<br>seleccionar.                                                | Para obtener más información sobre<br>cómo establecer permisos, consulte la<br>Guía de seguridad .              |
| "No tiene la autorización<br>para utilizar esta función. La<br>operación ha sido<br>cancelada." | El usuario que ha iniciado<br>sesión no tiene privilegios<br>para registrar programas o<br>cambiar los ajustes de la<br>bandeja de papel. | Para obtener más información sobre<br>cómo establecer permisos, consulte la<br>Guía de seguridad <sup>®</sup> . |

#### Mensajes durante la impresión directa desde un dispositivo de memoria extraíble

| Mensaje     | Causas                                                                                                    | Soluciones                                                                                                    |
|-------------|----------------------------------------------------------------------------------------------------|----------------------------------------------------------------------------------------------------|
| "99: Error" | Estos datos no pueden ser<br>impresos. Los datos<br>especificados contienen<br>errores o no son compatibles<br>con la función impresión<br>directa desde dispositivos de<br>memoria extraíbles. | Compruebe que los datos son válidos.<br>Para obtener más información sobre<br>los tipos de datos admitidos por la<br>función de impresión directa desde un<br>dispositivo de memoria extraíble,<br>consulte Impresión <sup>(3)</sup> . |

Si la impresión no se inicia, póngase en contacto con su representante de servicio.

• Nota

• El contenido de los errores puede imprimirse en la Página de configuración. Compruebe la Página de configuración en conjunción con el registro de errores. Para obtener más información sobre cómo imprimir la Página de configuración, consulte Impresión.

# Mensajes que aparecen cuando se utiliza la función de escáner

En esta sección se describen causas probables y posibles soluciones a los mensajes de error que aparecen en el panel de mandos. En caso de aparecer un mensaje no descrito aquí, actúe de acuerdo con el mismo.

| Mensaje                                                                                                    | Causas                                                                                  | Soluciones                                                                                                    |
|----------------------------------------------------------------------------------------------------|-----------------------------------------------------------------------------------------|----------------------------------------------------------------------------------------------------|
| "Se ha producido un error<br>en la autenticacióndel<br>destino. Compruebe ajustes.<br>Para compr.estado actual,<br>pulse [Estado com/Impr.]."                                                                               | El nombre de usuario o la<br>contraseña que se ha<br>introducido no son válidos.        | <ul> <li>Compruebe que el nombre de<br/>usuario y la contraseña sean<br/>correctos.</li> <li>Compruebe que el ID y la<br/>contraseña de la carpeta de<br/>destino sean correctos.</li> <li>Puede que una contraseña de<br/>128 caracteres o más no se<br/>reconozca.</li> </ul> |
| "No se puede com. con el<br>PC. Contacte con el adm"                                                                                                    | El protocolo WSD<br>(Dispositivo) o el protocolo<br>WSD (Escáner) está<br>inhabilitado. | Para obtener más información sobre<br>cómo activar o desactivar el protocolo<br>WSD, consulte la Guía de seguridad<br>②.                                                                                                    |
| "Impos. conexión con<br>destino. Compruebe los<br>ajustes. El nombre de ruta<br>introducido podría ser<br>incorrecto o la<br>configuración del firewall o<br>de seguridad podría<br>bloquear la conectividad de<br>la red." | El nombre del ordenador de<br>destino o de la carpeta no<br>es válido.                  | Compruebe si el nombre del<br>ordenador y de la carpeta del destino<br>son correctos.                                                                                                    |

| Mensaje                                                                                                    | Causas                                                                                                    | Soluciones                                                                                                    |
|----------------------------------------------------------------------------------------------------|----------------------------------------------------------------------------------------------------|----------------------------------------------------------------------------------------------------|
| "Impos. conexión con<br>destino. Compruebe los<br>ajustes. El nombre de ruta<br>introducido podría ser<br>incorrecto o la<br>configuración del firewall o<br>de seguridad podría<br>bloquear la conectividad de<br>la red." | Un programa antivirus o un<br>firewall puede impedir que<br>la impresora se conecte con<br>su ordenador.                                                                                      | <ul> <li>Programas antivirus y firewalls pueden impedir que los ordenadores cliente establezcan conexión con esta máquina.</li> <li>Si utiliza software antivirus, añada el programa a la lista de exclusión en los ajustes de la aplicación. Para obtener más información acerca de cómo añadir programas a la lista de exclusión, consulte la Ayuda del software antivirus.</li> <li>Para evitar que un firewall bloquee la conexión, registre la IP de la impresora en la configuración de exclusión de IP del firewall. Para más detalles sobre el procedimiento para excluir un programa, compruebe la aplicación de ayuda de su firewall.</li> </ul> |
| "No se puede iniciar el<br>escaneo porque la<br>comunicación ha fallado."                                                                                                    | El perfil escáner no está<br>configurado en el<br>ordenador cliente.                                                                                                    | Configure un Perfil Escáner. Para<br>obtener más información sobre cómo<br>hacerlo, consulte Escaneo ②.                                                                                                    |
| "No se puede iniciar el<br>escaneo porque la<br>comunicación ha fallado."                                                                                                    | La configuración [No<br>realizar ninguna acción] ha<br>sido seleccionada en el<br>ordenador cliente, y lo ha<br>forzado a permanecer<br>inactivo cuando recibe<br>datos de la lectura óptica. | Abra las propiedades del escáner,<br>haga clic en la pestaña [Eventos] y<br>luego seleccione [Iniciar este<br>programa] como respuesta del<br>ordenador a la recepción de datos de<br>escaneo. Para más detalles, consulte la<br>Ayuda de su sistema operativo.                                                                                                    |
| "No se puede iniciar el<br>escaneo. Compruebe los<br>ajustes en el PC."                                                                                                    | El Perfil de escáner podría<br>estar mal configurado.                                                                                                    | Compruebe la configuración del Perfil<br>de escáner.                                                                                                    |

| Mensaje                                                                                                    | Causas                                                                                                    | Soluciones                                                                                                    |
|----------------------------------------------------------------------------------------------------|----------------------------------------------------------------------------------------------------|----------------------------------------------------------------------------------------------------|
| "No se puede escribir en el<br>dispositivo de almacenaje.<br>Compruebe el dispositivo y<br>los ajustes de la máquina." | El dispositivo de memoria es<br>defectuoso, o el nombre del<br>archivo contiene un carácter<br>que no puede utilizarse.                                                                                                    | <ul> <li>Compruebe que el dispositivo de memoria no sea defectuoso.</li> <li>Compruebe el dispositivo de memoria. Puede que no esté formateado o que su formateo sea incompatible con esta impresora.</li> <li>Comprueba el nombre del archivo en el momento del escaneo. Para obtener más información sobre los caracteres que se pueden utilizar en los nombres de archivo, consulte Escaneo<sup>(1)</sup>.</li> </ul> |
| "No se puede escribir en el<br>dispositivo de almacenaje<br>porque no hay espacio<br>suficiente."                      | <ul> <li>El dispositivo de<br/>memoria está lleno y<br/>los datos escaneados<br/>no pueden guardarse.</li> <li>Incluso si el dispositivo<br/>de memoria parece<br/>tener suficiente espacio<br/>libre, los datos podrían<br/>no guardarse si se ha<br/>sobrepasado el<br/>número máximo de<br/>archivos que se<br/>pueden guardar.</li> </ul> | <ul> <li>Sustituya el dispositivo de memoria.</li> <li>Si se ha escaneado el documento en una única página o en varias páginas divididas, los datos que ya se han grabado en el dispositivo de memoria se grabarán como tales. Sustituya el dispositivo de memoria y presione [Reintentar] para guardar los datos restantes, o presione [Cancelar] para realizar de nuevo el escaneo.</li> </ul>                         |
| "No se puede escribir en el<br>dispositivo de almacenaje<br>porque el dispositivo está<br>protegido contra escritura." | El dispositivo de memoria<br>está protegido contra<br>escritura.                                                                                                    | Desbloquee la protección contra<br>escritura del dispositivo de memoria.                                                                                                    |

| Mensaje                                                                                     | Causas                                                                                                    | Soluciones                                                                                                    |
|---------------------------------------------------------------------------------------------|----------------------------------------------------------------------------------------------------|----------------------------------------------------------------------------------------------------|
| "La conexión con el servidor<br>LDAP ha fallado.<br>Compruebe el estado del<br>servidor."   | Se ha producido un error en<br>la red y ha fallado la<br>conexión.                                                                                                    | <ul> <li>Inténtelo de nuevo. Si el mensaje<br/>sigue apareciendo, es posible<br/>que la red esté ocupada.</li> <li>En [Herr. admin.] en [Ajustes del<br/>sistema], compruebe que<br/>aparecen los ajustes correctos del<br/>servidor LDAP. Para obtener más<br/>información sobre el servidor<br/>LDAP, consulte Cómo conectar la<br/>máquina/ Ajustes del sistema<sup>(3)</sup>.</li> </ul> |
| "Impos. enviar datos porque<br>PC ha agotado tiempo<br>espera antes de enviarlos."          | Se agotó el tiempo de<br>espera mientras se utilizaba<br>el escáner WSD. Las<br>desconexiones automáticas<br>se producen cuando ha<br>transcurrido demasiado<br>tiempo entre el escaneo de<br>un original y el envío de sus<br>datos. Las que figuran a<br>continuación son causas<br>probables de las<br>desconexiones automáticas:<br>Demasiados originales<br>por juego.<br>Originales atascados.<br>Transmisión de otros<br>trabajos. | <ul> <li>Reduzca el número de originales<br/>y vuelva a realizar el escaneo.</li> <li>Retire los originales atascados y<br/>vuelva a realizar el escaneo.</li> <li>Utilice el Resumen de escáner<br/>para comprobar que no haya<br/>trabajos esperando transmisión, y<br/>luego realice de nuevo el<br/>escaneo.</li> </ul>                                                                  |
| "Código protección introd.<br>para destino incorrecto. Por<br>favor vuelva a introducirla." | No se ha introducido el<br>código de protección<br>correcto.                                                                                                    | Asegúrese de que el código de<br>protección es correcto e introdúzcalo<br>de nuevo. Para obtener más<br>información acerca del código de<br>protección, consulte Cómo conectar la<br>máquina/ Ajustes del sistema .                                                                                                    |
| "El código usuario<br>introducido no es correcto.<br>Por favor vuelva a<br>introducirla."   | Ha introducido un código<br>de usuario incorrecto.                                                                                                    | Compruebe los ajustes de<br>autenticación y luego introduzca un<br>código de usuario correcto.                                                                                                    |

| Mensaje                                                                                                    | Causas                                                                                                    | Soluciones                                                                                                    |
|----------------------------------------------------------------------------------------------------|----------------------------------------------------------------------------------------------------|----------------------------------------------------------------------------------------------------|
| "Tam.máx.email superado.<br>Envío de email cancelado.<br>Compr. [Tamaño máximo de<br>e-mail] en Características<br>escáner." | El tamaño del archivo por<br>página ha alcanzado el<br>tamaño máximo para correo<br>electrónico especificado en<br>[Ajustes de escáner]. | <ul> <li>Cambie el ajuste [Ajustes de escáner]<br/>como sigue:</li> <li>En [Tamaño máximo de e-mail],<br/>aumente el límite de tamaño de e-<br/>-mail.</li> <li>Cambie el ajuste de [Dividir y<br/>enviar email] a [Sí (por página)]<br/>o [Sí (por tamaño máximo)]. Para<br/>obtener más información acerca<br/>de estos ajustes, consulte Escaneo</li> </ul> |
| "Núm. máx para mostrar<br>superado. N.º máx.:n"<br>(n equivale a una cifra).                                                 | Los resultados de la<br>búsqueda han superado el<br>número máximo de<br>resultados que pueden<br>mostrarse.                              | Busque de nuevo después de cambiar<br>las condiciones de la búsqueda.                                                                                                    |
| "Se ha superado el tamaño<br>máx. de datos. Compruebe<br>la resolución de escaneo y<br>pulse la tecla Inicio de<br>nuevo."   | Los datos escaneados<br>superaron la capacidad<br>máxima de datos.                                                                       | Especifique el tamaño de escaneo y la<br>resolución nuevamente. Tenga en<br>cuenta que tal vez no sea posible<br>escanear originales de tamaño muy<br>grande a una resolución alta. Para<br>obtener más información acerca de los<br>ajustes de la función de escaneo,<br>consulte Escaneo .                                                                   |
| "Se ha superado el tamaño<br>máx. de datos. Compr.<br>resolución, luegonorig."<br>(n equivale a una cifra).                  | El original escaneado<br>superó la capacidad<br>máxima de datos.                                                                         | Especifique el tamaño de escaneo y la<br>resolución nuevamente. Tenga en<br>cuenta que tal vez no sea posible<br>escanear originales de tamaño muy<br>grande a una resolución alta. Para<br>obtener más información acerca de los<br>ajustes de la función de escaneo,<br>consulte Escaneo .                                                                   |
| "Se ha superado el nº máx.<br>caracteres alfanuméricos<br>por ruta."                                                         | Se ha superado el número<br>máximo de caracteres<br>alfanuméricos que se<br>pueden especificar para<br>una ruta.                         | El número máximo de caracteres que<br>se puede introducir en la ruta es 256.<br>Compruebe el número de caracteres<br>que introdujo y vuelva a indicar la ruta.                                                                                                    |

| Mensaje                                                                                                    | Causas                                                                                                    | Soluciones                                                                                                    |
|----------------------------------------------------------------------------------------------------|----------------------------------------------------------------------------------------------------|----------------------------------------------------------------------------------------------------|
| "Se ha superado el número<br>máximo de caracteres<br>alfanuméricos."                                           | Se ha superado el número<br>máximo de caracteres<br>alfanuméricos que se puede<br>introducir.                | Compruebe el número máximo de<br>caracteres que pueden introducirse y,<br>a continuación, introdúzcalo de nuevo.<br>Para obtener más información acerca<br>del número máximo de caracteres que<br>se pueden escribir, consulte Escaneo<br>Describir, consulte Escaneo |
| "Sobrepasa el nº máx. de<br>arch. que se pueden enviar<br>a la vez. Reduzca el nº de<br>arch. seleccionados."  | El número de archivos<br>superó el número máximo<br>posible.                                                 | Reduzca el número de archivos y<br>vuelva a enviarlos.                                                                                                    |
| "Supera el nº máx de arch.<br>que pueden utilizarse en el<br>Document Server a la vez."                        | Se ha superado el número<br>máximo de archivos que<br>pueden almacenarse en<br>Document Server.              | Compruebe los archivos almacenados<br>por las otras funciones y, a<br>continuación, elimine los archivos<br>innecesarios. Para obtener más<br>información sobre cómo eliminar<br>archivos, consulte Copiadora/<br>Document Server .                                   |
| "Se ha excedido nº máx.<br>págs. por arch. ¿Desea<br>almacenar las páginas<br>escaneadas como 1<br>archivo?"   | El archivo que se está<br>almacenando ha superado<br>el número máximo de<br>páginas para un solo<br>archivo. | Indique si va a almacenar los datos o<br>no. Escanee las páginas que no se<br>escanearon y almacénelas como un<br>nuevo archivo. Para obtener más<br>información acerca del<br>almacenamiento de archivos, consulte<br>Escaneo .                                      |
| "Nº máx. arch. en espera<br>superado. Inténtelo después<br>trans. arch. actual."                               | Se ha superado el número<br>máximo de archivos en<br>espera.                                                 | Hay 100 archivos esperando en la<br>cola de envío del correo electrónico,<br>Escanear a carpeta o funciones de<br>envío. Espere hasta que los archivos se<br>hayan enviado.                                                                                           |
| "Supera el nº máx. de arch.<br>almacenados. Impos. enviar<br>datos esc. ya que captura<br>arch. no está disp." | Hay demasiados archivos<br>en espera de ser<br>entregados.                                                   | Vuelva a intentarlo una vez se hayan<br>entregado.                                                                                                    |

| Mensaje                                                                                                    | Causas                                                                                                    | Soluciones                                                                                                    |
|----------------------------------------------------------------------------------------------------|----------------------------------------------------------------------------------------------------|----------------------------------------------------------------------------------------------------|
| "Supera la capacidad máx.<br>de pág. por arch. Pulse<br>[Enviar] para trans. datos<br>esc. o pulse [Cancelar] para<br>eliminarlos."                                 | El número de páginas<br>escaneadas superó la<br>capacidad de páginas<br>máxima.                                                                                                    | Seleccione si desea enviar los datos<br>que ya se han escaneado.                                                                                                    |
| "Supera la capacidad máx.<br>de pág. por arch. Pulse<br>[Escribir] para escribir los<br>datos en el dispositivo de<br>almacenaje o [Cancelar]<br>para eliminarlos." | El escaneo podría no<br>completarse porque el<br>número máximo de páginas<br>que puede escanear esta<br>impresora se ha excedido a<br>la hora de escribir en el<br>dispositivo de memoria. | Reduzca el número de documentos a<br>escribir en el dispositivo de memoria e<br>inténtelo de nuevo.                                                                                                    |
| "Se ha excedido el nº máx.<br>arch. a almacenar. Borre<br>todos los archivos<br>innecesarios."                                                                      | Hay demasiados archivos<br>en espera de ser<br>entregados.                                                                                                    | Vuelva a intentarlo una vez se hayan<br>entregado.                                                                                                    |
| "Fin tiempo máximo de<br>búsqueda para servidor<br>LDAP. Compruebe el estado<br>del servidor."                                                                      | Se ha producido un error en<br>la red y ha fallado la<br>conexión.                                                                                                    | <ul> <li>Inténtelo de nuevo. Si el mensaje<br/>sigue apareciendo, es posible<br/>que la red esté ocupada.</li> <li>En [Herr. admin.] en [Ajustes del<br/>sistema], compruebe que<br/>aparecen los ajustes correctos del<br/>servidor LDAP. Para obtener más<br/>información sobre el servidor<br/>LDAP, consulte Cómo conectar la<br/>máquina/ Ajustes del sistema<sup>()</sup>.</li> </ul> |
| "Fallo autenticación servidor<br>LDAP. Compruebe los<br>ajustes."                                                                                                   | El nombre de usuario y la<br>contraseña difieren de los<br>configurados en<br>Autenticación LDAP.                                                                                          | Para obtener más información acerca<br>de la Autenticación LDAP, consulte la<br>Guía de seguridad <sup>®</sup> .                                                                                                    |
| "Error del dispositivo de<br>memoria. Compruebe el<br>disp. almac."                                                                                                 | Se está utilizando un soporte<br>sobre el que no se puede<br>escribir.                                                                                                    | Utilice un soporte diferente.                                                                                                    |

| Mensaje                                                                                                    | Causas                                                                                                    | Soluciones                                                                                                    |
|----------------------------------------------------------------------------------------------------|----------------------------------------------------------------------------------------------------|----------------------------------------------------------------------------------------------------|
| "La memoria está llena. No<br>se puede escanear. Los<br>datos escaneados se<br>eliminarán."                                                                | Debido a espacio<br>insuficiente en el disco duro,<br>la primera página no se<br>pudo escanear.                                                                                                    | <ul> <li>Espere unos segundos y vuelva a intentar la operación de escaneo.</li> <li>Reduzca el área o la resolución de escaneo. Para obtener más información acerca de cómo cambiar el área y la resolución de escaneo, consulte Escaneo .</li> <li>Elimine los archivos almacenados que no necesite. Para obtener más información acerca de cómo eliminar los archivos almacenados, consulte Escaneo .</li> </ul> |
| "La memoria está llena.<br>¿Desea almacenar el<br>archivo escaneado?"                                                                                      | Debido a que no había<br>suficiente espacio en disco<br>disponible en la máquina<br>para el almacenamiento en<br>Document Server, solo se<br>han podido escanear<br>algunas páginas.                                                              | Especifique si desea usar los datos o<br>no.                                                                                                    |
| "La memoria está llena.<br>Pulse [Escribir] para escribir<br>los datos escaneados en el<br>dispositivo de almacenaje o<br>[Cancelar] para<br>eliminarlos." | El escaneo podría no<br>haberse realizado en su<br>totalidad porque no había<br>suficiente espacio libre en el<br>disco duro en el momento<br>de guardar en el dispositivo<br>de memoria.                                                         | Seleccione si quiere o no guardar el<br>documento escaneado en el<br>dispositivo de memoria.                                                                                                    |
| "La memoria está llena. El<br>escaneo se ha cancelado.<br>Pulse [Enviar] para trans.<br>datos esc. o pulse<br>[Cancelar] para<br>eliminarlos."             | Debido a que no hay<br>suficiente espacio en el<br>disco duro disponible en la<br>máquina para la entrega o<br>el envío por correo<br>electrónico mientras se<br>almacenan en Document<br>Server, solo se han podido<br>escanear algunas páginas. | Especifique si desea usar los datos o<br>no.                                                                                                    |

| Mensaje                                                                                                   | Causas                                                                                                    | Soluciones                                                                                                    |
|----------------------------------------------------------------------------------------------------|----------------------------------------------------------------------------------------------------|----------------------------------------------------------------------------------------------------|
| "Dispositivo de almacenaje<br>no detectado. Inserte el<br>dispositivo."                                   | No hay ningún dispositivo<br>de memoria.                                                                                                    | Inserte un dispositivo de memoria, o<br>compruebe si el dispositivo de<br>memoria está correctamente insertado<br>en la ranura.                                                                                                    |
| "No hay papel. Cargue<br>papel de uno de los sig.<br>tam."                                                | No hay papel colocado en<br>la bandeja especificada.                                                                                                    | Cargue papel de los tamaños que<br>aparecen en el mensaje. Para obtener<br>más información acerca de la carga<br>de papel, consulte Especificaciones de<br>papel y Añadir papel .                                                                                                    |
| "Orig. esc. para func. distn."                                                                            | Se está utilizando otra<br>función distinta de la función<br>de escaneo, por ejemplo la<br>función de copiadora.                                             | Cancele el trabajo que se está<br>procesando. Por ejemplo, pulse [Salir]<br>y, a continuación, pulse la tecla<br>[Inicio]. A continuación, pulse el icono<br>[Copiadora] en la pantalla [Inicio] y, a<br>continuación, pulse la tecla [Parar].<br>Cuando aparezca el mensaje en la<br>pantalla, siga las instrucciones para<br>cancelar el trabajo. |
| "Búfer de salida lleno. La<br>transmisión de datos se ha<br>cancelado. Por favor<br>inténtelo más tarde." | Hay demasiados trabajos<br>en el modo En espera y se<br>ha cancelado el envío.                                                                               | Vuelva a intentar el envío una vez<br>enviados todos los trabajos en espera.                                                                                                    |
| "Dirección email autent.<br>SMTP y dirección email<br>administrador no coinciden."                        | La dirección de e-mail de<br>autenticación SMTP y la<br>dirección de e-mail del<br>administrador no coinciden.                                               | Para obtener más información acerca<br>de cómo ajustar la autenticación<br>SMTP, consulte Conexión de la<br>máquina/ Ajustes del sistema .                                                                                                    |
| "Resumen esc. lleno.<br>Impos.enviar datos.<br>Elim.resum.esc. En<br>Carc.Escáner."                       | "Impr. y elim. resumen<br>escáner", dentro de [Ajustes<br>escáner], está ajustado a<br>[No impr.: desact. enviar], y<br>el Resumen de escáner está<br>Ileno. | Imprima o elimine el resumen de<br>escáner. Para obtener más información<br>sobre imprimir o eliminar el resumen<br>de escánder, consulte Escaneo .                                                                                                    |

| Mensaje                                                                                                    | Causas                                                                                                    | Soluciones                                                                                                    |
|----------------------------------------------------------------------------------------------------|----------------------------------------------------------------------------------------------------|----------------------------------------------------------------------------------------------------|
| "El archivo seleccionado<br>está siendo utilizado. No<br>puede cambiarse el nombre<br>de usuario."                                          | No se puede cambiar el<br>nombre de un archivo cuyo<br>estado es "Esper. envío<br>datos…" o que se esté<br>editando con<br>DeskTopBinder.                                                                           | Cancele la transmisión (desaparece el<br>estado "Esper. envío datos…") o el<br>ajuste de DeskTopBinder y, a<br>continuación, cambie el nombre del<br>archivo. |
| "El archivo seleccionado<br>está siendo utilizado. No<br>puede cambiarse la<br>contraseña."                                                 | No se puede cambiar la<br>contraseña de un archivo<br>cuyo estado es "Esper. envío<br>datos" o que se esté<br>editando con<br>DeskTopBinder.                                                                        | Cancele la transmisión (desaparece el<br>estado "Esper. envío datos…") o el<br>ajuste DeskTopBinder y, a<br>continuación, cambie la contraseña.               |
| "El archivo seleccionado<br>está siendo utilizado. No<br>puede cambiarse el nombre<br>de usuario."                                          | No se puede cambiar el<br>nombre del remitente cuyo<br>estado es "Esper. envío<br>datos…" o que se esté<br>editando con<br>DeskTopBinder.                                                                           | Cancele la transmisión (desaparece el<br>estado "Esper. envío datos…") o el<br>ajuste de DeskTopBinder y, a<br>continuacion, cambie el nombre de<br>usuario.  |
| "Algunos destinos no<br>pueden recibir archivos<br>encriptados. Enviarlos a<br>estos destinos puede no ser<br>seguro."                      | Si ha seleccionado múltiples<br>destinos, incluidos aquellos<br>para los que no se ha<br>configurado la encriptacion,<br>el correo enviado a dichos<br>destinos no se encriptará<br>aunque lo haya<br>especificado. | Al utilizar Web Image Monitor,<br>compruebe los ajustes de cifrado para<br>todos los destinos.                                                                |
| "Algunos destinos recibirán<br>automáticamente archivos<br>encriptados. Todos los<br>archivos enviados a estos<br>destinos se encriptarán." | Si ha seleccionado múltiples<br>destinos, incluidos algunos<br>para los que se ha<br>configurado la encriptación,<br>el correo enviado a dichos<br>destinos se encriptará<br>automaticamente.                       | Al utilizar Web Image Monitor,<br>compruebe los ajustes de cifrado para<br>todos los destinos.                                                                |

| Mensaje                                                                                                    | Causas                                                                                                    | Soluciones                                                                                                    |
|----------------------------------------------------------------------------------------------------|----------------------------------------------------------------------------------------------------|----------------------------------------------------------------------------------------------------|
| "Contiene algunos destinos<br>no válidos. ¿Desea<br>seleccionar sólo los destinos<br>válidos?"                                                                                                    | El grupo especificado<br>contiene destinos de correo<br>electrónico y destinos de<br>escaneo a carpetas,<br>algunas de las cuales son<br>incompatibles con el método<br>de transmisión especificado. | En el mensaje que aparece para cada<br>transmisión, pulse [Seleccionar].                                                                                                    |
| "Algunos arch. selecc. se<br>están usando. No se han<br>podido borrar."                                                                                                    | No se puede eliminar un<br>archivo que está en espera<br>de transmisión (se muestra el<br>estado "Esper. envío<br>datos") o cuya<br>información se está<br>cambiando con<br>DeskTopBinder.           | Cancele la transmisión (desaparece el<br>estado "Esper. envío datos…") o el<br>ajuste de DeskTopBinder y, a<br>continuación, elimine el archivo.                                                                                                    |
| "Algunas págs. están casi en<br>blanco.<br>Para cancelar pulse Parar."                                                                                                    | La primera página del<br>documento está casi en<br>blanco.                                                                                                    | El lado en blanco del original podría<br>haberse escaneado. Asegúrese de<br>colocar los originales correctamente.                                                                                                    |
| "El nombre de archivo<br>introducido contiene<br>caracteres no válidos.<br>Introduzca un nombre de<br>nuevo con alguno de los<br>siguientes caracteres de 1<br>byte. " de 0 a 9 ", " de A a Z<br>", " de a a z ", " "" | El nombre del archivo<br>contiene un carácter que no<br>puede ser utilizado.                                                                                                    | <ul> <li>Comprueba el nombre del archivo en el momento del escaneo. Para obtener más información sobre los caracteres que se pueden utilizar en los nombres de archivo, consulte Escaneo<sup>®</sup>.</li> <li>Comprueba el nombre del archivo en el momento del escaneo. El nombre de archivo especificado en la función enviar archivos escaneados a carpetas no puede contener los siguientes caracteres:</li> <li>\/:*?"&lt;&gt;  </li> <li>El nombre de archivo no puede empezar o acabar con un punto ".".</li> </ul> |

| Mensaje                                                                                                    | Causas                                                                                                    | Soluciones                                                                                                    |
|----------------------------------------------------------------------------------------------------|----------------------------------------------------------------------------------------------------|----------------------------------------------------------------------------------------------------|
| "El número de destinos que<br>pueden introducirse<br>manualmente a la vez se<br>muestra arriba."                                               | El e-mail tiene demasiados<br>destinos.                                                                                                    | Divida los destinatarios en dos o más<br>grupos.                                                                                                    |
| "El número de destinos que<br>se puede especificar a la<br>vez se muestra arriba."                                                             | El e-mail tiene demasiados<br>destinos.                                                                                                    | Divida los destinatarios en dos o más<br>grupos.                                                                                                    |
| "Algunos archivos<br>especificados no tienen<br>privilegios de acceso. Solo<br>los archivos con privilegio<br>de acceso se eliminarán".        | Ha intentado eliminar<br>archivos sin tener<br>autorización para ello.                                                                                              | Para comprobar su permiso de acceso<br>a documentos almacenados, o<br>eliminar un documento para el que no<br>tiene permiso, consulte la Guía de<br>seguridad .                                                                                                    |
| "La transmisión ha fallado.<br>Memoria insuficiente en el<br>disco duro de destino. Para<br>compr.estado actual, pulse<br>[Estado com/Impr.]." | La transmisión ha fallado.<br>No había suficiente espacio<br>libre en el disco duro del<br>servidor SMTP, servidor FTP<br>u ordenador del cliente en el<br>destino. | Asigne suficiente espacio.                                                                                                    |
| "La transmisión ha fallado.<br>Para compr.estado actual,<br>pulse [Estado com/Impr.]."                                                         | Mientras se enviaba un<br>archivo, se ha producido un<br>error en la red y el archivo<br>no se ha enviado<br>correctamente.                                         | Si el mismo mensaje apareciera de<br>nuevo tras un nuevo escaneado, la<br>causa podría ser una red mixta o que<br>las configuraciones de red se han<br>cambiado durante la transmisión del<br>escaneado WSD. Para más<br>información sobre la conexión de red,<br>póngase en contacto con su<br>administrador. |

| Mensaje                                                                                                    | Causas                                                                                                    | Soluciones                                                                                                    |
|----------------------------------------------------------------------------------------------------|----------------------------------------------------------------------------------------------------|----------------------------------------------------------------------------------------------------|
| "Error de actualización de la<br>lista de destinos. ¿Quiere<br>intentarlo otra vez?"                         | Se ha producido un error en<br>la red.                                                                                                | <ul> <li>Compruebe si el servidor está conectado.</li> <li>Programas antivirus y firewalls pueden impedir que los ordenadores cliente establezcan conexión con esta máquina.</li> <li>Si utiliza software antivirus, añada el programa a la lista de exclusión en los ajustes de la aplicación. Para obtener más información acerca de cómo añadir programas a la lista de exclusión, consulte la Ayuda del software antivirus.</li> <li>Para evitar que un firewall bloquee la conexión, registre la IP de la impresora en la configuración de exclusión de IP del firewall. Para más detalles sobre el procedimiento para excluir un programa, compruebe la aplicación de su</li> </ul> |
|                                                                                                    |                                                                                                    | firewall.                                                                                                    |
| "Actualizando la lista de<br>destinos. Por favor espere.<br>Nombre remit. o dest. espec.<br>se han borrado." | Se ha borrado un destino o<br>nombre de remitente<br>especificado al actualizar la<br>lista de destinos en el<br>servidor de entrega. | Especifique nuevamente el destino o el<br>nombre del remitente.                                                                                                    |

| Mensaje                                                                                                    | Causas                                                                                                    | Soluciones                                                                                                    |
|----------------------------------------------------------------------------------------------------|----------------------------------------------------------------------------------------------------|----------------------------------------------------------------------------------------------------|
| "Actualizando la lista de<br>destinos. Por favor espere.<br>Nombre remit. o dest. espec.<br>se han borrado."                      | La lista de destinos se está<br>actualizando desde la red<br>mediante Web Image<br>Monitor.                                        | Espere hasta que desaparezca el<br>mensaje. No apague la máquina<br>mientras se muestra el mensaje.<br>Dependiendo del número de destinos<br>a actualizar, podría haber algún<br>retraso antes de continuar el<br>funcionamiento. El funcionamiento no<br>es posible mientras se muestra el<br>mensaje. |
| "No tiene privilegios para<br>utilizar esta función."                                                                             | El nombre de usuario<br>registrado no tiene permiso<br>para la función<br>seleccionada.                                            | Para obtener más información sobre<br>cómo establecer permisos, consulte la<br>Guía de seguridad <sup>®</sup> .                                                                                                    |
| "Se ha superado el tamaño<br>máx. de datos. Compruebe<br>la resolución y la escala y<br>luego pulse la tecla Inicio de<br>nuevo." | Los datos que se están<br>escaneando son demasiado<br>grandes para la ratio de<br>escala especificada en<br>[Especificar tamaño].  | Reduzca la resolución o el valor en<br>[Especificar tamaño] y, a continuación,<br>intente escanear el original de nuevo.                                                                                                    |
| "Tamaño de datos esc.<br>demasiado pequeño.<br>Compruebe la resolución de<br>escaneo y pulse la tecla<br>Inicio de nuevo."        | Los datos que se están<br>escaneando son demasiado<br>pequeños para la ratio de<br>escala especificada en<br>[Especificar tamaño]. | Especifique una resolución mayor o un<br>tamaño grande en [Especificar<br>tamaño] y, a continuación, intente<br>escanear el original de nuevo.                                                                                                    |
| "No todas las imágenes se<br>escanearán."                                                                                         | Si el factor de escala<br>especificado en Escala<br>reproducción es demasiado<br>grande, parte de la imagen<br>puede perderse.     | <ul> <li>Reduzca el factor de escala en<br/>Escala reproducción y, a<br/>continuación, intente escanear el<br/>original de nuevo.</li> <li>Si no es necesario mostrar la<br/>imagen entera, pulse la tecla<br/>[Inicio] para comenzar a<br/>escanear con el factor de escala<br/>actual.</li> </ul>     |

| Mensaje                                                                                                    | Causas                                                                                                    | Soluciones                                                                                                    |
|----------------------------------------------------------------------------------------------------|----------------------------------------------------------------------------------------------------|----------------------------------------------------------------------------------------------------|
| "No todas las imágenes se<br>escanearán."                                                                                                    | El uso de Escala<br>reproducción para reducir<br>un documento grande<br>puede hacer que parte de la<br>imagen se pierda.                                                                        | <ul> <li>Especifique un tamaño grande en<br/>[Especificar tamaño] y, a<br/>continuación, intente escanear el<br/>original de nuevo.</li> <li>Si no es necesario mostrar la<br/>imagen entera, pulse la tecla<br/>[Inicio] para comenzar a<br/>escanear con el factor de escala<br/>actual.</li> </ul> |
| "Compruebe la orientación<br>del original."                                                                                                    | A veces es posible que los<br>documentos no se escaneen<br>dependiendo de una<br>combinación de elementos<br>como por ejemplo el factor<br>de escala especificado y el<br>tamaño del documento. | Cambie la orientación del original, e<br>intente escanear el original de nuevo.                                                                                                    |
| "El certificado disp. de Firma<br>digital PDF es inválido. El<br>archivo no puede enviarse."                                                                  | El certificado de dispositivo<br>(PDF con firma digital) ha<br>vencido.                                                                                                    | Debe instalar un nuevo certificado de<br>dispositivo (PDF con firma digital). Para<br>obtener más información sobre cómo<br>instalar un certificado de dispositivo<br>(PDF con firma digital), consulte la<br>Guía de seguridad <sup>®</sup> .                                                        |
| "Impos. seleccionar destino<br>porque Firma digital PDF<br>tiene certificado disp.<br>inválido actualmente."<br>(XXX e YYY indican la<br>acción del usuario). | El certificado de dispositivo<br>(PDF con firma digital) ha<br>vencido.                                                                                                    | Debe instalar un nuevo certificado de<br>dispositivo (PDF con firma digital). Para<br>obtener más información sobre cómo<br>instalar un certificado de dispositivo<br>(PDF con firma digital), consulte la<br>Guía de seguridad .                                                                     |
| "El certificado disp. de Firma<br>digital PDF es inválido. El<br>archivo no puede enviarse."                                                                  | No existe un certificado de<br>dispositivo (PDF con firma<br>digital), o el certificado es<br>inválido.                                                                                         | Debe instalar un nuevo certificado de<br>dispositivo (PDF con firma digital). Para<br>obtener más información sobre cómo<br>instalar un certificado de dispositivo<br>(PDF con firma digital), consulte la<br>Guía de seguridad <sup>®</sup> .                                                        |

| Mensaje                                                                                                    | Causas                                                                                                  | Soluciones                                                                                                    |
|----------------------------------------------------------------------------------------------------|----------------------------------------------------------------------------------------------------|----------------------------------------------------------------------------------------------------|
| "El destino no puede<br>seleccionarse porque hay un<br>problema con el certificado<br>disp. de Firma digital PDF.<br>Compruebe el certificado<br>del dispositivo."<br>(XXX e YYY indican la<br>acción del usuario). | No existe un certificado de<br>dispositivo (PDF con firma<br>digital), o el certificado es<br>inválido. | Debe instalar un nuevo certificado de<br>dispositivo (PDF con firma digital). Para<br>obtener más información sobre cómo<br>instalar un certificado de dispositivo<br>(PDF con firma digital), consulte la<br>Guía de seguridad . |
| "El destino no se puede<br>seleccionar porque hay un<br>problema con el certificado<br>de dispositivo utilizado para<br>la firma S/MIME.<br>Compruebe el certificado<br>del dispositivo."<br>(XXX e YYY indican la  | No existe un certificado de<br>dispositivo (S/MIME), o el<br>certificado no es válido.                  | Debe instalar un certificado de<br>dispositivo nuevo (S/MIME). Para<br>obtener más información sobre cómo<br>instalar un certificado de dispositivo<br>(S/MIME), consulte la Guía de<br>seguridad <sup>®</sup> .                  |
| acción del usuario).                                                                                                    |                                                                                                    |                                                                                                    |
| "No se puede establecer<br>[Firma] porque el certificado<br>del dispositivo utilizado<br>para la firma S/MIME no es<br>válido actualmente."<br>(XXX e YYY indican la<br>acción del usuario).                        | El certificado de dispositivo<br>(S/MIME) ha caducado.                                                  | Debe instalar un certificado de<br>dispositivo nuevo (S/MIME). Para<br>obtener más información sobre cómo<br>instalar un certificado de dispositivo<br>(S/MIME), consulte la Guía de<br>seguridad <sup>®</sup> .                  |
| "La transmisión no se puede<br>realizar porque el<br>certificado utilizado para la<br>firma S/MIME no es válido<br>actualmente."                                                                                    | El certificado de dispositivo<br>(S/MIME) ha caducado.                                                  | Debe instalar un certificado de<br>dispositivo nuevo (S/MIME). Para<br>obtener más información sobre cómo<br>instalar un certificado de dispositivo<br>(S/MIME), consulte la Guía de<br>seguridad <sup>®</sup> .                  |
| "El destino no se ha podido<br>seleccionar porque no es<br>válido actualmente."                                                                                                    | El certificado de usuario<br>(certificado de destino) ha<br>caducado.                                   | Debe instalar un nuevo certificado de<br>usuario. Para obtener más información<br>acerca del certificado de usuario<br>(certificado de destino), consulte la<br>Guía de seguridad <sup>®</sup> .                                  |

| Mensaje                                                                                                    | Causas                                                                | Soluciones                                                                                                    |
|----------------------------------------------------------------------------------------------------|-----------------------------------------------------------------------|----------------------------------------------------------------------------------------------------|
| "El destino de grupo no se<br>puede seleccionar porque<br>contiene un destino con un<br>certificado que no es válido<br>actualmente." | El certificado de usuario<br>(certificado de destino) ha<br>caducado. | Debe instalar un nuevo certificado de<br>usuario. Para obtener más información<br>acerca del certificado de usuario<br>(certificado de destino), consulte la<br>Guía de seguridad <sup>®</sup> . |
| "La transmisión no se puede<br>realizar porque el<br>certificado para el cifrado<br>no es válido actualmente."                        | El certificado de usuario<br>(certificado de destino) ha<br>caducado. | Debe instalar un nuevo certificado de<br>usuario. Para obtener más información<br>acerca del certificado de usuario<br>(certificado de destino), consulte la<br>Guía de seguridad <sup>®</sup> . |

# Cuando aparecen mensajes en la pantalla de su ordenador

# Mensajes que aparecen cuando se utiliza la función de escáner

En esta sección se describen causas probables y posible soluciones para los mensajes de error principales que aparecen en el ordenador cliente cuando se usa el driver TWAIN. En caso de aparecer un mensaje no descrito aquí, actúe de acuerdo con el mismo.

| Mensaje                                                                                                    | Causas                                                                                                    | Soluciones                                                                                                    |
|----------------------------------------------------------------------------------------------------|----------------------------------------------------------------------------------------------------|----------------------------------------------------------------------------------------------------|
| "El nombre de usuario de<br>inicio de sesión, la<br>contraseña de inicio de<br>sesión o la tecla de cifrado<br>del driver es incorrecta." | El Nomb usu inicio sesión, la<br>Contraseña inicio sesión o la<br>Clave de cifrado de driver<br>que se ha introducido no es<br>correcta. | Compruebe el Nomb usu inicio sesión,<br>la Contraseña inicio sesión o la Clave<br>de cifrado de driver, y vuelva a<br>introducirlos correctamente. Para<br>obtener más información acerca del<br>Nom usu in ses , Contras in ses, y Tecl<br>cifr driv, consulte la Guía de seguridad<br>D. |
| "La autenticación ha<br>finalizado con éxito. Sin<br>embargo, se han denegado<br>los privilegios de acceso de<br>la función de escáner."  | El nombre de usuario<br>registrado no tiene permiso<br>para la función de escáner.                                                       | Para obtener más información sobre<br>cómo establecer permisos, consulte la<br>Guía de seguridad <sup>®</sup> .                                                                                                    |
| "Llamar al servicio técnico"<br>"Por favor, póngase en<br>contacto con su servicio<br>técnico."                                           | Se ha producido un error<br>irrecuperable en la<br>máquina.                                                                              | Póngase en contacto con un<br>representante del servicio técnico.                                                                                                    |
| "No se pueden agregar más<br>modos de escaneo."                                                                                           | Se ha superado el número<br>máximo de modos de<br>escaneo que se pueden<br>registrar.                                                    | El número máximo de modos que<br>pueden almacenarse es 100. Elimine<br>los modos no necesarios.                                                                                                    |
| "No se puede conectar al<br>escáner. Compruebe los<br>ajustes de Máscara de<br>acceso de la red en<br>Herramientas del usuario."          | Está configurada una<br>máscara de acceso.                                                                                               | Para más información sobre máscaras<br>de acceso, póngase en contacto con<br>el administrador.                                                                                                    |

| Mensaje                                                                                                    | Causas                                                                                                    | Soluciones                                                                                                    |
|----------------------------------------------------------------------------------------------------|----------------------------------------------------------------------------------------------------|----------------------------------------------------------------------------------------------------|
| "No se puede encontrar el<br>escáner "XXX" utilizado en el<br>anterior escaneo. se utilizará<br>"YYY" en su lugar."<br>("XXX" e "YYY" indican<br>nombres de escáner). | El interruptor de<br>alimentación principal del<br>escáner utilizando<br>anteriormente no está en la<br>posición "Encendido". | Compruebe si el interruptor de<br>alimentación principal del escáner<br>utilizado para el escaneo anterior está<br>encendido.                                                                                                    |
| "No se puede encontrar el<br>escáner "XXX" utilizado en el<br>anterior escaneo. se utilizará<br>"YYY" en su lugar."<br>("XXX" e "YYY" indican<br>nombres de escáner). | La máquina no está<br>correctamente conectada a<br>la red.                                                                    | <ul> <li>Compruebe que el escáner<br/>utilizado anteriormente esté<br/>conectado correctamente a la<br/>red.</li> <li>Cancele el cortafuegos (firewall)<br/>personal del ordenador cliente.<br/>Para más información sobre el<br/>cortafuegos, consulte la Ayuda<br/>de Windows.</li> <li>Utilice una aplicación como telnet<br/>para asegurarse de que se ha<br/>establecido SNMPv1 o SNMPv2<br/>como protocolo de la máquina.<br/>Para obtener más información<br/>acerca de cómo comprobar esto,<br/>consulte Cómo conectar la<br/>máquina/ Ajustes del sistema <sup>(C)</sup>.</li> <li>Seleccione el escáner utilizado<br/>para el escaneo anterior.</li> </ul> |
| "No se pueden especificar<br>más áreas de exploración."                                                                                                    | Se ha superado el número<br>máximo de áreas de<br>escaneo que se pueden<br>registrar.                                         | El número máximo de áreas de<br>escaneo que pueden almacenarse es<br>100. Borre las áreas de escaneo no<br>necesarias.                                                                                                    |

| Mensaje                                                  | Causas                                                                                                    | Soluciones                                                                                                    |
|----------------------------------------------------------|----------------------------------------------------------------------------------------------------|----------------------------------------------------------------------------------------------------|
| "Retirar las hojas mal<br>alimentadas en el ADF."        | Se ha producido un atasco<br>de papel en el interior del<br>ADF.                                                  | <ul> <li>Retire los originales atascados y vuelva a colocarlos. Para obtener más información acerca de cómo eliminar atascos de papel, consulte Detección de errores<sup>(2)</sup>.</li> <li>Si se produce un atasco, sustituya los originales atascados.</li> <li>Compruebe si los originales son adecuados para que se escaneen en la máquina.</li> </ul> |
| "Se ha producido un error<br>de comunicación en la red." | Se ha producido un error de<br>comunicación en la red.                                                            | Compruebe que el ordenador cliente<br>puede utilizar el protocolo TCP/IP.                                                                                                    |
| "Se ha producido un error<br>en el driver del escáner."  | Se ha producido un error en<br>el driver.                                                                         | <ul> <li>Compruebe que el cable de la red esté conectado correctamente al ordenador cliente.</li> <li>Compruebe que Windows reconoce correctamente la tarjeta Ethernet del ordenador cliente.</li> <li>Compruebe que el ordenador cliente puede utilizar el protocolo TCP/IP.</li> </ul>                                                                    |
| "Se ha producido un error<br>en el escáner."             | Las condiciones de escaneo<br>específicas de la aplicación<br>han superado el límite de<br>ajustes de la máquina. | Verifique si los ajustes de escaneo<br>realizados con la aplicación superan<br>los límites de ajuste de la máquina.                                                                                                    |
| "Se ha producido un error<br>en el escáner."             | Se ha producido un error<br>irrecuperable en la<br>máquina.                                                       | Se ha producido un error<br>irrecuperable en la máquina. Póngase<br>en contacto con un representante del<br>servicio técnico.                                                                                                    |
| Mensaje                                                                                         | Causas                                                    | Soluciones                                                                                                    |
|-------------------------------------------------------------------------------------------------|-----------------------------------------------------------|----------------------------------------------------------------------------------------------------|
| "Memoria insuficiente.<br>Cierre el resto de<br>aplicaciones, y luego<br>reinicie el escaneo."  | La memoria es insuficiente.                               | <ul> <li>Cierre todas las aplicaciones<br/>innecesarias que se estén<br/>ejecutando en el ordenador<br/>cliente.</li> </ul>                                                                                                    |
|                                                                                                 |                                                           | <ul> <li>Desinstale el driver TWAIN y<br/>vuelva a instalarlo después de<br/>reiniciar el ordenador.</li> </ul>                                                                                                    |
| "Memoria insuficiente.<br>Reduzca el área de                                                    | La memoria del escáner es<br>insuficiente.                | <ul> <li>Vuelva a configurar el tamaño de<br/>escaneo.</li> </ul>                                                                                                    |
| escaneo."                                                                                       |                                                           | <ul> <li>Baje la resolución.</li> </ul>                                                                                                    |
|                                                                                                 |                                                           | <ul> <li>Configúrelo sin compresión. Para<br/>obtener más información acerca<br/>de la configuración, consulte la<br/>Ayuda del driver TWAIN.</li> </ul>                                                                                                    |
|                                                                                                 |                                                           | El problema puede deberse a las<br>siguientes causas:                                                                                                    |
|                                                                                                 |                                                           | <ul> <li>El escaneo no se puede realizar<br/>si se configuran valores altos de<br/>brillo cuando se utilizan medios<br/>tonos o una resolución alta. Para<br/>obtener más información acerca<br/>de la relación entre los ajustes de<br/>escaneo, consulte Escaneo<sup>®</sup>.</li> </ul> |
|                                                                                                 |                                                           | <ul> <li>Si se produce un atasco, puede<br/>que no sea posible escanear el<br/>original. Solucione el atasco y<br/>vuelva a escanear el original de<br/>nuevo.</li> </ul>                                                                                                    |
| "Versión no válida de<br>Winsock. Por favor, utilice la<br>versión 1.1 o superior."             | Está utilizando una versión<br>no válida de Winsock.      | Instale el sistema operativo del<br>ordenador o copie Winsock del CD-<br>-ROM del sistema operativo.                                                                                                    |
| "No se ha registrado ningún<br>código de usuario. Consulte<br>el administrador del<br>sistema." | El acceso se restringe<br>mediante códigos de<br>usuario. | Para obtener más información acerca<br>de la Autenticación código usuario,<br>consulte la Guía de seguridad 3.                                                                                                    |

| Mensaje                                                                                | Causas                                                                                                    | Soluciones                                                                                                    |
|----------------------------------------------------------------------------------------|----------------------------------------------------------------------------------------------------|----------------------------------------------------------------------------------------------------|
| "No hay respuesta del<br>escáner."                                                     | La máquina o el ordenador<br>cliente no están<br>correctamente conectados a<br>la red.                           | <ul> <li>Compruebe que la máquina o el<br/>ordenador cliente esté conectado<br/>correctamente a la red.</li> <li>Desactive el firewall del<br/>ordenador del cliente. Para<br/>obtener más información acerca<br/>del firewall, consulte la Ayuda de<br/>Windows.</li> </ul>                                                                                                    |
| "No hay respuesta del<br>escáner."                                                     | La red está saturada.                                                                                            | Espere un momento y vuelva a<br>conectarse.                                                                                                    |
| "Se está utilizando el<br>escáner para otra función.<br>Espere, por favor."            | Se está utilizando otra<br>función distinta de la función<br>de escaneo, por ejemplo la<br>función de copiadora. | <ul> <li>Espere un momento y vuelva a conectarse.</li> <li>Cancele el trabajo que se está procesando. Por ejemplo, pulse [Salir] y, a continuación, pulse la tecla [Inicio]. A continuación, pulse el icono [Copiadora] en la pantalla [Inicio] y, a continuación, pulse la tecla [Parar]. Cuando aparezca el mensaje en la pantalla, siga las instrucciones para cancelar el trabajo.</li> </ul> |
| "El escáner no está<br>disponible para el<br>dispositivo especificado."                | La función de escáner<br>TWAIN no se puede utilizar<br>en esta máquina.                                          | Póngase en contacto con un<br>representante del servicio técnico.                                                                                                    |
| "El escáner no está<br>disponible. Compruebe el<br>estado de conexión del<br>escáner." | El interruptor de<br>alimentación principal de la<br>máquina está apagado.                                       | Encienda el interruptor principal.                                                                                                    |

| Mensaje                                                                                | Causas                                                                                                    | Soluciones                                                                                                    |
|----------------------------------------------------------------------------------------|----------------------------------------------------------------------------------------------------|----------------------------------------------------------------------------------------------------|
| "El escáner no está<br>disponible. Compruebe el<br>estado de conexión del<br>escáner." | La máquina no está<br>correctamente conectada a<br>la red.                                                                                                    | <ul> <li>Compruebe que la máquina esté conectada correctamente a la red.</li> <li>Anule la selección de la función de cortafuegos (firewall) personal del ordenador del cliente. Para más información sobre el cortafuegos, consulte la Ayuda de Windows.</li> <li>Utilice una aplicación como telnet para asegurarse de que se ha establecido SNMPv1 o SNMPv2 como protocolo de la máquina. Para obtener más información acerca de cómo comprobar esto, consulte Cómo conectar la máquina/ Ajustes del sistema<sup>(C)</sup>.</li> </ul> |
| "El escáner no está<br>disponible. Compruebe el<br>estado de conexión del<br>escáner." | La comunicación de red no<br>está disponible porque la<br>dirección IP de la máquina<br>no se ha podido obtener del<br>nombre de host. Si sólo<br>"IPvó" se ha establecido<br>como [Activo], es posible<br>que no se obtenga la<br>dirección IPvó. | <ul> <li>Compruebe que el nombre de<br/>host de la máquina esté<br/>especificado en la Herramienta<br/>de conexión de red. Para el<br/>driver WIA, compruebe la<br/>pestaña [Red] de las<br/>propiedades.</li> <li>Utilice Web Image Monitor para<br/>establecer "LLMNR" de "IPvó"<br/>como [Activo].</li> <li>En Windows XP, las direcciones<br/>IPvó no se pueden obtener del<br/>nombre de host. Especifique la<br/>dirección IPvó de la máquina en<br/>la Herramienta de conexión de<br/>red.</li> </ul>                              |
| "El escáner no está<br>disponible. Compruebe el<br>escáner y las opciones."            | La tapa del ADF está<br>abierta.                                                                                                    | Compruebe si la tapa del ADF está<br>cerrada.                                                                                                    |

| Mensaje                                                                       | Causas                                                  | Soluciones           |
|-------------------------------------------------------------------------------|---------------------------------------------------------|----------------------|
| "Este nombre ya se está<br>utilizando. Compruebe los<br>nombres registrados." | Ha intentado registrar un<br>nombre que ya está en uso. | Utilice otro nombre. |

## 11. Apéndice

Este capítulo describe las marcas comerciales.

## Marcas comerciales

Adobe, Acrobat, PostScript, PostScript 3 y Reader son marcas comerciales registradas o marcas comerciales de Adobe Systems Incorporated en los Estados Unidos y/o en otros países.

La marca y logotipos Bluetooth<sup>®</sup> son marcas comerciales registradas propiedad de Bluetooth SIG, Inc. y el uso de estas marcas por parte de Ricoh Company, Ltd. se hace en virtud de una licencia.

Microsoft, Windows, Windows Server, y Windows Vista son marcas comerciales o marcas comerciales registradas de Microsoft Corp. en Estados Unidos y/o en otros países.

SD es una marca comercial de SD-3C, LLC.

UNIX es una marca comercial registrada de The Open Group.

Los nombres correctos de los sistemas operativos de Windows son los siguientes:

- Los nombres de producto de Windows XP son los siguientes: Microsoft<sup>®</sup> Windows<sup>®</sup> XP Professional Microsoft<sup>®</sup> Windows<sup>®</sup> XP Home Edition Microsoft<sup>®</sup> Windows<sup>®</sup> XP Media Center Edition Microsoft<sup>®</sup> Windows<sup>®</sup> XP Tablet PC Edition
- Los nombres de producto de Windows Vista son los siguientes: Microsoft<sup>®</sup> Windows Vista<sup>®</sup> Ultimate Microsoft<sup>®</sup> Windows Vista<sup>®</sup> Business Microsoft<sup>®</sup> Windows Vista<sup>®</sup> Home Premium Microsoft<sup>®</sup> Windows Vista<sup>®</sup> Home Basic Microsoft<sup>®</sup> Windows Vista<sup>®</sup> Enterprise
- Los nombres de productos de Windows 7 son los siguientes: Microsoft<sup>®</sup> Windows<sup>®</sup> 7 Home Premium Microsoft<sup>®</sup> Windows<sup>®</sup> 7 Professional Microsoft<sup>®</sup> Windows<sup>®</sup> 7 Ultimate Microsoft<sup>®</sup> Windows<sup>®</sup> 7 Enterprise
- Los nombres de producto de Windows Server 2003 son los siguientes: Microsoft<sup>®</sup> Windows Server<sup>®</sup> 2003 Standard Edition Microsoft<sup>®</sup> Windows Server<sup>®</sup> 2003 Enterprise Edition
- Los nombres de producto de Windows Server 2003 R2 son los siguientes:

Microsoft<sup>®</sup> Windows Server<sup>®</sup> 2003 R2 Standard Edition

Microsoft<sup>®</sup> Windows Server<sup>®</sup> 2003 R2 Enterprise Edition

- Los nombres de producto de Windows Server 2008 son los siguientes: Microsoft<sup>®</sup> Windows Server<sup>®</sup> 2008 Standard Microsoft<sup>®</sup> Windows Server<sup>®</sup> 2008 Enterprise
- Los nombres de producto de Windows Server 2008 R2 son los siguientes: Microsoft<sup>®</sup> Windows Server<sup>®</sup> 2008 R2 Standard Microsoft<sup>®</sup> Windows Server<sup>®</sup> 2008 R2 Enterprise

El resto de nombres de producto que se utilizan en este manual aparecen sólo a efectos de identificación y pueden ser marcas comerciales de sus respectivas empresas. Renunciamos a cualquier derecho sobre estas marcas.

# ÍNDICE

### Α

| ADF8, 25, 28, 31, 33, 55                                     |
|--------------------------------------------------------------|
| Ahorrar papel                                                |
| Ajustes envío118                                             |
| Alimentador automático de documentos 8, 25<br>28, 31, 33, 55 |
| Almacenamiento de datos74                                    |
| Almacenamiento de los documentos recibidos 17                |
| Almacenar archivos escaneados115                             |
| Almacenar un documento 86                                    |
| Auricular                                                    |
| Autenticación de código de usuario51                         |

#### В

| 1        |                                             |                                             | •••••                                                                                   |                                                                                                    | 127                                                                                                    |
|----------|---------------------------------------------|---------------------------------------------|-----------------------------------------------------------------------------------------|----------------------------------------------------------------------------------------------------|----------------------------------------------------------------------------------------------------|
| 2        | 26, 28,                                     | 31,                                         | 33,                                                                                     | 34,                                                                                                    | 128                                                                                                    |
| 3        | 26, 28,                                     | 31,                                         | 33,                                                                                     | 34,                                                                                                    | 128                                                                                                    |
| oypass   | 26,                                         | 29,                                         | 32,                                                                                     | 69,                                                                                                    | 131                                                                                                    |
| de papel |                                             | .26,                                        | 28,                                                                                     | 31,                                                                                                    | 127                                                                                                    |
| nterna   |                                             |                                             | 25                                                                                      | , 28                                                                                                    | , 31                                                                                                    |
|          | 1<br>2<br>3<br>yypass<br>de papel<br>nterna | 126, 28,<br>226, 28,<br>326, 28,<br>29ypass | 126, 28, 31,<br>226, 28, 31,<br>326, 28, 31,<br>pypass26, 29,<br>de papel26,<br>nterna. | 126, 28, 31, 33,<br>326, 28, 31, 33,<br>oypass26, 28, 31, 33,<br>oypass26, 29, 32,<br>de papel26, 28,<br>nterna | 126, 28, 31, 33, 34,<br>226, 28, 31, 33, 34,<br>326, 28, 31, 33, 34,<br>pypass26, 29, 32, 69,<br>de papel26, 28, 31,<br>nterna25, 28 |

### С

| Crear una carpeta compartio | da  |     |     | 1   | 04 |
|-----------------------------|-----|-----|-----|-----|----|
| Cristal de exposición       | 26, | 29, | 32, | 53, | 54 |

### D

| esconexión de la alimentación49            |
|--------------------------------------------|
| Destino de fax77, 78                       |
| Destino e-mail                             |
| Dirección de e-mail112, 113, 114           |
| Ocument Server10, 16, 74, 86, 87, 119, 121 |
| 0úplex14, 61                               |
|                                            |

| E                             |            |
|-------------------------------|------------|
| Encender la alimentación      |            |
| Enviar documentos almacenados |            |
| Envío retardado               | 85         |
| Escanear a carpeta            | 21, 103    |
| Escanear a e-mail             |            |
| Escanear a E-mail             | 21         |
| Extensor 25, 26, 28,          | 29, 31, 32 |

### F

| Fax sin papel9,             | 17  |
|-----------------------------|-----|
| Fin de sesión de la máquina | .52 |
| Funciones de seguridad      | .22 |

### G

| Grosor papel               |     | 1   | 40 |
|----------------------------|-----|-----|----|
| Guía de la bandeja interna | 26, | 28, | 31 |
| Guía de papel              | 26, | 29, | 32 |

### L

| lcono                               | 38, 39, 40  |
|-------------------------------------|-------------|
| Icono acc. direc                    | 12          |
| Icono de acceso directo             | 38, 39, 40  |
| Impresión a 2 caras                 | 9           |
| Impresión almacenada                | 15, 99, 100 |
| Impresión bloqueada                 | 15, 95      |
| Impresión de muestra                | 15          |
| Impresión estándar                  | 94          |
| Impresión retenida                  |             |
| Impresora                           | 94          |
| Indicador                           |             |
| Indicador de acceso a memoria       |             |
| Indicador de alimentación principal | 36          |
| Indicador de archivo confidencial   | 36          |
|                                     |             |

| Instalación del driver de impresora              | 91                |
|--------------------------------------------------|-------------------|
| Instalación rápida                               | 91                |
| Internet Fax                                     | 19                |
| Interruptor de alimentación principal 26,        | 28, 31            |
| Interruptor de corriente principal               | 49                |
| Interruptor de la alimentación principal         | 49                |
| IP-Fax                                           | 19                |
| L                                                |                   |
| LAN-Fax                                          | 9, 17             |
| Libreta de direcciones11, 77, 78, 106, 108<br>11 | 3, 109,<br>2, 113 |
| Μ                                                |                   |

Indicador de en comunicación...... 36 Información específica del modelo.....7 Inicio de sesión en la máquina.....51

| Marca comercial                          | 219    |
|------------------------------------------|--------|
| Memoria                                  | 4, 179 |
| Mensaje 156, 162, 164, 179, 180, 185, 19 | 5, 212 |
| Mensaje de error162, 164, 179, 180, 183  | 5, 195 |
|                                          | 212    |
| Mensaje de estado                        | 179    |

### Ν

| No queda tóner                           | 149 |
|------------------------------------------|-----|
| Nombres de las funciones más importantes | 8   |

### Ο

| Opciones                                    | .33 |
|---------------------------------------------|-----|
| Opciones externas33,                        | 34  |
| Opciones Externas                           | 34  |
| Orientación de la copia                     | 63  |
| Orificios de ventilación26, 27, 28, 30, 31, | 32  |

### Ρ

| Panel de mandos           | . 25, 28, 31, 35 |
|---------------------------|------------------|
| Pantalla                  |                  |
| Pantalla Comprobar estado | 152              |
| Pantalla de autenticación |                  |
| Pantalla información      | 9                |
| Pantalla Inicio           | 13, 38, 39       |
| Papel de doble cara       |                  |
|                           |                  |

| Papel de orientación fija           | 137      |
|-------------------------------------|----------|
| Papel de tamaño personalizado       | 69       |
| Papel grueso                        | 134, 143 |
| Patrón de sonido                    |          |
| Peso papel                          |          |
| Prevención de copias no autorizadas | 24       |
| Prevenir la fuga de información     | 22       |
| Problema                            | 156      |
| Prog. como predet                   | 12       |
| Programa                            | 44, 46   |
| Programar                           | 12       |
| Propiedades del driver de impresora | 93       |

### R

|                                 | 07 |
|---------------------------------|----|
| Kanuras para soportes           |    |
| Reducción/Ampliación automática | 59 |
| Reducir/Ampliar automáticamente | 14 |
| Región A                        | 7  |
| Región B                        | 7  |
| Registro de destinos            |    |
| Resumen                         |    |
|                                 |    |

### S

| Símbolos | 6 |
|----------|---|
| Sobre    |   |

### Т

| Tamaño de papel                       | 140                 |
|---------------------------------------|---------------------|
| Tamaño de papel personalizado.        |                     |
| Tamaño del papel                      | 133                 |
| Tamaño del papel para el<br>impresora | bypass de la<br>134 |
| Tamaño papel bypass impresora.        |                     |
| Tapa de cristal de exposición         |                     |
| Tapa del cristal de exposición        |                     |
| Tapa delantera                        |                     |
| Tapa derecha                          |                     |
| Tapa inferior derecha                 | 27, 29, 32          |
| Tecla Borrar                          |                     |
| Tecla Comprobar estado                |                     |
| Tecla Contador                        | 36                  |
| Tecla de ahorro de energía            |                     |
| Tecla de inicio                       | 35                  |
| Tecla Final de sesión                 |                     |
|                                       |                     |

| Tecla Herramientas de usuario          |          |
|----------------------------------------|----------|
| Tecla Herramientas usuario/Contador    | 36       |
| Tecla Inicio                           | 36       |
| Tecla Inicio de sesión                 | 36       |
| Tecla Inicio de sesión/Final de sesión |          |
| Tecla Intro                            |          |
| Tecla Pantalla simple                  |          |
| Tecla Parar                            | 36       |
| Tecla Programar                        | 36       |
| Tecla reiniciar                        | 35       |
| Teclas de función                      | 35       |
| Teclas numéricas                       |          |
| Tipo de archivo                        | 117      |
| Tipo de papel                          |          |
| Tóner                                  | 147, 149 |
| Tóner usado                            | 149      |
| Transmisión a memoria                  | 75, 76   |
| Transmisión inmediata                  | 80, 81   |
| Transparencia OHP                      | 134      |
|                                        |          |

### U

Unidad de bandejas de papel...26, 28, 31, 33, 34 Unidad de seguridad para la copia de datos....24

### W

Web Image Monitor.....23, 123, 125

MEMO

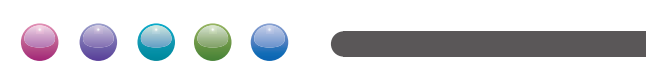

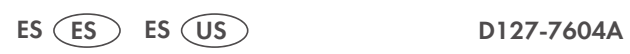